### Canon PIXMA TS300 series

Getting Started Démarrage Inbetriebnahme Aan de Slag-gids Guida Rapida Para Começar Guía de inicio Ξεκινώντας Uppstartsguide Komme i gang Før du begynder Aloitusopas

Read **Safety and Important Information** (addendum) first.

Lire **Sécurité et informations importantes** (addendum) en premier.

Lesen Sie Sicherheitsinformationen und wichtige Hinweise (Anhang) zuerst.

Lees eerst Veiligheidsinformatie en belangrijke informatie (addendum).

Leggere preventivamente le Informazioni importanti e sulla sicurezza (appendice).

Leia Informações Importantes e Sobre Segurança (adendo) primeiro.

Lea primero **Información de seguridad e información importante** (apéndice).

Διαβάστε πρώτα τις Πληροφορίες για την ασφάλεια και σημαντικές πληροφορίες (συμπλήρωμα).

Läs Information om säkerhet och annan viktig information (bilaga) först.

Les Sikkerhetsinformasjon og viktig informasjon (tillegg) først.

Læs Sikkerhedsoplysninger og vigtige oplysninger (tillæg) først.

Lue **Turvallisuus ja tärkeitä tietoja** (lisähuomautus) ensin.

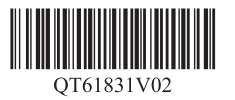

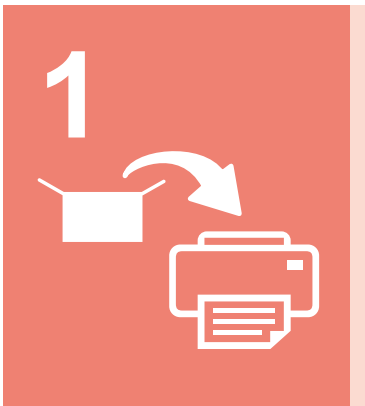

| Installing the Printer       | page 1   |
|------------------------------|----------|
| nstallation de l'imprimante  | page 1   |
| nstallation des Druckers     | Seite 1  |
| De printer installeren       | pagina 1 |
| nstallazione della stampante | pagina 1 |
| nstalando a impressora       | página 1 |
| nstalación de la impresora   | página 1 |
| Εγκατάσταση του εκτυπωτή     | σελίδα 1 |
| nstallera skrivaren          | sida 1   |
| nstallere skriveren          | side 1   |
| nstallation af printeren     | side 1   |
| Tulostimen asennus           | sivu 1   |

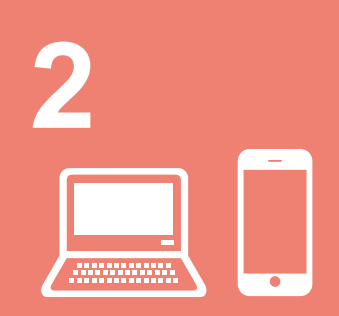

| Connecting with Computer and Smartphone/Tabletpage 4                          |
|-------------------------------------------------------------------------------|
| Connexion avec un ordinateur et un smartphone ou une tablette page 4          |
| Herstellen einer Verbindung mit einem Computer und Smartphone/TabletSeite 4   |
| Verbinden met een computer en smartphone/tablet pagina 4                      |
| Connessione con computer e smartphone/tablet pagina 4                         |
| Conectando a um computador e smartphone/tablet página 4                       |
| Conexión con el ordenador y con el teléfono inteligente o la tableta página 4 |
| Σύνδεση με υπολογιστή και Smartphone/Tabletσελίδα 4                           |
| Ansluta med dator och smarttelefon/surfplattasida 4                           |
| Koble til datamaskin og smarttelefon/nettbrettside 4                          |
| Tilslutning med computer og smartphone/tabletside 4                           |
| Yhdistäminen tietokoneeseen ja älypuhelimeen/tablet-tietokoneeseensivu 4      |

How to Hold Printer Manipulation de l'imprimante Halten des Druckers De printer vasthouden Come sospendere la stampante Como segurar a impressora Cómo sujetar la impresora Πώς να κρατάτε τον εκτυπωτή Hur du håller skrivaren Hvordan holde skriveren Sådan holder du printeren Tulostimen pitäminen

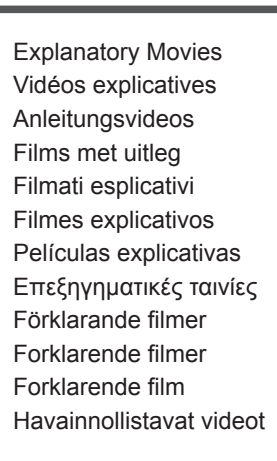

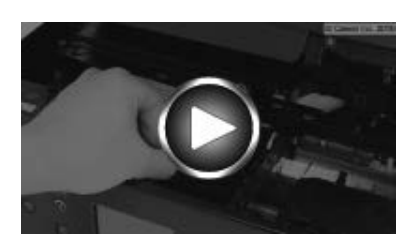

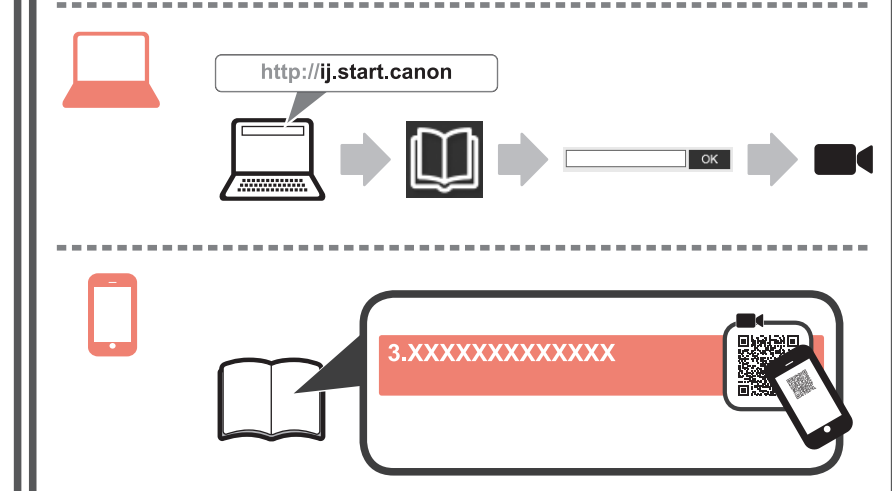

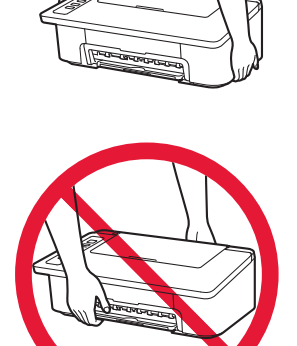

### ENGLISH

#### 1. Unpack Box

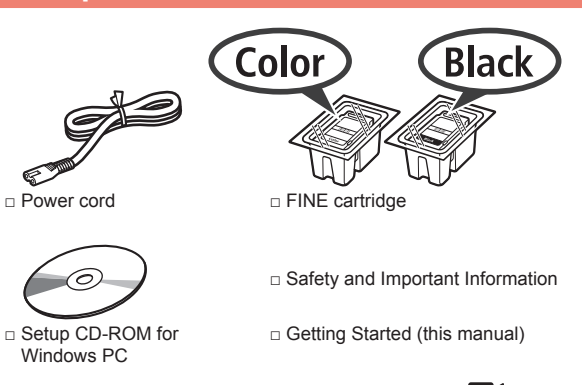

#### 2. Remove Tape and Turn on

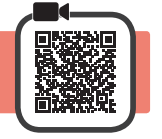

**1** Stand the printer on its back and remove the orange tape stuck to the bottom of it. Return the printer to its original position.

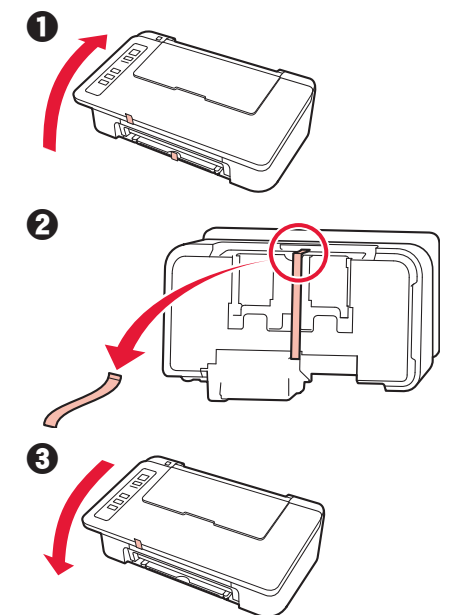

- 2 Remove the packing materials (such as orange tape) from outside the printer.
- 3 Open the cover.

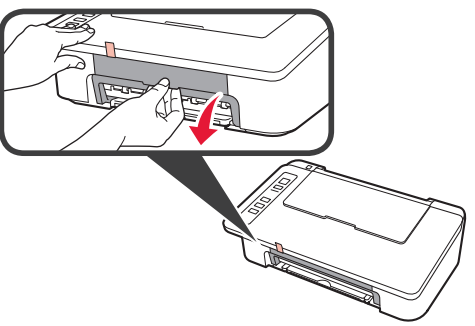

4 Remove the orange tape and the protective material and discard them both.

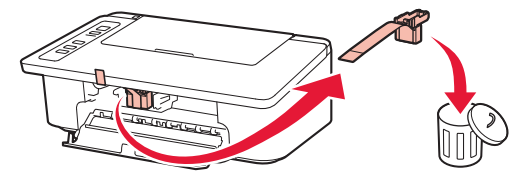

5 Close the cover.

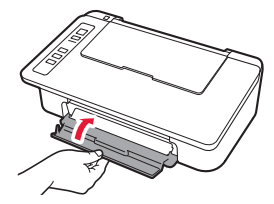

6 Connect the power cord.

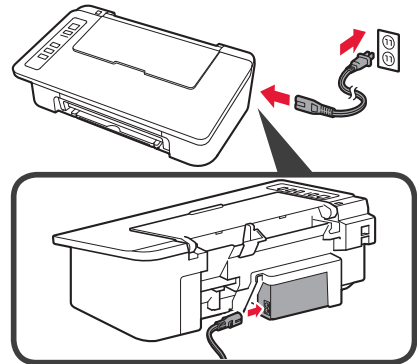

Do not connect any cables except the power cord yet.

7 Press the ON/Stop button. The ON lamp lights.

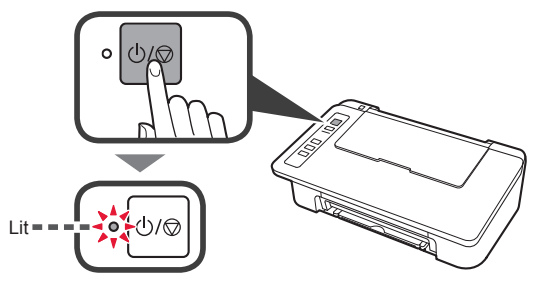

- If the Alarm lamp (A) flashes 9 times at a time, press the ON/Stop button to turn off the power, and then try again from step 3 of chapter 2 "Remove Tape and Turn on".
- If the **Alarm** lamp (A) flashes 4 times at a time, proceed to the next step as it is.

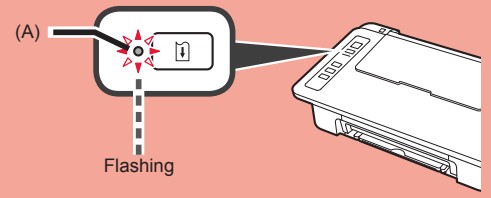

#### 3. Install Inks

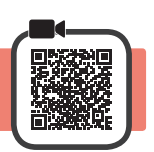

3

1 Open the cover.

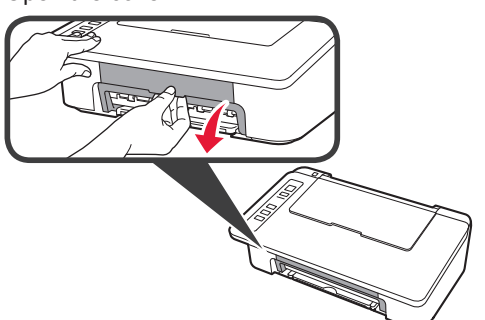

- 2 **1** Take out the Color FINE cartridge from the package.
  - **2** Remove the protective tape.

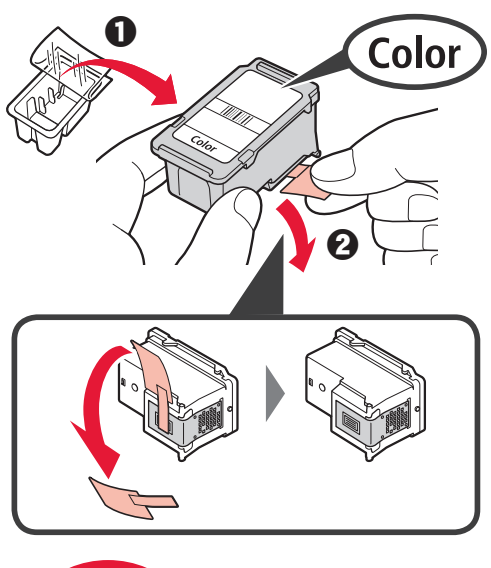

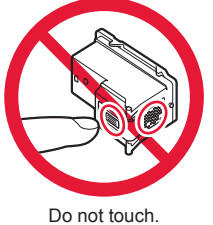

Be careful of ink on the protective tape.

- 1 Insert the Color FINE cartridge into the FINE cartridge holder on the left at a slight upward angle.
  - **2** Push the FINE cartridge in and up firmly until it snaps into place.

Make sure that the FINE cartridge is installed horizontally.

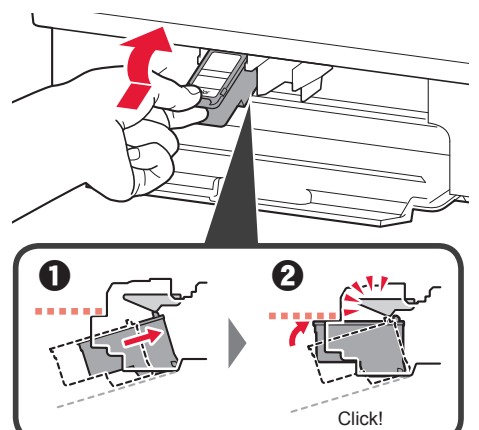

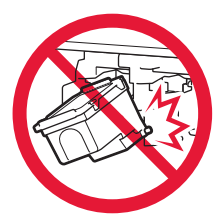

Do not bump it against the surrounding parts.

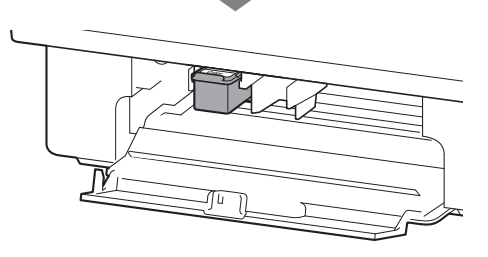

4 Repeat steps 2 to 4 and install the Black FINE cartridge as well, on the right.

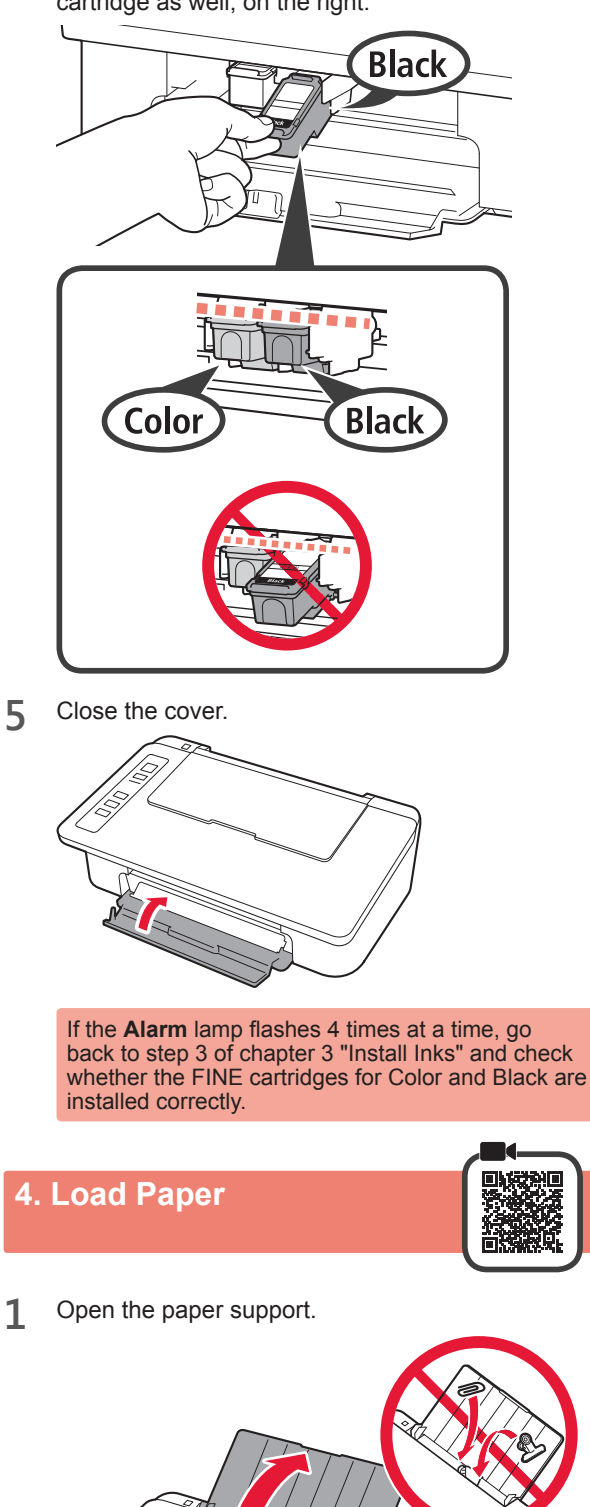

2 Slide the paper guide to the left.

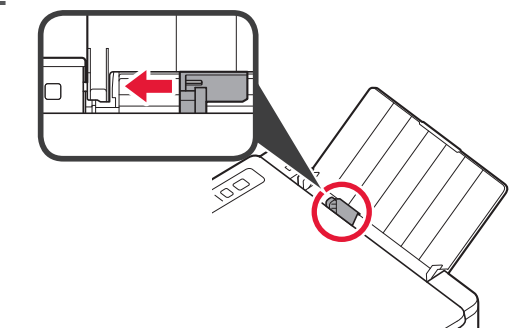

- ENGLISH
- **3** Load plain LTR or A4 size paper against the right edge with the print side facing up.

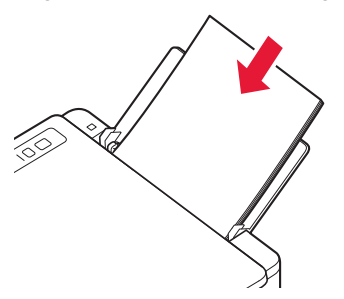

4 Slide the paper guide to align it with the side of the paper stack.

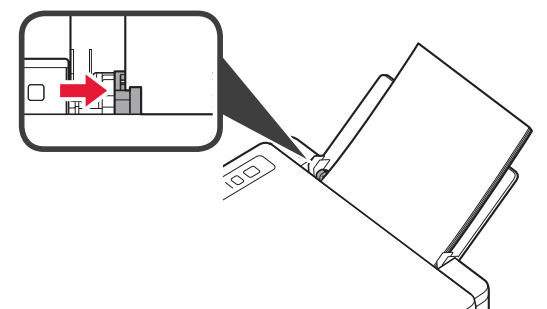

**5** Pull out the paper output tray and output tray extension.

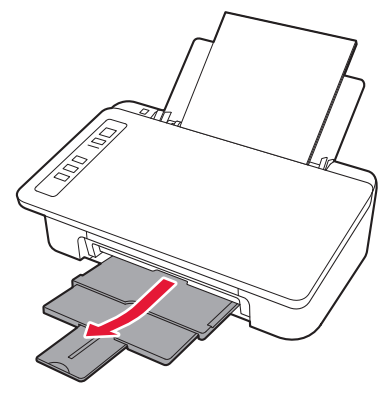

#### 5. Preparing for Connection

From here on, the procedure differs depending on the device used to connect to the printer.

First, after checking that the Wireless lamp is flashing 2 times at a time, proceed to the following operations.

In the following description, smartphones and tablet devices are collectively described as smartphone.

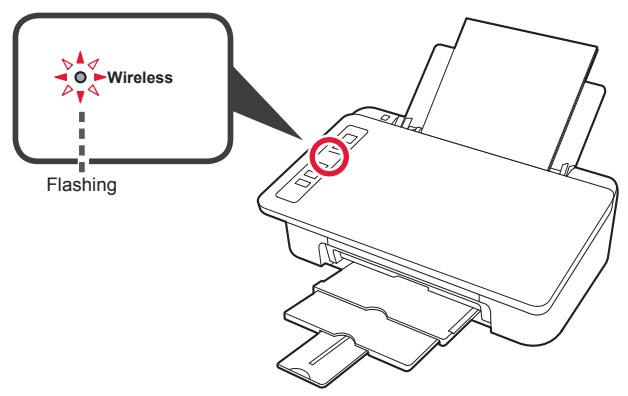

When the **Wireless** lamp does not flash, try again from chapter 2 "Remove Tape and Turn on".

- To use the printer by connecting only to a computer or both to a computer and smartphone "6-A. Connecting to Computer"
- To use the printer by connecting only to a smartphone "6-B. Connecting to Smartphone" on page 6

#### 6-A. Connecting to Computer

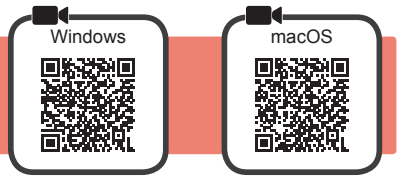

You need a connection setup for each computer. Proceed with the setup from step 1 for each computer.

Start the setup file for either method A or method B.

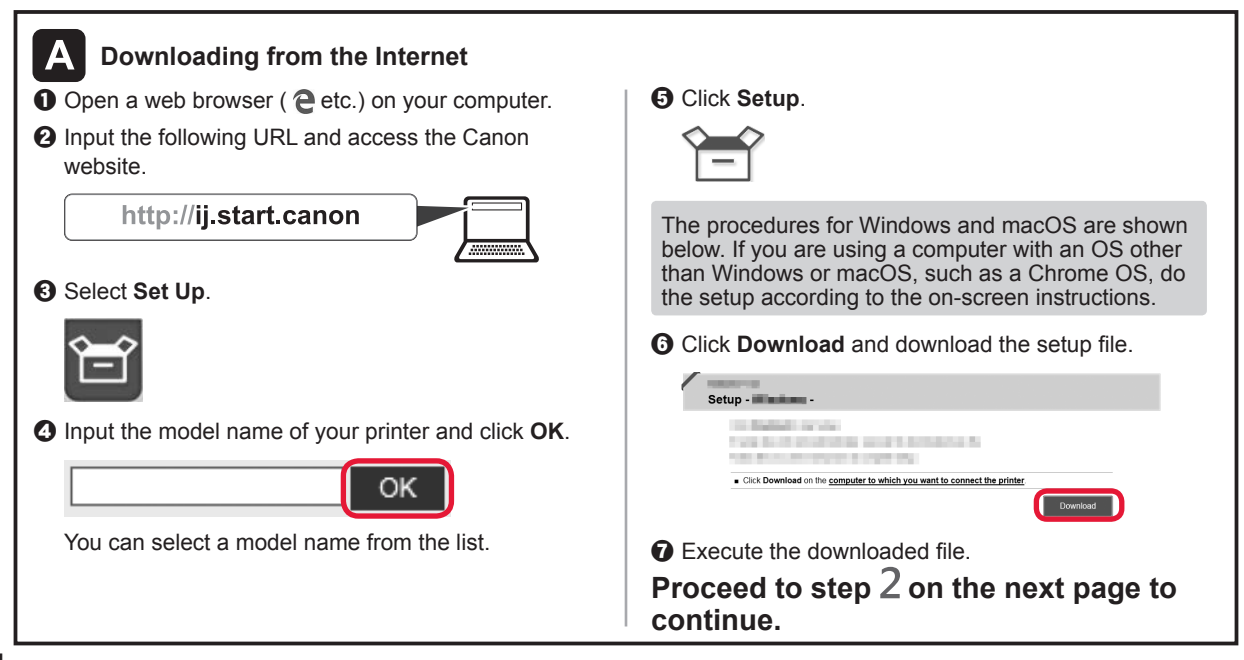

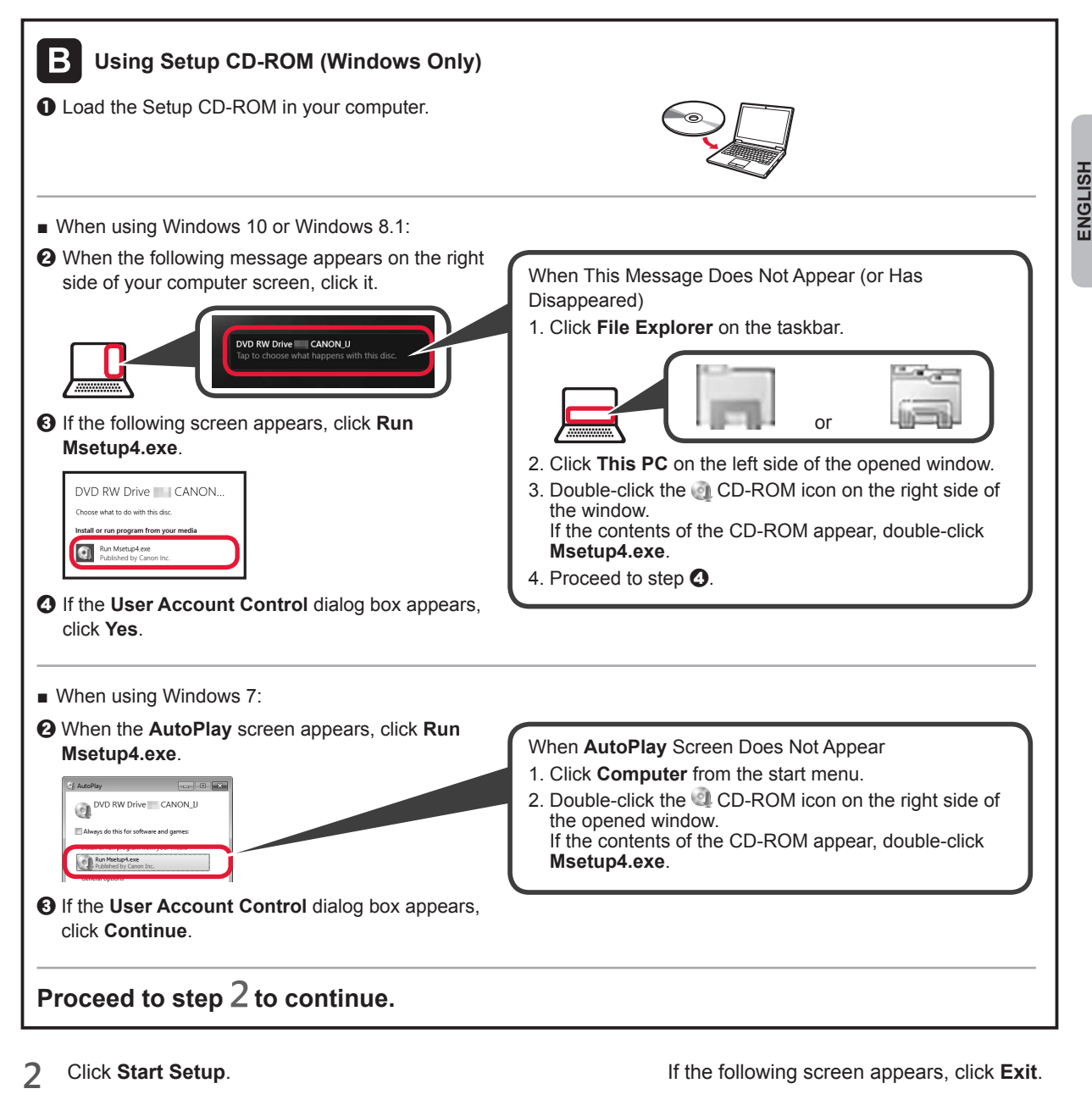

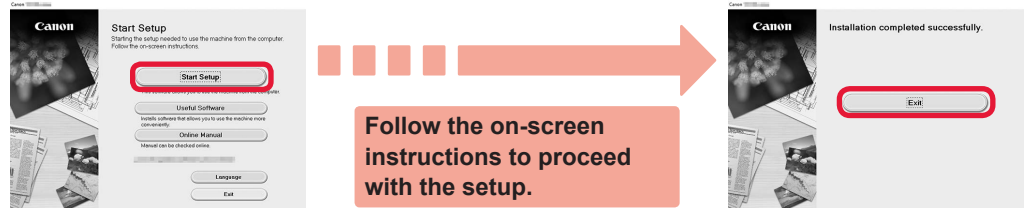

The connection with your computer is now complete. You can print from your computer.

## 6-B. Connecting to Smartphone

You need a connection setup for each smartphone. Proceed with the setup from step 1 for each smartphone.

#### Preparation

- Turn on Wi-Fi on your smartphone.
- If you have a wireless router, connect your smartphone to the wireless router you want to connect to the printer.
- \* For operations, refer to manuals of your smartphone and the wireless router or contact those manufacturers.

#### 1 Install the application software Canon PRINT Inkjet/SELPHY in your smartphone.

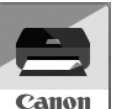

ios : Search "Canon PRINT" in App Store.

Android : Search "Canon PRINT" in Google Play.

Or access the Canon website by scanning the QR code.

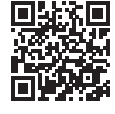

Android

- \* You may not connect your smartphone to the Internet wirelessly during connecting the printer to the smartphone directly. In that case, you may be charged depending on the contract with your service provider.
- \* Up to 5 devices can be connected to the printer via wireless LAN connection directly.

#### 2 Check the Wireless lamp, and then proceed to A or B.

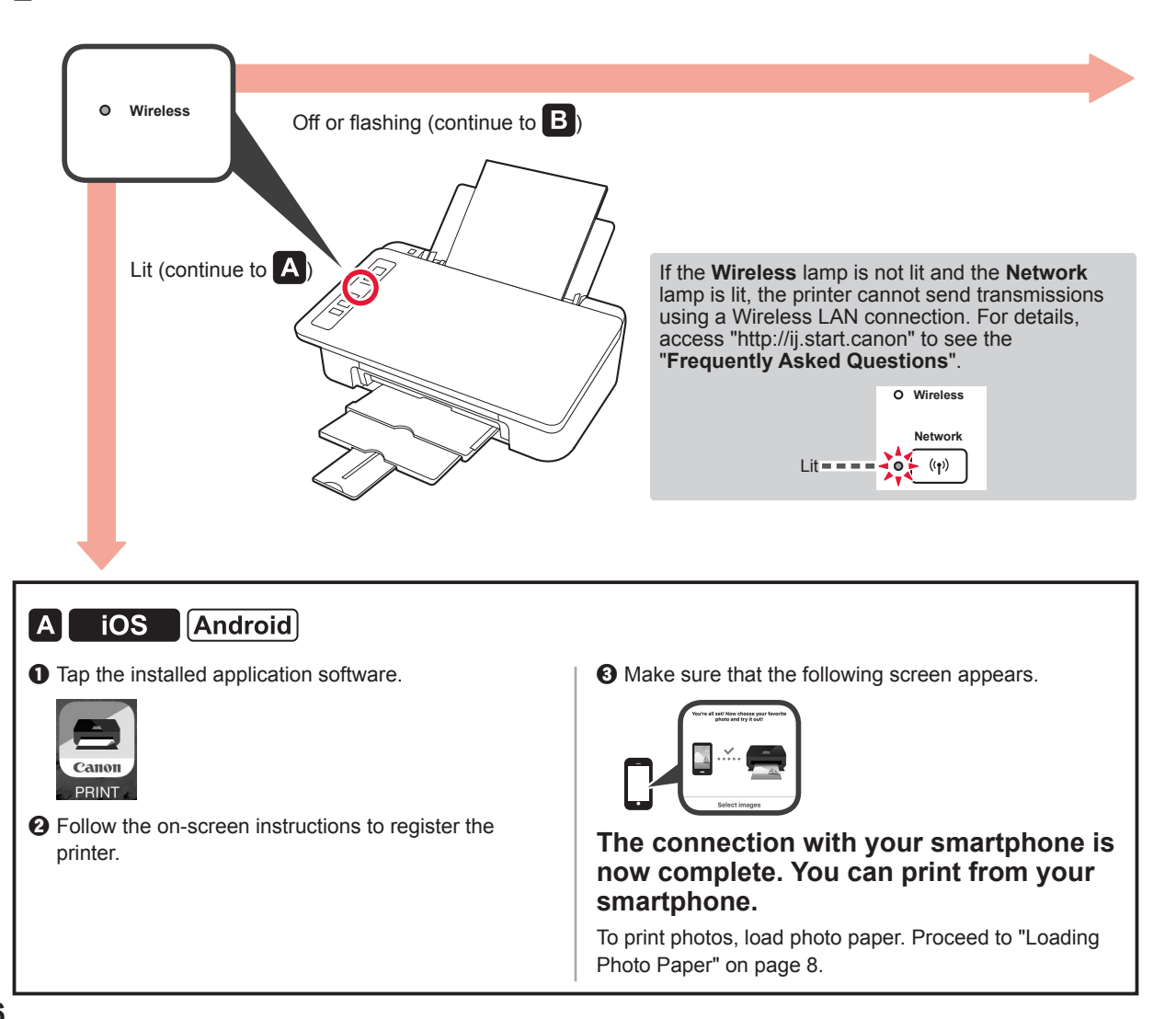

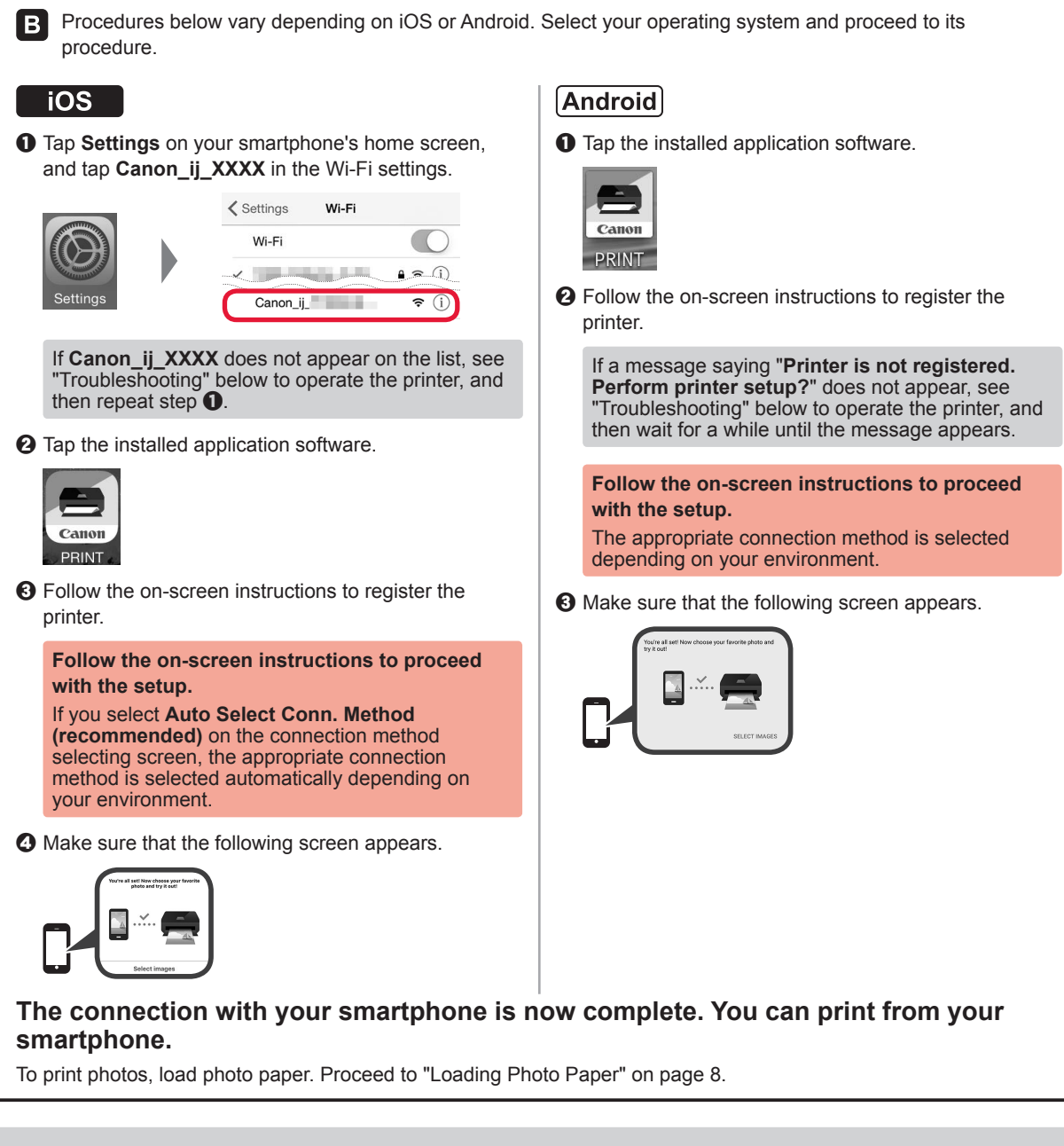

?

#### Troubleshooting

Printer is not found from your smartphone.

• Press and hold the Direct button on the printer for about 2 seconds until the Direct lamp starts to flash.

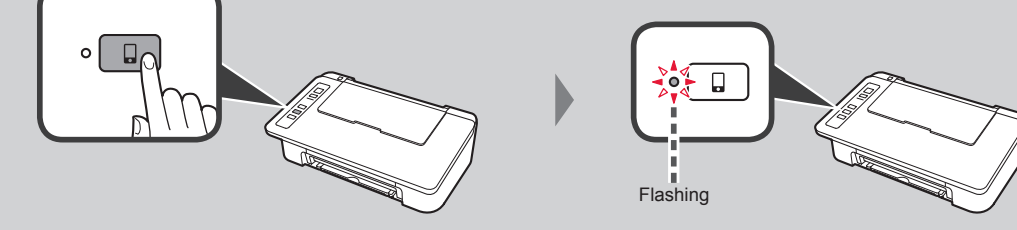

**2** Return to the operation of your smartphone.

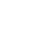

7

ENGLISH

#### **Loading Photo Paper**

**1** Open the paper support.

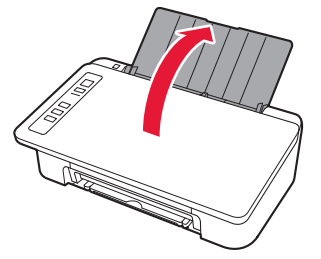

2 Slide the paper guide to the left.

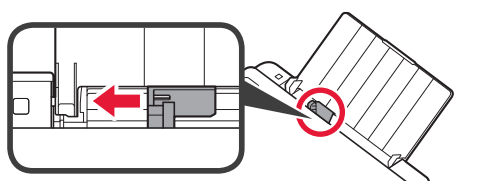

- 3 Load photo paper against the right edge with the print side facing up.
  - O Slide the paper guide to align it with the side of the paper stack.

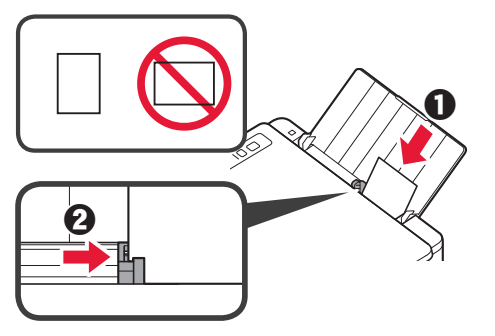

4 Confirm that the **Paper** lamp that is lit matches the paper size that is loaded.

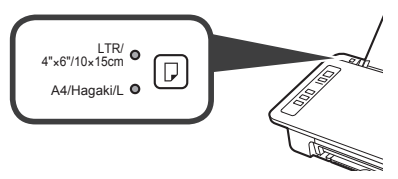

If the **Paper** lamp that lights does not match the paper size, press the **Paper Select** button.

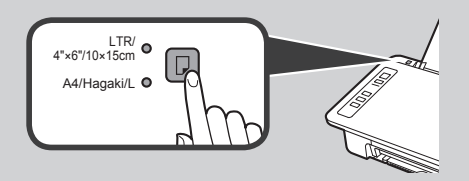

5 Pull out the paper output tray and output tray extension.

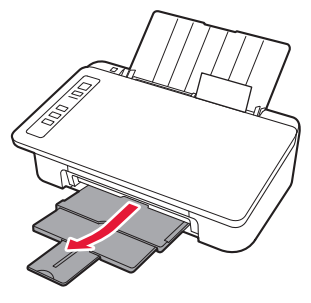

#### **Smartphone Copy**

You can copy documents by using the Canon PRINT Inkjet/SELPHY application software for smartphones. To install the application, refer to step 1 on page 6. For the operation procedure, refer to the **Online Manual**.

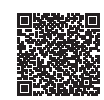

1 Load the document on the printer.

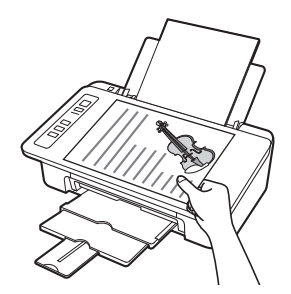

2 Take a photo of the document by using Canon PRINT Inkjet/ SELPHY.

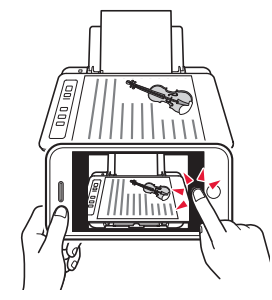

3 Send the image data to the printer and print it.

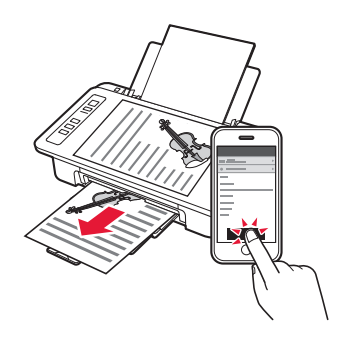

#### 1. Déballage

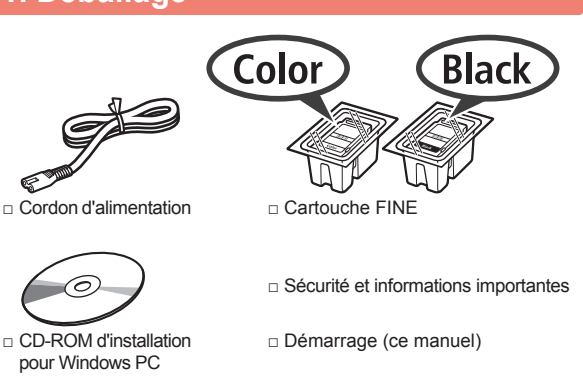

#### Retrait de la bande et mise sous tension

1 Mettez l'imprimante en position verticale sur la partie arrière et retirez la bande orange collée sur le dessous. Remettez l'imprimante en place.

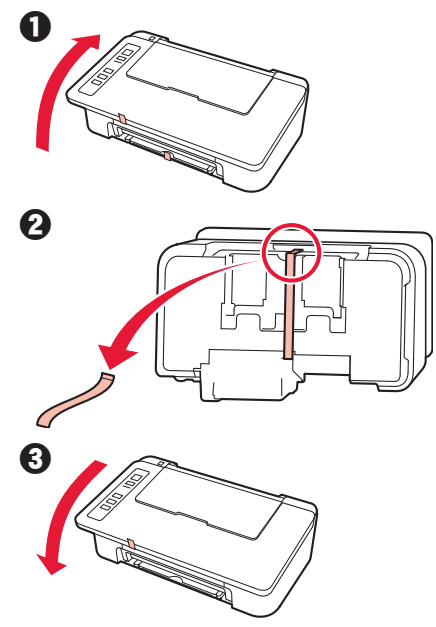

- Retirez les matériaux d'emballage 2 (tels que la bande orange) de l'imprimante.
- 3 Ouvrez le capot.

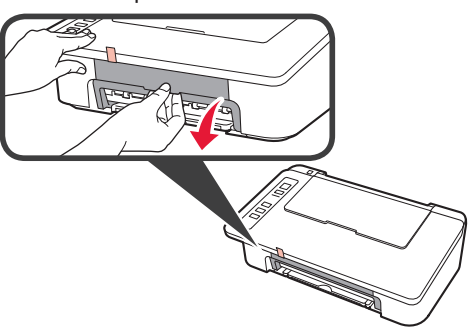

Retirez la bande orange et le matériau protecteur 4 et jetez-les.

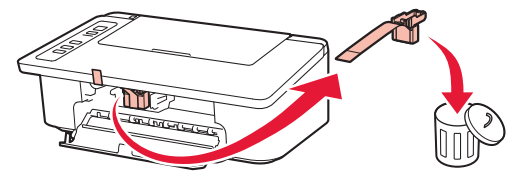

Refermez le capot. 5

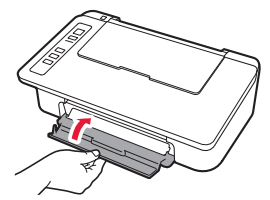

- **FRANÇAIS**
- 6 Branchez le cordon d'alimentation.

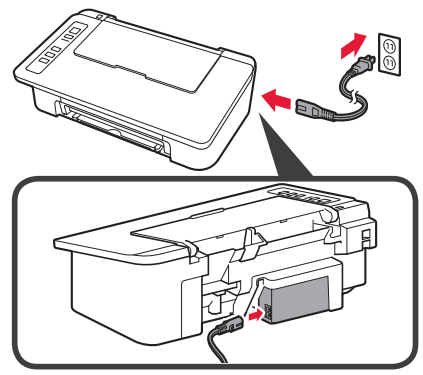

Ne branchez aucun câble pour le moment, à l'exception du cordon d'alimentation.

Appuyez sur le bouton MARCHE/Arrêt (ON/Stop). 7 Le voyant MARCHE (ON) s'allume.

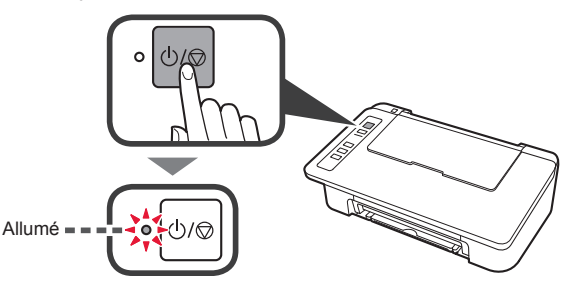

- Si le voyant Alarme (Alarm) (A) clignote 9 fois, appuyez sur le bouton MARCHE/Arrêt (ON/Stop) pour mettre l'imprimante hors tension et recommencez la procédure à partir de l'étape 3 du chapitre 2 « Retrait de la bande et mise sous tension ».
- Si le voyant Alarme (Alarm) (A) clignote 4 fois, passez à l'étape suivante.

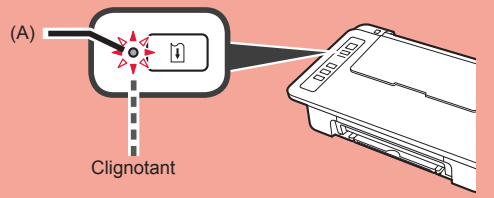

#### 3. Installation de l'encre

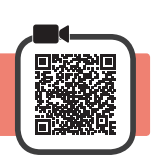

3

1 Ouvrez le capot.

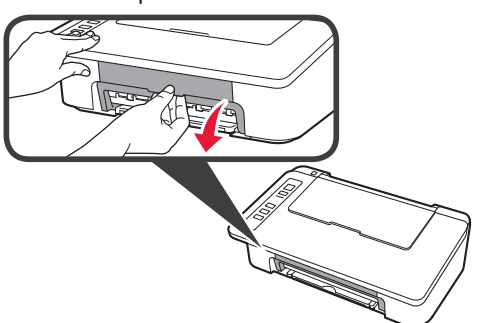

2 **1** Sortez la cartouche FINE couleur de la boîte. 2 Retirez le ruban protecteur.

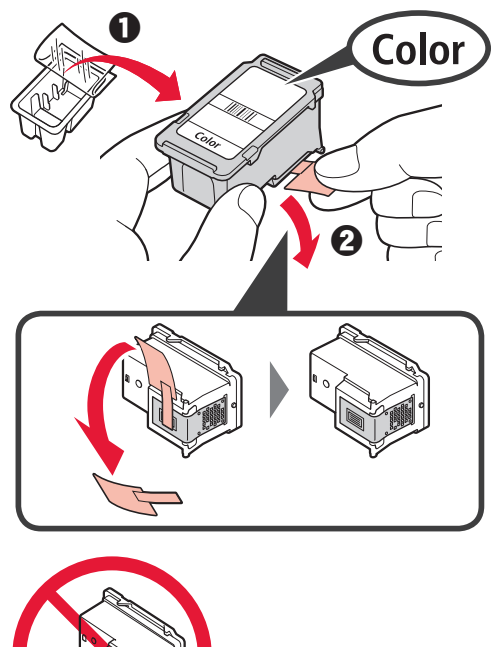

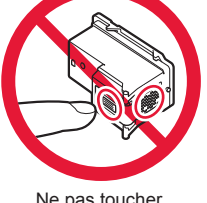

Ne pas toucher.

Faites attention à l'encre se trouvant sur le ruban protecteur.

- Insérez la cartouche FINE couleur dans le porte-cartouche FINE sur la gauche en l'inclinant légèrement vers le haut.
- 2 Poussez fermement la cartouche FINE vers le bas puis vers le haut jusqu'à entendre un déclic.

Assurez-vous que la cartouche FINE est installée horizontalement.

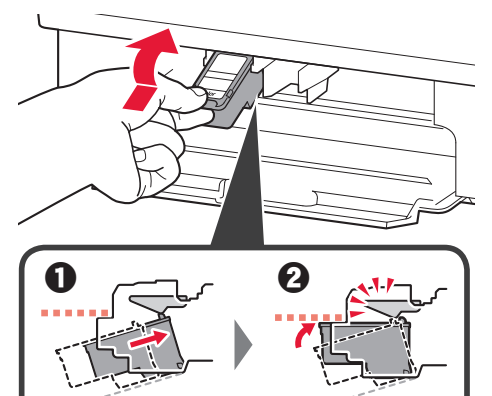

Clic !

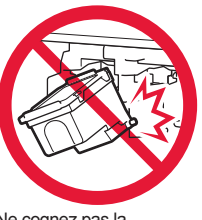

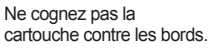

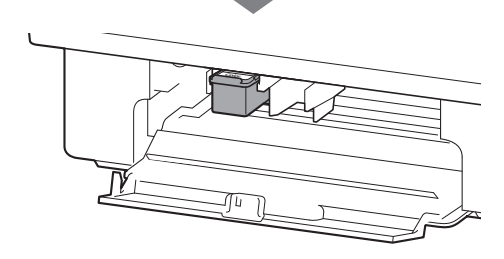

FRANÇAIS

- 4 Répétez les étapes 2 à 4 et installez la cartouche FINE noire également, sur la droite.
- Black 3 Color Black 5 Refermez le capot. 4 Si le voyant Alarme (Alarm) clignote 4 fois, revenez à l'étape 3 de la section 3 « Installation de l'encre » et vérifiez si les cartouches FINE couleur et noir sont installées correctement. 5 4. Chargement du papier Ouvrez le support papier. 1
- 2 Faites glisser le guide papier vers la gauche.

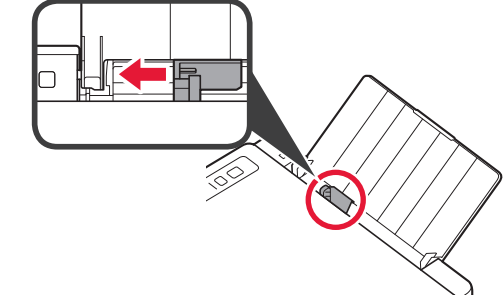

Chargez du papier ordinaire au format LTR ou A4 le long du bord droit face à imprimer vers le haut.

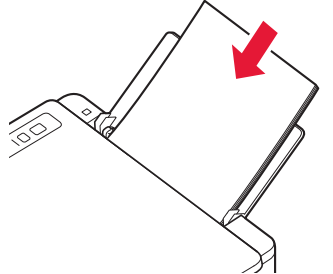

 Faites glisser le guide papier de manière à l'aligner avec le côté de la pile de papier.

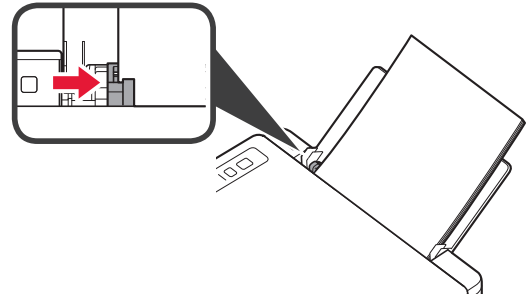

5 Retirez le bac de sortie papier et l'extension du bac de sortie papier.

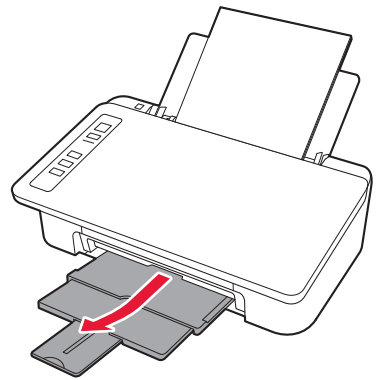

#### 5. Préparation de la connexion

À partir de ce point, la procédure diffère selon le périphérique utilisé pour se connecter à l'imprimante.

Tout d'abord, après avoir vérifié que le voyant Sans fil (Wireless) clignote 2 fois, procédez aux opérations suivantes.

Dans la description suivante, les smartphones et les tablettes sont regroupés sous le terme smartphone.

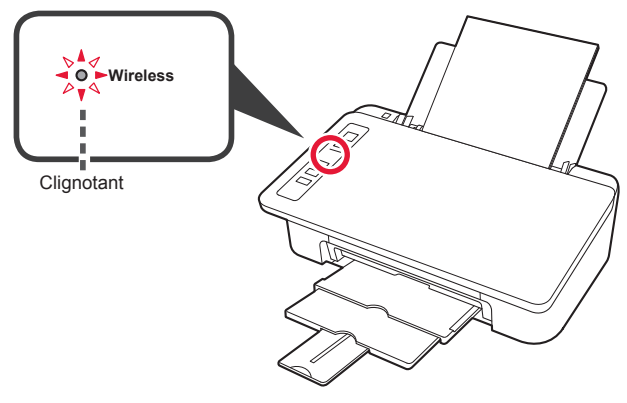

Lorsque le voyant **Sans fil (Wireless)** ne clignote pas, faites une nouvelle tentative à partir du chapitre 2 « Retrait de la bande et mise sous tension ».

- Pour utiliser l'imprimante en la connectant uniquement à un ordinateur, ou à la fois à un ordinateur et à un smartphone

   « 6-A. Connexion à un ordinateur »
- · Pour utiliser l'imprimante en la connectant uniquement à un smartphone
  - « 6-B. Connexion à un smartphone », à la page 6

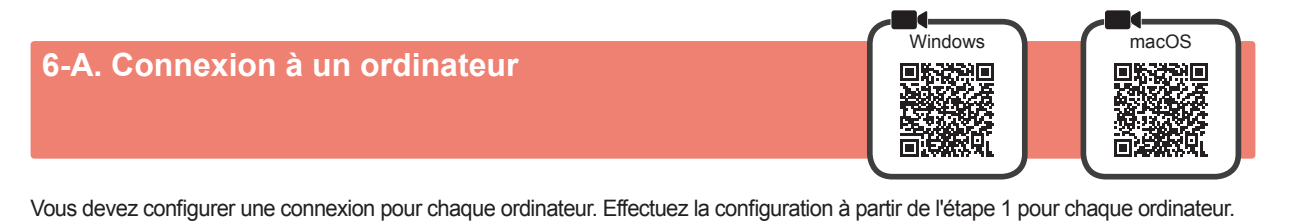

1 Démarrez le fichier de configuration pour la méthode A ou la méthode B.

| A Téléchargement depuis Internet                                                                                                    |                                                                                                    |
|----------------------------------------------------------------------------------------------------|----------------------------------------------------------------------------------------------------|
| <ul> <li>Ouvrez un navigateur Web ( etc.) sur votre ordinateur.</li> <li>Entrez l'URL suivante et accédez au site Web Canon.</li> <li>http://ij.start.canon</li> <li>Sélectionnez Configuration.</li> </ul> | Les procédures pour Windows et macOS sont<br>présentées ci-dessous. Si vous utilisez un ordinateur<br>équipé d'un système d'exploitation autre que<br>Windows ou macOS, Chrome OS, par exemple,<br>procédez à la configuration en fonction des<br>instructions qui s'affichent à l'écran. |
| Entrez la nom de modèle de votre imprimente et                                                                                                    | <ul> <li>Cliquez sur Télécharger et téléchargez le fichier de configuration.</li> <li>Vetter à la selector du système d'orgonation</li> </ul>                                                                                                    |
| cliquez sur OK.                                                                                                    | Cinguez sur Télécharger à partir de l' <u>ordinateur auguel vous voulez connecter l'Implimante</u> Vélécharger                                                                                                    |
| Vous pouvez sélectionner un nom de modèle à partir de la liste.<br>G Cliquez sur Configuration.                                                                                                    | <ul> <li>Exécutez le fichier téléchargé.</li> <li>Poursuivez avec l'étape 2 à la page<br/>suivante pour continuer.</li> </ul>                                                                                                    |

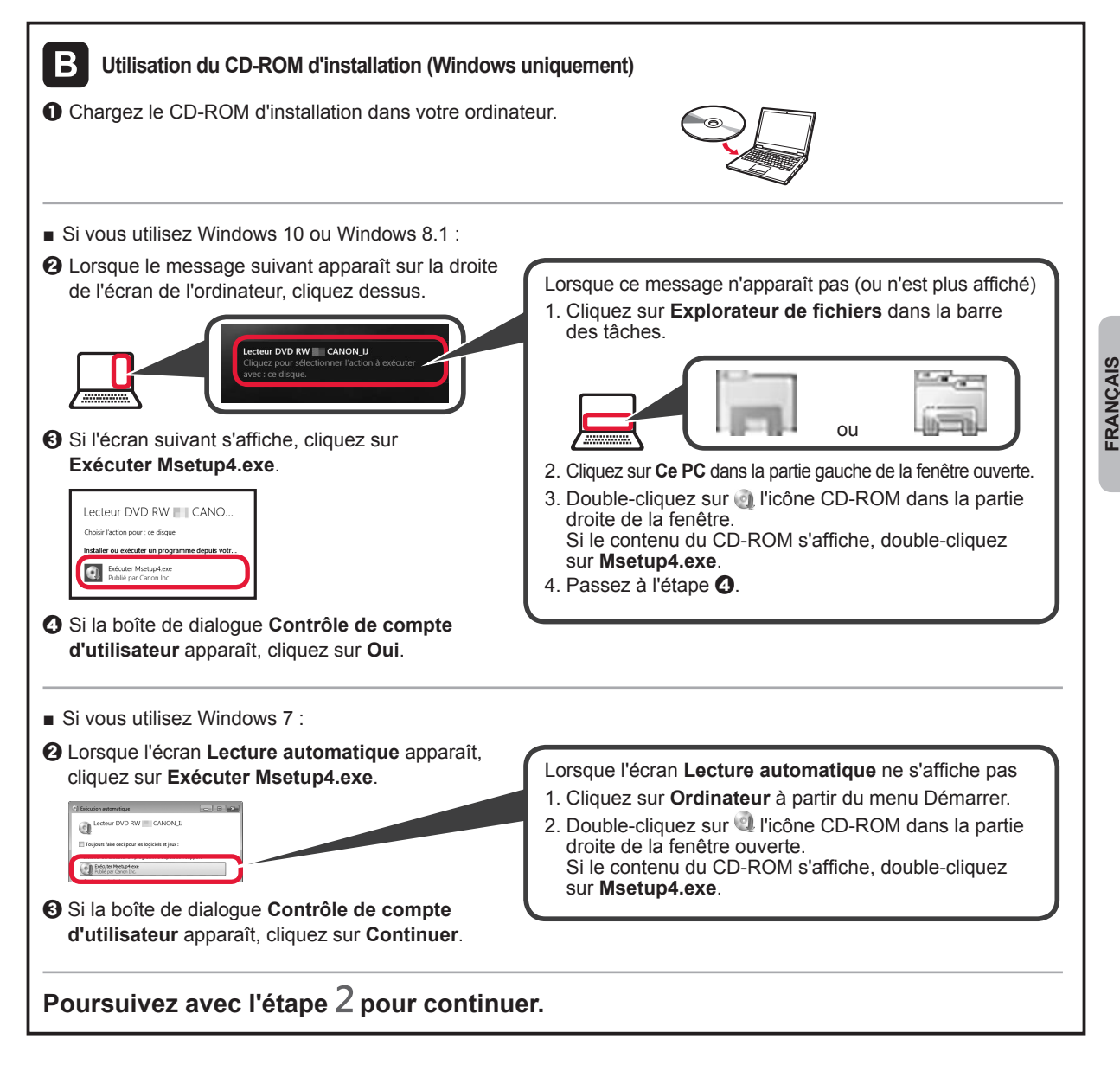

**?** Cliquez sur **Commencer la configuration**.

Si l'écran suivant s'affiche, cliquez sur Quitter.

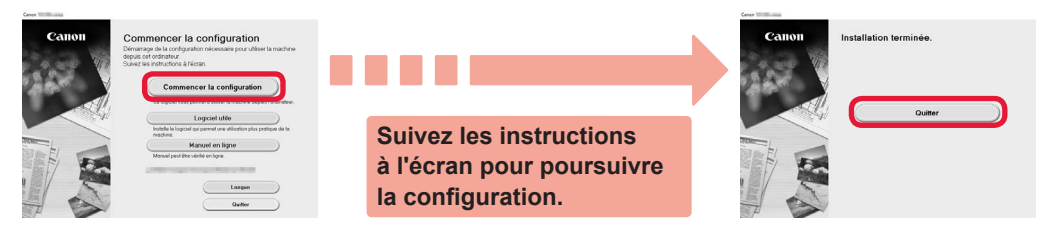

La connexion avec votre ordinateur est terminée. Vous pouvez imprimer à partir de votre ordinateur.

#### 6-B. Connexion à un smartphone

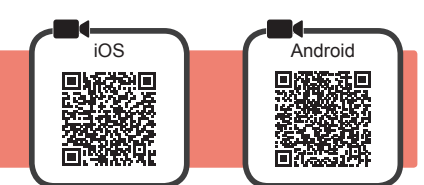

Vous devez configurer une connexion pour chaque smartphone. Effectuez la configuration à partir de l'étape 1 pour chaque smartphone.

#### Préparation

- Activez Wi-Fi sur votre smartphone.
- Si vous avez un routeur sans fil, connectez votre smartphone au routeur sans fil que vous voulez connecter à l'imprimante.
   Pour le fonctionnement, reportez-vous aux manuels de votre smartphone et du routeur sans fil ou prenez contact avec les fabricants.
- Installez le logiciel d'application Canon PRINT Inkjet/SELPHY sur votre smartphone.

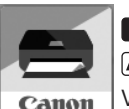

ios : Recherchez « Canon PRINT » dans App Store.

Android) : Recherchez « Canon PRINT » dans Google Play.

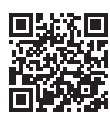

Vous pouvez également accéder au site Web Canon en numérisant le code QR.

- Il se peut que vous ne parveniez pas à connecter votre smartphone via une connexion sans fil à Internet lorsque l'imprimante est connectée directement au smartphone. Dans ce cas, vous risquez de devoir payer des frais en fonction du contrat avec votre fournisseur de services.
- \* Jusqu'à 5 périphériques peuvent être connectés directement à l'imprimante via une connexion réseau sans fil.
- Vérifiez le voyant Sans fil (Wireless), puis passez à l'étape A ou B.

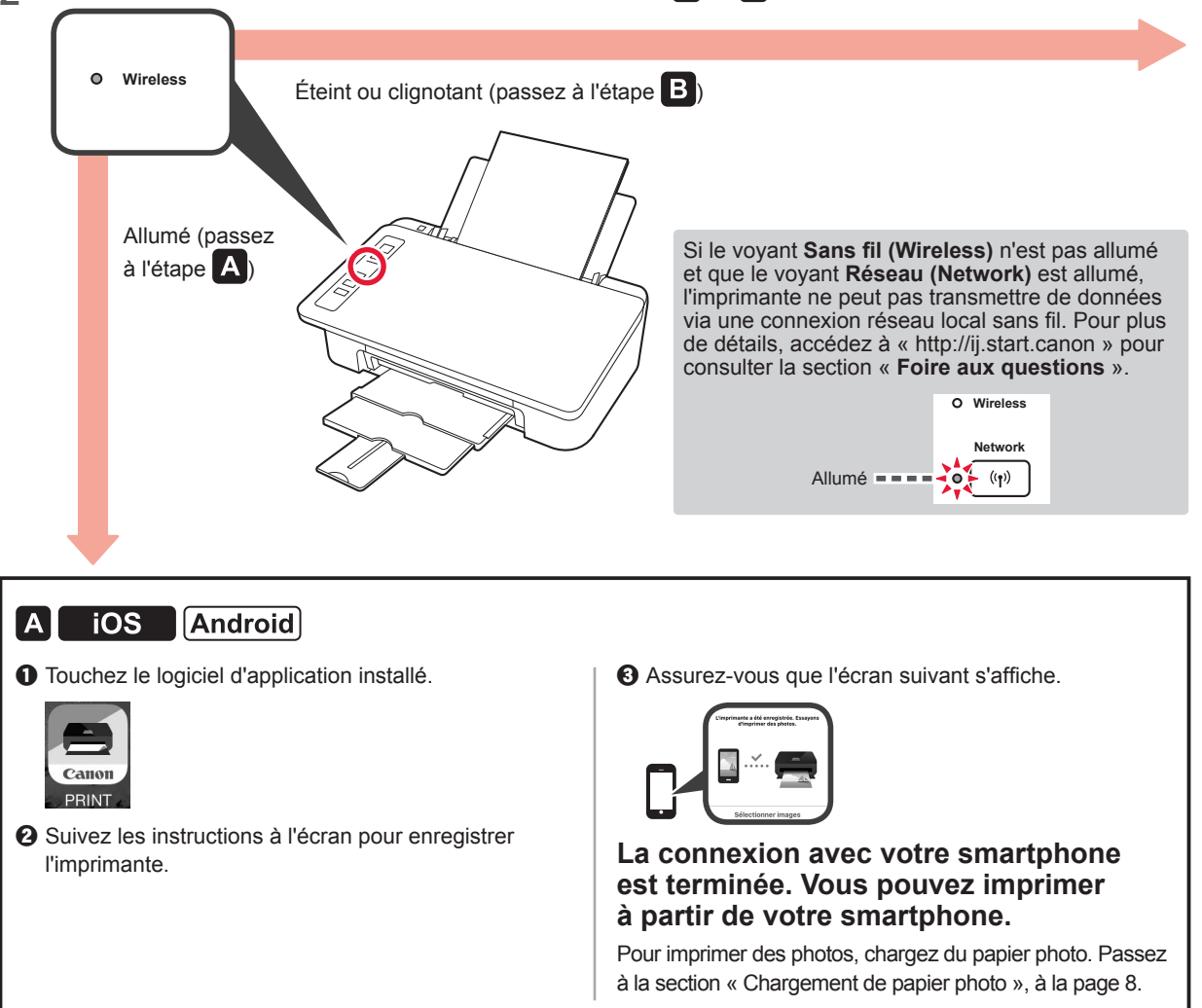

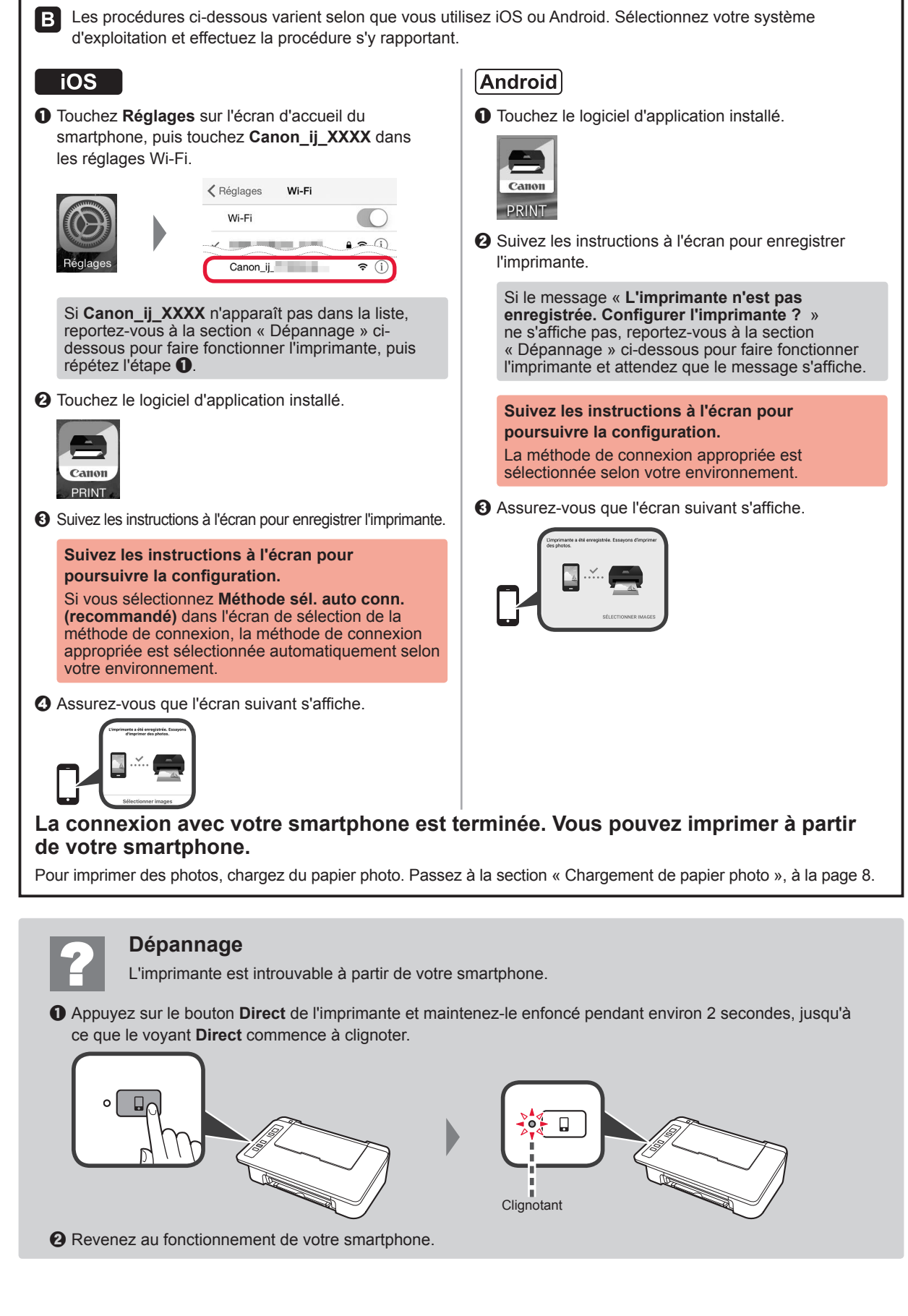

#### Chargement de papier photo

1 Ouvrez le support papier.

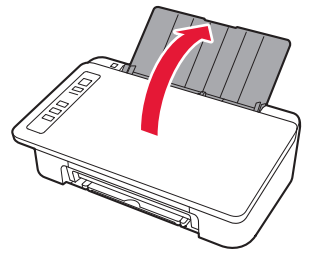

2 Faites glisser le guide papier vers la gauche.

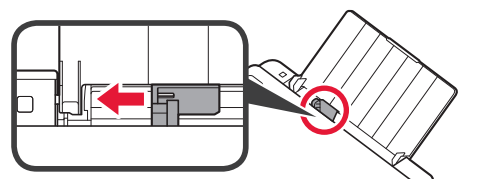

- 3 Chargez du papier photo le long du bord droit face à imprimer vers le haut.
  - Faites glisser le guide papier de manière à l'aligner avec le côté de la pile de papier.

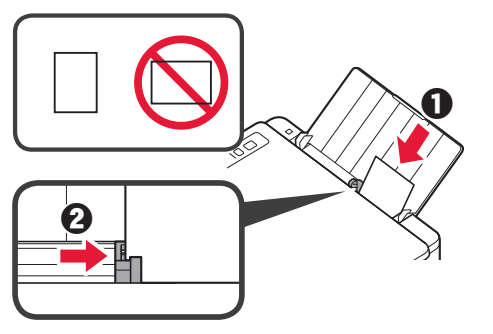

4 Confirmez que le voyant **Papier (Paper)** allumé correspond au format du papier chargé.

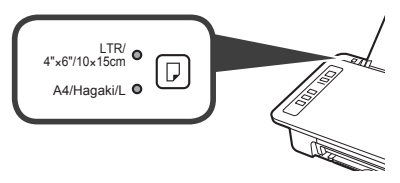

Si le voyant **Papier (Paper)** qui s'allume ne correspond pas au format du papier, appuyez sur le bouton **Sélectionner le papier (Paper Select)**.

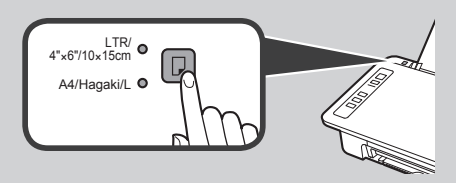

5 Retirez le bac de sortie papier et l'extension du bac de sortie papier.

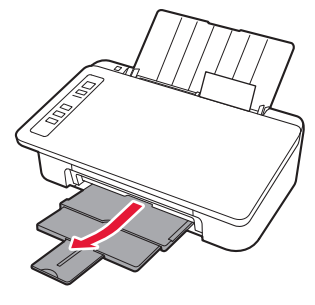

#### **Copie smartphone**

Vous pouvez copier des documents par l'intermédiaire du logiciel d'application Canon PRINT Inkjet/ SELPHY pour smartphones. Pour installer l'application, reportez-vous à l'étape 1, à la page 6. Pour la procédure de fonctionnement, reportez-vous au **Manuel en ligne**.

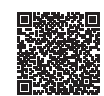

1 Chargez le document sur l'imprimante.

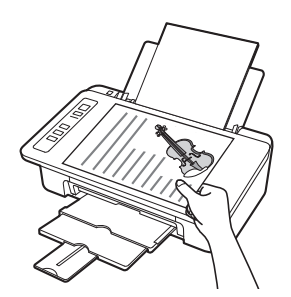

2 Prenez une photo du document avec Canon PRINT Inkjet/SELPHY.

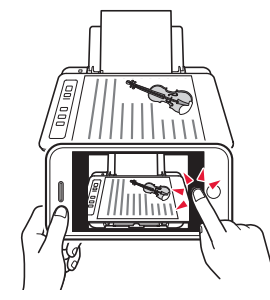

3 Envoyez les données de l'image à l'imprimante et imprimez-les.

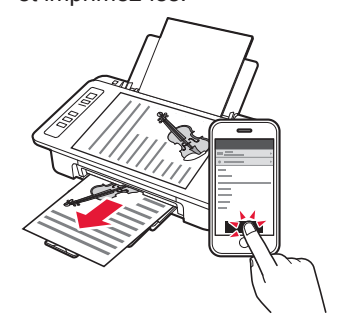

#### 1. Box auspacken

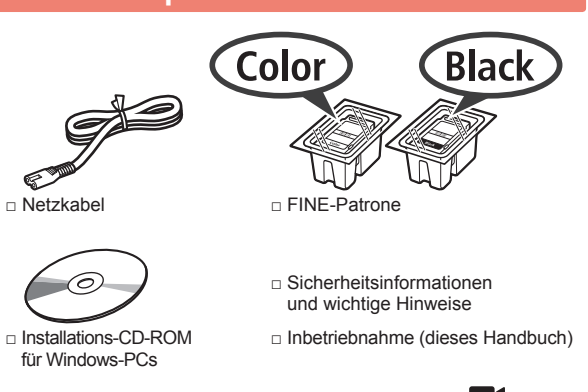

#### 2. Klebeband entfernen und einschalten

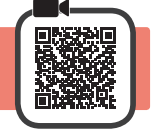

1 Stellen Sie den Drucker auf die Rückseite und entfernen Sie das orangefarbene Klebeband am Boden des Druckers. Bringen Sie den Drucker wieder in die ursprüngliche Position.

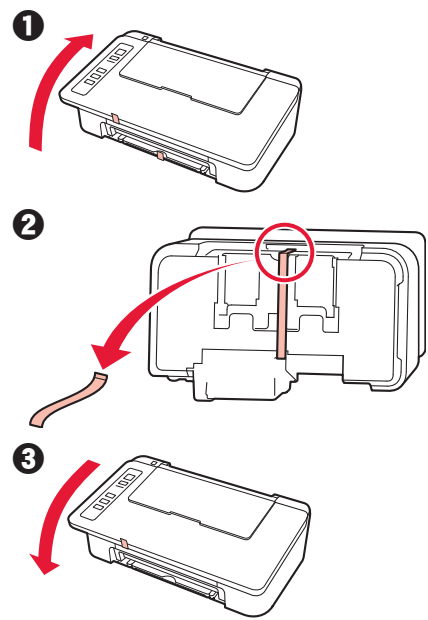

- 2 Entfernen Sie das Verpackungsmaterial (z. B. orangefarbenes Klebeband) außen am Drucker.
- 3 Öffnen Sie die Abdeckung.

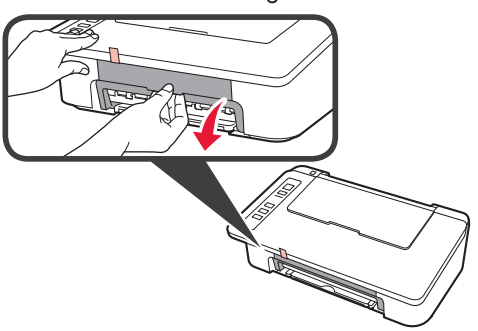

- 4 Entfernen Sie das orangefarbene Klebeband und das Schutzmaterial und entsorgen Sie beides.
- 5 Schließen Sie die Abdeckung.

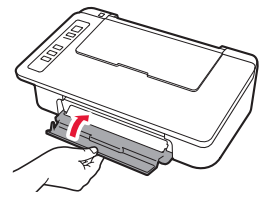

6 Schließen Sie das Netzkabel an.

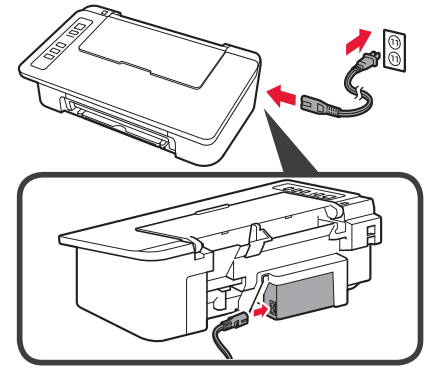

Schließen Sie außer dem Netzkabel noch keine Kabel an.

7 Drücken Sie die Taste EIN/Stopp (ON/Stop). Die EIN (ON)-Anzeige leuchtet.

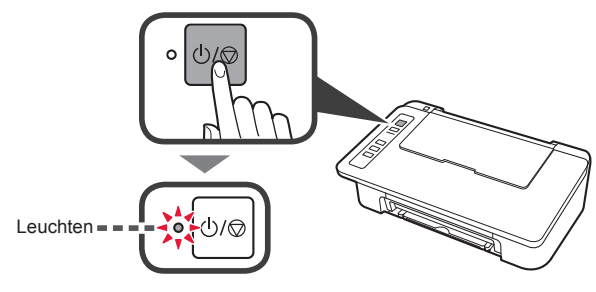

- Wenn die Alarm-Anzeige (A) 9-mal hintereinander aufblinkt, drücken Sie die EIN/Stopp (ON/Stop)-Taste, um den Drucker auszuschalten, und wiederholen Sie den Vorgang ab Schritt 3 des Kapitels 2 "Klebeband entfernen und einschalten".
- Wenn die Alarm-Anzeige (A) 4-mal blinkt, fahren Sie mit dem nächsten Schritt fort.

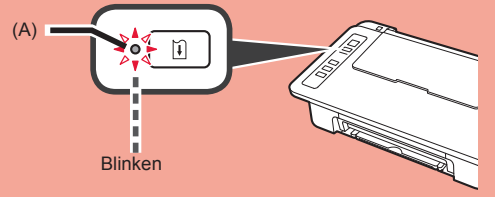

#### 3. Tinten installieren

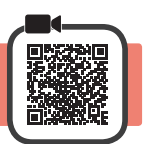

1 Öffnen Sie die Abdeckung.

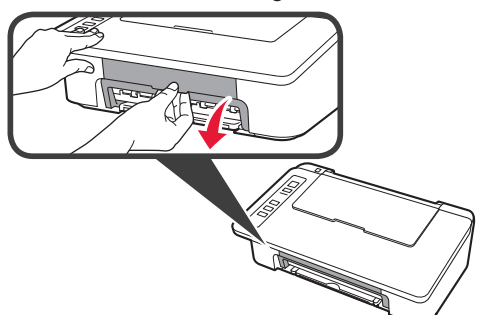

- 2 **1** Nehmen Sie die farbige FINE-Patrone aus der Verpackung.
  - 2 Entfernen Sie das Schutzband.

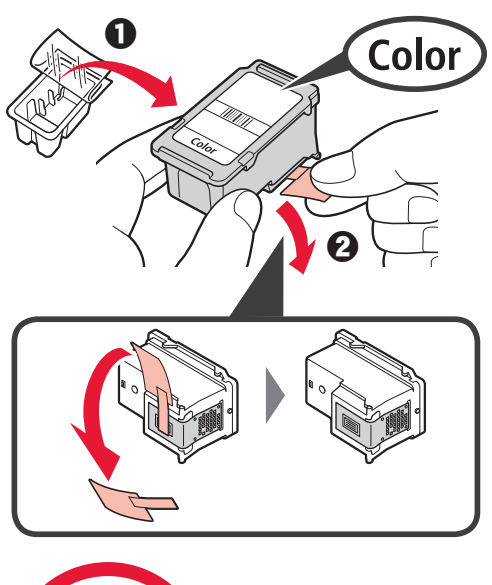

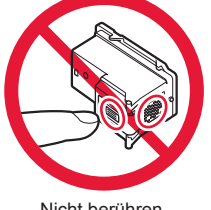

Nicht berühren.

Achten Sie auf Tintenspuren auf dem Schutzband.

- 3 **1** Setzen Sie die FINE-Farbpatrone mit einem leichten Aufwärtswinkel in die FINE-Patronen-Halterung auf der linken Seite ein.
  - **2** Drücken Sie die FINE-Patrone hinein und fest nach oben, bis sie hörbar einrastet.

Stellen Sie sicher, dass die FINE-Patrone horizontal eingesetzt ist.

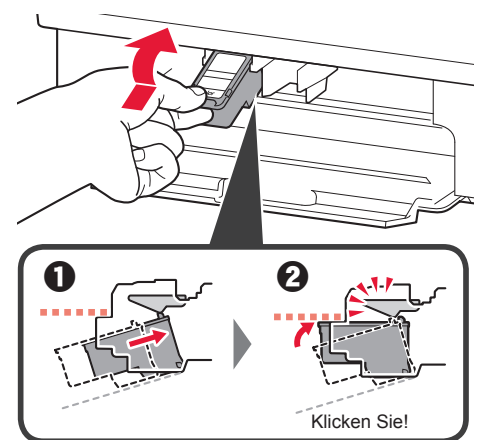

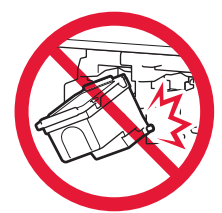

Stoßen Sie mit der Patrone nicht gegen die umgebenden Teile.

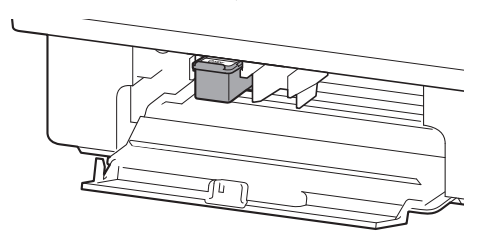

4 Wiederholen Sie die Schritte 2 bis 4 und setzen Sie auch die schwarze FINE-Patrone auf der rechten Seite ein.

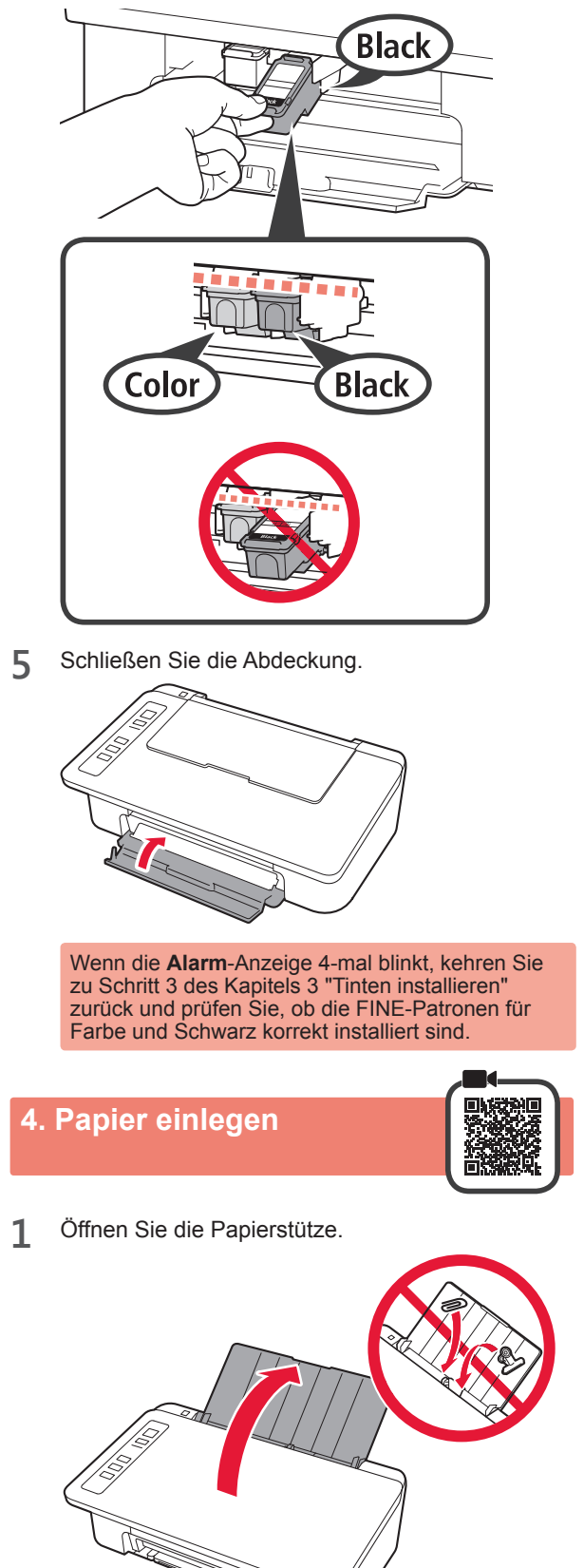

2 Schieben Sie die Papierführung nach links.

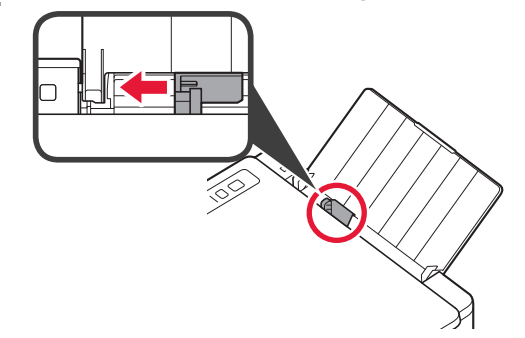

3 Legen Sie mehrere Blätter Normalpapier des Formats LTR oder A4 an der rechten Kante mit der bedruckbaren Seite nach oben ein.

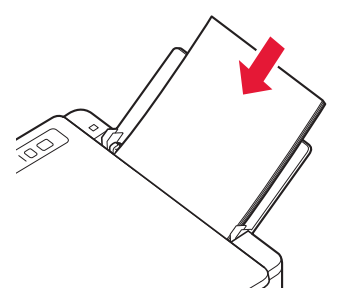

4 Verschieben Sie die Papierführung, um sie an der Seite des Papierstapels auszurichten.

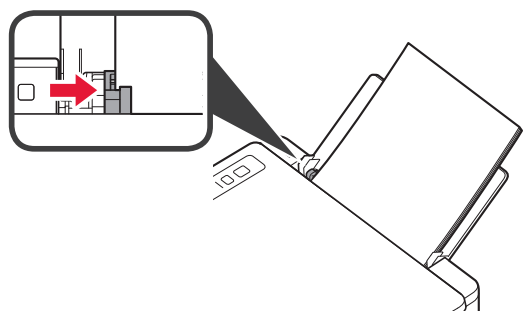

5 Ziehen Sie das Papierausgabefach und die Verlängerung des Ausgabefachs heraus.

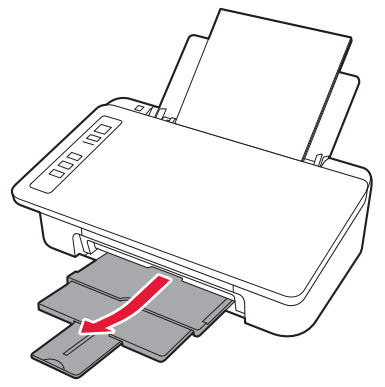

#### 5. Vorbereiten der Verbindung

Ab hier unterscheidet sich das Verfahren abhängig von dem für die Verbindung mit dem Drucker verwendeten Gerät. Stellen Sie sicher, dass die **WLAN (Wireless)**-Anzeige 2-mal blinkt, und fahren Sie dann mit den folgenden Verfahren fort. In der folgenden Beschreibung werden Smartphones und Tablet-Geräte gesamthaft als Smartphones bezeichnet.

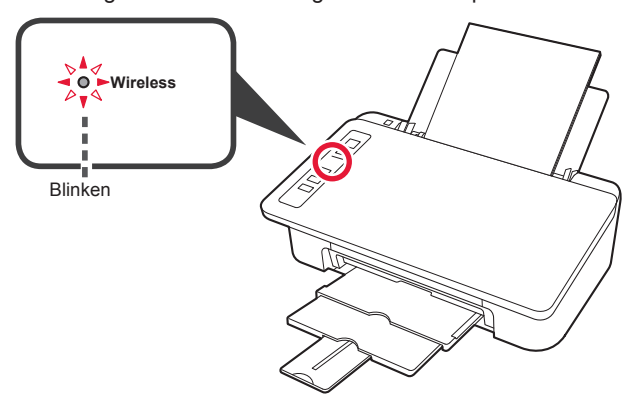

Wenn die **WLAN (Wireless)**-Anzeige nicht blinkt, beginnen Sie erneut ab Kapitel 2 "Klebeband entfernen und einschalten".

Windows

macOS

- Verwenden des Druckers, indem nur eine Verbindung mit einem Computer oder sowohl mit einem Computer als auch einem Smartphone hergestellt wird
  - "6-A. Herstellen einer Verbindung mit einem Computer"
- · Verwenden des Druckers, indem nur eine Verbindung mit einem Smartphone hergestellt wird
  - "6-B. Herstellen einer Verbindung mit einem Smartphone" auf Seite 6

6-A. Herstellen einer Verbindung mit einem Computer

Sie müssen für jeden Computer eine Verbindung konfigurieren. Fahren Sie für jeden Computer mit dem Konfigurieren in Schritt 1 fort.

Führen Sie die Setup-Datei für Methode A oder Methode B aus.

| A Herunterladen aus dem Internet                                                                                                    |                                                                                                    |
|----------------------------------------------------------------------------------------------------|----------------------------------------------------------------------------------------------------|
| <ul> <li>Öffnen Sie einen Webbrowser (@usw.) auf Ihrem Computer.</li> <li>Geben Sie die folgende URL ein, um auf die Canon-Website zuzugreifen.</li> <li>http://ij.start.canon</li> </ul> | Die Verfahren für Windows und macOS werden unten<br>gezeigt. Wenn Sie einen Computer mit einem anderen<br>Betriebssystem als Windows oder macOS verwenden,<br>wie beispielsweise Chrome OS, führen Sie die Einrichtung<br>entsprechend den Anweisungen auf dem Bildschirm aus. |
| Wählen Sie Einrichten.                                                                                                    | Klicken Sie auf Herunterladen und laden Sie die<br>Setup-Datei herunter.                                                                                                    |
| Geben Sie den Modellnamen Ihres Druckers ein und klicken Sie auf OK.                                                                                                    | cick Download on the <u>computer to which you want to connect the printer</u> Cick Download on the <u>computer to which you want to connect the printer</u> Download      Führen Sie die heruntergeladene Datei aus                                                            |
| Sie können einen Modellnamen aus der Liste auswählen.<br>Sie klicken Sie auf <b>Einrichten</b> .                                                                                          | Fahren Sie bei Schritt 2 auf der<br>nächsten Seite fort.                                                                                                    |

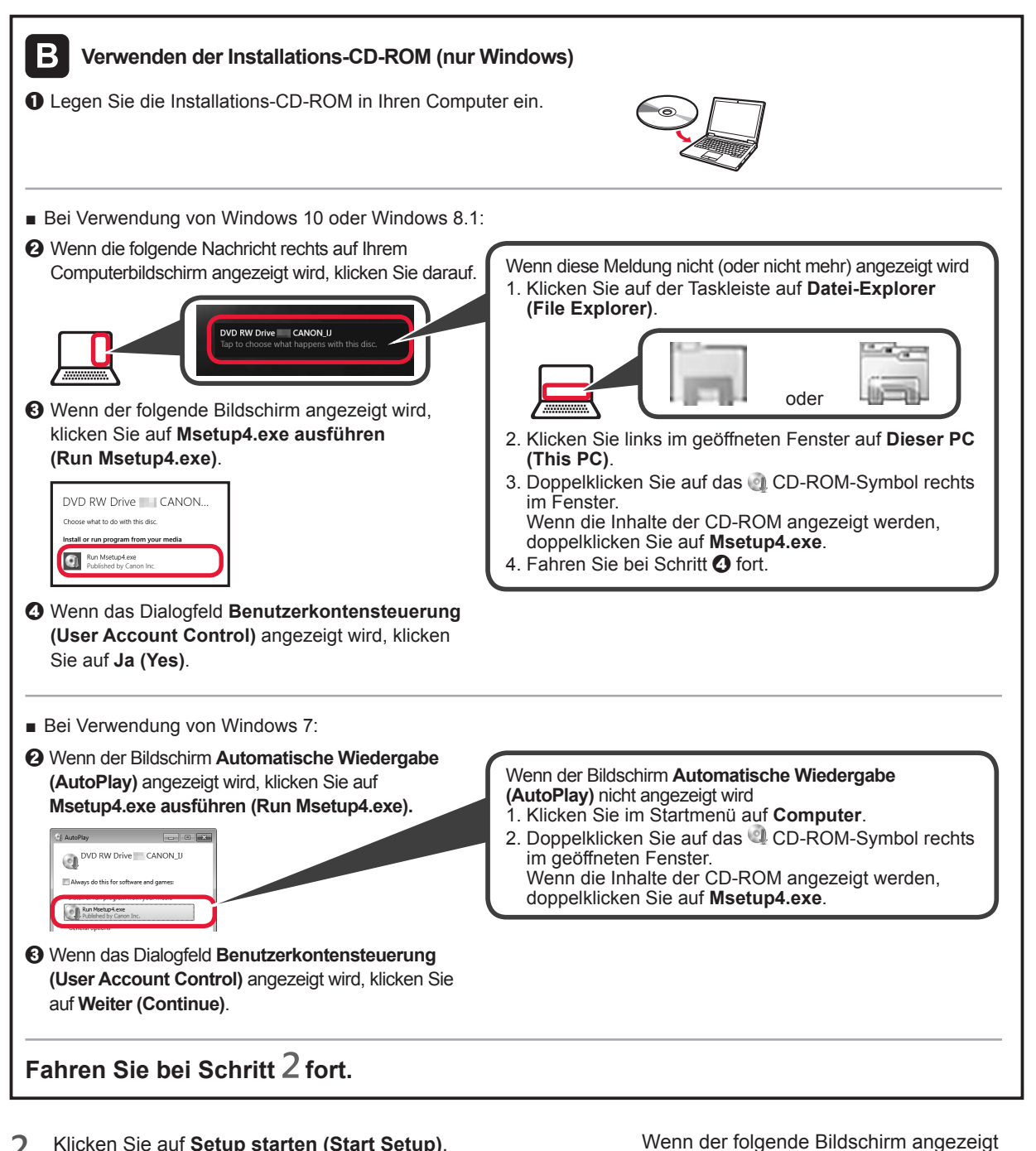

2 Klicken Sie auf Setup starten (Start Setup).

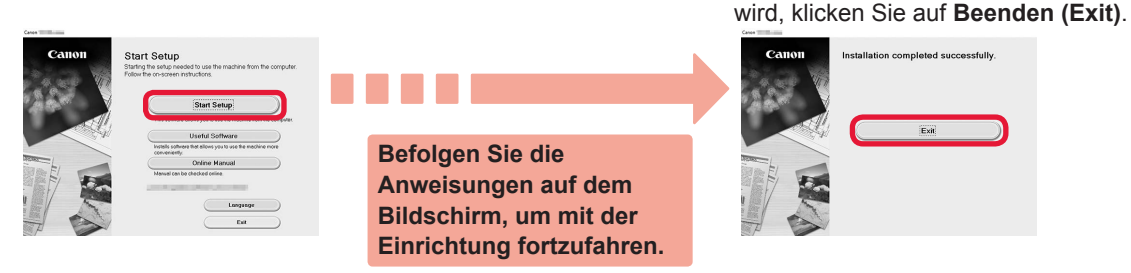

Die Verbindung mit Ihrem Computer ist jetzt hergestellt. Sie können von Ihrem Computer drucken.

5

DEUTSCH

#### 6-B. Herstellen einer Verbindung mit einem Smartphone

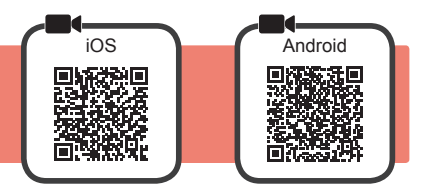

Sie müssen für jedes Smartphone eine Verbindung konfigurieren. Fahren Sie für jedes Smartphone mit dem Konfigurieren in Schritt 1 fort.

#### Vorbereitung

- · Aktivieren Sie auf Ihrem Smartphone Wi-Fi.
- Wenn Sie einen Wireless Router besitzen, stellen Sie eine Verbindung zwischen Ihrem Smartphone und dem Wireless Router her, den Sie mit dem Drucker verbinden möchten.
- \* Hinweise zu den Vorgehensweisen erhalten Sie in den Handbüchern Ihres Smartphones und des Wireless Routers, oder wenden Sie sich an die Hersteller.
- 1 Installieren Sie die Anwendungssoftware Canon PRINT Inkjet/SELPHY auf Ihrem Smartphone.

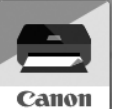

ios : Suchen Sie "Canon PRINT" in App Store.

Android: Suchen Sie "Canon PRINT" in Google Play.

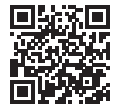

Sie können auch auf die Canon-Website zugreifen, indem Sie den QR-Code scannen.

- \* Sie dürfen Ihr Smartphone möglicherweise nicht drahtlos mit dem Internet verbinden, während Sie den Drucker direkt mit dem Smartphone verbinden. In diesem Fall werden Ihnen abhängig von Ihrem Vertrag mit Ihrem Internetanbieter möglicherweise Gebühren berechnet.
- \* Es können bis zu 5 Geräte über eine WLAN-Verbindung direkt mit dem Drucker verbunden werden.
- Überprüfen Sie die WLAN (Wireless)-Anzeige und fahren Sie dann mit A oder B fort.

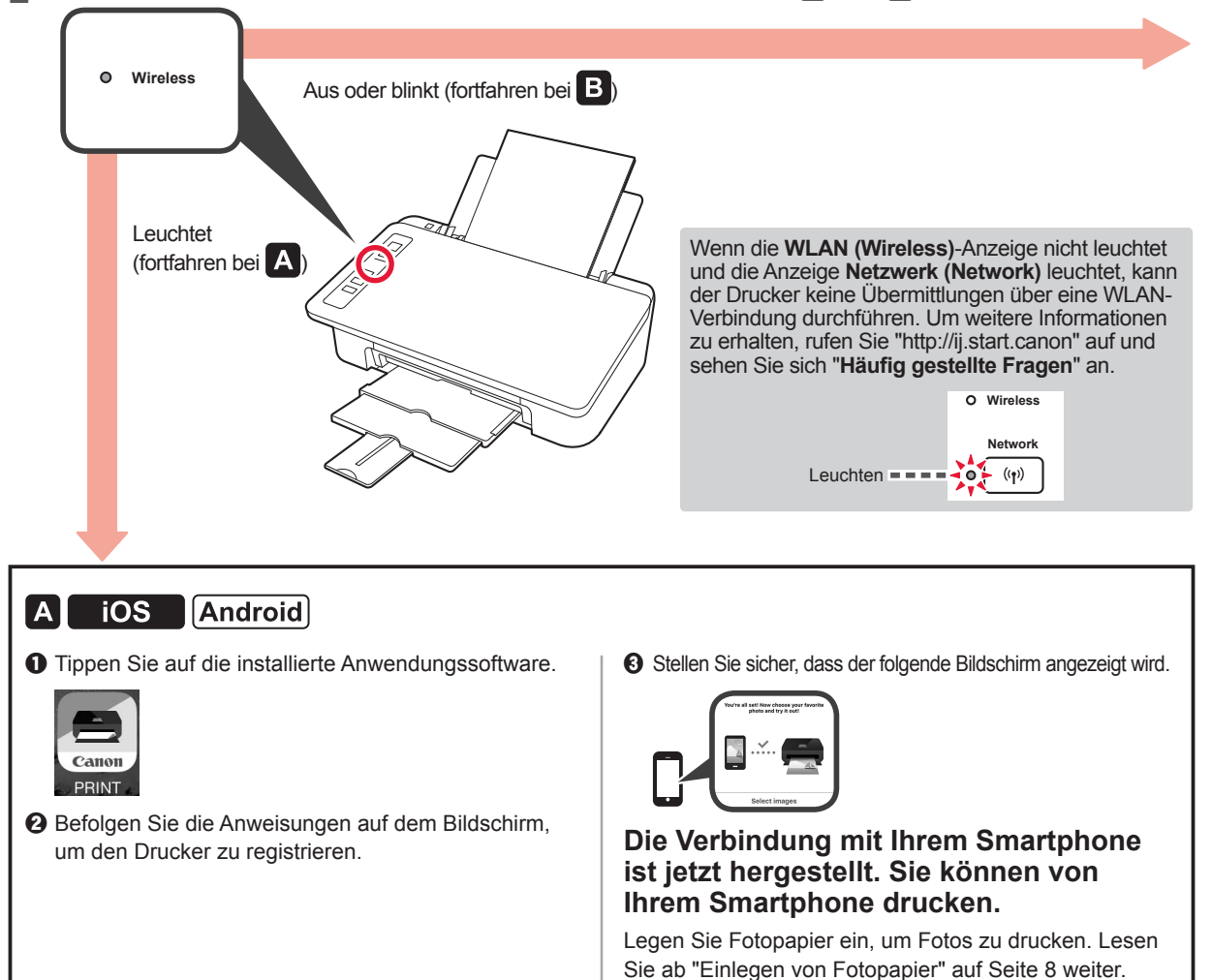

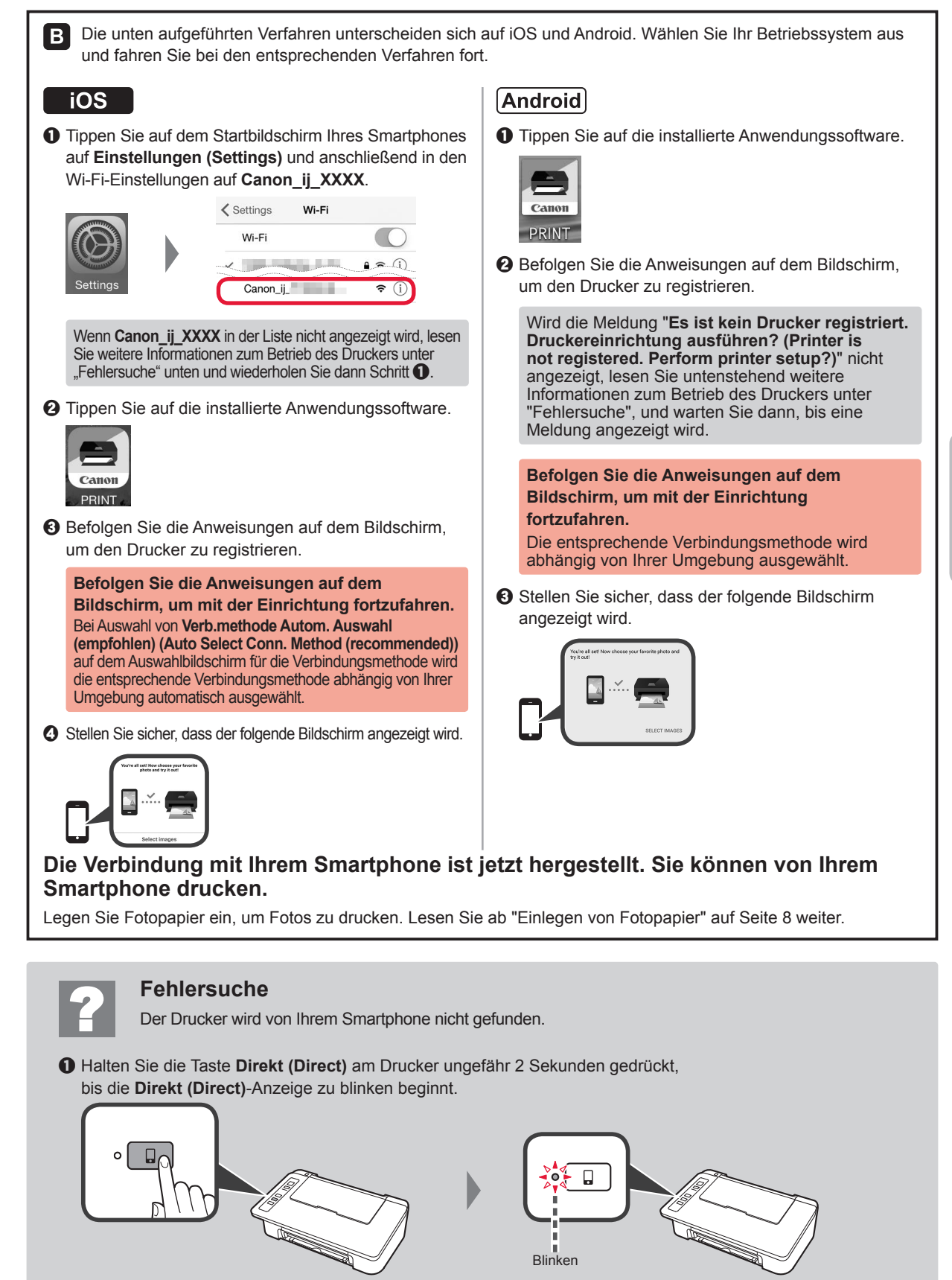

**2** Kehren Sie zum Betrieb Ihres Smartphones zurück.

#### **Einlegen von Fotopapier**

1 Öffnen Sie die Papierstütze.

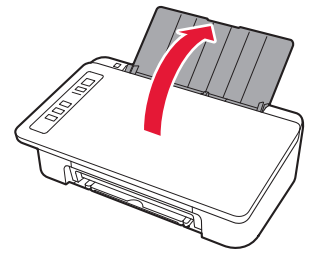

2 Schieben Sie die Papierführung nach links.

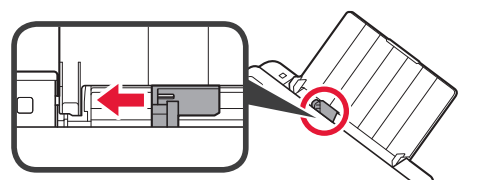

- 3 **1** Legen Sie Fotopapier an der rechten Kante mit der bedruckbaren Seite nach oben ein.
  - Verschieben Sie die Papierführung, um sie an der Seite des Papierstapels auszurichten.

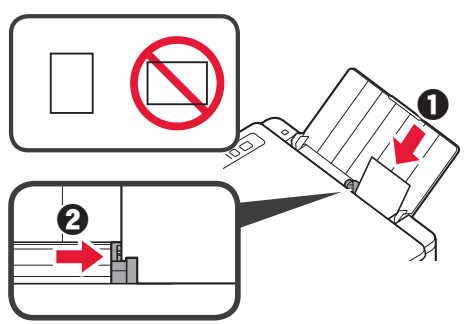

4 Stellen Sie sicher, dass die leuchtende Anzeige **Papier (Paper)** mit dem eingelegten Papierformat übereinstimmt.

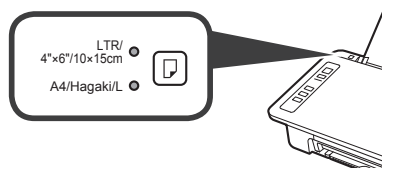

Wenn die leuchtende Anzeige **Papier (Paper)** nicht mit dem Papierformat übereinstimmt, drücken Sie die Taste **Papierauswahl** (Paper Select).

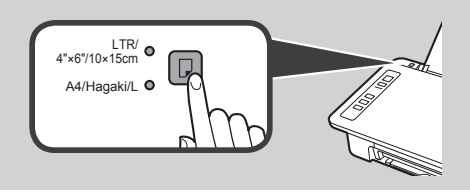

5 Ziehen Sie das Papierausgabefach und die Verlängerung des Ausgabefachs heraus.

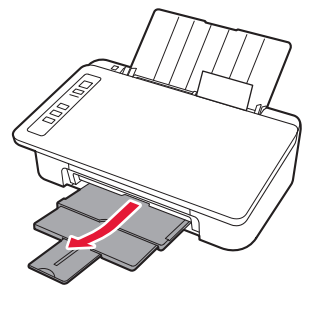

#### Kopie über Smartphone (Smartphone Copy)

Sie können mithilfe der Anwendungssoftware Canon PRINT Inkjet/SELPHY auf Ihrem Smartphone Dokumente kopieren. Informationen zur Installation der Anwendung finden Sie in Schritt 1 auf Seite 6. Informationen zum Betriebsverfahren finden Sie im **Online-Handbuch**.

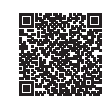

1 Legen Sie das Dokument auf den Drucker auf.

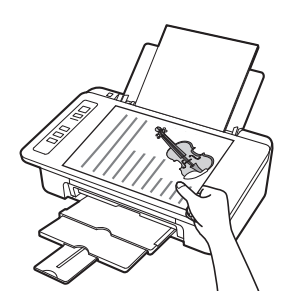

2 Machen Sie mithilfe von Canon PRINT Inkjet/SELPHY ein Foto des Dokuments.

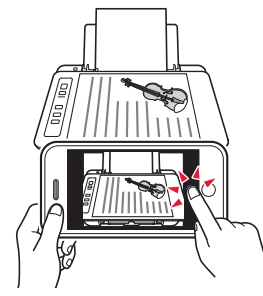

3 Senden Sie die Bilddaten an den Drucker und drucken Sie sie aus.

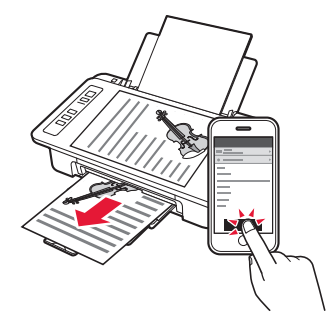

#### 1. De doos uitpakken

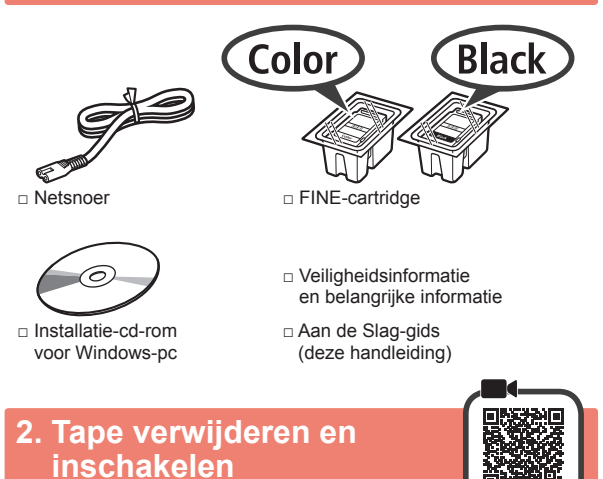

1 Kantel de printer achterover en verwijder de oranje tape die op de onderkant is geplakt. Zet de printer weer rechtop.

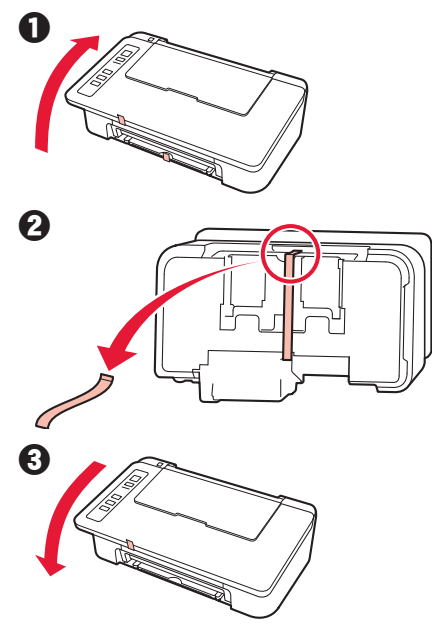

- 2 Verwijder het verpakkingsmateriaal (zoals oranje tape) van de buitenkant van de printer.
- 3 Open de klep.

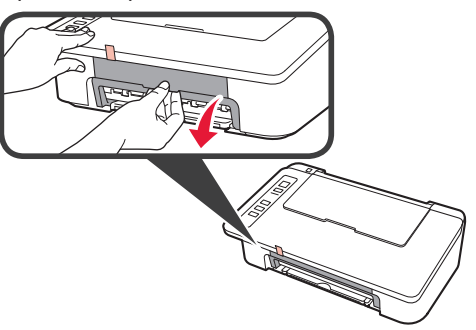

4 Verwijder de oranje tape en het beschermende materiaal en gooi beide weg.

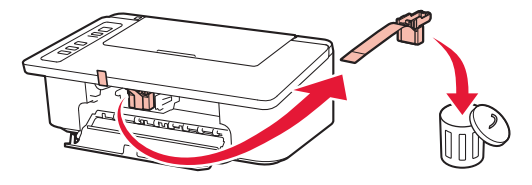

5 Sluit de klep.

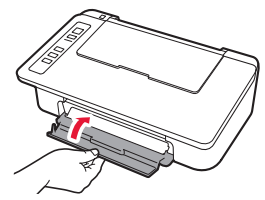

6 Sluit het netsnoer aan.

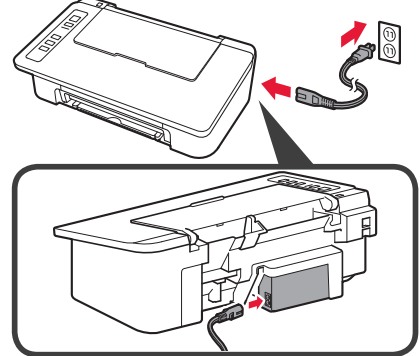

Sluit nog geen kabels aan, behalve het netsnoer.

7 Druk op de knop AAN/Stoppen (ON/Stop). Het AAN (ON)-lampje gaat branden.

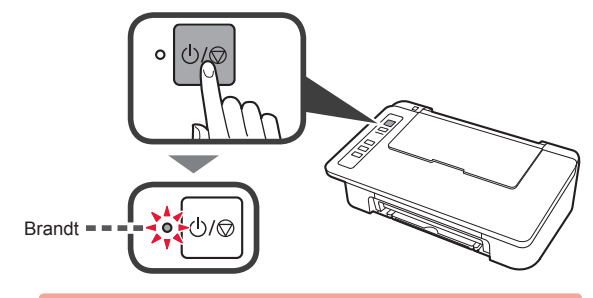

- Als het Alarm-lampje (A) telkens 9 maal knippert, drukt u op de knop AAN/Stoppen (ON/Stop) om de printer uit te schakelen en probeert u het opnieuw vanaf stap 3 in hoofdstuk 2 "Tape verwijderen en inschakelen".
   Als het Alarm Jampie (A) telkens 4 maal knippert
- Als het **Alarm**-lampje (Å) telkens 4 maal knippert, gaat u verder met de volgende stap.

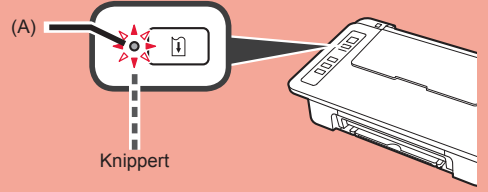

#### 3. Inkt installeren

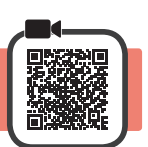

1 Open de klep.

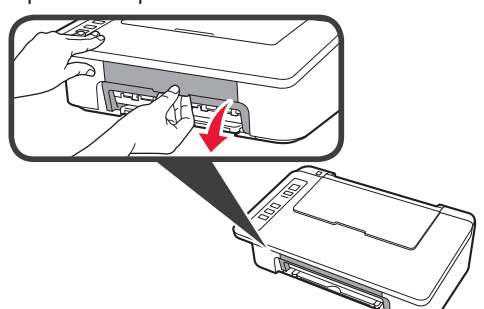

- 2 Haal de FINE-cartridge (kleur) uit de verpakking.
  - **2** Verwijder de beschermende tape.

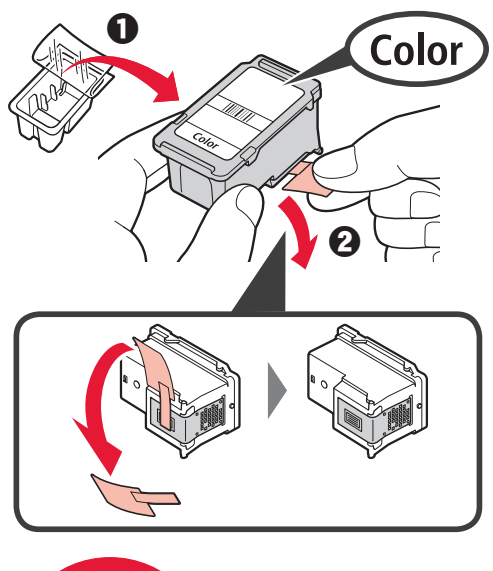

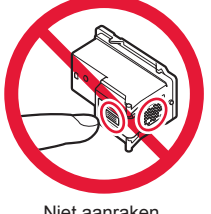

Niet aanraken.

Wees voorzichtig met de inkt op de beschermtape.

- 3 1 Plaats de kleuren-FINE-cartridge in de FINEcartridgehouder aan de linkerkant terwijl u deze iets omhoog kantelt.
  - **2** Duw de FINE-cartridge naar binnen en omhoog totdat deze stevig vast zit.

Zorg dat de FINE-cartridge horizontaal is geïnstalleerd.

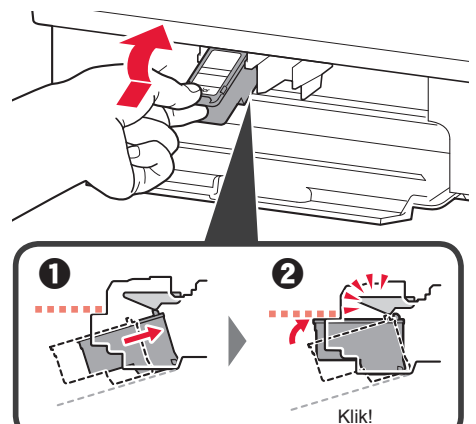

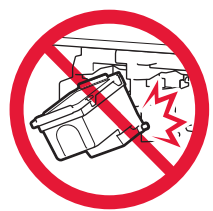

Stoot deze niet tegen de omringende onderdelen.

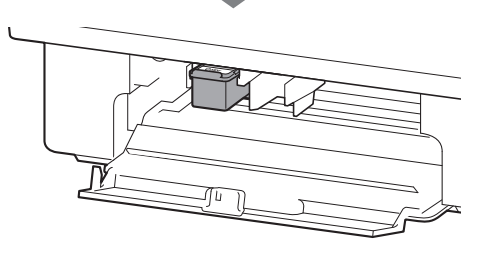

4 Herhaal 2 tot en met 4 en plaats ook de FINEcartridge (zwart) aan de rechterkant.

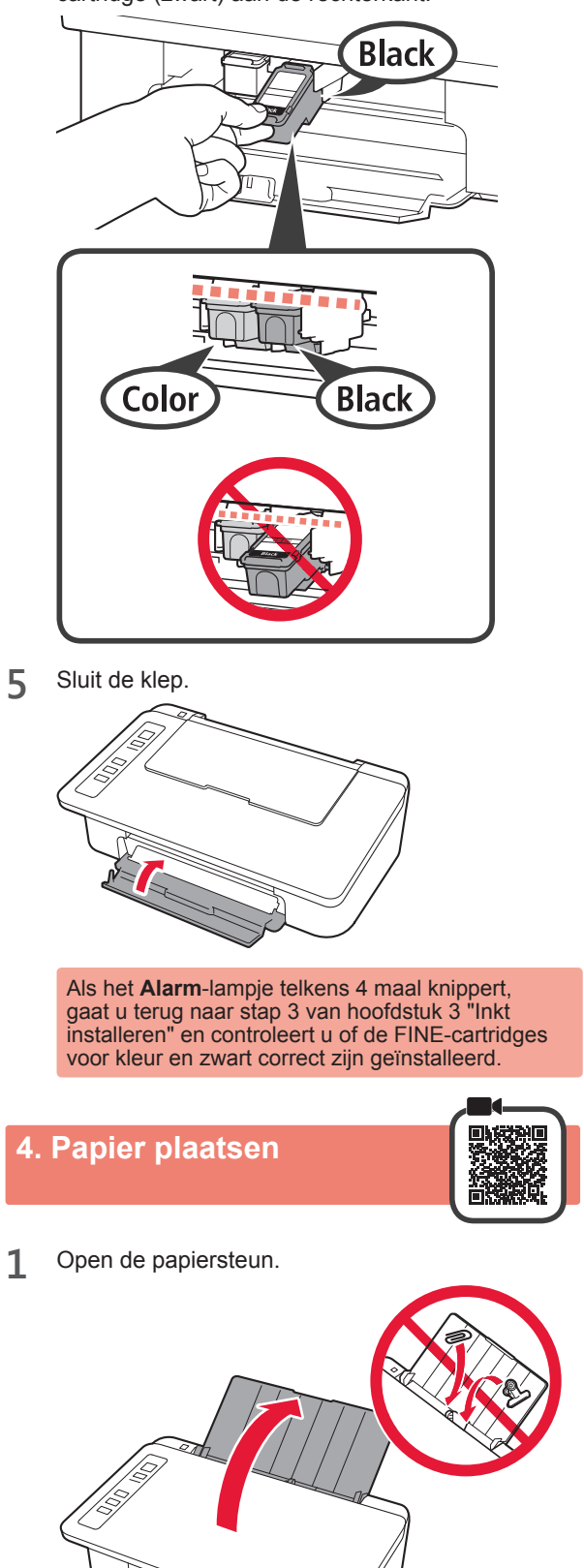

2 Schuif de papiergeleider naar links.

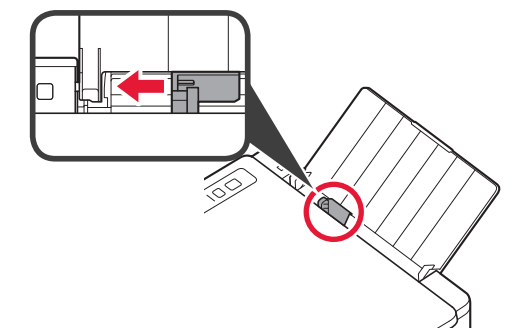

**3** Plaats normaal papier van LTR- of A4-formaat tegen de rechterrand met de afdrukzijde omhoog.

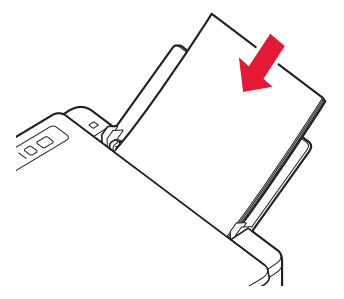

4 Verschuif de papiergeleider en lijn deze uit met de zijkant van de papierstapel.

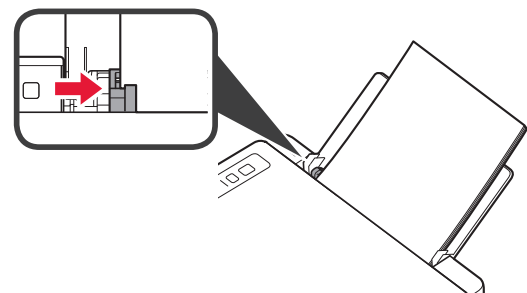

5 Trek de papieruitvoerlade en het verlengstuk van de uitvoerlade uit.

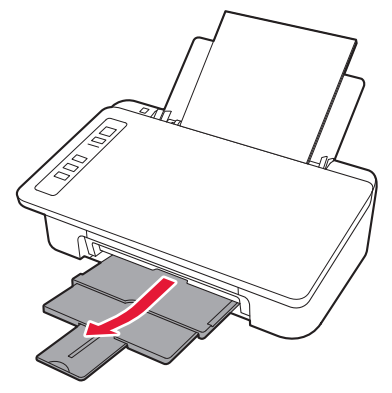

#### 5. Voorbereiden op de verbinding

Vanaf hier hangt de procedure af van het apparaat waarmee u de printer wilt verbinden.

Nadat u hebt gecontroleerd of het **Draadloos (Wireless)**-lampje telkens 2 maal knippert, gaat u verder met de volgende stappen. In de volgende omschrijving worden smartphones en tablets gezamenlijk aangeduid met de term smartphone.

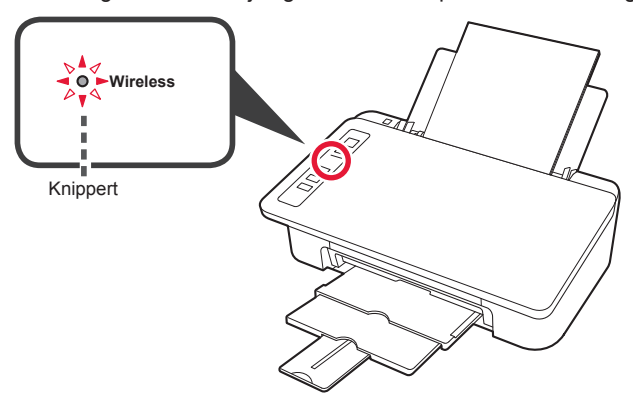

Als het **Draadloos (Wireless)**-lampje niet knippert, probeert u het opnieuw vanaf hoofdstuk 2 "Tape verwijderen en inschakelen".

- De printer gebruiken door alleen verbinding te maken met een computer of zowel met een computer als een smartphone "6-A. Verbinden met een computer"
- De printer gebruiken door deze alleen met een smartphone te verbinden
  - "6-B. Verbinden met een smartphone" op pagina 6

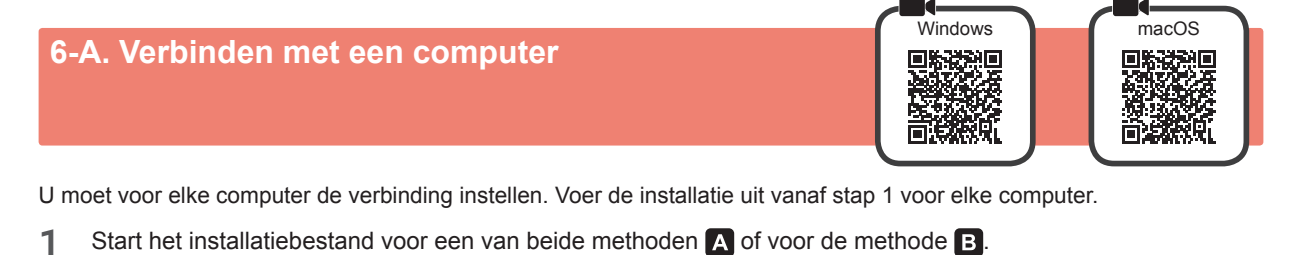

| A Downloaden van internet                                                |                                                                                                    |
|--------------------------------------------------------------------------|----------------------------------------------------------------------------------------------------|
| <ul> <li>Open een webbrowser ( enzovoort)<br/>op uw computer.</li> </ul> | Klik op Installatie.                                                                                                    |
| Voer de volgende URL in en ga naar de website<br>van Canon.              |                                                                                                    |
| http://ij.start.canon                                                    | De procedures voor Windows en macOS worden hieronder<br>weergegeven. Als u een computer gebruikt met een ander<br>besturingssysteem dan Windows of macOS, zoals Chrome OS,<br>voert u de installatie uit op basis van de instructies op het scherm. |
| Selecteer Installatie.                                                   |                                                                                                    |
| Ê                                                                        | Klik op Downloaden en download het installatiebestand.                                                                                                    |
| Over de modelnaam van uw printer in en klik op OK.                       | The Article Statistics and Article Statistics &                                                                                                    |
| ОК                                                                       | Oick Download on the <u>computer to which you want to connect the printer</u> Download                                                                                                    |
|                                                                          | Voer het gedownloade bestand uit.                                                                                                    |
| U kunt een modelnaam in de lijst selecteren.                             | Ga naar stap 2 op de volgende pagina                                                                                                    |
|                                                                          | om verder te gaan.                                                                                                    |

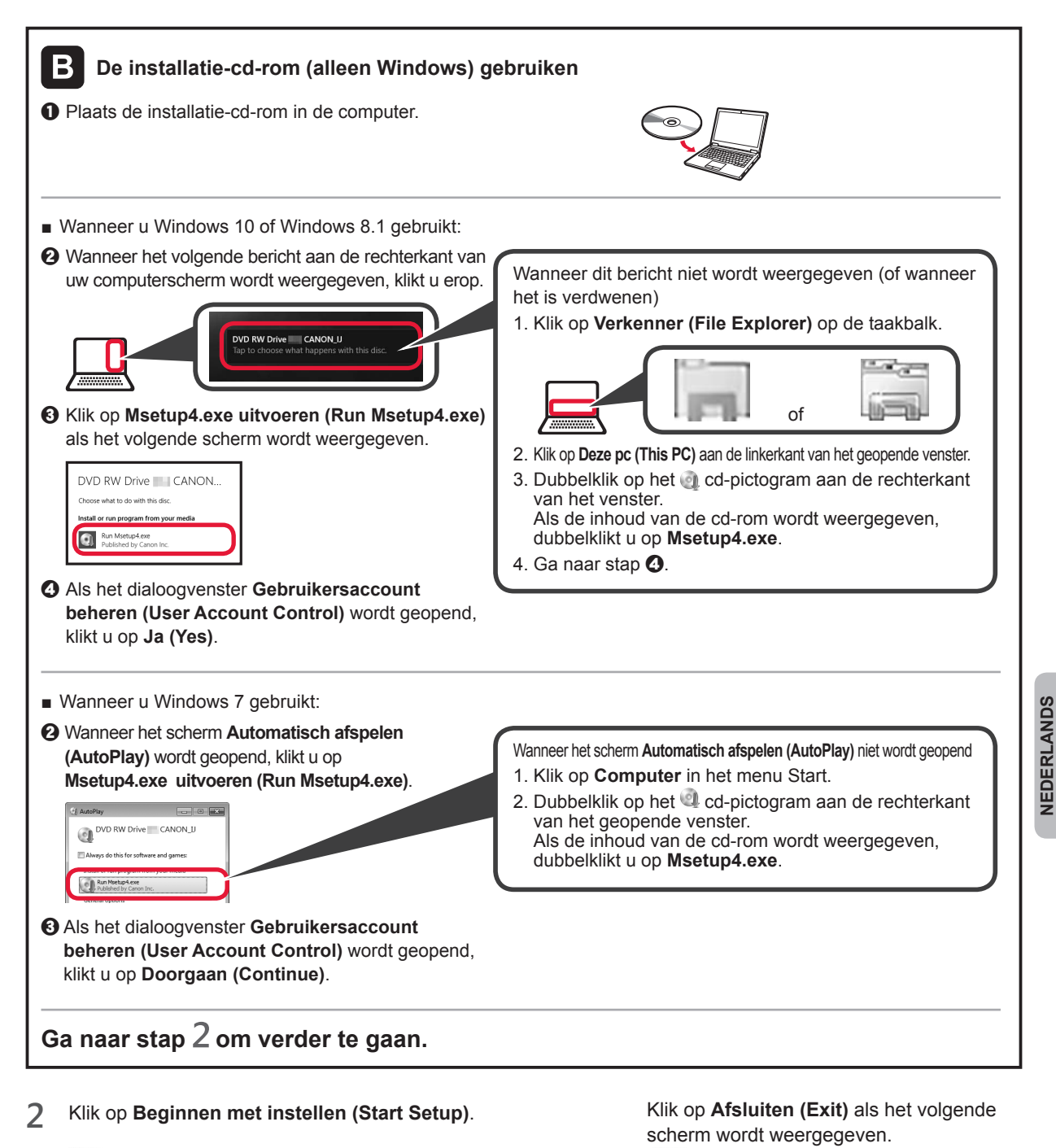

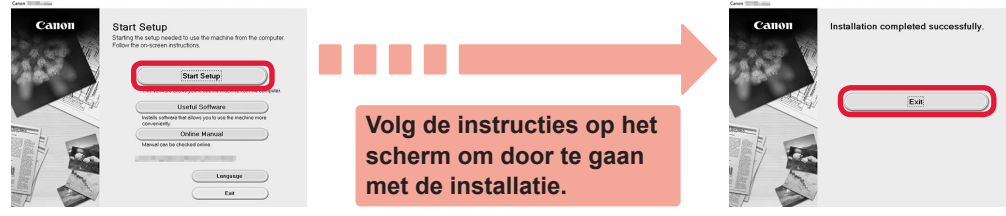

De verbinding met de computer is nu voltooid. U kunt nu afdrukken vanaf de computer.

5

# 6-B. Verbinden met een smartphone

U moet voor elke smartphone de verbinding instellen. Voer de installatie uit vanaf stap 1 voor elke smartphone.

#### Voorbereiding

- Schakel Wi-Fi in op uw smartphone.
- Als u een draadloze router hebt, sluit u uw smartphone aan op de draadloze router die u met de printer wilt verbinden.
- \* Raadpleeg voor de stappen de handleiding van uw smartphone en de draadloze router of neem contact op met de desbetreffende fabrikant.

#### 1 Installeer de toepassing Canon PRINT Inkjet/SELPHY op uw smartphone.

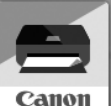

ios : Zoek "Canon PRINT" in de App Store.

Android : Zoek "Canon PRINT" in Google Play.

Of ga naar de Canon-website door de QR-code te scannen.

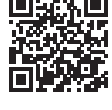

\* U mag uw smartphone niet draadloos met internet verbinden terwijl de printer rechtstreeks met de smartphone is verbonden. In dat geval kan uw serviceprovider kosten in rekening brengen, afhankelijk van uw contract.

\* Er kunnen maximaal 5 apparaten rechtstreeks via een draadloze LAN-verbinding met de printer worden verbonden.

#### 2 Controleer het Draadloos (Wireless)-lampje en ga verder met A of B.

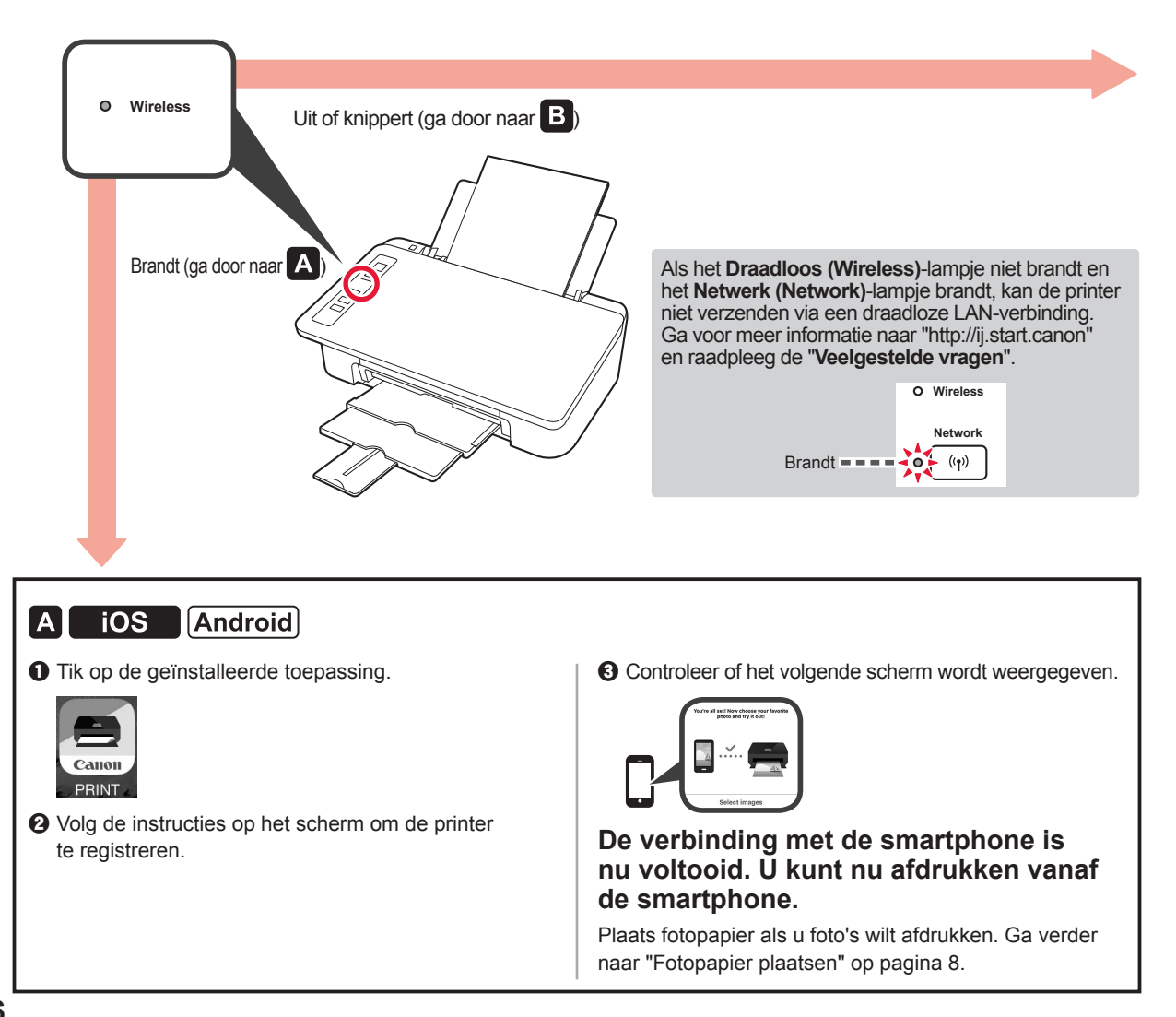

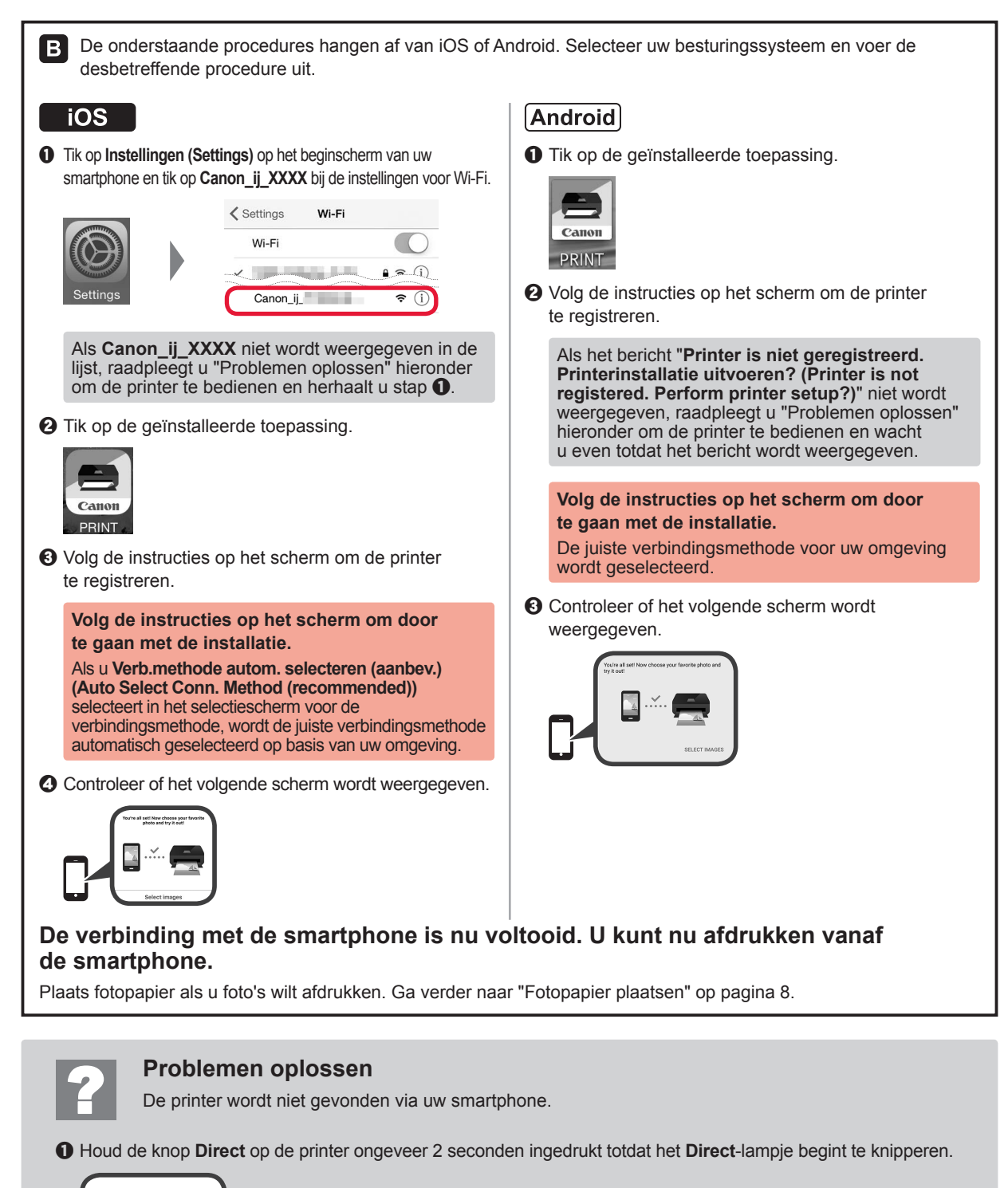

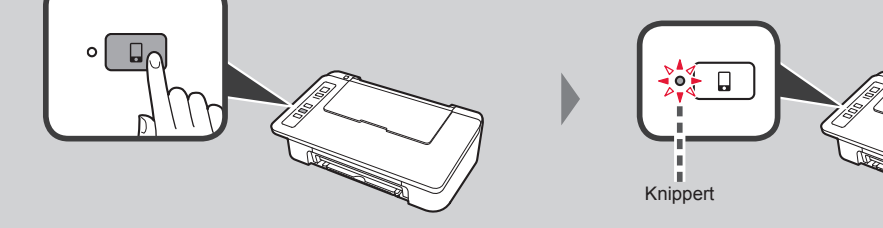

**2** Ga verder met de bediening van uw smartphone.

NEDERLANDS

#### Fotopapier plaatsen

1 Open de papiersteun.

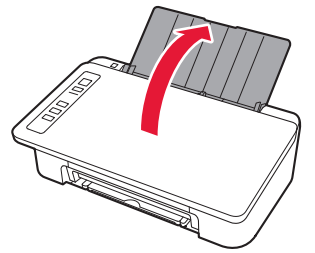

2 Schuif de papiergeleider naar links.

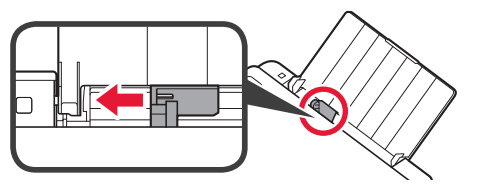

- 3 **1** Plaats fotopapier tegen de rechterrand met de afdrukzijde omhoog.
  - Verschuif de papiergeleider en lijn deze uit met de zijkant van de papierstapel.

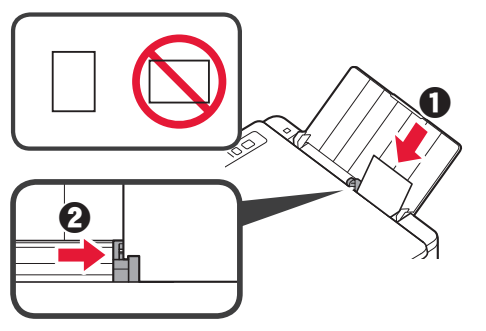

#### Smartphonekopie (Smartphone Copy)

U kunt documenten kopiëren met de toepassing Canon PRINT Inkjet/SELPHY voor smartphones. Voor de installatie van deze toepassing raadpleegt u stap 1 op pagina 6. Voor het gebruik raadpleegt u de **Online handleiding**.

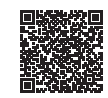

1 Plaats het document in de printer.

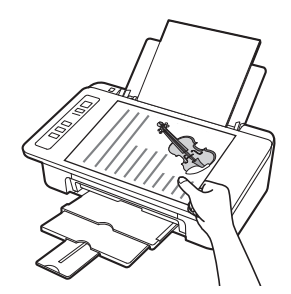

2 Maak een foto van het document met Canon PRINT Inkjet/SELPHY.

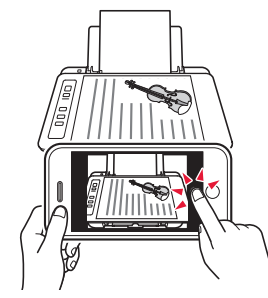

3 Stuur de afbeeldingsgegevens naar de printer en druk ze af.

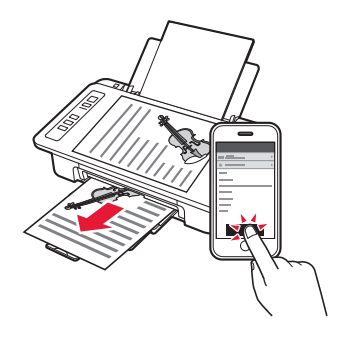

4 Controleer of het **Papier (Paper)**-lampje dat brandt, overeenkomt met het geplaatste papier.

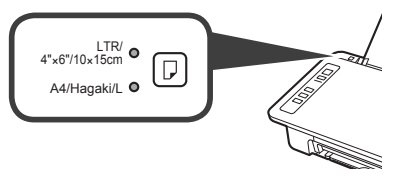

Als het **Papier (Paper)**-lampje dat brandt, niet overeenkomt met het papierformaat, drukt u op de knop **Papier selecteren (Paper Select)**.

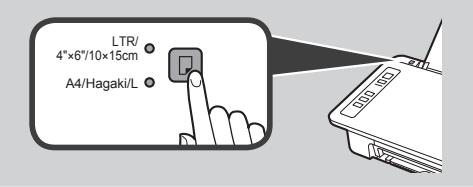

5 Trek de papieruitvoerlade en het verlengstuk van de uitvoerlade uit.

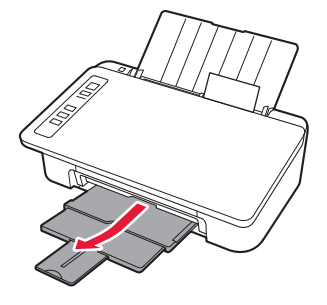

#### 1. Aprire la confezione

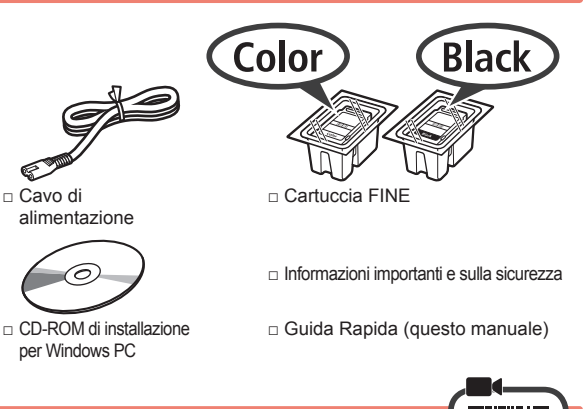

#### 2. Rimuovere il nastro e accendere

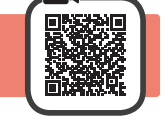

1 Appoggiare la stampante sulla parte posteriore e rimuovere il nastro arancione inceppato nella parte inferiore. Riportare la stampante nella posizione originale.

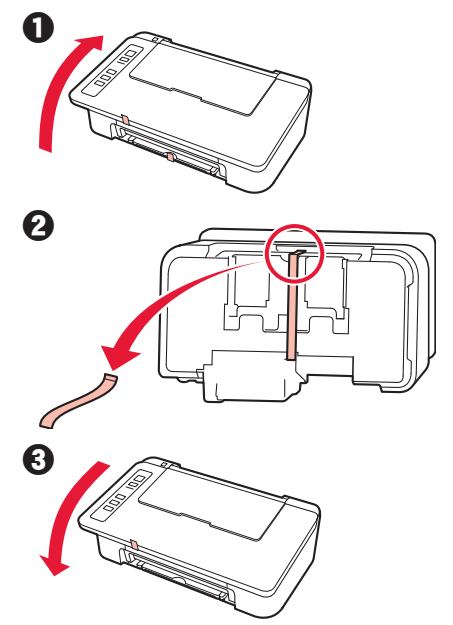

- 2 Rimuovere il materiale di imballaggio (ad es. il nastro arancione) dall'esterno della stampante.
- 3 Aprire il coperchio.

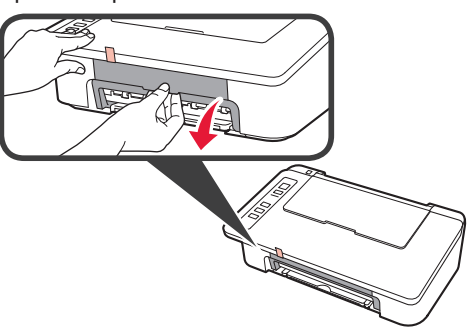

- 4 Rimuovere il nastro arancione e il materiale di protezione e gettarli via entrambi.
- 5 Chiudere il coperchio.

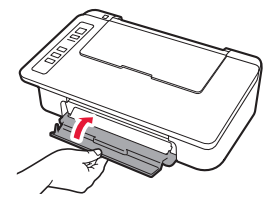

6 Collegare il cavo di alimentazione.

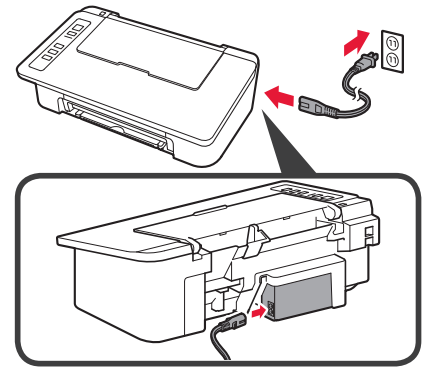

Non collegare ancora alcun cavo, ad eccezione del cavo di alimentazione.

7 Premere il pulsante ON/Stop. La spia ON si accende.

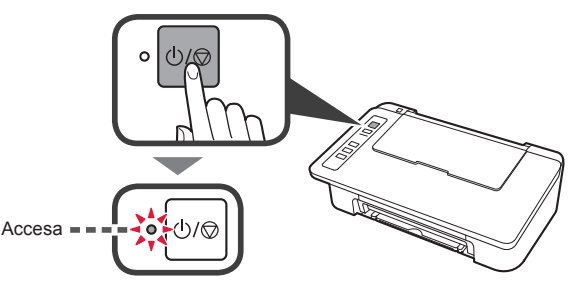

- Se la spia Allarme (Alarm) (A) lampeggia 9 volte consecutive alla volta, premere il pulsante ON/Stop per spegnere la stampante e ripetere dal passo 3 del capitolo 2 "Rimuovere il nastro e accendere".
- Se la spia Allarme (Alarm) (A) lampeggia 4 volte consecutive alla volta, passare al punto successivo.

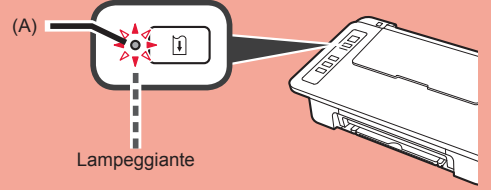

#### 3. Installare gli inchiostri

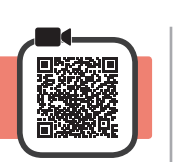

3

1 Aprire il coperchio.

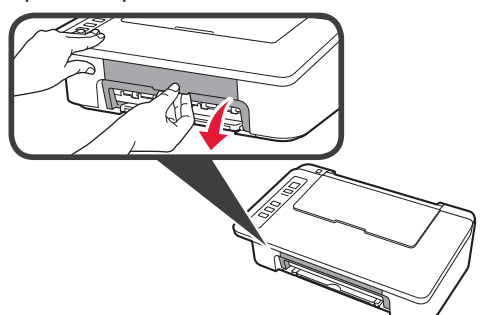

- 2 Estrarre la cartuccia FINE Colore dalla scatola.
  - 2 Rimuovere il nastro di protezione.

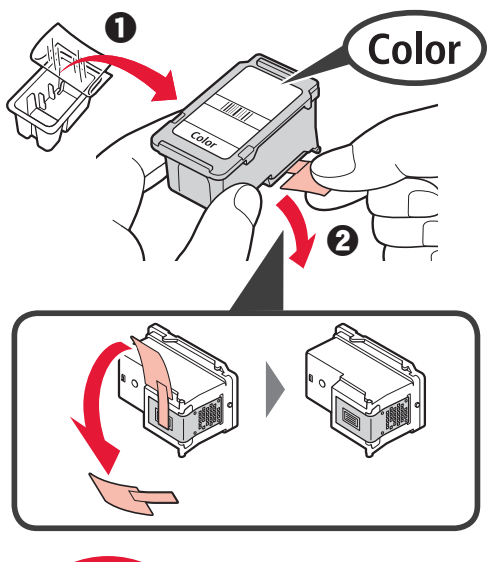

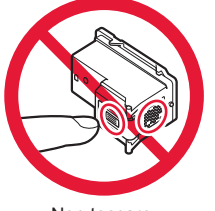

Non toccare.

Prestare attenzione all'inchiostro sul nastro protettivo.

- Inserire la cartuccia FINE nel supporto cartuccia FINE sulla sinistra inclinandola leggermente verso l'alto.
- Inserire la cartuccia FINE e spingerla fermamente finché non scatta in posizione.
   Verificare che la cartuccia FINE sia installata orizzontalmente.

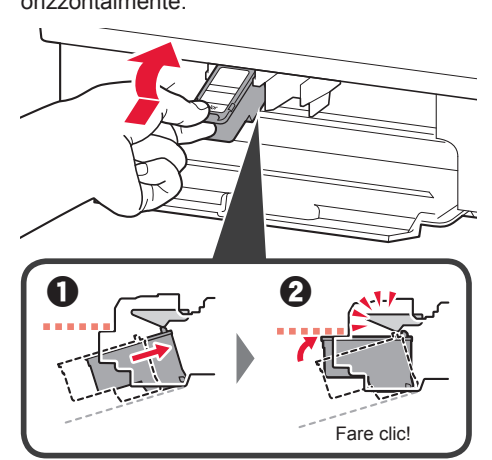

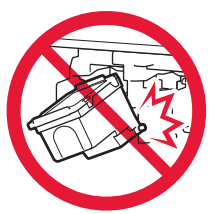

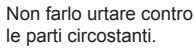

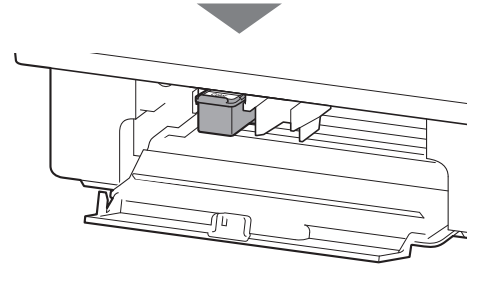
4 Ripetere i punti da 2 a 4 e installare la cartuccia FINE Nero sulla destra.

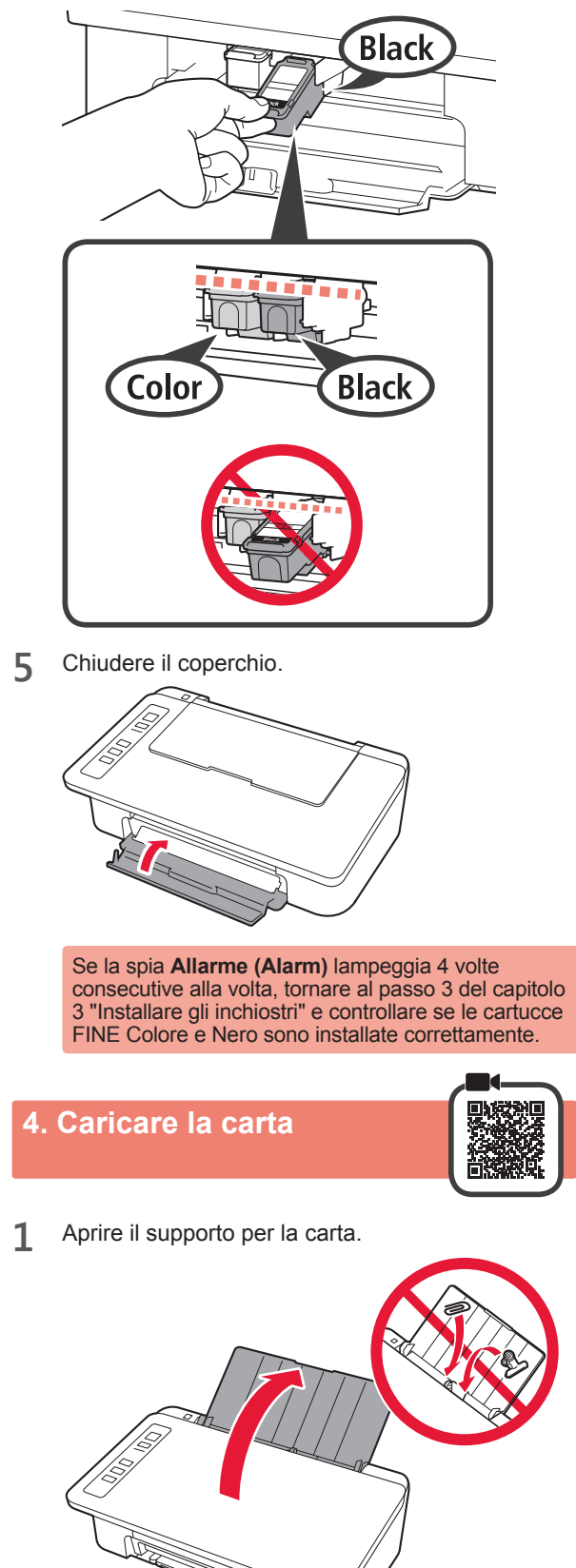

2 Far scorrere la guida della carta verso sinistra.

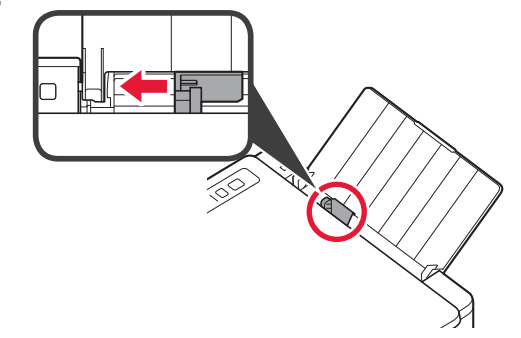

3 Caricare carta normale in formato LTR o A4 contro il margine destro con il lato di stampa rivolto verso l'alto.

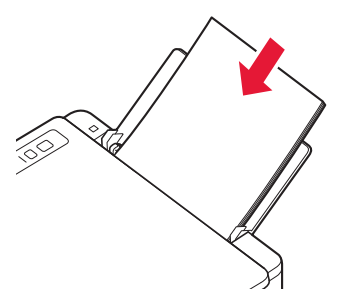

4 Far scorrere la guida della carta per allinearla con il lato della pila di carta.

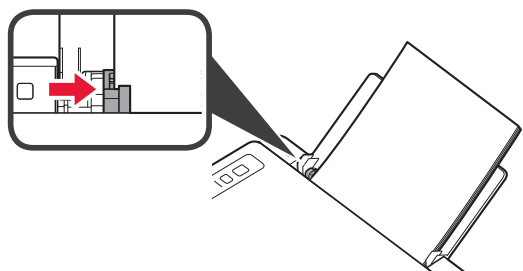

5 Estrarre il vassoio di uscita della carta e l'estensione del vassoio di uscita.

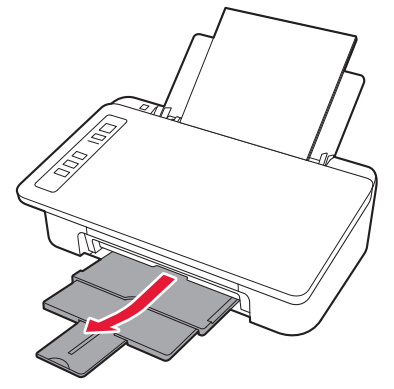

#### 5. Preparazione per la connessione

D'ora in poi, la procedura varia in base alla periferica utilizzata per la connessione alla stampante.

Prima di tutto, dopo aver verificato che la spia **Wireless** lampeggia 2 volte consecutive alla volta, eseguire le seguenti operazioni. Nella seguente descrizione, i dispositivi smartphone e tablet sono indicati collettivamente come smartphone.

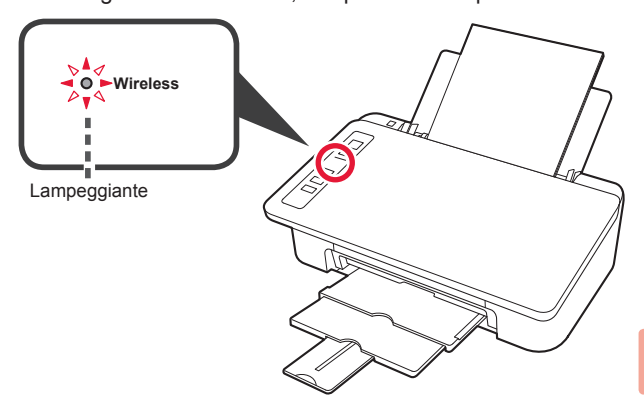

Quando la spia **Wireless** non lampeggia, riprovare dal capitolo 2 "Rimuovere il nastro e accendere".

• Per utilizzare la stampante stabilendo una connessione solo a un computer oppure a un computer e uno smartphone

"6-A. Connessione a computer"

- · Per utilizzare la stampante stabilendo una connessione solo a uno smartphone
  - "6-B. Connessione a smartphone" a pagina 6

# 6-A. Connessione a computer

È necessario impostare una connessione per ciascun computer. Procedere con l'impostazione dal passo 1 per ciascun computer.

1 Avviare il file di configurazione per il metodo A o il metodo B.

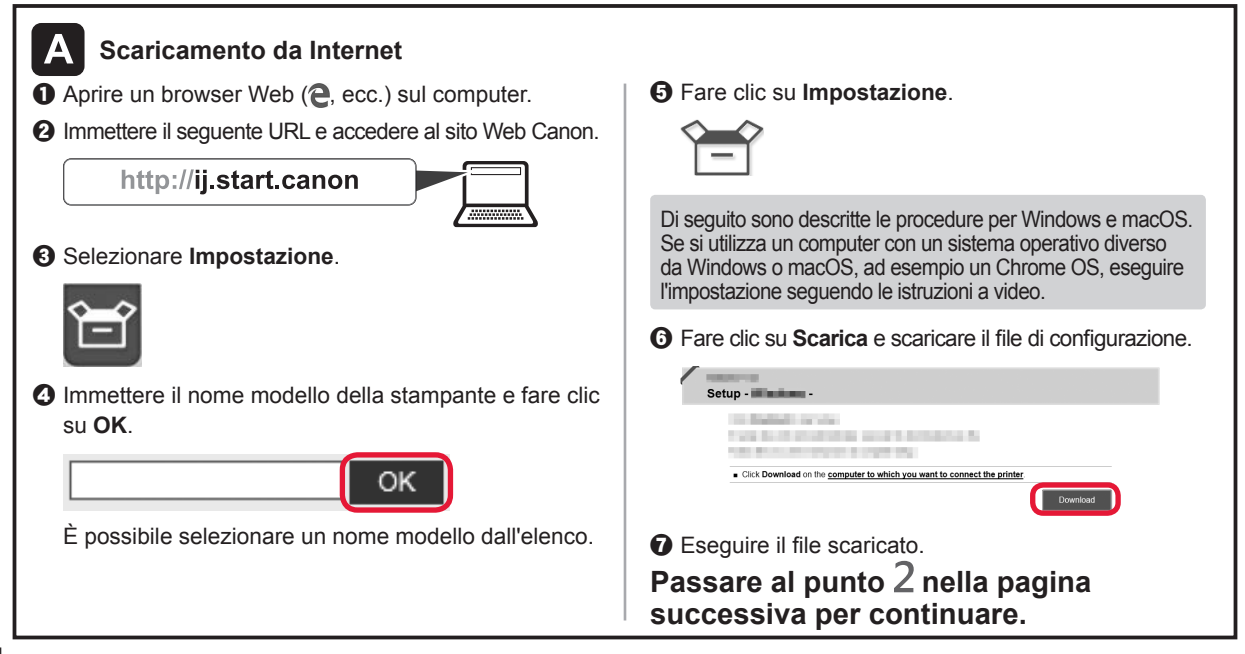

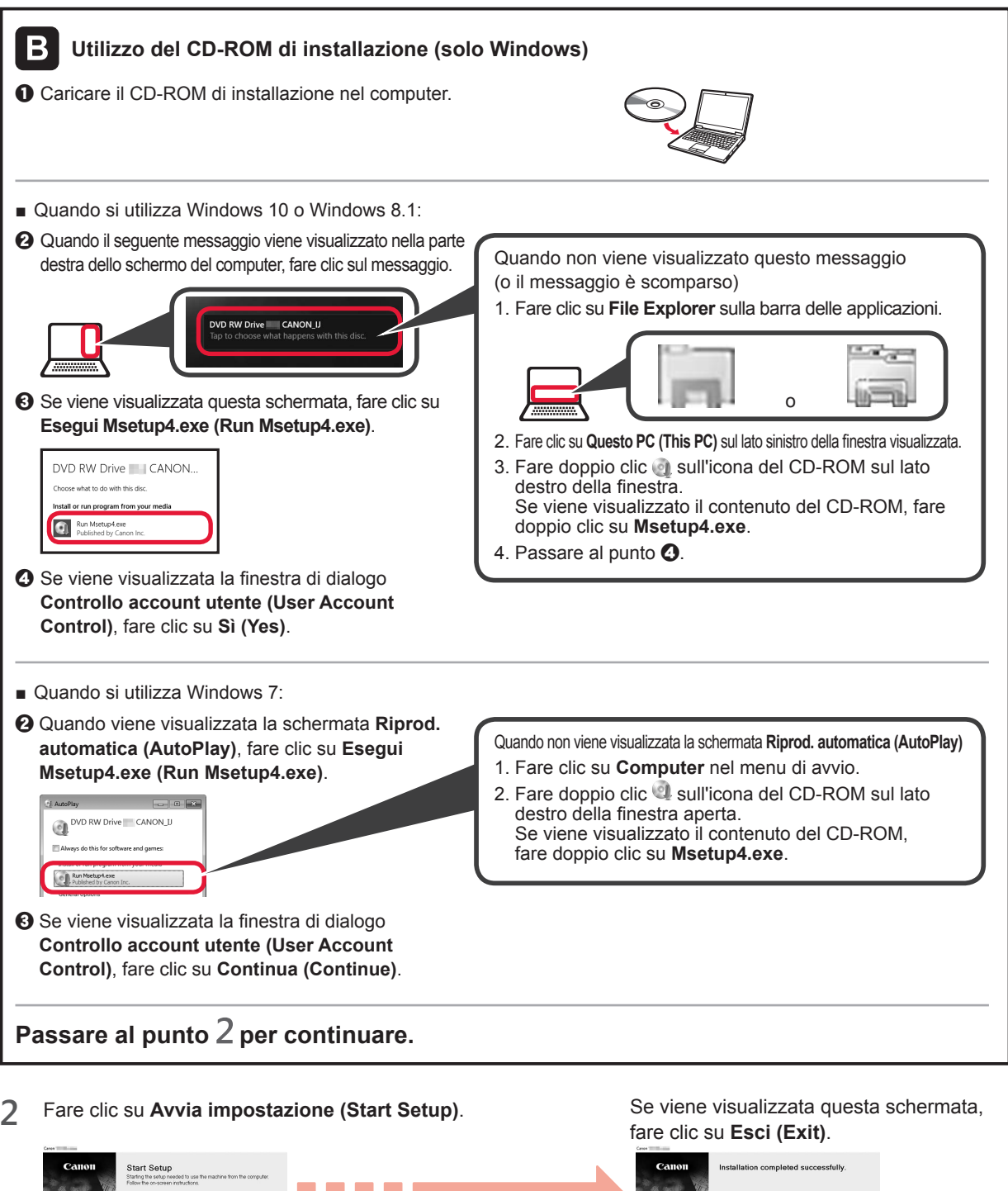

Canon Reference Canon Canon

La connessione con il computer è ora completata. È possibile stampare dal computer.

ITALIANO

#### 6-B. Connessione a smartphone

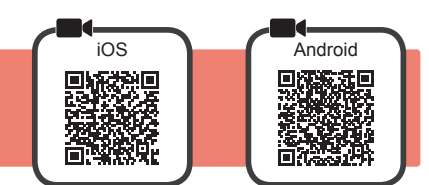

È necessario impostare una connessione per ciascuno smartphone. Procedere con l'impostazione dal passo 1 per ciascuno smartphone.

#### Preparazione

- · Attivare il Wi-Fi sullo smartphone.
- Se si dispone di un router wireless, connettere lo smartphone al router wireless da collegare alla stampante.
- \* Per informazioni sul funzionamento, fare riferimento ai manuali dello smartphone e del router wireless o contattare i rispettivi produttori.
- 1 Installare il software dell'applicazione Canon PRINT Inkjet/SELPHY nello smartphone.

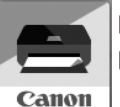

ios : cercare "Canon PRINT" in App Store.

Android : cercare "Canon PRINT" in Google Play.

In alternativa, accedere al sito Web di Canon eseguendo la scansione del codice QR.

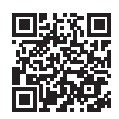

 \* Potrebbe non essere possibile connettere lo smartphone a Internet in modalità wireless mentre la stampante è connessa direttamente allo smartphone. In tal caso, a seconda del contratto stipulato con il fornitore di servizi potrebbe essere addebitato un costo.
 \* È possibile connettere un massimo di 5 periferiche alla stampante direttamente tramite connessione LAN wireless.

2 Controllare la spia Wireless, quindi passare a A o B.

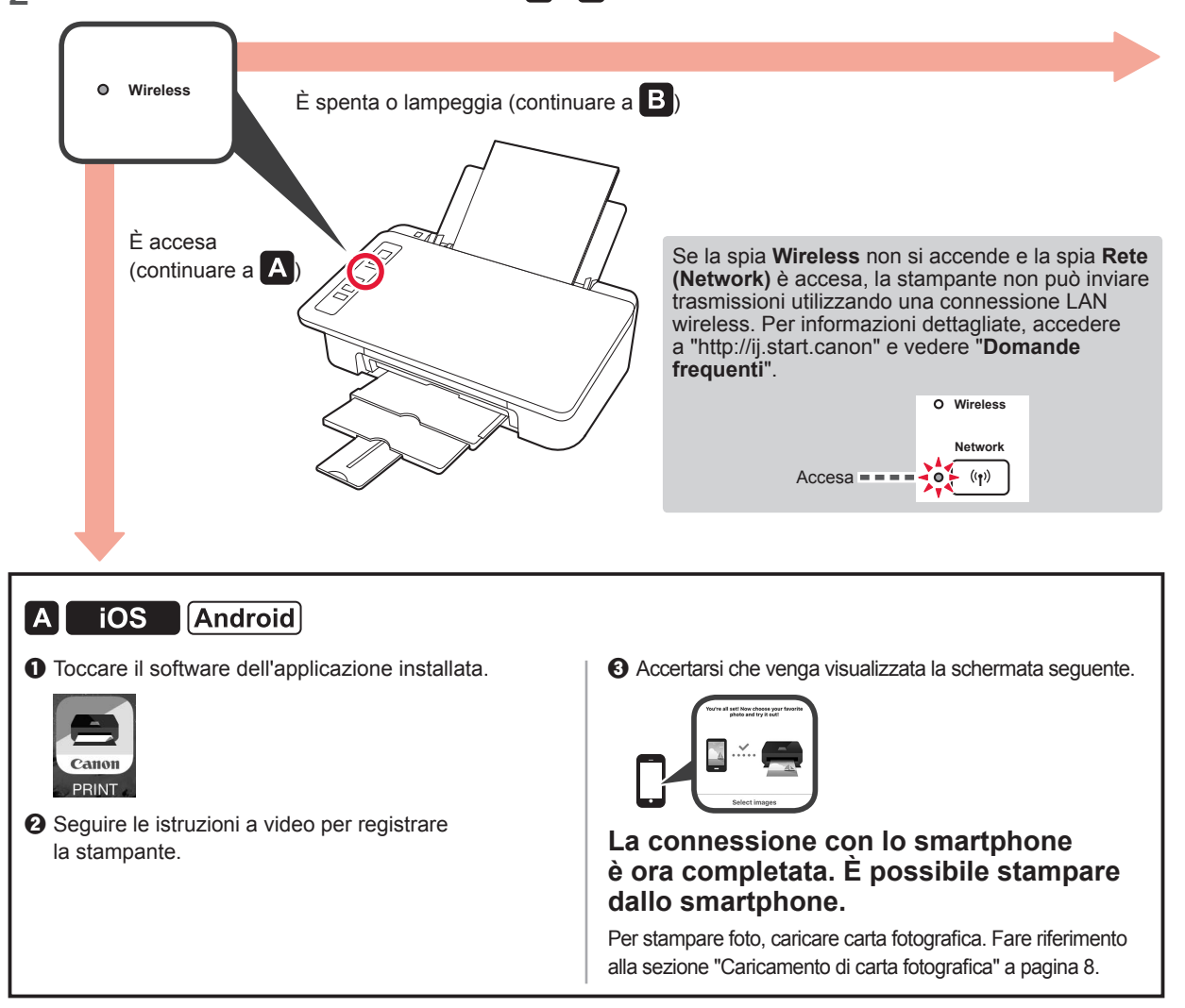

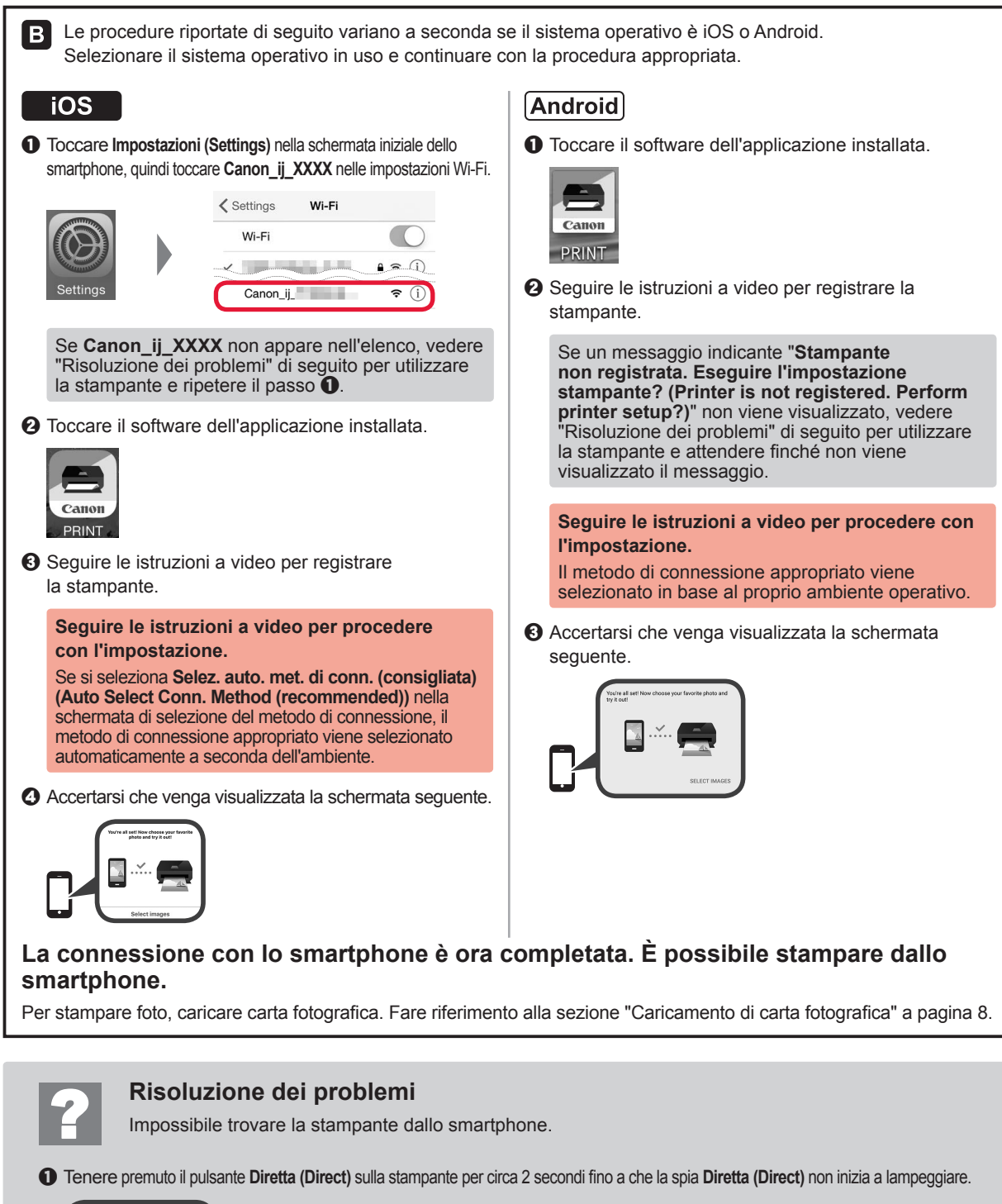

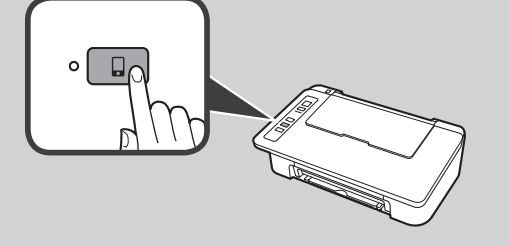

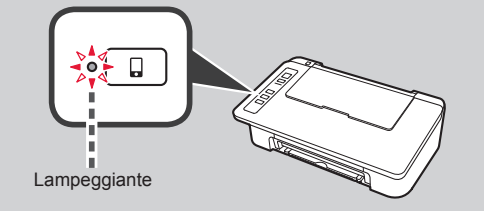

**2** Riprendere le operazioni sullo smartphone.

TALIANO

#### Caricamento di carta fotografica

1 Aprire il supporto per la carta.

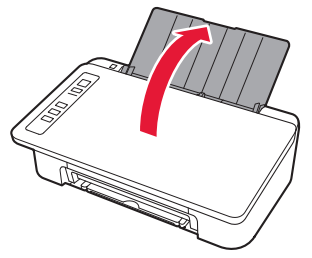

2 Far scorrere la guida della carta verso sinistra.

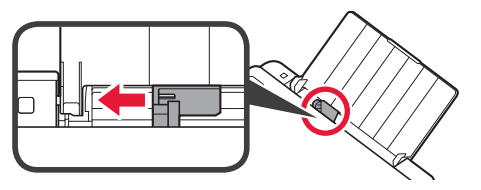

- Caricare carta fotografica contro il margine destro con il lato di stampa rivolto verso l'alto.
  - Par scorrere la guida della carta per allinearla con il lato della pila di carta.

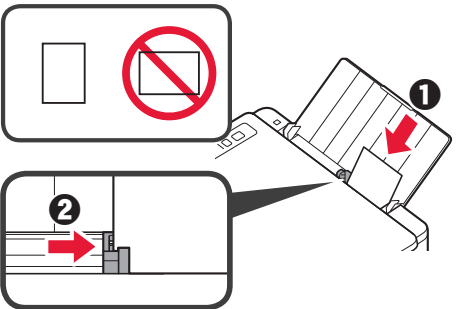

## Copia da smartphone (Smartphone Copy)

È possibile copiare documenti utilizzando il software dell'applicazione Canon PRINT Inkjet/SELPHY per smartphones. Per installare l'applicazione, fare riferimento al punto 1 a pagina 6. Per la procedura di utilizzo, fare riferimento al **Manuale online**.

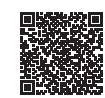

1 Caricare il documento sulla stampante.

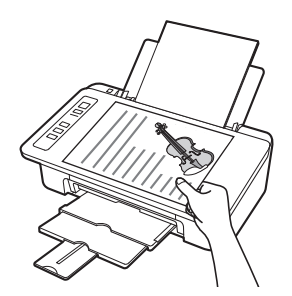

2 Fare una foto del documento utilizzando Canon PRINT Inkjet/SELPHY.

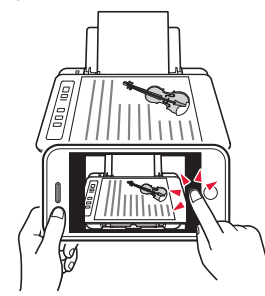

3 Inviare i dati dell'immagine alla stampante e stamparli.

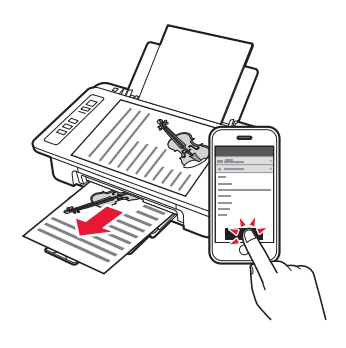

4 Confermare che la spia Carta (Paper) corrisponde al formato carta caricato.

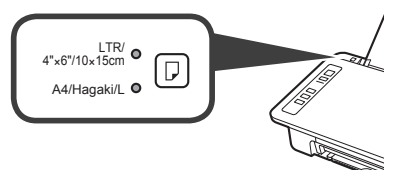

Se la spia **Carta (Paper)** che si accende non corrisponde al formato carta, premere il pulsante **Selezione carta (Paper Select)**.

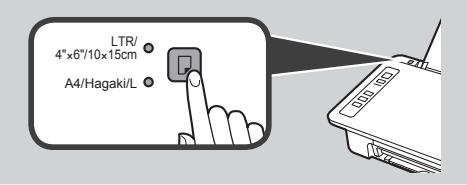

5 Estrarre il vassoio di uscita della carta e l'estensione del vassoio di uscita.

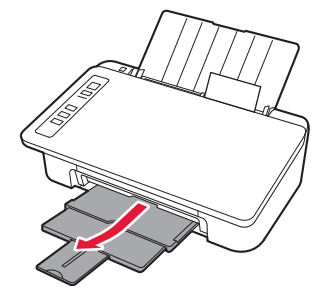

#### 1. Abra a caixa

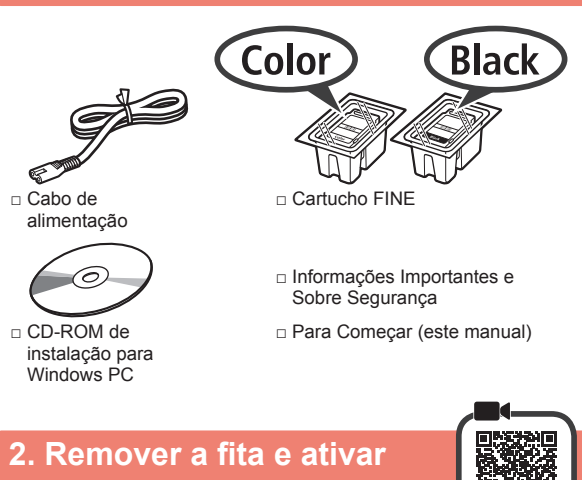

1 Vire a impressora e remova a fita laranja na parte traseira. Volte a impressora para a posição original.

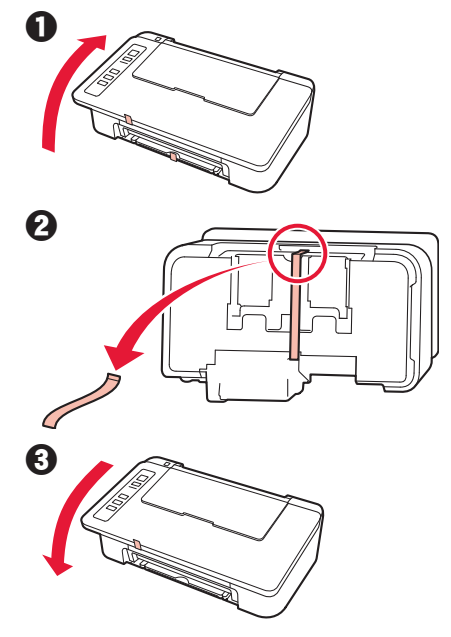

- 2 Remova os materiais de embalagem (como a fita laranja) da parte externa da impressora.
- 3 Abra a tampa.

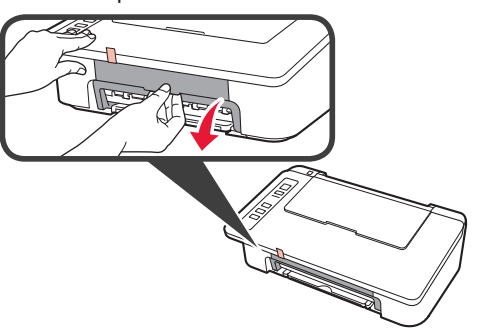

4 Remova a fita laranja e o material de proteção e descarte ambos.

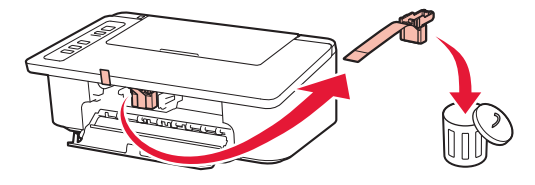

5 Feche a tampa.

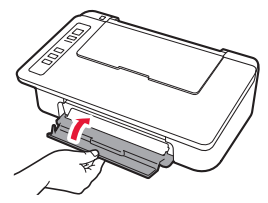

6 Conecte o cabo de alimentação.

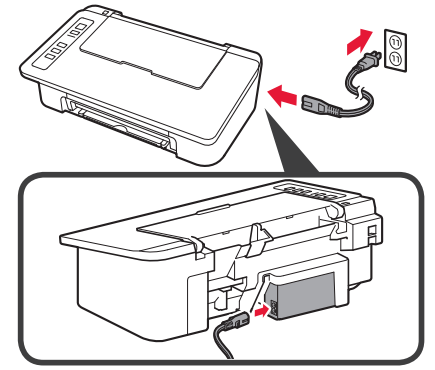

Não conecte os cabos ainda, exceto o cabo de alimentação.

Pressione o botão ATIVADO/Parar (ON/Stop).
 O indicador luminoso ATIVADO (ON) está aceso.

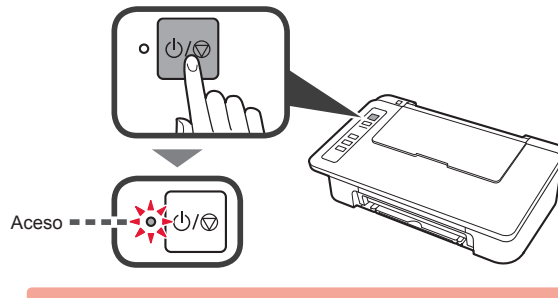

Se o indicador luminoso Alarme (Alarm) (A) piscar 9 vezes de uma vez, pressione o botão ATIVADO/Parar (ON/Stop) para desligar e tente novamente a partir da etapa 3 do capítulo 2 "Remover a fita e ativar".
 Se o Alarme (Alarm) indicador luminoso (A) piscar4, prossiga para a seguinte etapa.

Piscando

PORTUGUÊS

#### 3. Instalar cartuchos de tinta

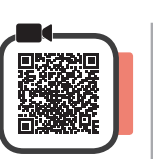

3

1 Abra a tampa.

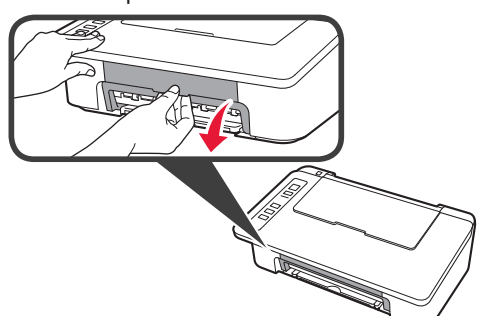

- 2 Retire o cartucho FINE colorido da embalagem.
  - **2** Remova a fita de proteção.

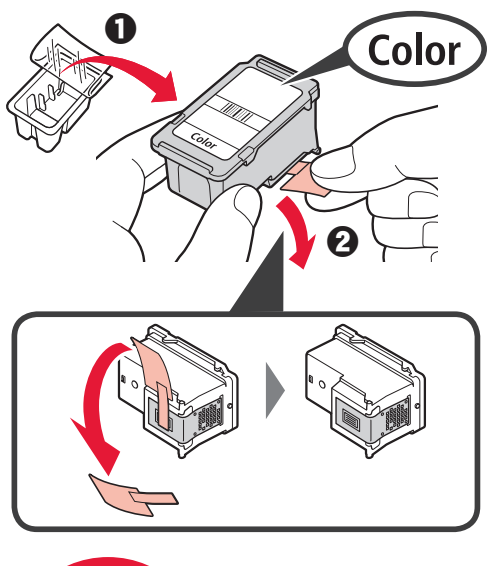

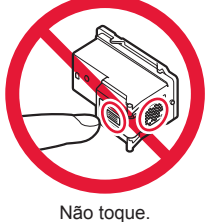

Cuidado com a tinta na fita de proteção.

- Insira o cartucho FINE colorido no suporte do cartucho FINE à esquerda em um ângulo ligeiramente inclinado para cima.
  - 2 Empurre o cartucho FINE para dentro e para cima firmemente até ele se encaixar.

Certifique-se de que o cartucho FINE esteja instalado horizontalmente.

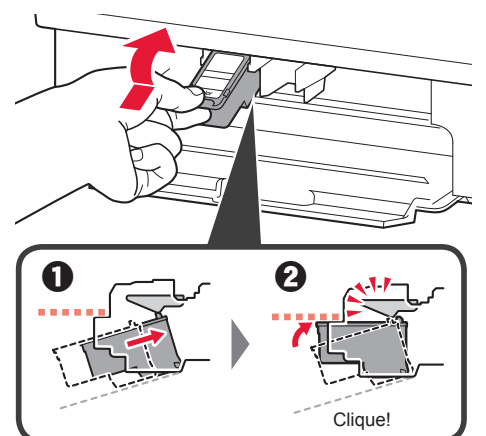

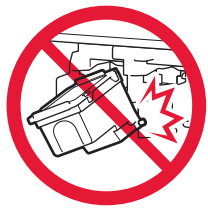

Não bata-a contra as peças em volta.

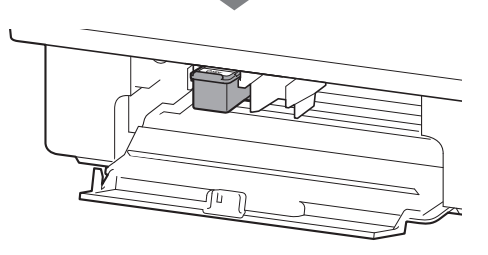

4 Repita as etapas 2 a 4 e instale o cartucho FINE preto também, à direita.

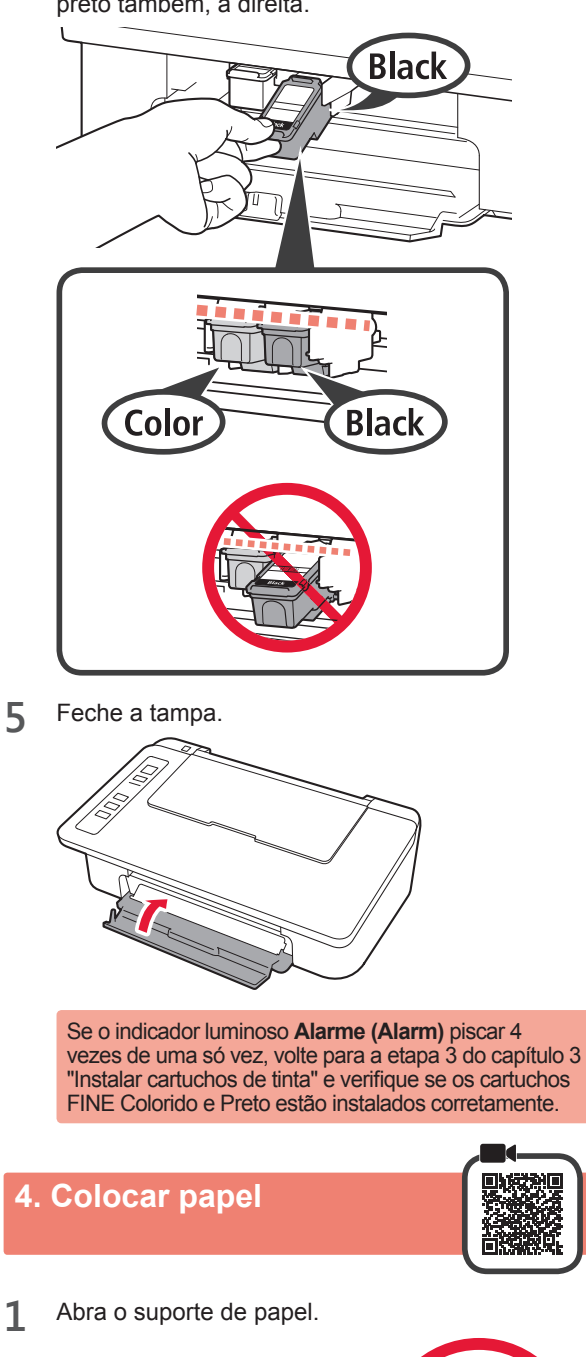

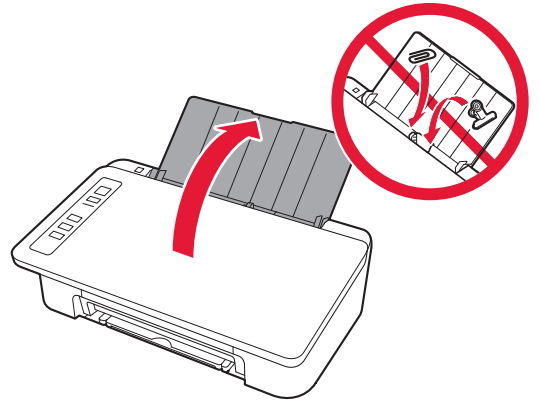

2 Deslize a guia do papel para a esquerda.

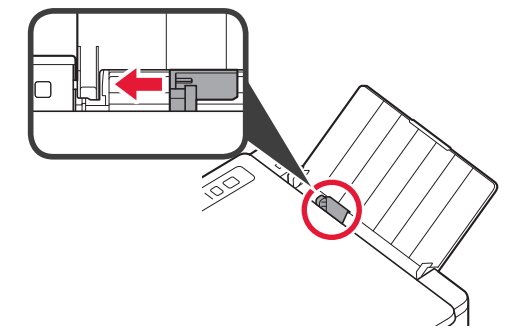

**3** Coloque papel LTR comum ou tamanho A4 contra a borda direita com o lado a ser impresso voltado para cima.

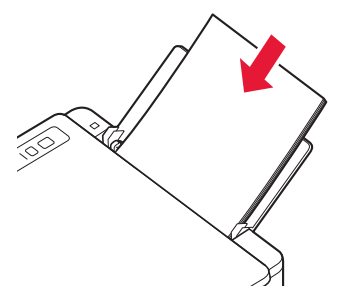

4 Deslize a guia do papel para alinhá-la à pilha de papel.

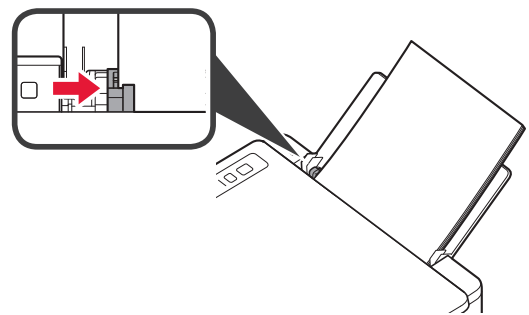

**5** Puxe a bandeja de saída do papel e a extensão da bandeja de saída.

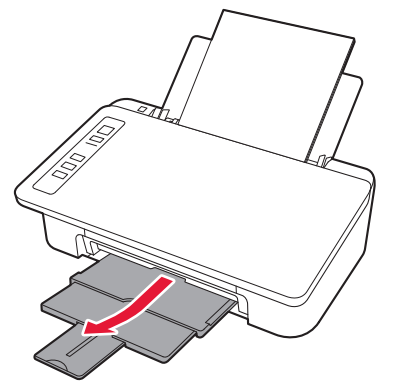

#### 5. Preparando para a conexão

A partir daqui, o procedimento varia de acordo com o dispositivo usado para conectar-se à impressora.

Primeiro, depois de verificar que o **Sem fio (Wireless)** indicador luminoso está piscando 2, prossiga para as seguintes operações. Na descrição abaixo, smartphone se refere coletivamente a smartphones e tablets.

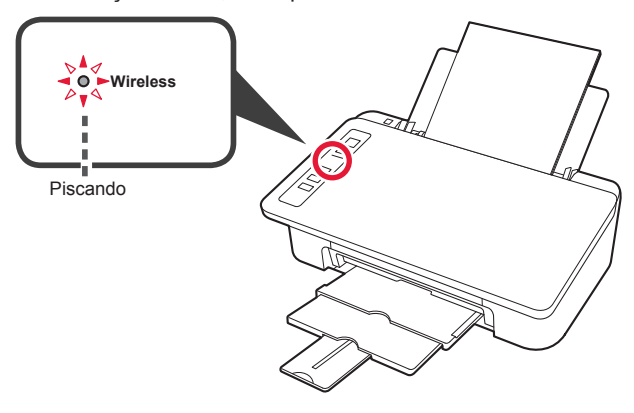

Se o indicador luminoso **Sem fio (Wireless)** não piscar, tente novamente a partir do capítulo 2 "Remover a fita e ativar".

- Para utilizar a impressora por meio de conexão a apenas um computador ou a um computador e um smartphone
   "6-A. Conectando a um computador"
- · Para utilizar a impressora por meio de conexão a apenas um smartphone
  - "6-B. Conectando a um smartphone" na página 6

#### 6-A. Conectando a um computador

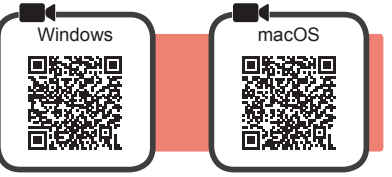

Você precisa de uma configuração de conexão para cada computador. Prossiga com a configuração da etapa 1 para cada computador.

1 Inicie o arquivo de instalação para o método A ou o método B.

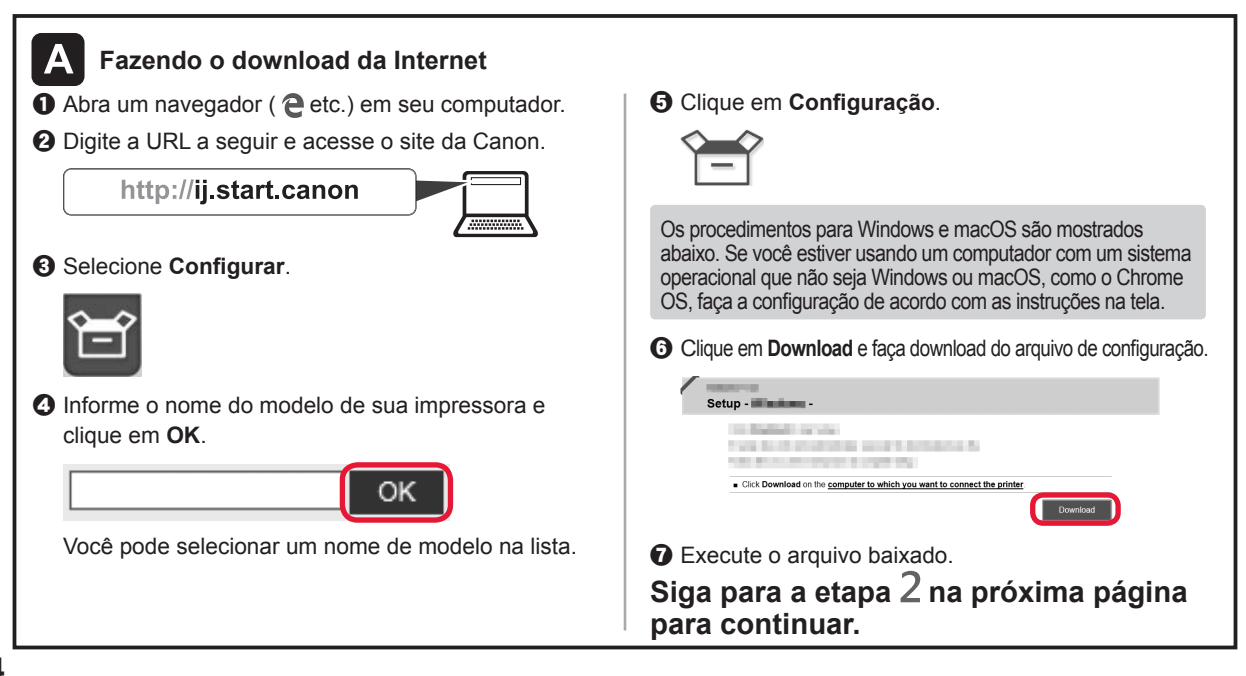

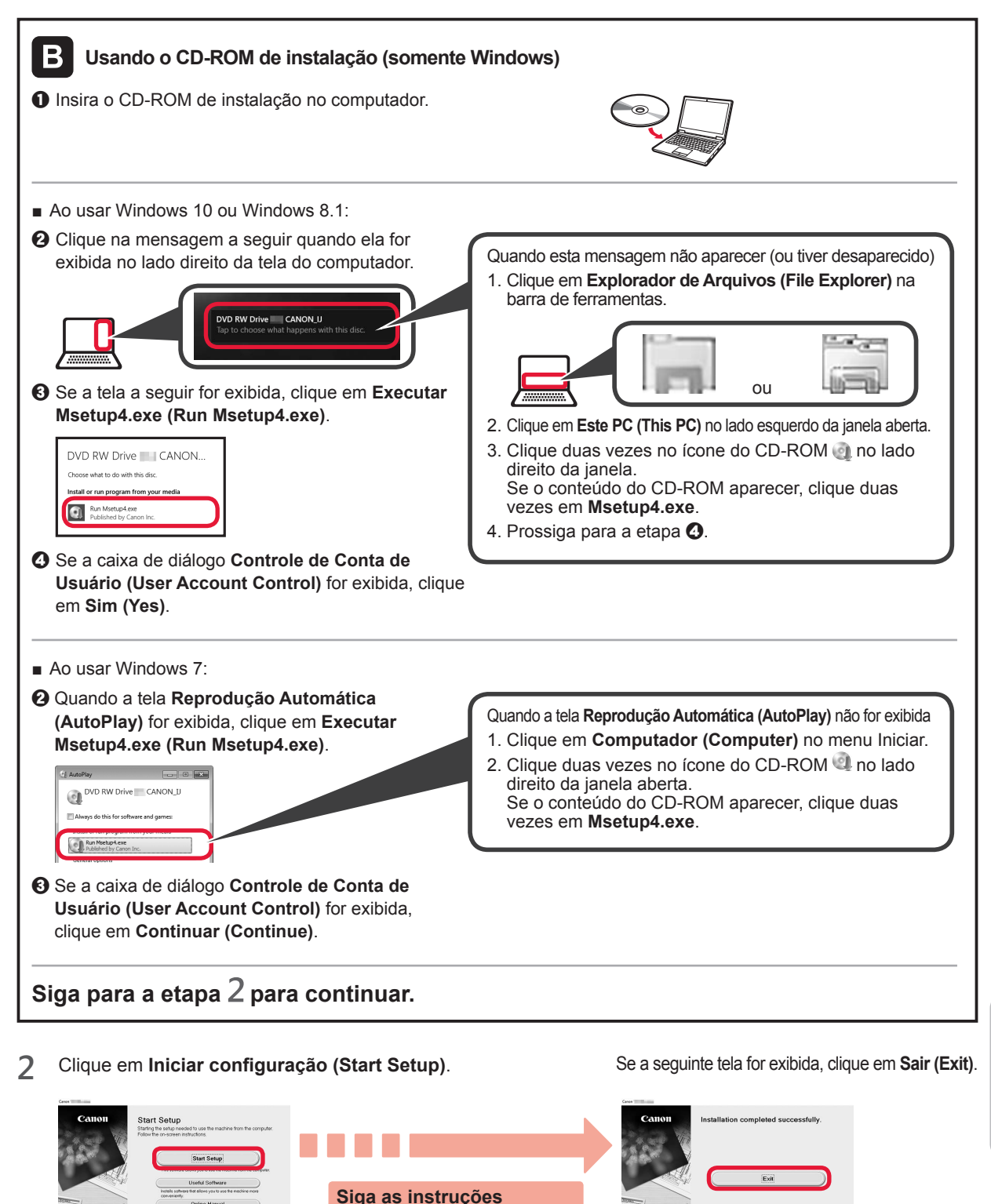

A conexão com o computador foi concluída. Você já pode imprimir usando o computador.

na tela para prosseguir com a configuração. PORTUGUÊS

## 6-B. Conectando a um smartphone

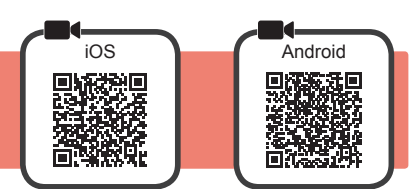

Você precisa de uma configuração de conexão para cada smartphone. Prossiga com a configuração da etapa 1 para cada smartphone.

#### Preparação

- Ative o Wi-Fi em seu smartphone.
- Se você tiver um roteador sem fio, conecte seu smartphone ao roteador sem fio que você deseja conectar à impressora.
   Para obter informações sobre operações, consulte os manuais do seu smartphone e do seu roteador sem fio ou entre em contato com seus respectivos fabricantes.
- 1 Instale o software aplicativo Canon PRINT Inkjet/SELPHY em seu smartphone.

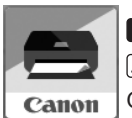

**IOS** : Pesquise por "Canon PRINT" na App Store. **Android** : Pesquise por "Canon PRINT" na Google Play. Ou acesse o site da Canon digitalizando o código QR.

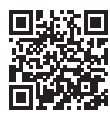

Não é possível conectar seu smartphone à Internet por meio de uma conexão sem fio se a impressora estiver diretamente conectada ao seu smartphone. Nesse caso, você poderá ser cobrado dependendo do contrato com seu provedor de acesso.
Até 5 dispositivos podem ser diretamente conectados à impressora por meio de uma conexão de LAN sem fio.

Verifique o indicador luminoso Sem fio (Wireless) e, em seguida, prossiga para A ou B.

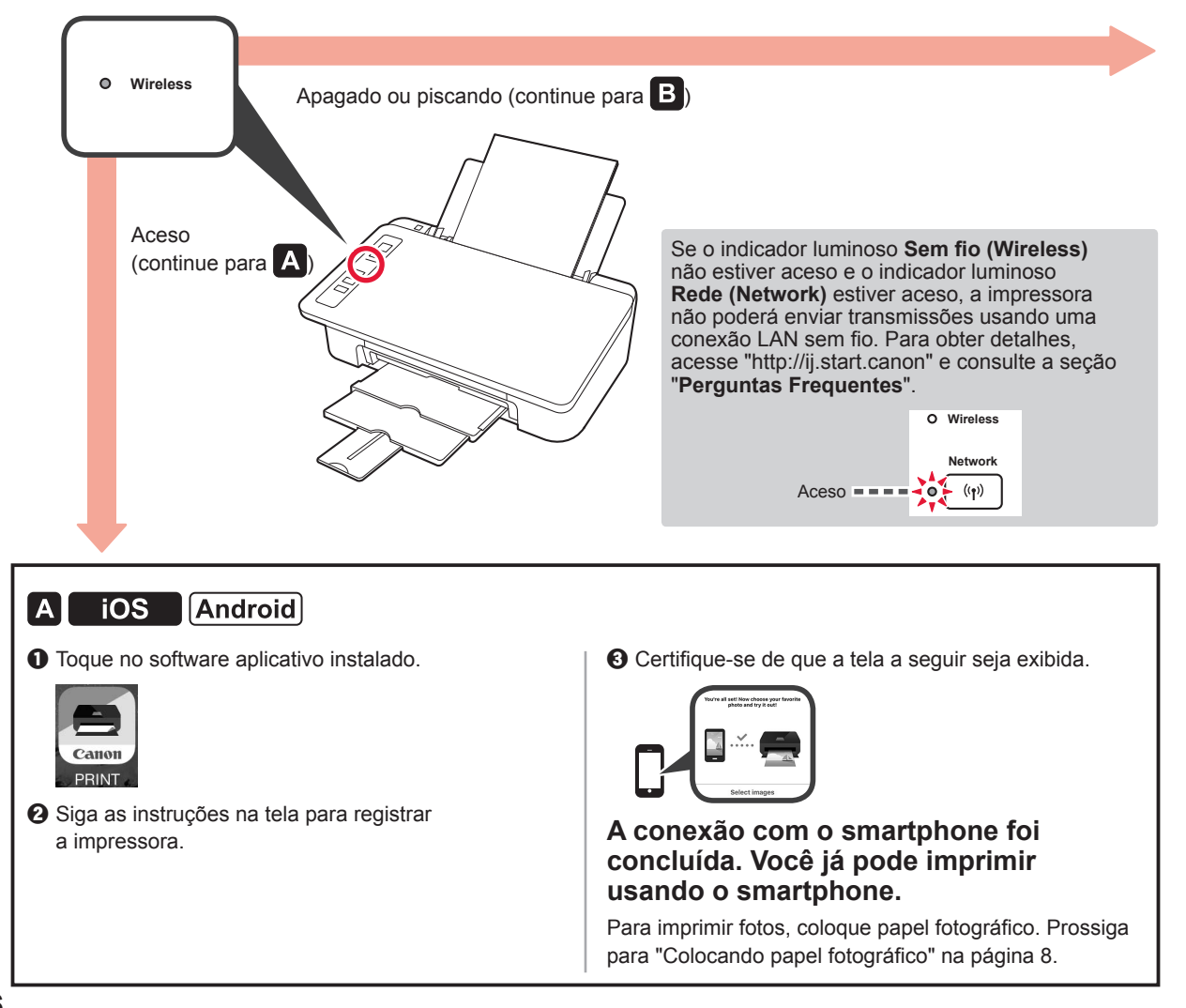

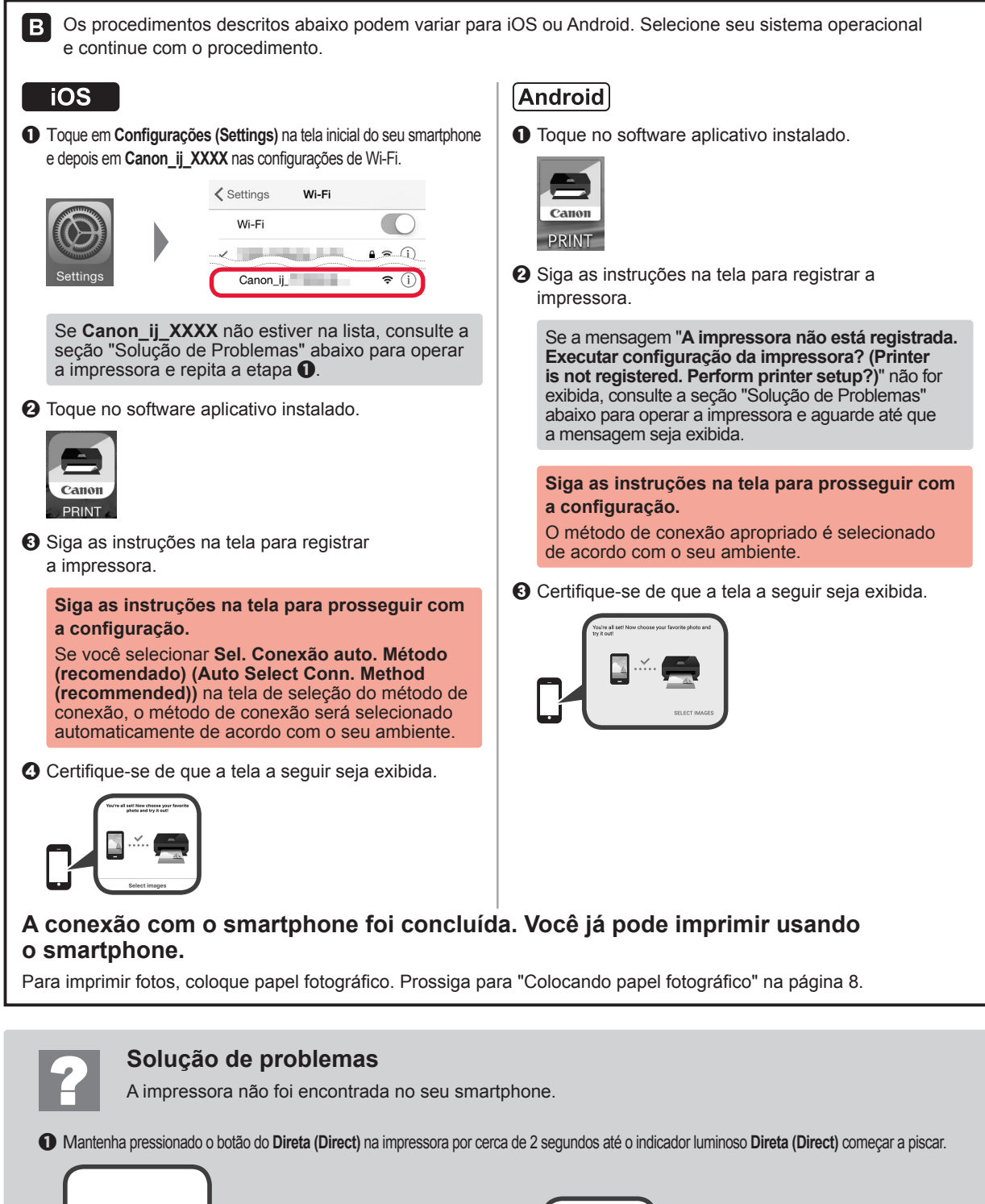

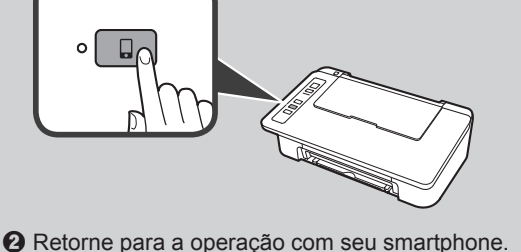

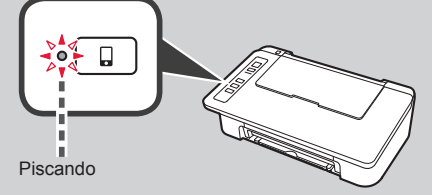

PORTUGUÊS

#### Colocando papel fotográfico

1 Abra o suporte de papel.

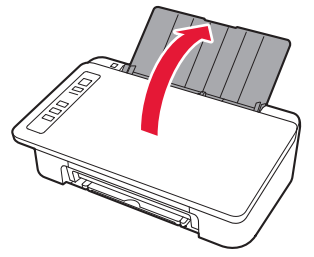

2 Deslize a guia do papel para a esquerda.

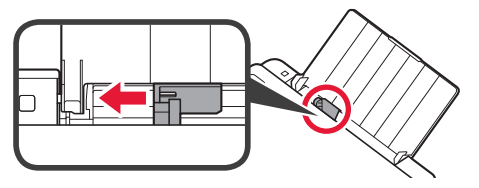

- Coloque papel fotográfico contra a borda direita com o lado a ser impresso voltado para cima.
  - Oeslize a guia do papel para alinhá-la à pilha de papel.

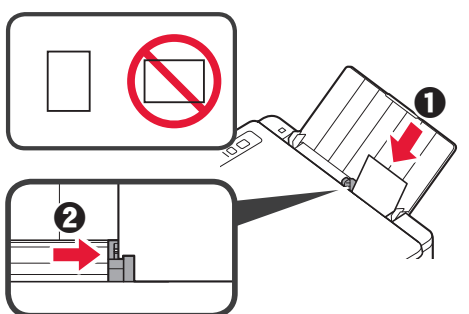

#### Cópia de smartphone (Smartphone Copy)

Você pode copiar documentos usando o software aplicativo Canon PRINT Inkjet/SELPHY para smartphones. Para instalar o aplicativo, consulte a etapa 1 na página 6. Para o procedimento de operação, consulte **Manual On-line**.

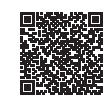

1 Carregue o documento na impressora.

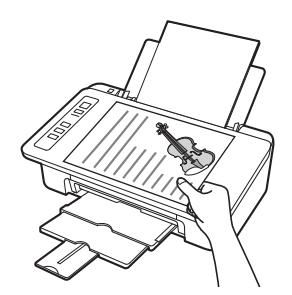

2 Tire uma foto do documento usando Canon PRINT Inkjet/ SELPHY.

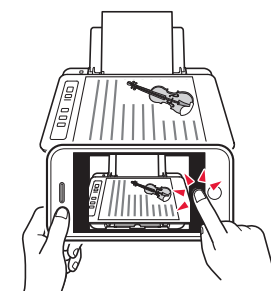

3 Envie os dados da imagem para a impressora e imprima.

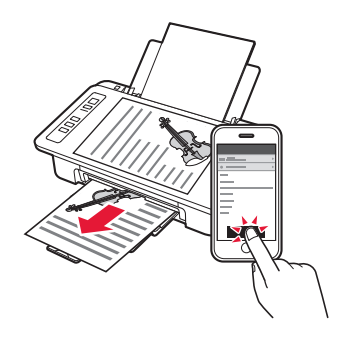

4 Confirme que o indicador luminoso de Papel (Paper) que está aceso corresponde ao tamanho do papel carregado.

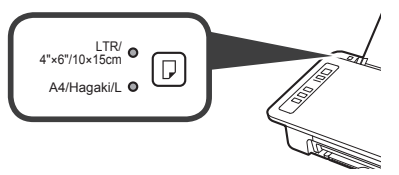

Se o indicador luminoso de **Papel (Paper)** que estiver aceso não corresponder ao tamanho do papel, pressione o botão **Selecionar papel (Paper Select)**.

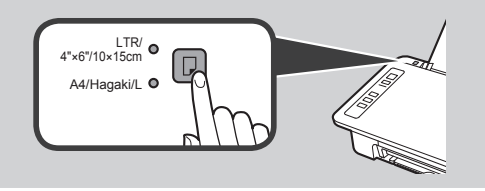

5 Puxe a bandeja de saída do papel e a extensão da bandeja de saída.

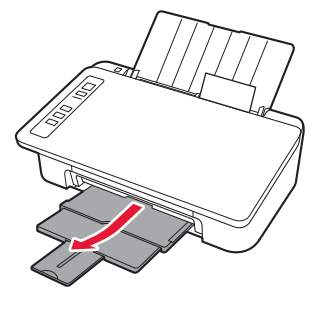

#### 1. Desempaquetar la caja

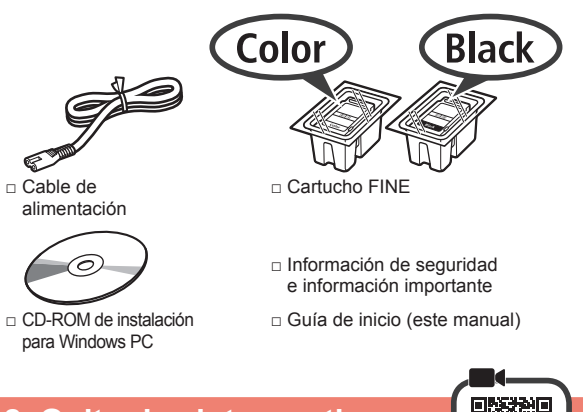

## 2. Quitar la cinta y activar

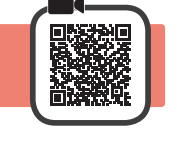

1 Coloque la impresora con la parte inferior hacia arriba y quite la cinta naranja que está pegada. Después vuelva a poner la impresora en su posición original.

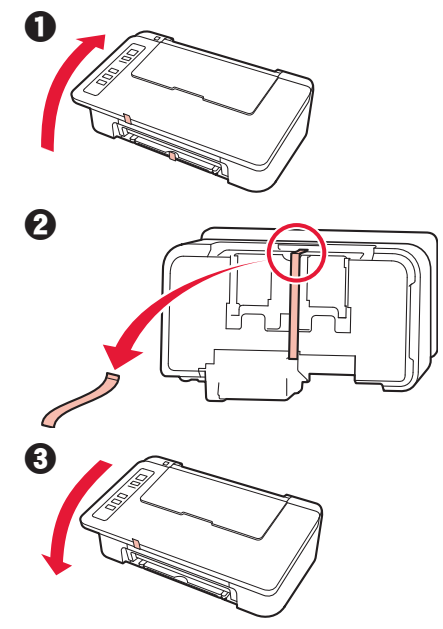

- 2 Retire los materiales de empaquetado (como la cinta naranja) del exterior de la impresora.
- 3 Abra la cubierta.

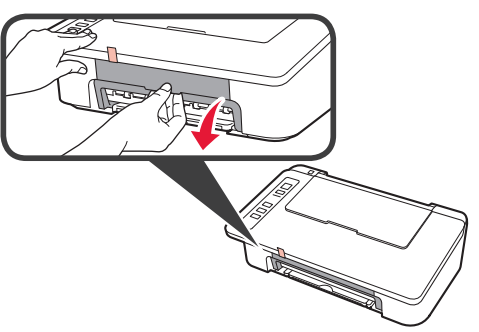

4 Retire la cinta naranja y el material de protección y deséchelos.

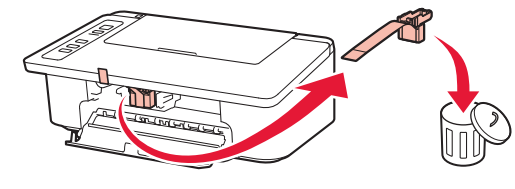

**5** Cierre la cubierta.

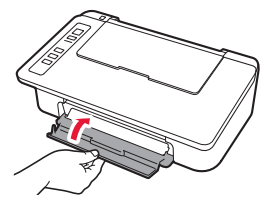

6 Conecte el cable de alimentación.

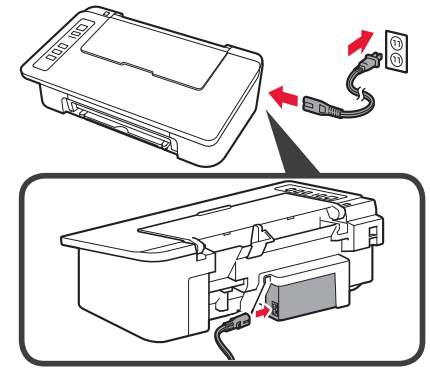

No conecte ningún cable excepto el de alimentación.

7 Pulse el botón ACTIVADO/Parar (ON/Stop). Se enciende la luz ACTIVADO (ON).

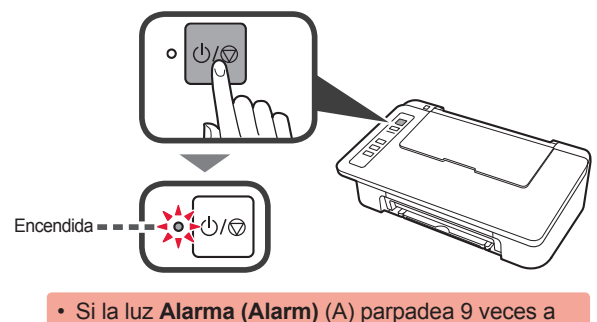

Si la luz Alarma (Alarm) (A) parpadea 9 veces a la vez, pulse el botón ACTIVADO/Parar (ON/Stop) para apagar e inténtelo de nuevo a partir del paso 3 del capítulo 2 "Quitar la cinta y activar".
Si la luz Alarma (Alarm) (A) parpadea 4 veces a la vez, continúe con el siguiente paso.

Parpadeando

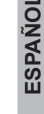

## 3. Instalar tintas

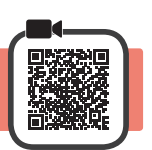

3

1 Abra la cubierta.

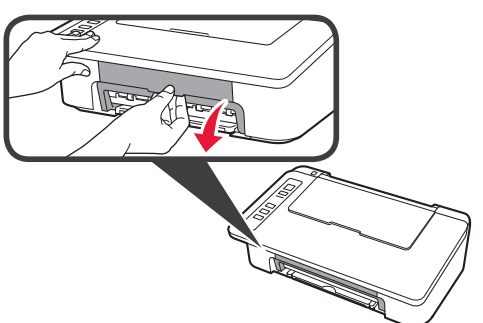

2 **1** Saque el cartucho FINE Color del paquete. 2 Retire la cinta protectora.

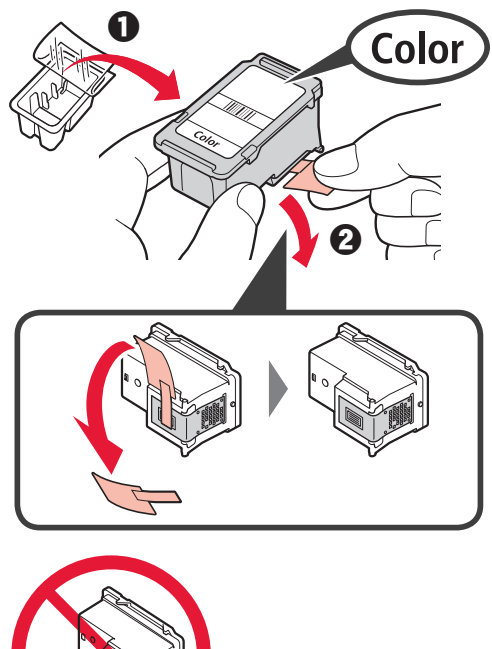

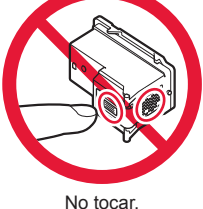

No tocar.

Tenga cuidado con la tinta de la cinta protectora.

- 1 Inserte el cartucho FINE Color en el soporte del cartucho FINE en la parte izquierda de forma ligeramente inclinada hacia arriba.
  - 2 Presione el cartucho FINE hacia adentro y hacia arriba hasta que encaje en su posición.

Asegúrese de que el cartucho FINE está instalado horizontalmente.

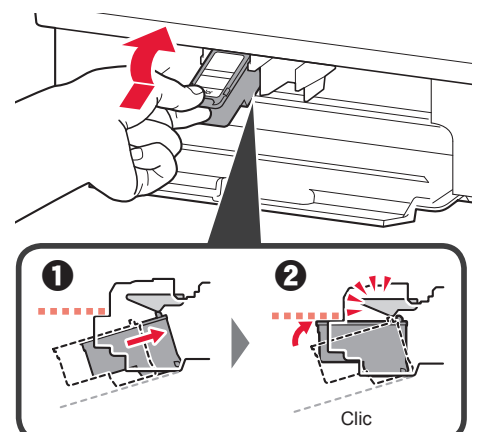

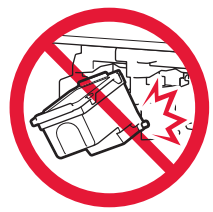

No golpear contra los objetos de alrededor.

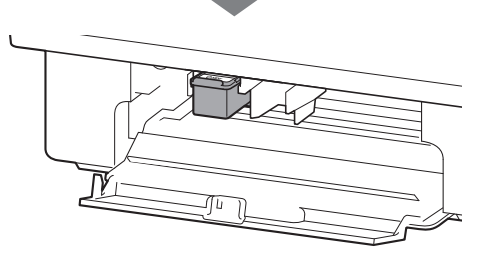

ESPAÑOL

- 4 Repita los pasos del 2 al 4 e instale también el cartucho FINE Negro en la parte derecha.
- Black Coloi Black 5 Cierre la cubierta. Si la luz **Alarma (Alarm)** parpadea 4 a la vez, vuelva al paso 3 del capítulo 3 "Instalar tintas" y compruebe si los cartuchos FINE de Color y Negro están instalados correctamente. 4. Cargar el papel Abra el soporte del papel. 1
- 2 Deslice la guía del papel hacia la izquierda.

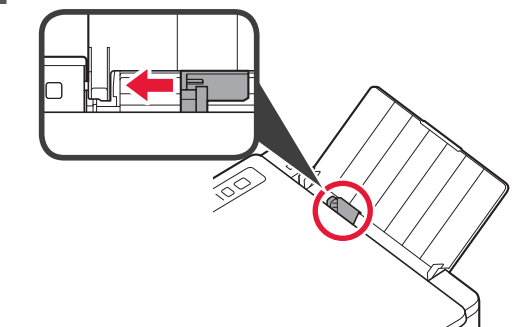

3 Cargue papel normal de tamaño LTR o A4 contra el borde derecho con el lado de impresión hacia arriba.

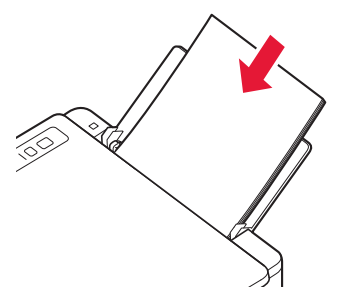

4 Deslice la guía del papel para alinearla con el lado de la pila de papel.

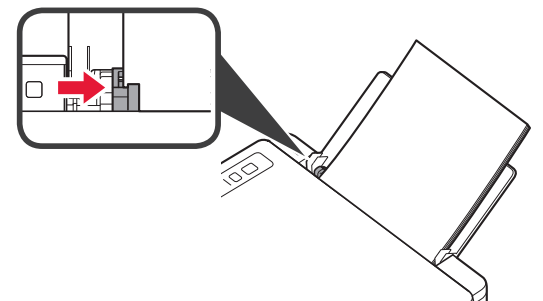

5 Extraiga la bandeja de salida del papel y la extensión de la bandeja de salida.

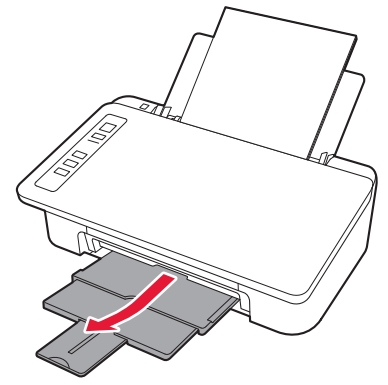

#### 5. Preparación para la conexión

A partir de este momento, el procedimiento varía en función del dispositivo que se use para conectar a la impresora. Primero, después de comprobar que la luz **Inalámbr. (Wireless)** parpadea 2 veces a la vez, continúe con las siguientes operaciones. En la siguiente descripción, los teléfonos inteligentes y las tabletas se describen en conjunto como teléfonos inteligentes.

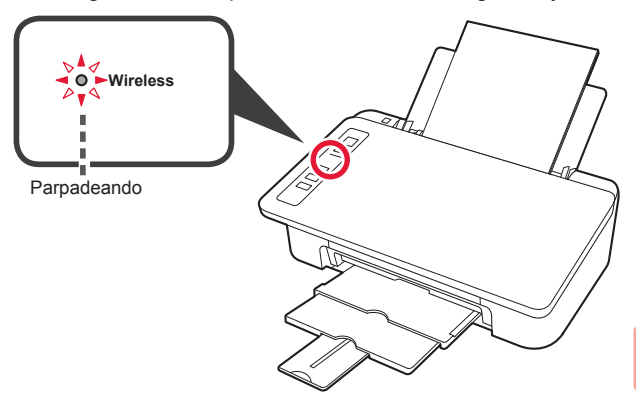

Si la luz **Inalámbr. (Wireless)** no parpadea, inténtelo de nuevo desde el capítulo 2 "Quitar la cinta y activar".

- · Para usar la impresora conectándola solo a un ordenador o tanto a un ordenador como a un teléfono inteligente
  - "6-A. Conexión a un ordenador"
- Para usar la impresora conectándola solo a un teléfono inteligente
  - "6-B. Conexión a un teléfono inteligente" en la página 6

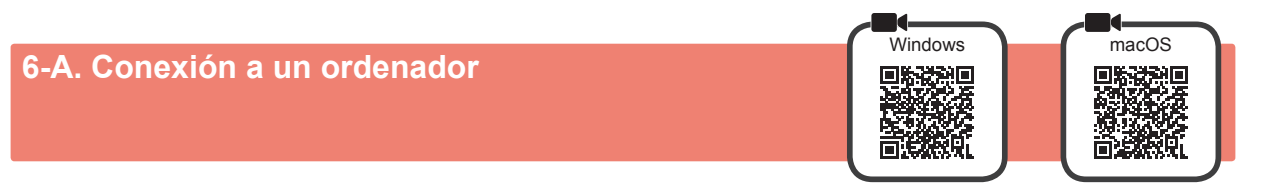

Necesita una configuración de conexión para cada ordenador. Siga con la configuración a partir del paso 1 para cada ordenador.

1 Inicie el archivo de configuración del método A o el método B.

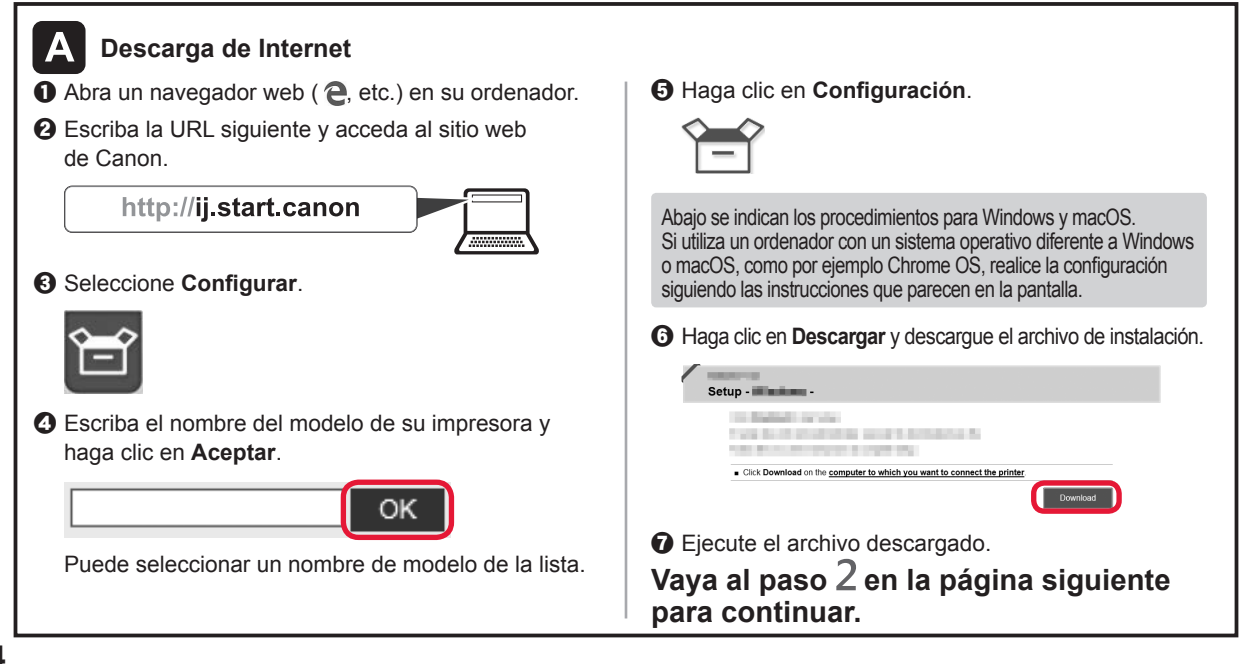

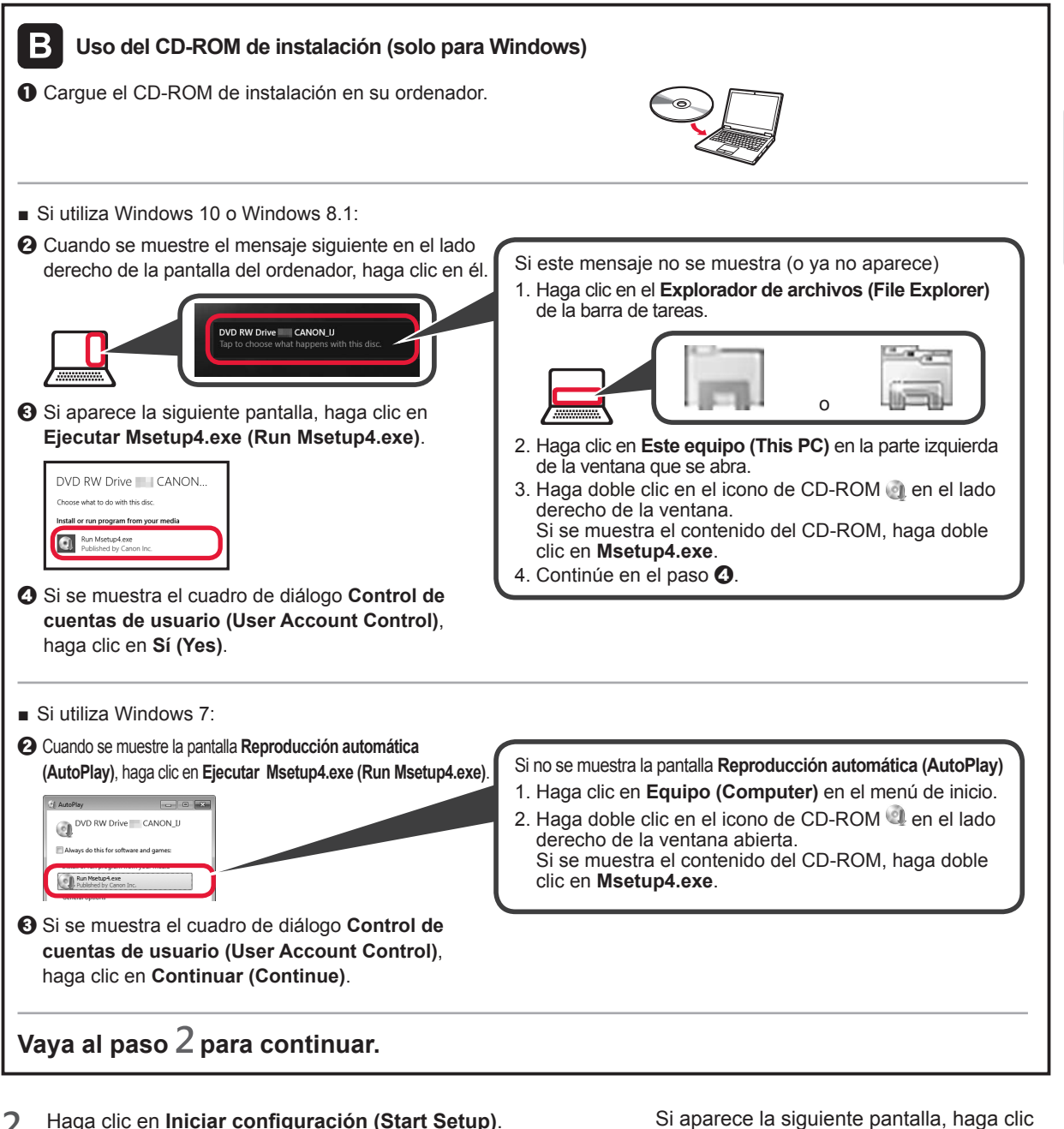

2 Haga clic en Iniciar configuración (Start Setup).

| Canon III III IIII |                                                                                                    |                                                                               |                                      |
|--------------------|----------------------------------------------------------------------------------------------------|-------------------------------------------------------------------------------|--------------------------------------|
| Canon              | Start Setup:<br>Market and the start that the the operator that the start that the start that the the operator that the start that the start that that the start that that that the start that that that that that that that | Siga las instrucciones<br>en pantalla para continuar<br>con la configuración. | Installation completed successfully. |

en Salir (Exit)

Se ha completado la conexión con su ordenador. Ya puede imprimir desde su ordenador.

ESPAÑOL

## 6-B. Conexión a un teléfono inteligente

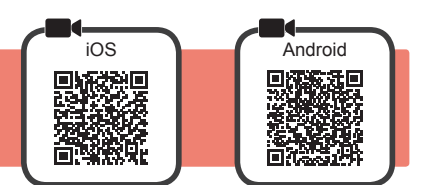

Necesita una configuración de conexión para cada teléfono inteligente. Siga con la configuración a partir del paso 1 para cada teléfono inteligente.

#### **Preparativos**

- Active la Wi-Fi en su teléfono inteligente.
- Si dispone de un router inalámbrico, conecte su teléfono inteligente al router inalámbrico para conectar con la impresora.
- Por cuestiones del funcionamiento, consulte los manuales de su teléfono inteligente y del router inalámbrico o póngase en contacto con los fabricantes.

#### Instale el software de la aplicación Canon PRINT Inkjet/SELPHY en su teléfono inteligente. 1

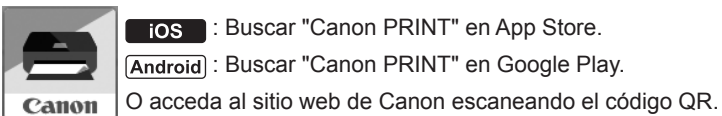

ios : Buscar "Canon PRINT" en App Store.

Android : Buscar "Canon PRINT" en Google Play.

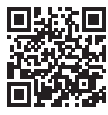

No puede conectar su teléfono inteligente a Internet de forma inalámbrica mientras la impresora se conecta al teléfono inteligente directamente. Si lo hace, es posible que se realice un cargo en su cuenta, según el contrato que tenga con el proveedor del servicio. \* Se pueden conectar un máximo de 5 dispositivos directamente a la impresora mediante la conexión LAN inalámbrica.

#### 2 Compruebe la luz de Inalámbr. (Wireless) y después vaya a A o a B.

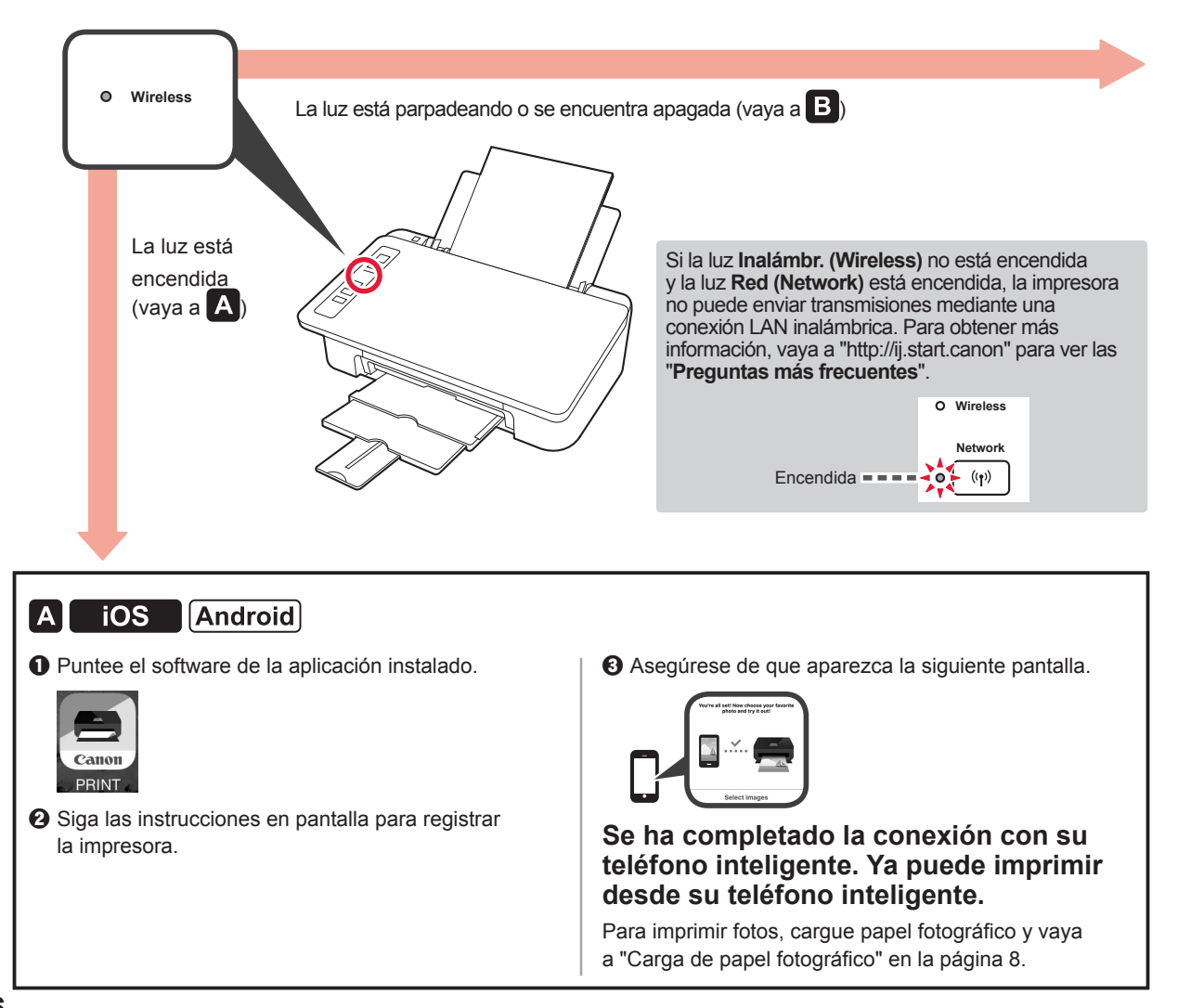

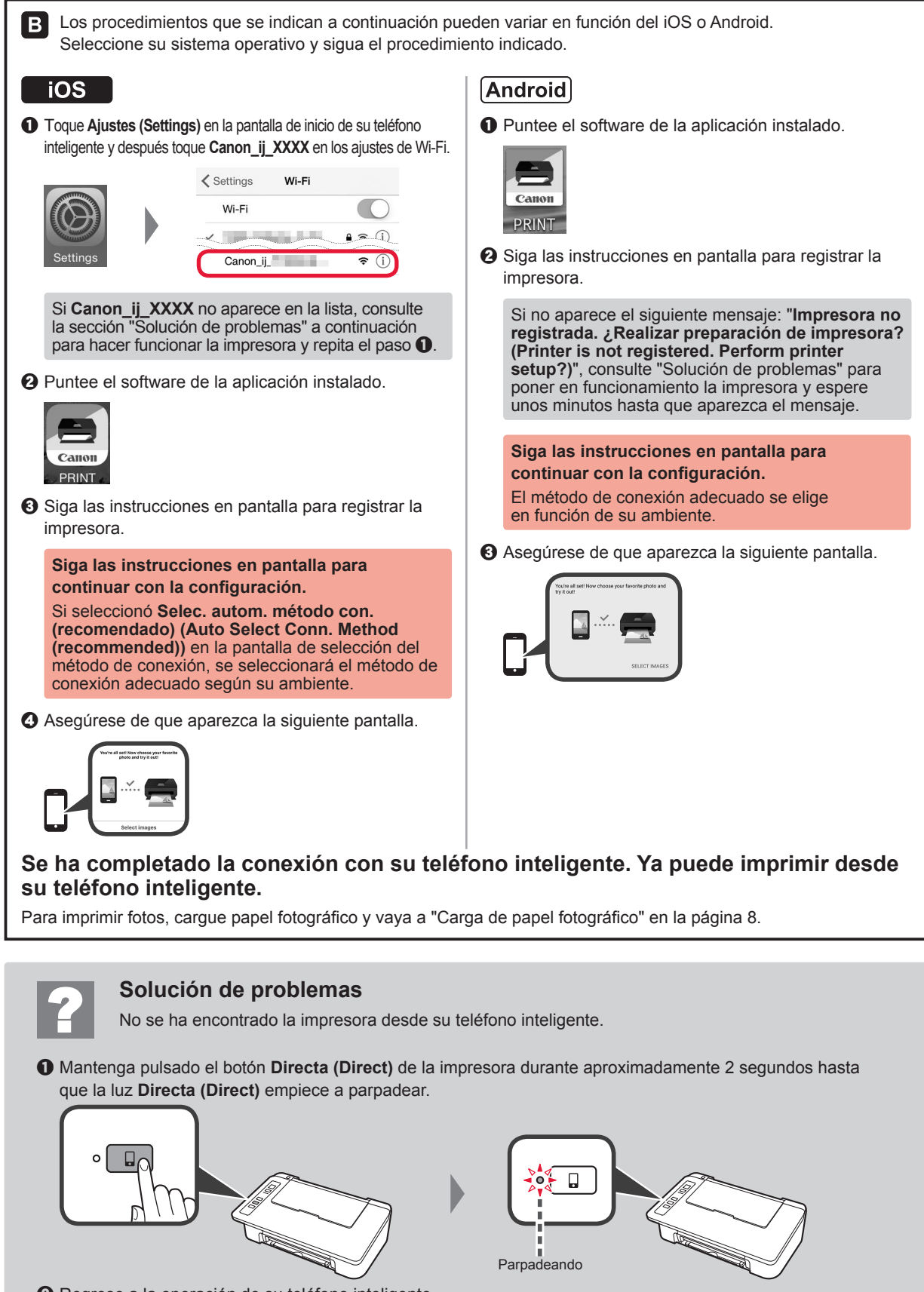

**2** Regrese a la operación de su teléfono inteligente.

ESPAÑOL

#### Carga de papel fotográfico

1 Abra el soporte del papel.

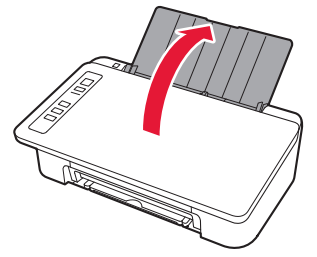

2 Deslice la guía del papel hacia la izquierda.

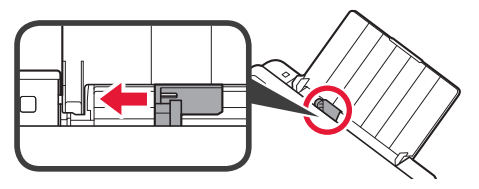

- Cargue papel fotográfico contra el borde derecho con el lado de impresión hacia arriba.
  - Oeslice la guía del papel para alinearla con el lado de la pila de papel.

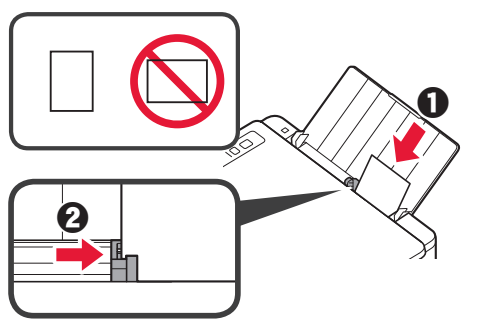

4 Confirme que la luz del Papel (Paper) que está encendida coincide con el tamaño del papel que está cargado.

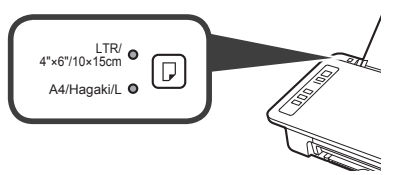

Si la luz del **Papel (Paper)** que se enciende no coincide con el tamaño del papel, pulse el botón **Selección de papel (Paper Select)**.

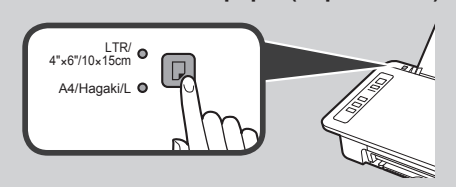

5 Extraiga la bandeja de salida del papel y la extensión de la bandeja de salida.

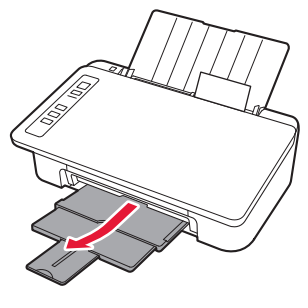

## Copiar con teléfono inteligente (Smartphone Copy)

Puede copiar documentos usando el software de aplicación de Canon PRINT Inkjet/SELPHY para teléfonos inteligentes. Para instalar la aplicación, consulte el paso 1 de la página 6. Para obtener información sobre el procedimiento para las operaciones, consulte el **Manual en línea**.

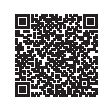

1 Cargue el documento en la impresora.

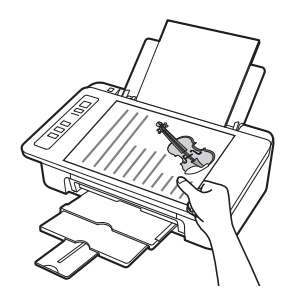

2 Saque una fotografía del documento con Canon PRINT Inkjet/SELPHY.

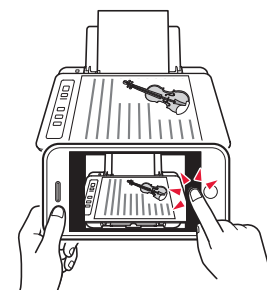

3 Envía los datos de la imagen a la impresora e imprímala.

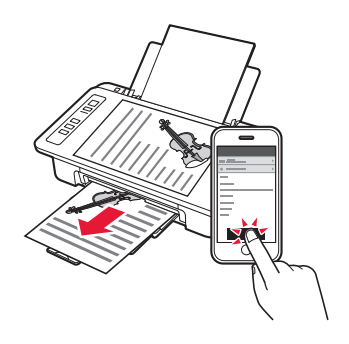

## EAAHNIKH

#### 1. Αποσυσκευασία

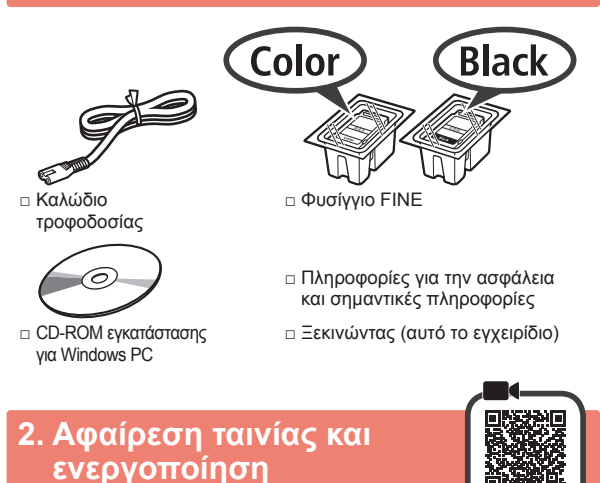

Στηρίξτε τον εκτυπωτή στο πίσω μέρος του και αφαιρέστε την πορτοκαλί ταινία από το κάτω μέρος του εκτυπωτή. Επαναφέρετε τον εκτυπωτή στην αρχική του θέση.

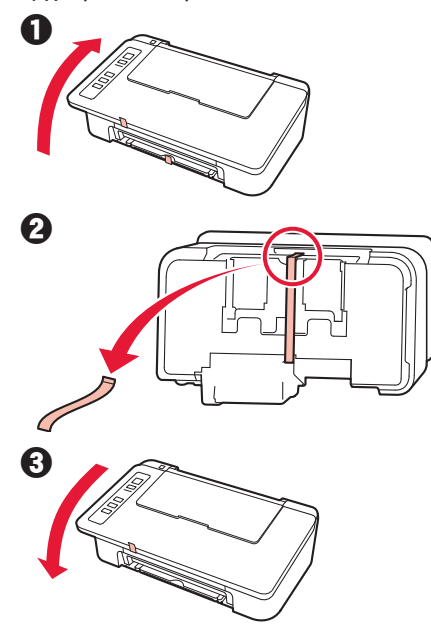

- 2 Αφαιρέστε τη συσκευασία (όπως η πορτοκαλί ταινία) από τον εκτυπωτή.
- 3 Ανοίξτε το κάλυμμα.

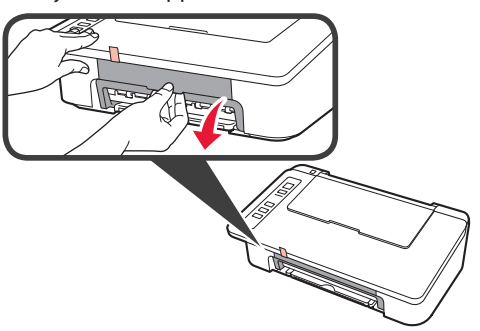

4 Αφαιρέστε την πορτοκαλί ταινία και το προστατευτικό υλικό και πετάξτε τα.

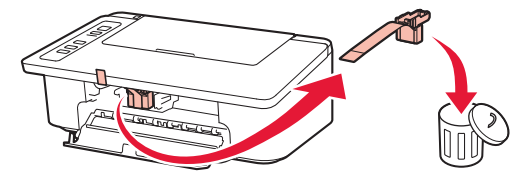

5 Κλείστε το κάλυμμα.

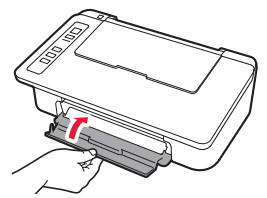

6 Συνδέστε το καλώδιο τροφοδοσίας.

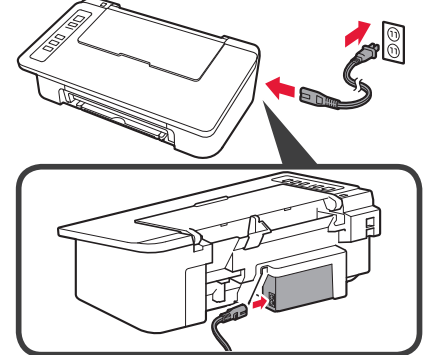

Μη συνδέετε ακόμα τυχόν άλλα καλώδια εκτός από το καλώδιο τροφοδοσίας.

Πατήστε το κουμπί ΟΝ/Στοπ (ON/Stop).
 Η λυχνία ΟΝ ανάβει.

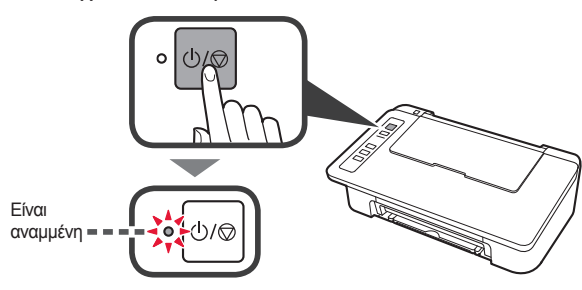

 Εάν η λυχνία Προσοχή (Alarm) (A) αναβοσβήνει 9 φορές κάθε φορά, πατήστε το κουμπί ΟΝ/Στοπ (ON/Stop) για να προχωρήσετε σε απενεργοποίηση και, στη συνέχεια, δοκιμάστε ξανά από το βήμα 3 του κεφαλαίου 2 "Αφαίρεση ταινίας και ενεργοποίηση".
 Αν η λυχνία Προσοχή (Alarm) (A) αναβοσβήνει 4

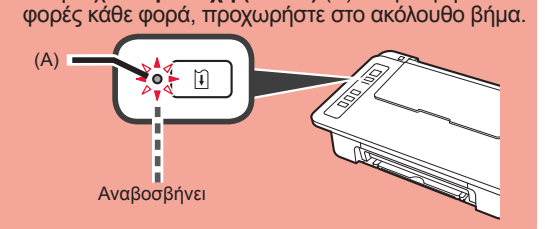

#### 3. Εγκατάσταση μελανιών

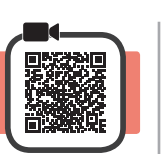

3

1 Ανοίξτε το κάλυμμα.

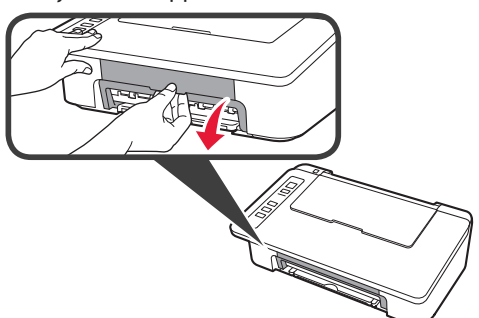

- 2 Βγάλτε το έγχρωμο φυσίγγιο FINE από τη συσκευασία.
  - Αφαιρέστε την προστατευτική ταινία.

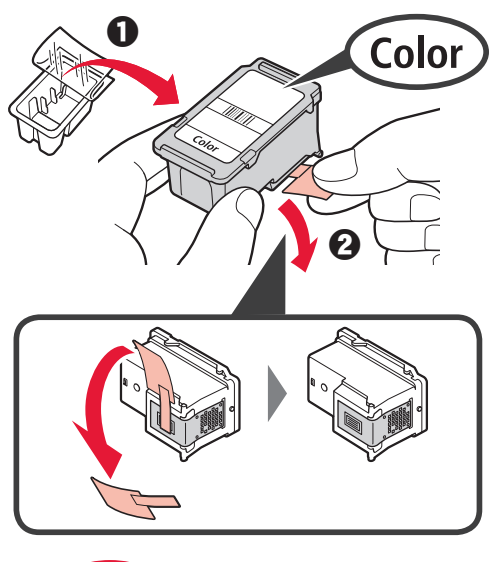

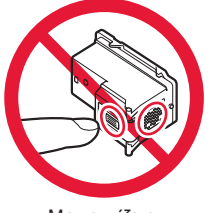

Μην αγγίζετε.

Προσέχετε τη μελάνη που παραμένει στην προστατευτική ταινία.

- Τοποθετήστε το έγχρωμο φυσίγγιο FINE στη θήκη φυσιγγίου FINE στα αριστερά με ελαφρώς ανοδική κλίση.
  - Ο Πιέστε το φυσίγγιο FINE προς τα μέσα και επάνω μέχρι να κουμπώσει με ασφάλεια στη θέση του.

Βεβαιωθείτε ότι το φυσίγγιο FINE έχει τοποθετηθεί οριζόντια.

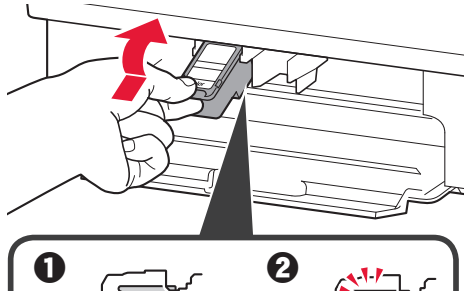

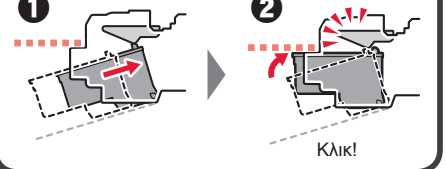

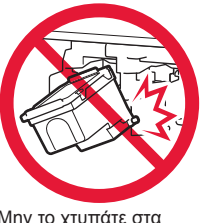

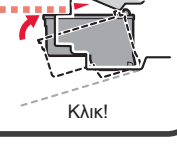

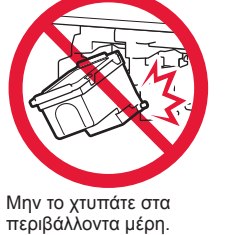

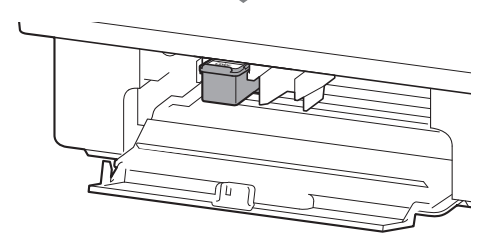

EAAHNIKH

4 Επαναλάβετε τα βήματα 2 έως 4 και εγκαταστήστε και το μαύρο φυσίγγιο FINE στα δεξιά.

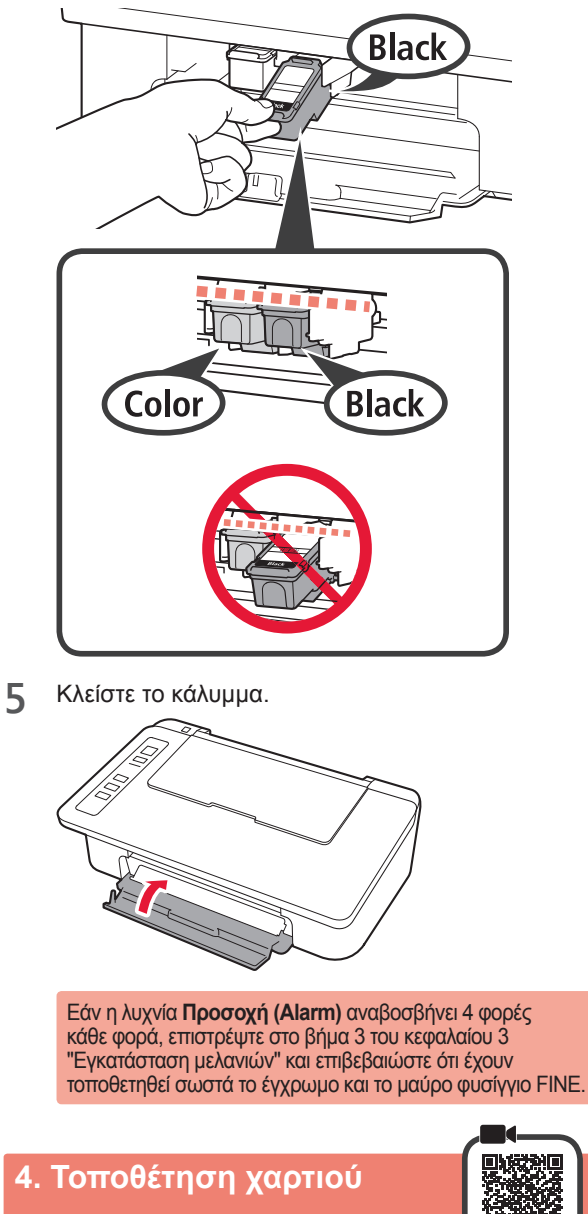

Ανοίξτε την υποστήριξη χαρτιού. 1

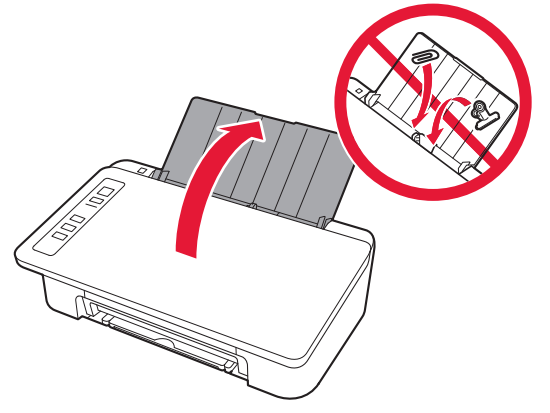

2 Σύρετε τον οδηγό χαρτιού προς τα αριστερά.

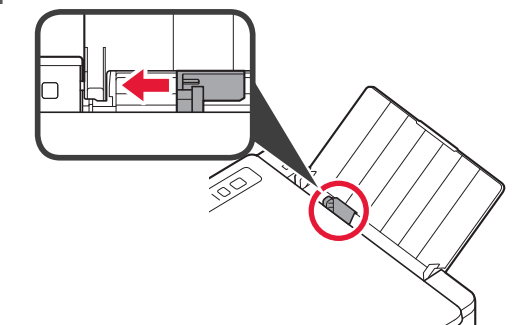

3 Τοποθετήστε απλό χαρτί μεγέθους LTR ή A4 έτσι ώστε να ακουμπά στη δεξιά πλευρά και με την πλευρά εκτύπωσης στραμμένη προς τα επάνω.

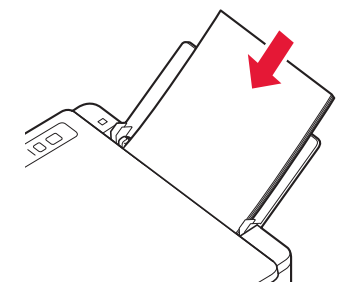

4 Σύρετε τον οδηγό χαρτιού για να τον ευθυγραμμίσετε με την πλαϊνή πλευρά της στοίβας των χαρτιών.

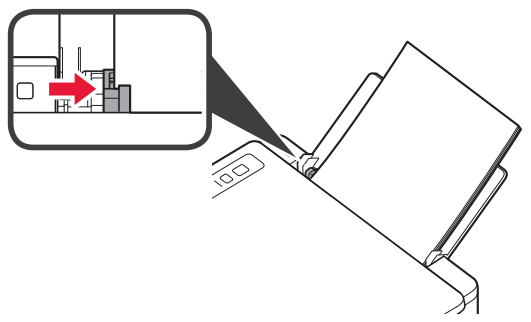

5 Τραβήξτε έξω τη θήκη εξόδου χαρτιού και την προέκταση θήκης εξόδου.

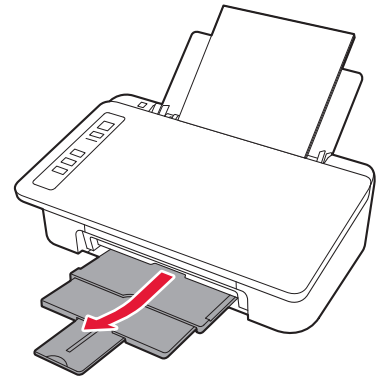

#### 5. Προετοιμασία για σύνδεση

Από εδώ και στο εξής, η διαδικασία διαφέρει ανάλογα με τη συσκευή που χρησιμοποιείται για σύνδεση στον εκτυπωτή. Αρχικά, αφού ελέγξετε ότι η λυχνία **Ασύρματη (Wireless)** αναβοσβήνει 2 φορές κάθε φορά, προχωρήστε στις ακόλουθες ενέργειες. Στην ακόλουθη περιγραφή, τα smartphones και οι συσκευές tablet περιγράφονται συλλογικά ως smartphone.

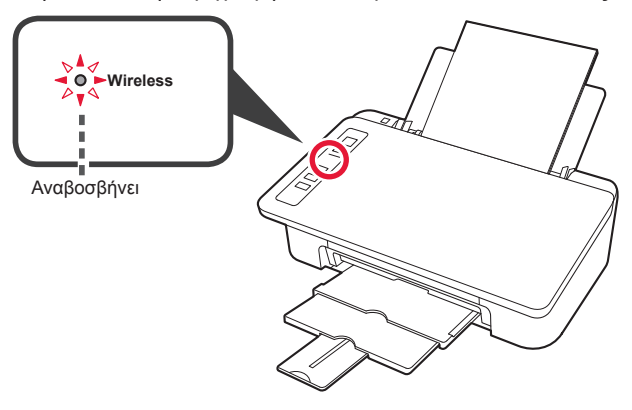

Όταν η λυχνία **Ασύρματη (Wireless)** δεν αναβοσβήνει, δοκιμάστε ξανά από το κεφάλαιο 2 "Αφαίρεση ταινίας και ενεργοποίηση".

- Για χρήση του εκτυπωτή με σύνδεση μόνο σε υπολογιστή ή σε υπολογιστή και smartphone
  - 🛑 "6-Α. Σύνδεση σε υπολογιστή"
- Για χρήση του εκτυπωτή με σύνδεση μόνο σε smartphone
  - "6-Β. Σύνδεση σε smartphone" στη σελίδα 6

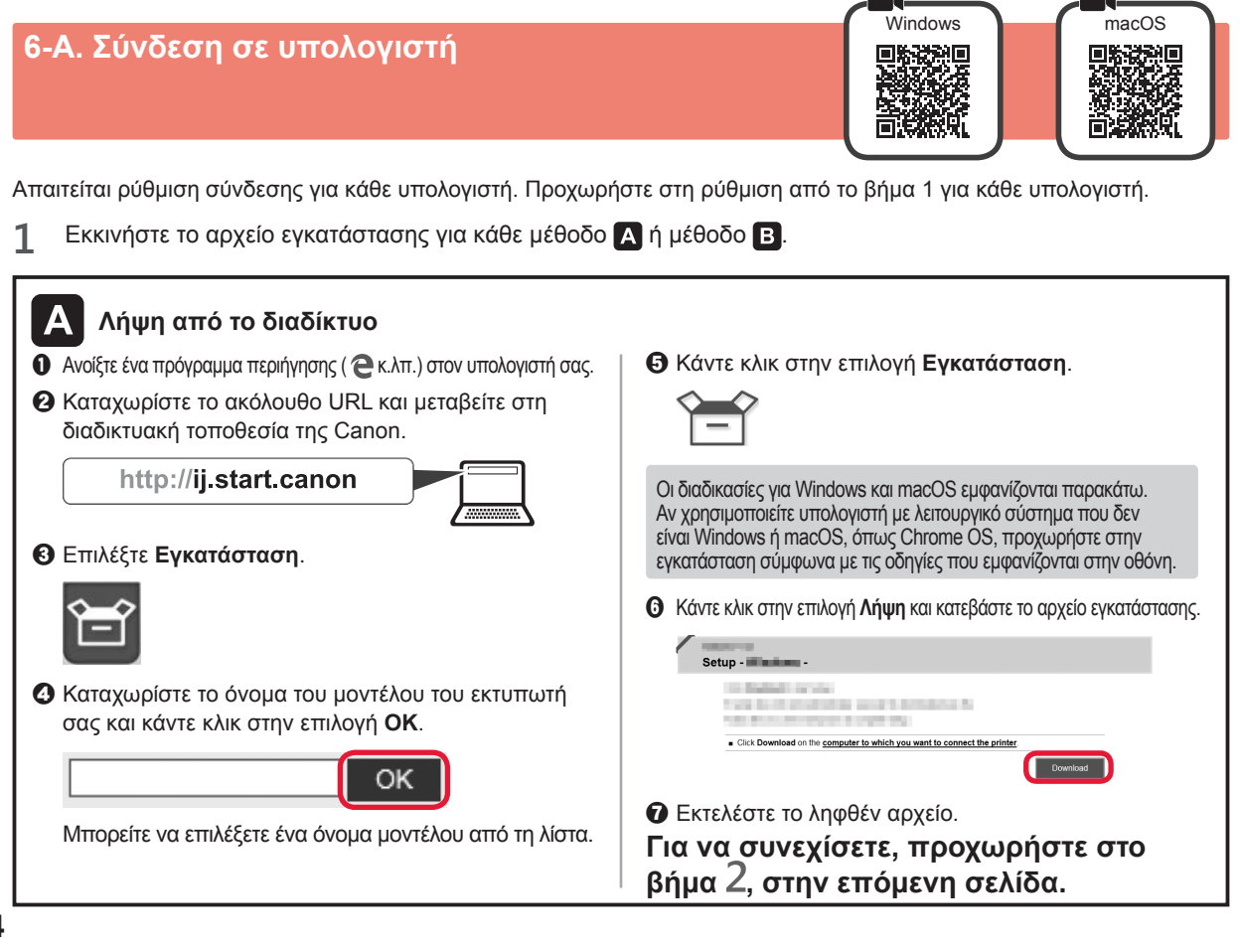

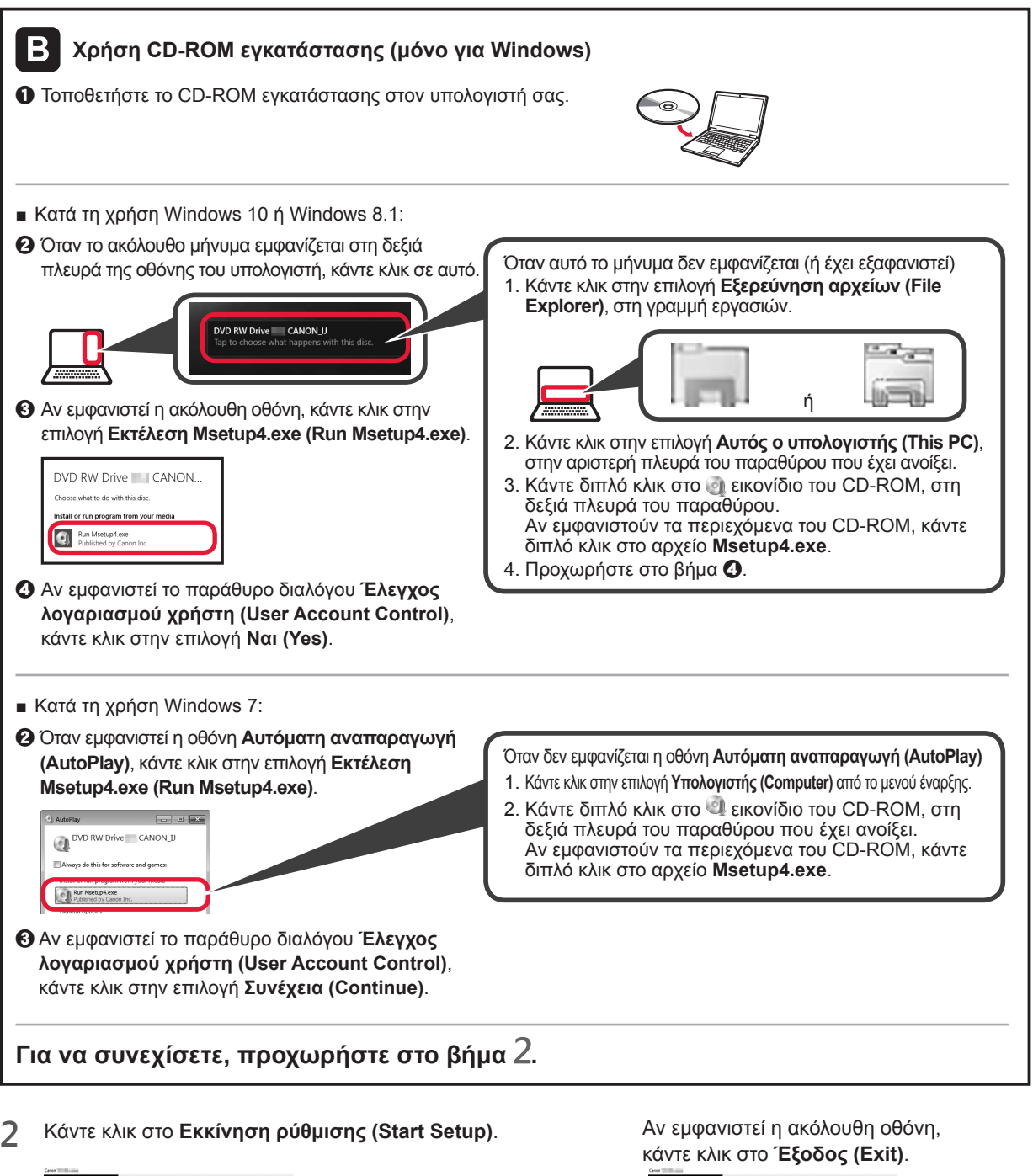

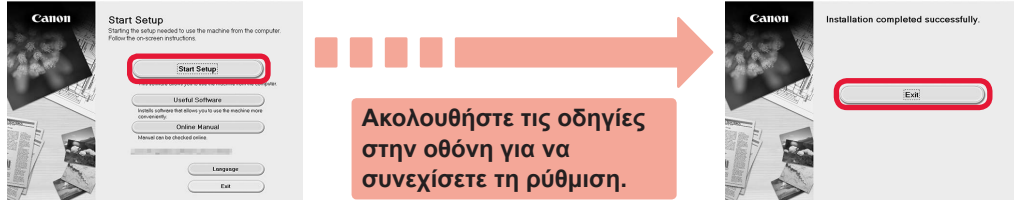

Η σύνδεση με τον υπολογιστή σας έχει ολοκληρωθεί. Μπορείτε να εκτυπώσετε από τον υπολογιστή σας.

EAAHNIKH

#### 6-Β. Σύνδεση σε Smartphone

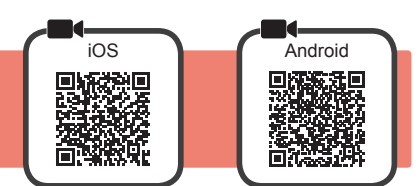

Απαιτείται ρύθμιση σύνδεσης για κάθε smartphone. Προχωρήστε στη ρύθμιση από το βήμα 1 για κάθε smartphone.

#### Προετοιμασία

- Ενεργοποιήστε το Wi-Fi στο smartphone σας.
- Αν έχετε ασύρματο δρομολογητή, συνδέστε το smartphone στον ασύρματο δρομολογητή που θέλετε να συνδέσετε στον εκτυπωτή.
   Για τις διαδικασίες, ανατρέξτε στα εγχειρίδια του smartphone και του ασύρματου δρομολογητή ή επικοινωνήστε με τους κατασκευαστές τους.
- 1 Εγκαταστήστε το λογισμικό εφαρμογής Canon PRINT Inkjet/SELPHY στο smartphone σας.

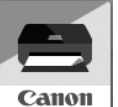

ios : Κάντε αναζήτηση για "Canon PRINT" στο App Store.

(Android) : Κάντε αναζήτηση για "Canon PRINT" στο Google Play.

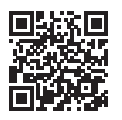

Ή αποκτήστε πρόσβαση στη διαδικτυακή τοποθεσία Canon κάνοντας σάρωση του κωδικού QR.

 Δεν μπορείτε να συνδέσετε το smartphone σας στο διαδίκτυο ασύρματα κατά την άμεση σύνδεση του εκτυπωτή στο smartphone. Σε αυτήν την περίπτωση ενδέχεται να χρεωθείτε ανάλογα με τη σύμβαση με τον πάροχο της υπηρεσίας σας.
 Μπορούν να συνδεθούν έως και 5 συσκευές απευθείας στον εκτυπωτή μέσω σύνδεσης ασύρματου LAN.

#### 2 Ελέγξτε τη λυχνία Ασύρματη (Wireless) και, στη συνέχεια, προχωρήστε στο 🗛 ή το 🖪.

| • Wireless                                                                                                    | Σβηστή ή αναβοσβήνει (συνεχία | στε στο <b>Β</b> )                                                                                                    |  |  |
|----------------------------------------------------------------------------------------------------|-------------------------------|----------------------------------------------------------------------------------------------------|--|--|
| Αναμμένη<br>(συνεχίστε α                                                                                                    |                               | Αν η λυχνία <b>Ασύρματη (Wireless)</b> δεν είναι αναμμένη<br>και η λυχνία <b>Δίκτυο (Network)</b> είναι αναμμένη,<br>ο εκτυπωτής δεν μπορεί να στείλει μεταδόσεις με<br>χρήση σύνδεσης ασύρματου LAN. Για λεπτομέρειες,<br>μεταβείτε στη διεύθυνση "http://ij.start.canon" για να<br>δείτε τις " <b>Συχνές ερωτήσεις</b> ". |  |  |
| <ul> <li>A ios Android</li> <li>Γατήστε το εγκατεστημένο λογισμικό εφαρμογής σας.</li> <li>β Βεβαιωθείτε ότι εμφανίζεται η παρακάτω οθόνη.</li> <li>β Βεβαιωθείτε ότι εμφανίζεται η παρακάτω οθόνη.</li> </ul> |                               |                                                                                                    |  |  |

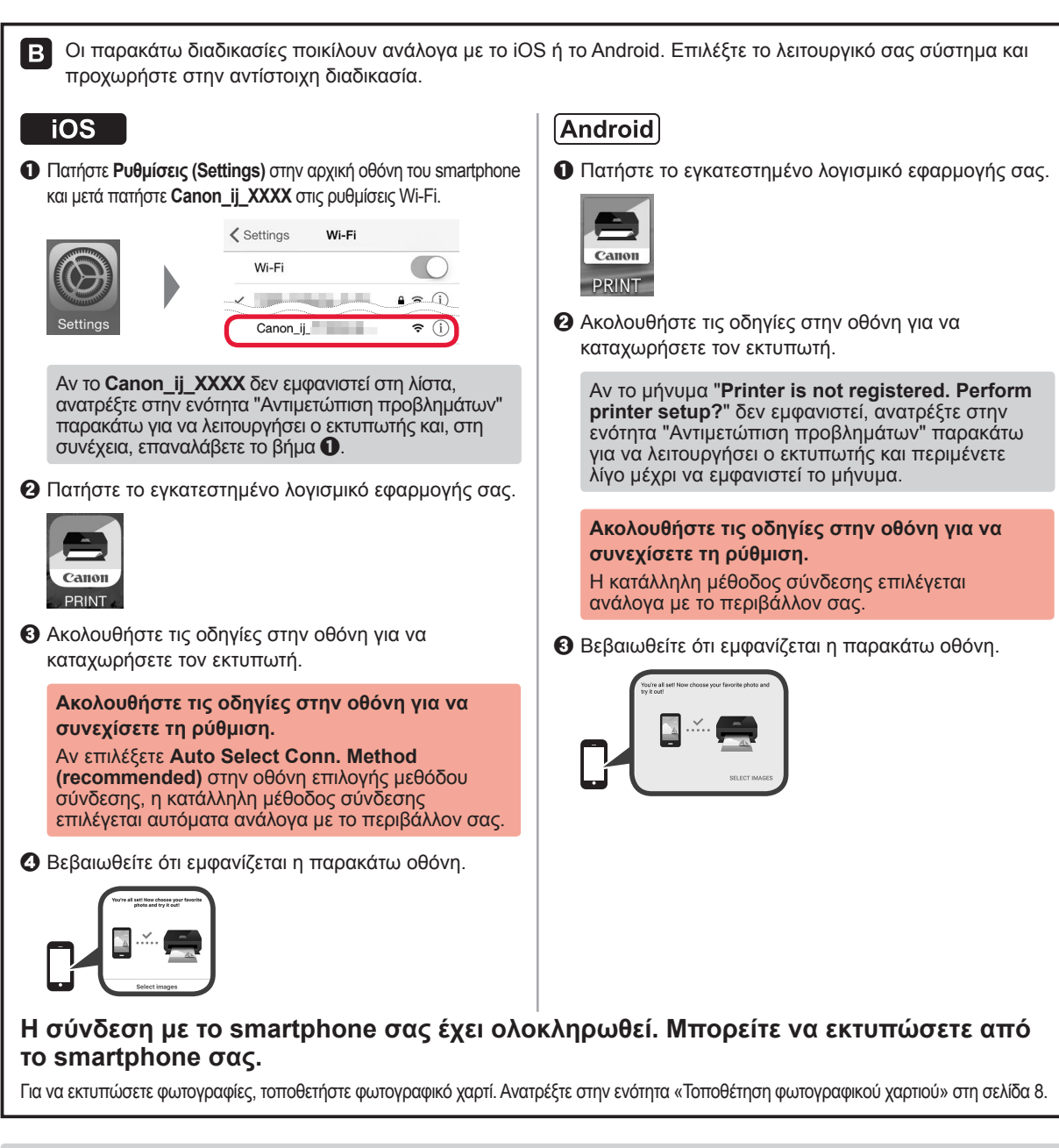

## Αντιμετώπιση προβλημάτων

Ο εκτυπωτής δεν βρέθηκε από το smartphone σας.

Πατήστε παρατεταμένα το κουμπί Άμεση (Direct) στον εκτυπωτή για περίπου 2 δευτερόλεπτα μέχρι να αρχίσει να αναβοσβήνει η λυχνία Άμεση (Direct).

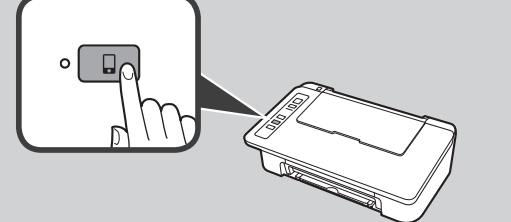

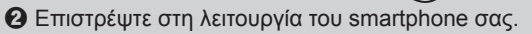

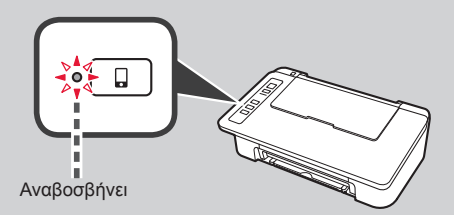

#### Τοποθέτηση φωτογραφικού χαρτιού

1 Ανοίξτε την υποστήριξη χαρτιού.

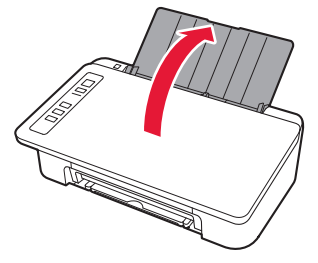

2 Σύρετε τον οδηγό χαρτιού προς τα αριστερά.

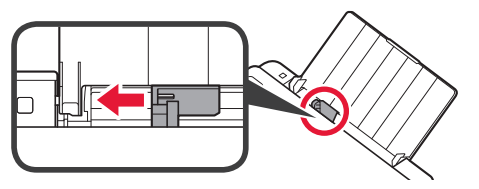

- 3 Ο Τοποθετήστε φωτογραφικό χαρτί έτσι ώστε να ακουμπά στη δεξιά πλευρά και με την πλευρά εκτύπωσης στραμμένη προς τα επάνω.
  - Σύρετε τον οδηγό χαρτιού για να τον ευθυγραμμίσετε με την πλαϊνή πλευρά της στοίβας των χαρτιών.

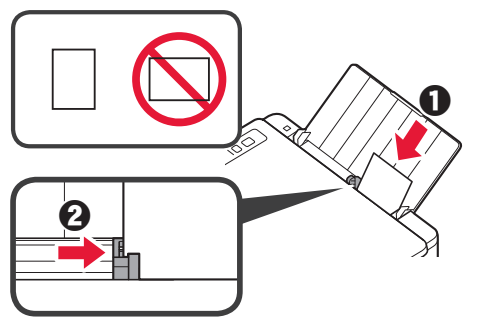

4 Βεβαιωθείτε ότι η λυχνία Χαρτί (Paper) που ανάβει αντιστοιχεί στο μέγεθος του χαρτιού που τοποθετήθηκε.

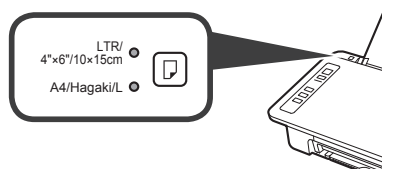

Αν η λυχνία Χαρτί (Paper) που ανάβει δεν αντιστοιχεί στο μέγεθος του χαρτιού, πατήστε το κουμπί Επιλογή χαρτιού (Paper Select).

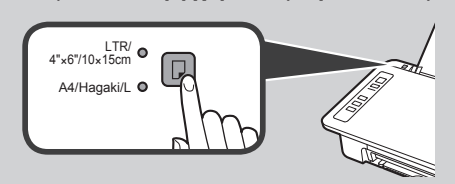

5 Τραβήξτε έξω τη θήκη εξόδου χαρτιού και την προέκταση θήκης εξόδου.

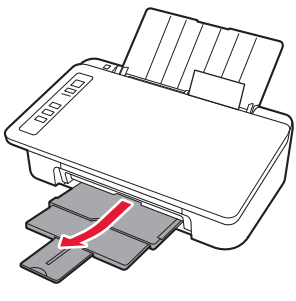

#### **Smartphone Copy**

Μπορείτε να αντιγράφετε έγγραφα χρησιμοποιώντας το λογισμικό εφαρμογής Canon PRINT Inkjet/ SELPHY για smartphone. Για να εγκαταστήσετε την εφαρμογή, ανατρέξτε στο βήμα 1 στη σελίδα 6. Για τη διαδικασία λειτουργίας, ανατρέξτε στο **Εγχειρίδιο Online**.

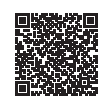

1 Τοποθετήστε το έγγραφο στον εκτυπωτή.

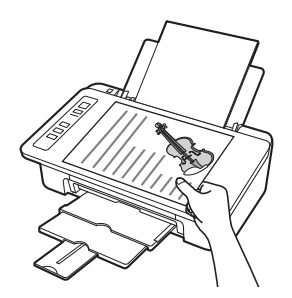

2 Φωτογραφήστε το έγγραφο χρησιμοποιώντας το Canon PRINT Inkjet/SELPHY.

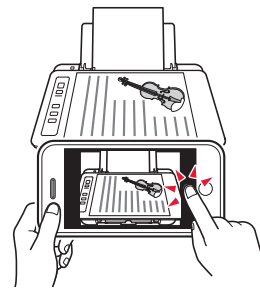

3 Στείλτε τα δεδομένα εικόνας στον εκτυπωτή και εκτυπώστε τα.

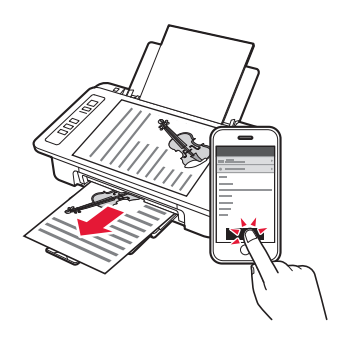

#### 1. Packa upp boxen

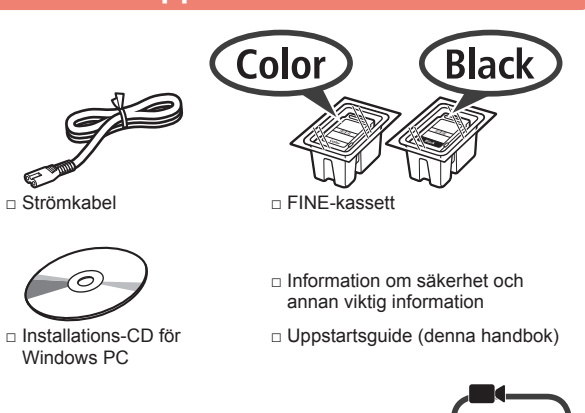

## 2. Ta bort tejpen och slå på

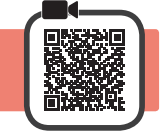

1 Ställ skrivaren på rygg och ta bort all orange tejp som sitter på undersidan. Ställ tillbaka skrivaren i normal position igen.

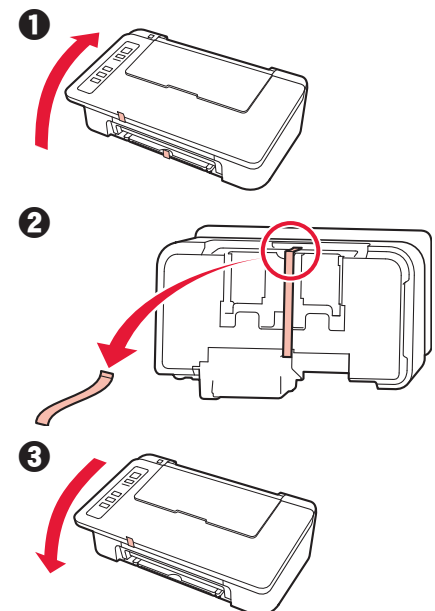

- 2 Ta bort förpackningsmaterialet (till exempel orange tejp) från skrivarens utsida.
- 3 Öppna luckan.

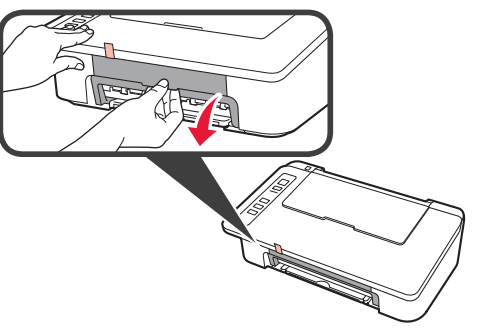

4 Ta bort den orange tejpen och skyddsmaterialet och släng dem.

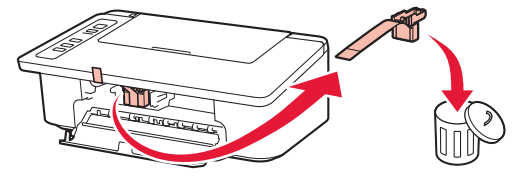

5 Stäng luckan.

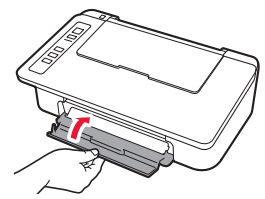

6 Anslut strömkabeln.

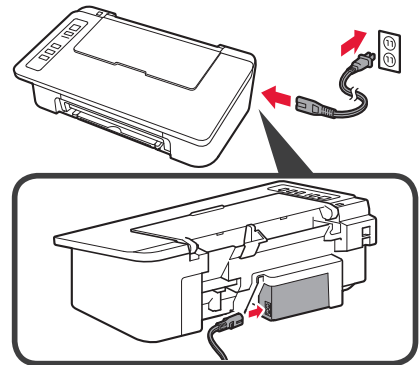

Anslut inga andra kablar än strömkabeln ännu.

7 Tryck på knappen PÅ/Stopp (ON/Stop). Lampan PÅ (ON) lyser.

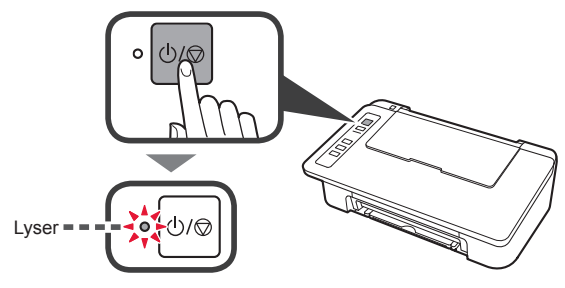

- Om lampan Alarm (A) blinkar 9 gånger i taget trycker du på knappen PÅ/Stopp (ON/Stop) för att stänga av skrivaren och börjar sedan om från steg 3 i kapitel 2 "Ta bort tejpen och slå på".
   Om Alarm-lampan (A) blinkar 4 gånger i taget
- Om Alarm-lampan (A) blinkar 4 ganger i taget fortsätter du till nästa steg.

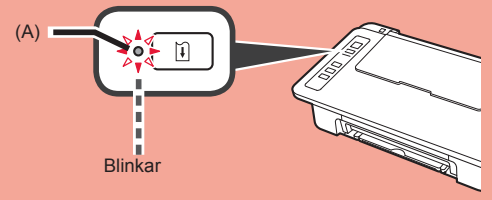

#### 3. Installera bläckbehållare

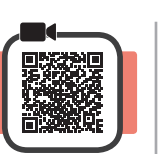

3

1 Öppna luckan.

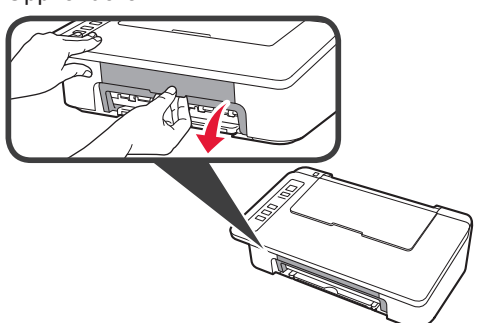

2 **1** Ta ut FINE-kassetten i färg ur förpackningen.
 2 Ta bort skyddstejpen.

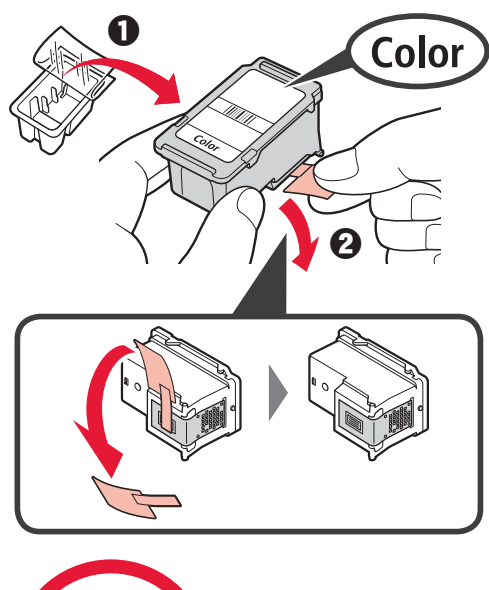

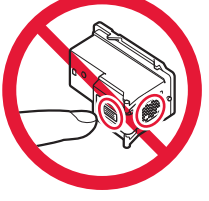

Vidrör inte denna.

Det kan finnas bläck på skyddstejpen så var försiktig.

- För in FINE-kassetten i färg i hållaren för FINE-kassett till vänster i en något uppåtgående vinkel.
  - Tryck FINE-kassetten inåt och uppåt tills den klickar på plats.

Kontrollera att FINE-bläckkassetterna är installerade horisontellt.

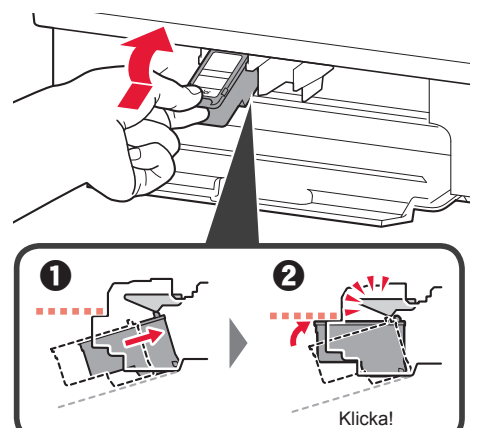

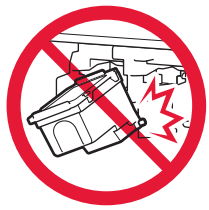

Låt den inte stöta i omgivande delar.

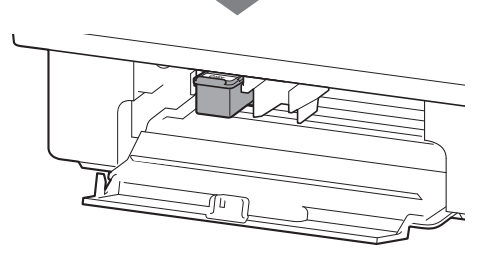

4 Upprepa steg 2 till 4 för att installera även den svarta FINE-kassetten på höger sida.

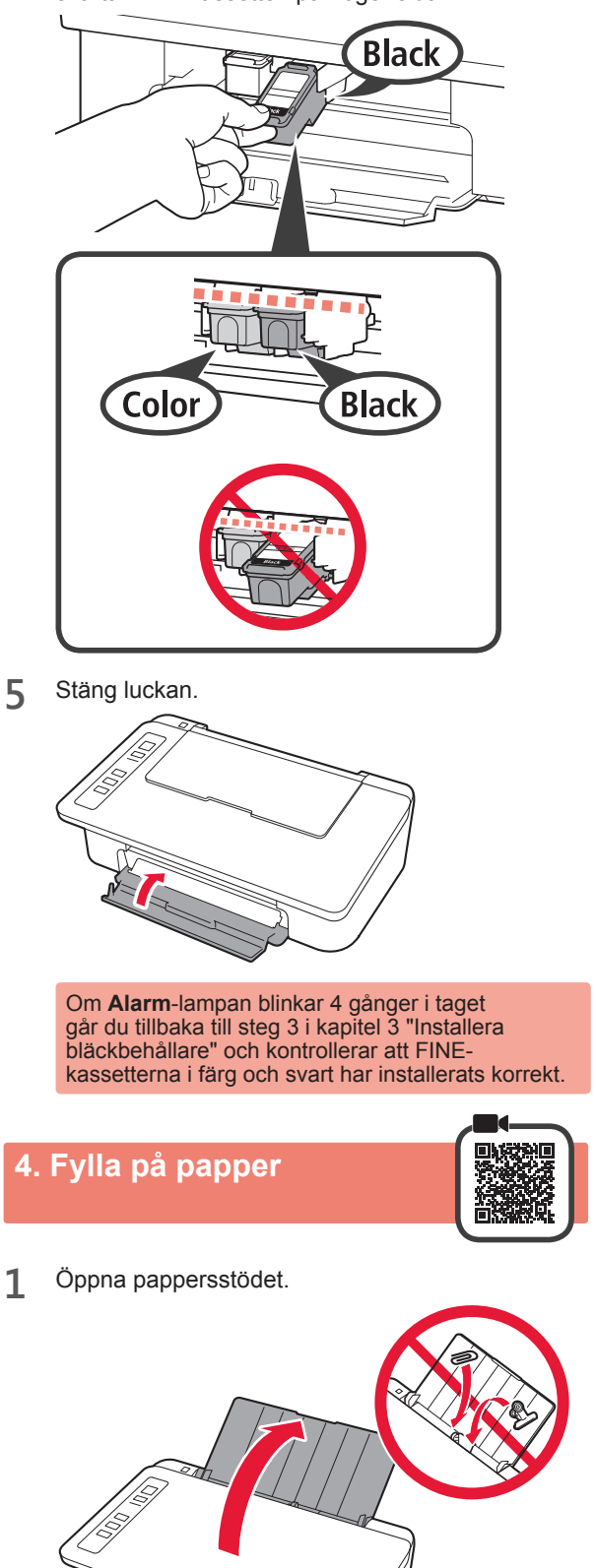

2 Skjut pappersledaren åt vänster.

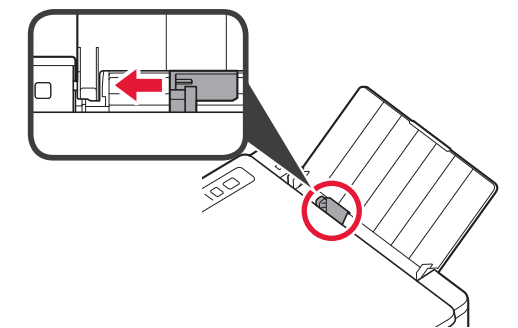

3 Lägg i vanligt LTR- eller A4-papper mot höger kant med utskriftssidan vänd uppåt.

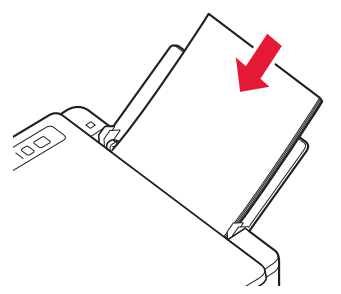

4 Skjut på pappersledaren för att justera den efter pappersbuntens sida.

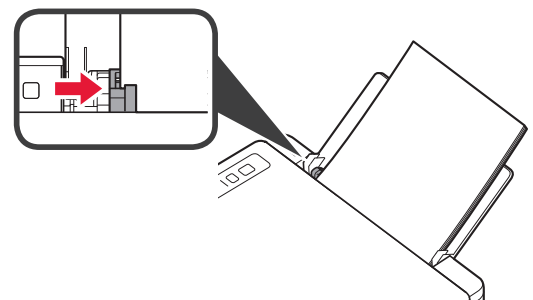

5 Dra ut utmatningsfacket och utmatningsfackets förlängningsdel.

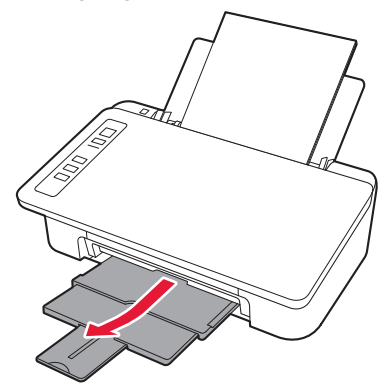

#### 5. Förbereda för anslutning

Från och med det här steget skiljer sig proceduren åt beroende på vilken typ av enhet som är ansluten till skrivaren. Kontrollera först att lampan **Trådlös (Wireless)** blinkar 2 gånger i taget och fortsätt med följande. I följande beskrivning beskrivs smarttelefoner och surfplattor kollektivt som smarttelefon.

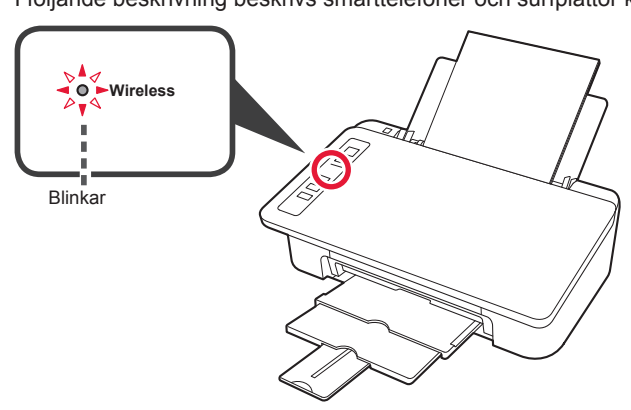

När lampan **Trådlös (Wireless)** inte blinkar, försök igen från kapitel 2 "Ta bort tejpen och slå på".

- För att använda skrivaren genom att ansluta endast till en dator eller både till en dator och en smarttelefon "6-A. Ansluta till dator"
- För att använda skrivaren genom att ansluta endast till smarttelefon "6-B. Ansluta till smarttelefon" på sida 6

#### 6-A. Ansluta till dator

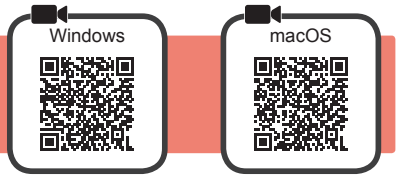

Du behöver ställa in en anslutning för varje dator. Fortsätt med installationen från steg 1 för varje dator.

1 Starta inställningsfilen för antingen metod A eller metod B.

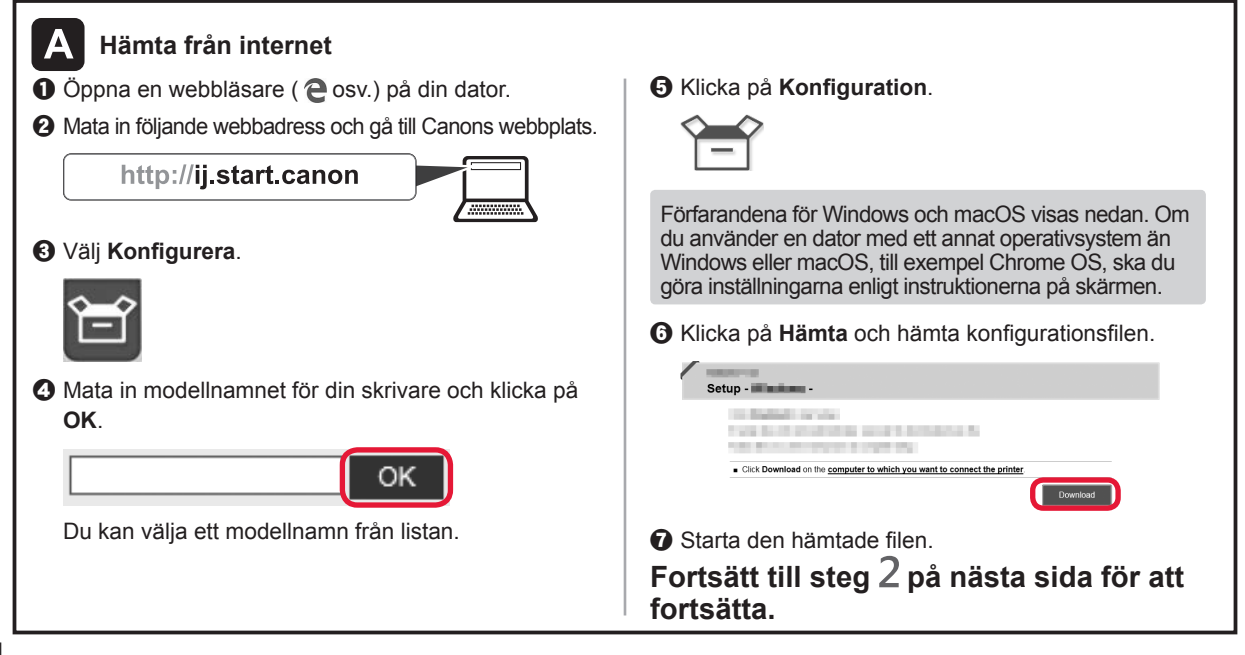

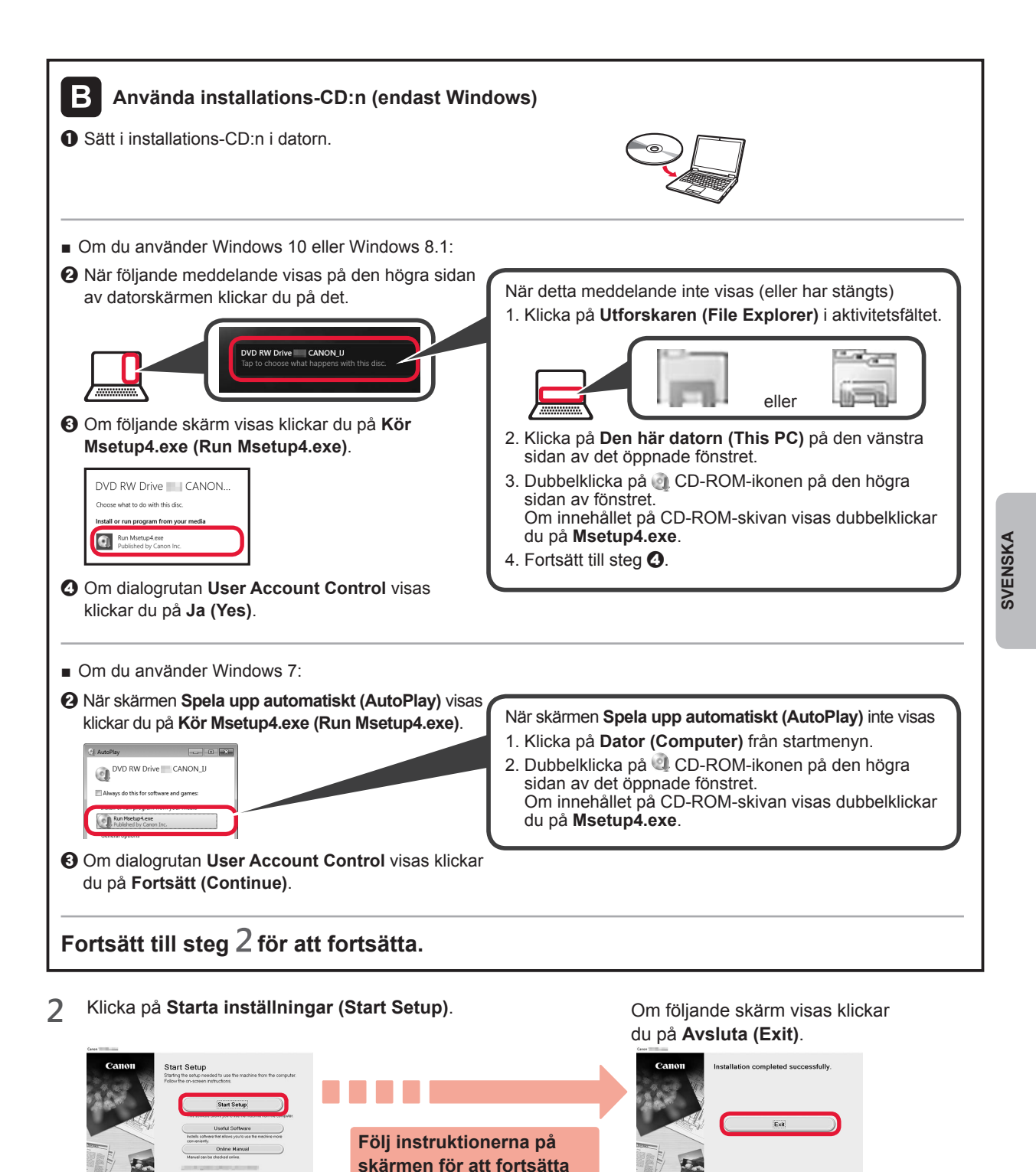

Anslutningen med datorn är nu klar. Du kan skriva ut från datorn.

med installationen.

## 6-B. Ansluta till smarttelefon

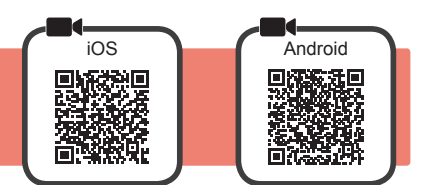

Du behöver ställa in en anslutning för varje smarttelefon. Fortsätt med installationen från steg 1 för varje smarttelefon.

#### Förberedelse

- · Slå på Wi-Fi på smarttelefonen.
- Om du har en trådlös router ansluter du smarttelefonen till den trådlösa router du vill ansluta till skrivaren.
- \* Information om användning hittar du i smarttelefonens och den trådlösa routerns handböcker, eller kan du kontakta tillverkaren.

#### Installera applikationens programvara Canon PRINT Inkjet/SELPHY på smarttelefonen. 1

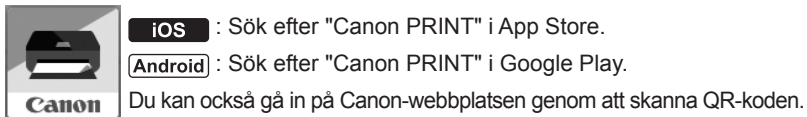

ios : Sök efter "Canon PRINT" i App Store.

Android : Sök efter "Canon PRINT" i Google Play.

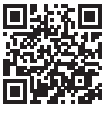

\* Du kanske inte kan ansluta smarttelefonen till Internet trådlöst medan skrivaren är direktansluten till smarttelefonen.

- I så fall kan du debiteras beroende på det abonnemang du har med tjänsteleverantören.
- \* Upp till 5 enheter kan anslutas direkt till skrivaren via en trådlös LAN-anslutning.

#### 2 Kontrollera lampan Trådlös (Wireless) och fortsätt sedan till A eller B.

| • Wireless<br>Av eller blinkar (fortsätt till<br>Lyser (fortsätt till | Om lampan Trådlös (Wireless) inte lyser och<br>lampan Nätverk (Network) är tänd kan skrivaren<br>inte överföra via en trådlös LAN-anslutning.<br>Om du vill ha mer information kan du gå till<br>"http://ij.start.canon" och läsa "Vanliga frågor".                                                                                                    |  |  |  |  |
|-----------------------------------------------------------------------|----------------------------------------------------------------------------------------------------|--|--|--|--|
| A iOS Android                                                         |                                                                                                    |  |  |  |  |
| Tryck på den installerade applikationens<br>programvara.              | Kontrollera att följande skärm visas.                                                                                                    |  |  |  |  |
| Canon                                                                 | tver at the net system for the system of the system of the |  |  |  |  |
| Pölj instruktionerna på skärmen för att registrera skrivaren.         | Anslutningen med din smarttelefon<br>är nu klar. Du kan skriva ut från din<br>smarttelefon.                                                                                                    |  |  |  |  |
|                                                                       | För att skriva ut foton, fyll på fotopapper. Fortsätt till<br>"Fylla på fotopapper" på sidan 8.                                                                                                    |  |  |  |  |

(
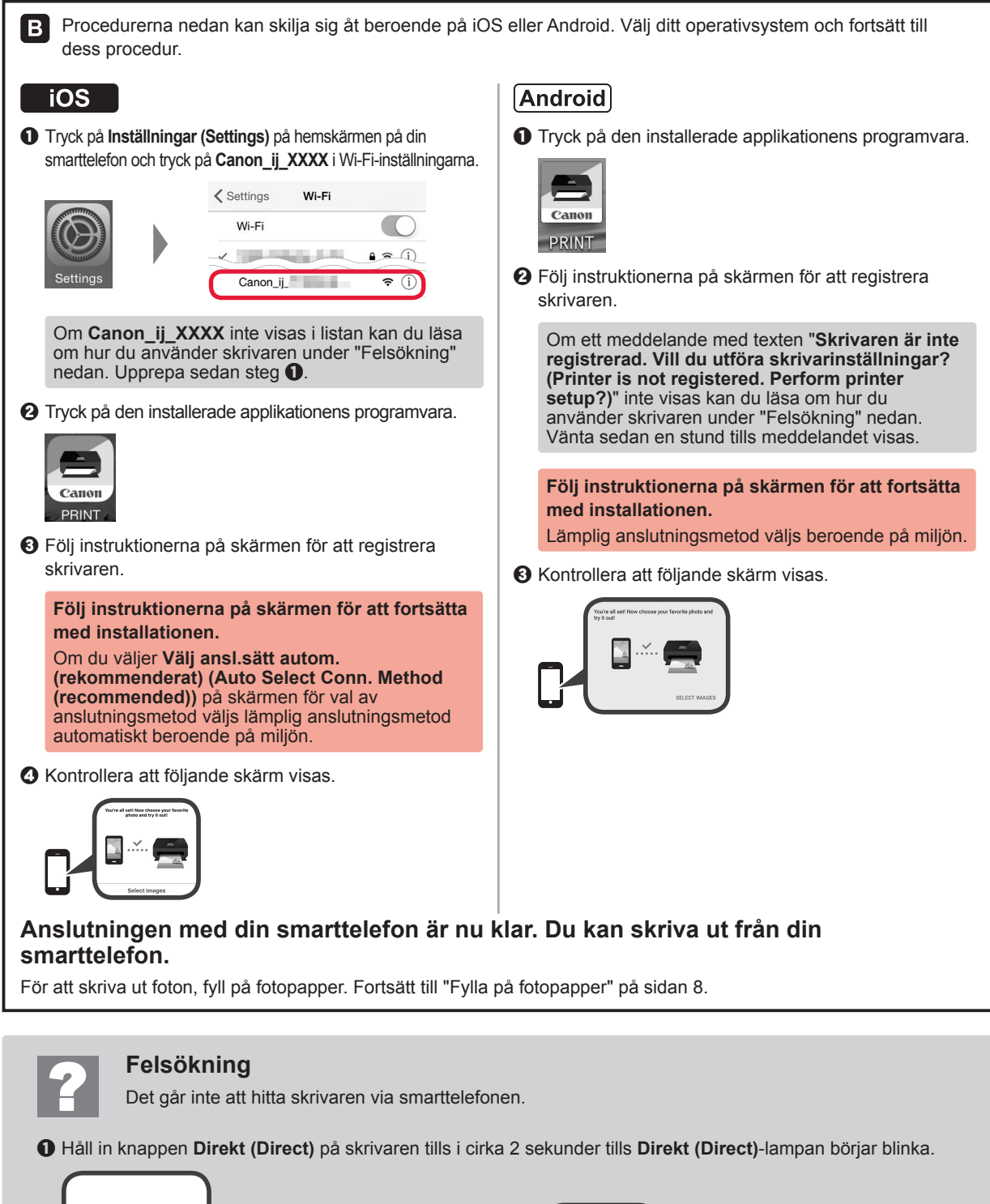

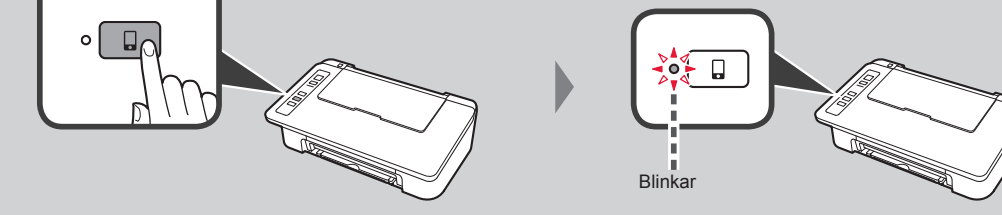

Atergå till proceduren för smarttelefonen.

7

# Fylla på fotopapper

1 Öppna pappersstödet.

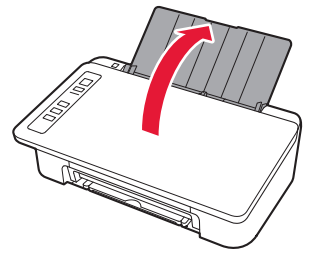

2 Skjut pappersledaren åt vänster.

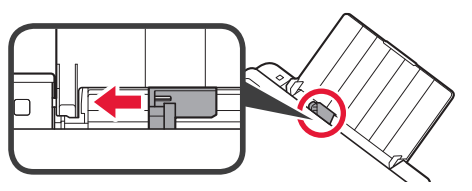

- 3 **O** Lägg i fotopapper mot höger kant med utskriftssidan vänd uppåt.
  - Skjut på pappersledaren för att justera den efter pappersbuntens sida.

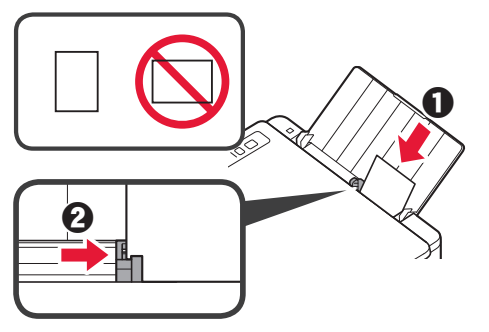

# Smarttelefonkopia (Smartphone Copy)

Du kan kopiera dokument med hjälp av appen Canon PRINT Inkjet/SELPHY för smarttelefoner. Installation av appen beskrivs i steg 1 på sidan 6. Information om användningsförfarandet finns i **Onlinehandbok**.

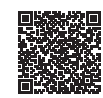

1 Lägg dokumentet på skrivaren.

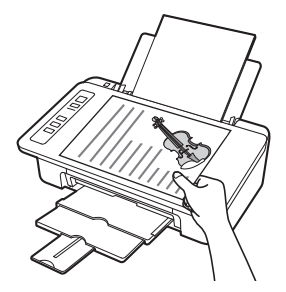

2 Ta ett foto av dokumentet med Canon PRINT Inkjet/SELPHY.

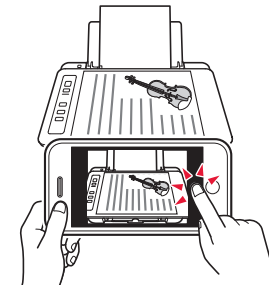

Skicka dessa bilddata till skrivaren och skriv ut.

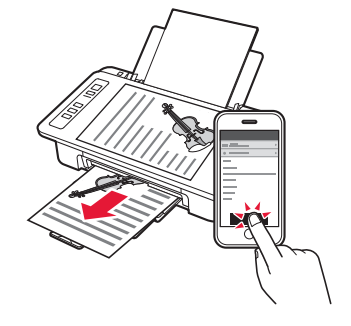

4 Bekräfta att den **Papper (Paper)**-slampa som lyser överensstämmer med den påfyllda pappersstorleken.

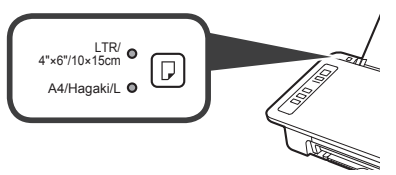

Om den **Papper (Paper)**-slampa som lyser inte stämmer överens med pappersstorleken ska du trycka på knappen **Välj papper (Paper Select)**.

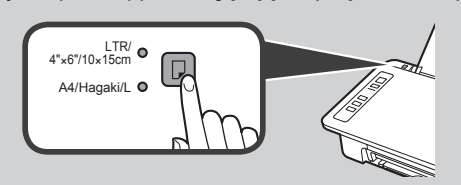

5 Dra ut utmatningsfacket och utmatningsfackets förlängningsdel.

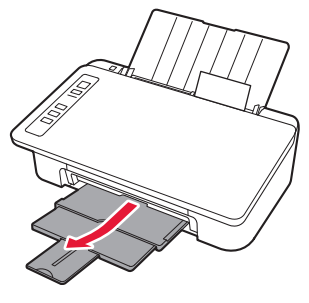

3

# 1. Pakk ut esken

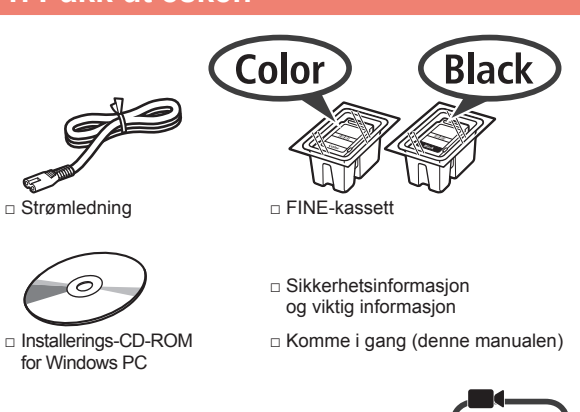

# 2. Fjern tapen og slå på

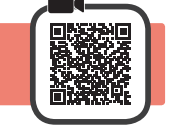

6

 Legg skriveren med baksiden ned, og fjern den oransje tapen på undersiden. Sett skriveren i opprinnelig stilling igjen.

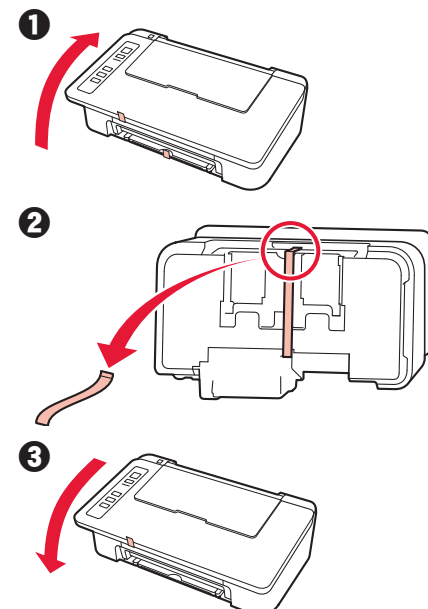

- 2 Fjern beskyttelsesmaterialet (f.eks. oransje tape) fra utsiden av skriveren.
- 3 Åpne dekselet.

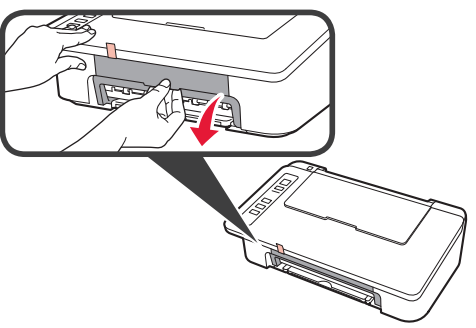

4 Fjern og kast den oransje tapen og beskyttelsesmaterialet.

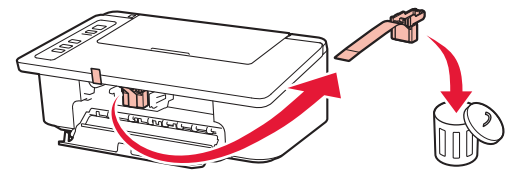

5 Lukk dekselet.

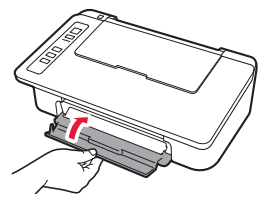

Koble til strømledningen.

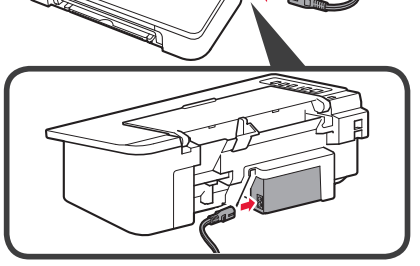

Ikke koble til andre kabler enn strømledningen på dette tidspunktet.

7 Trykk på knappen PÅ/Stopp (ON/Stop). PÅ (ON)-lampen begynner å lyse.

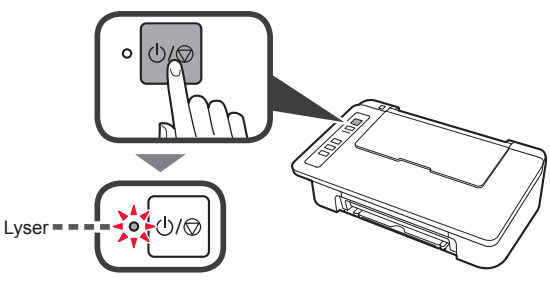

Hvis Alarm-lampen (A) blinker 9 ganger om gangen, trykker du på PÅ/Stopp (ON/Stop)knappen for å slå av strømmen. Prøv deretter på nytt fra trinn 3 i kapittel 2 "Fjern tapen og slå på".
Hvis Alarm-lampen (A) blinker 4 ganger om

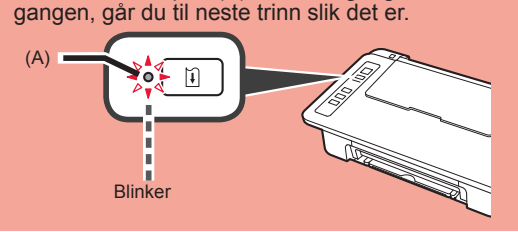

# 3. Installer blekk

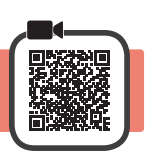

3

1 Åpne dekselet.

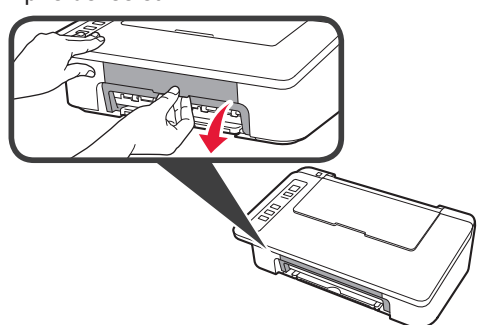

2 1 Ta FINE-fargekassetten ut av innpakningen. **②** Fjern beskyttelsestapen.

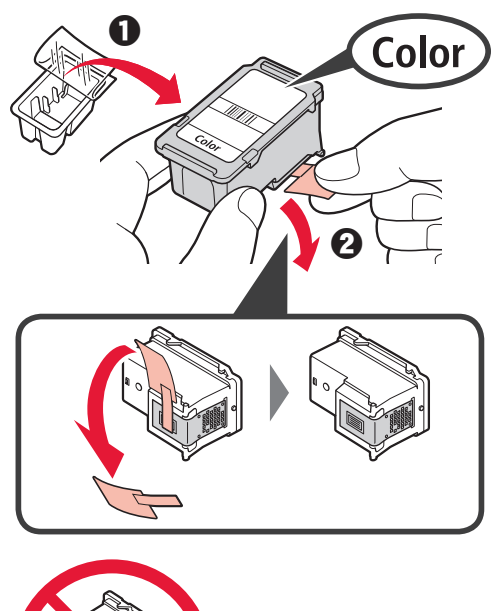

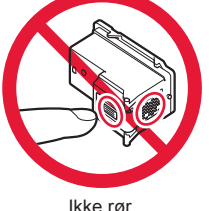

lkke rør.

Vær oppmerksom på at det kan være blekk på tapen.

- 1 Hold FINE-kassetten for farge skrått oppover for å sette den inn i FINE-kassettholderen på venstre side.
  - **2** Dytt FINE-kassetten inn og opp med fast trykk til den klikker på plass.

Pass på at FINE-kassetten installeres horisontalt.

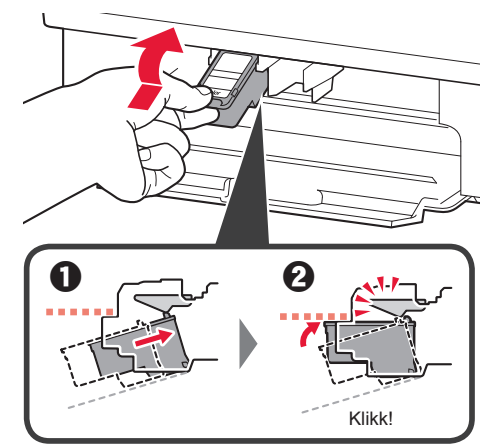

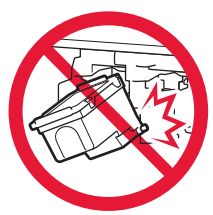

Ikke dunk den mot de omkringliggende delene.

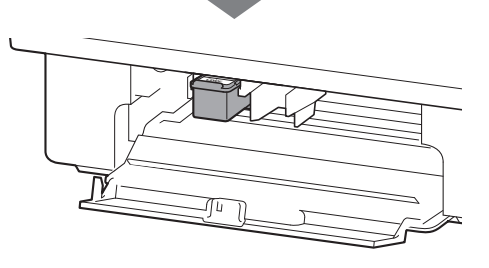

4 Gjenta trinn 2 til 4 og installer den svarte FINEkassetten også, på høyre side.

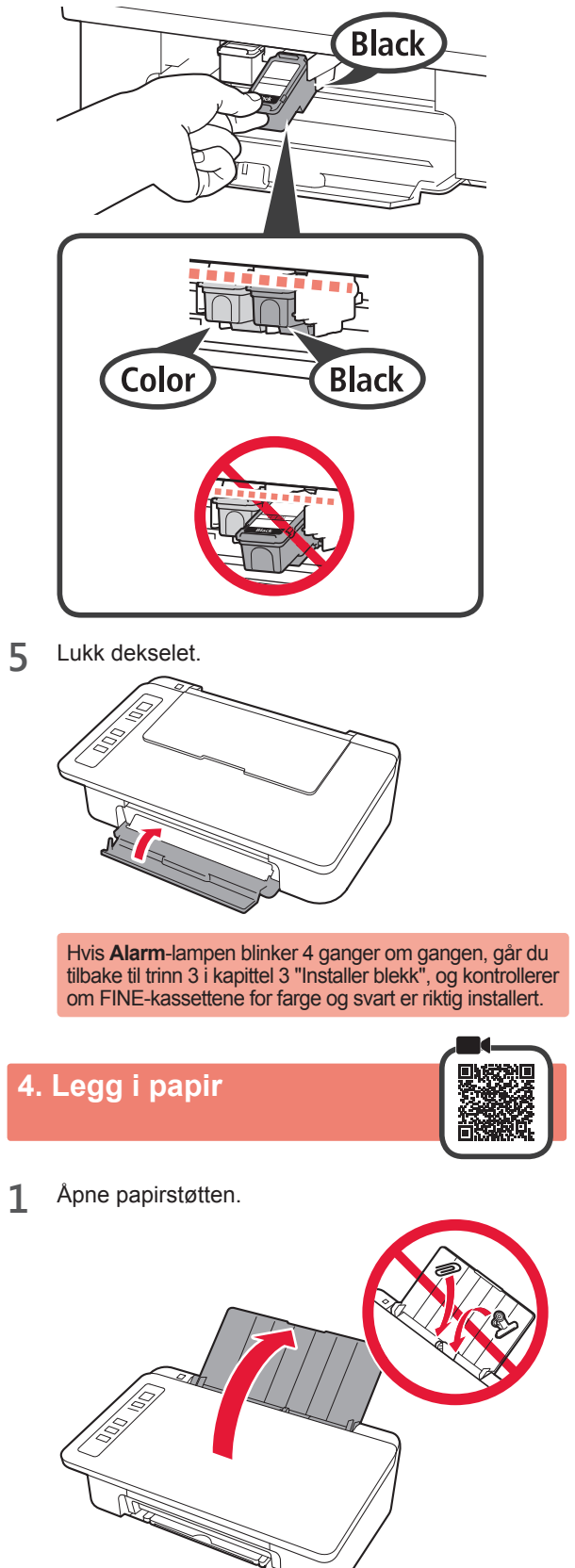

- 2 Dra papirføreren til venstre.
- 3 Legg inn papir i LTR- eller A4-størrelse inntil den høyre kanten med utskriftssiden opp.

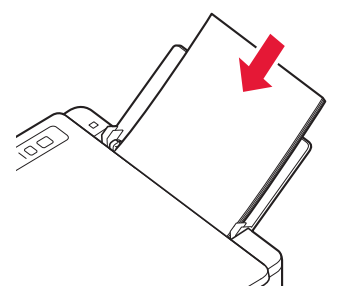

4 Skyv papirføreren slik at den ligger inntil siden på papirstabelen.

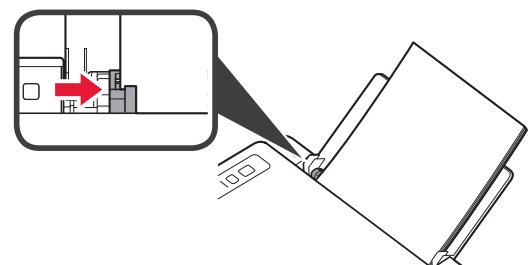

5 Trekk ut Papirutmatingsbrettet og mottakerbrettforlengelsen.

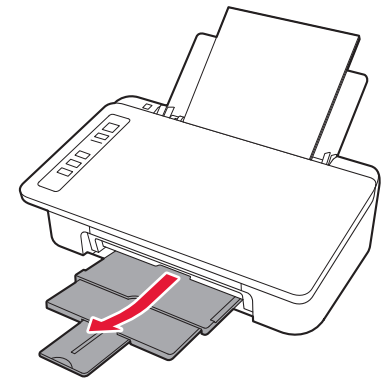

### 5. Forberedelser for tilkobling

Herfra varierer fremgangsmåten alt etter hvilken enhet som brukes for å koble til skriveren.

Kontroller at Trådløst (Wireless)-lampen blinker 2 ganger om gangen, og følg deretter fremgangsmåten under.

I beskrivelsen nedenfor brukes smarttelefon både om smarttelefoner og nettbrett.

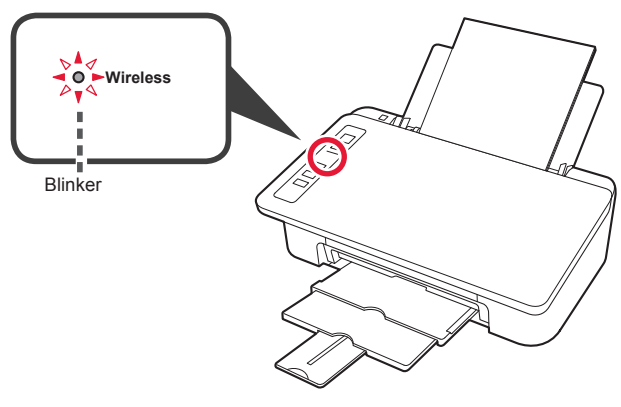

Hvis **Trådløst (Wireless)**-lampen ikke blinker, prøver du på nytt fra kapittel 2 "Fjern tapen og slå på".

- Hvis du vil bruke skriveren ved å kun koble til en datamaskin, eller både til datamaskin og smarttelefon
   "6-A. Koble til datamaskin"
- Bruke skriveren ved å kun koble til smarttelefon
  - "6-B. Koble til smarttelefon" på side 6

# 6-A. Koble til datamaskin

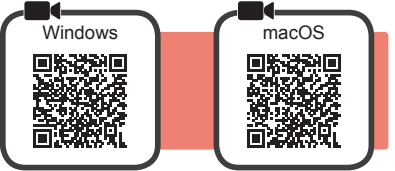

Du må konfigurere en tilkobling for hver datamaskin. Fortsett med installasjonen fra trinn 1 for hver datamaskin.

1 Start konfigurasjonen for enten metode A eller metode B.

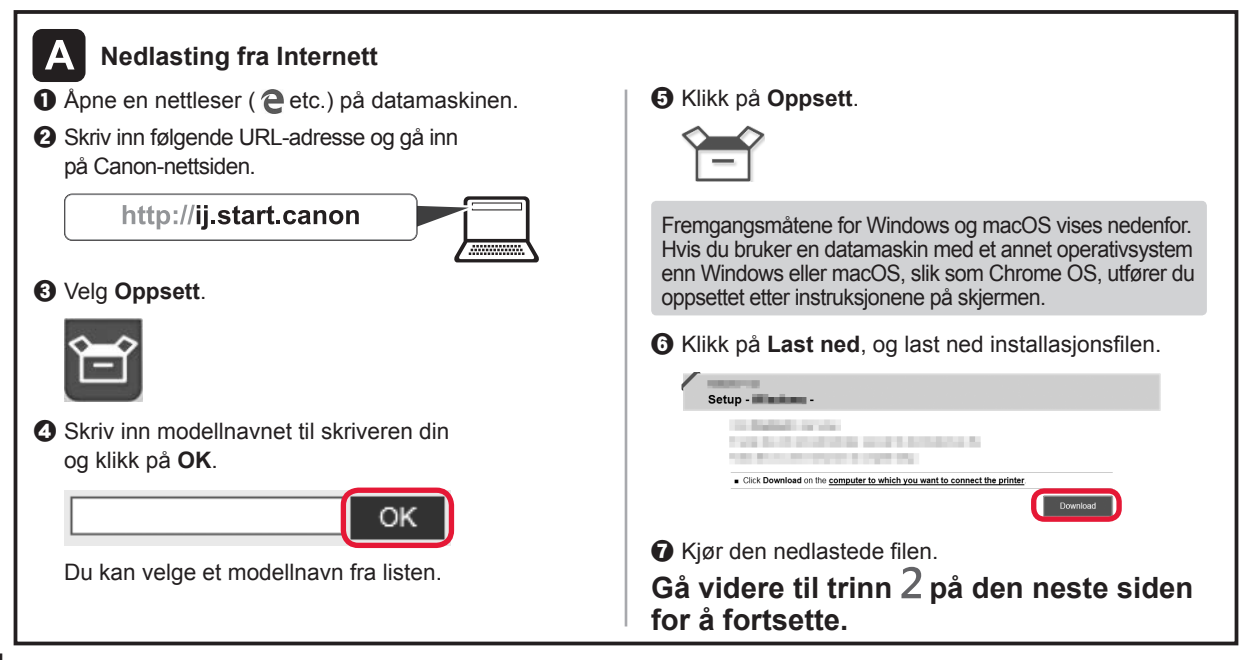

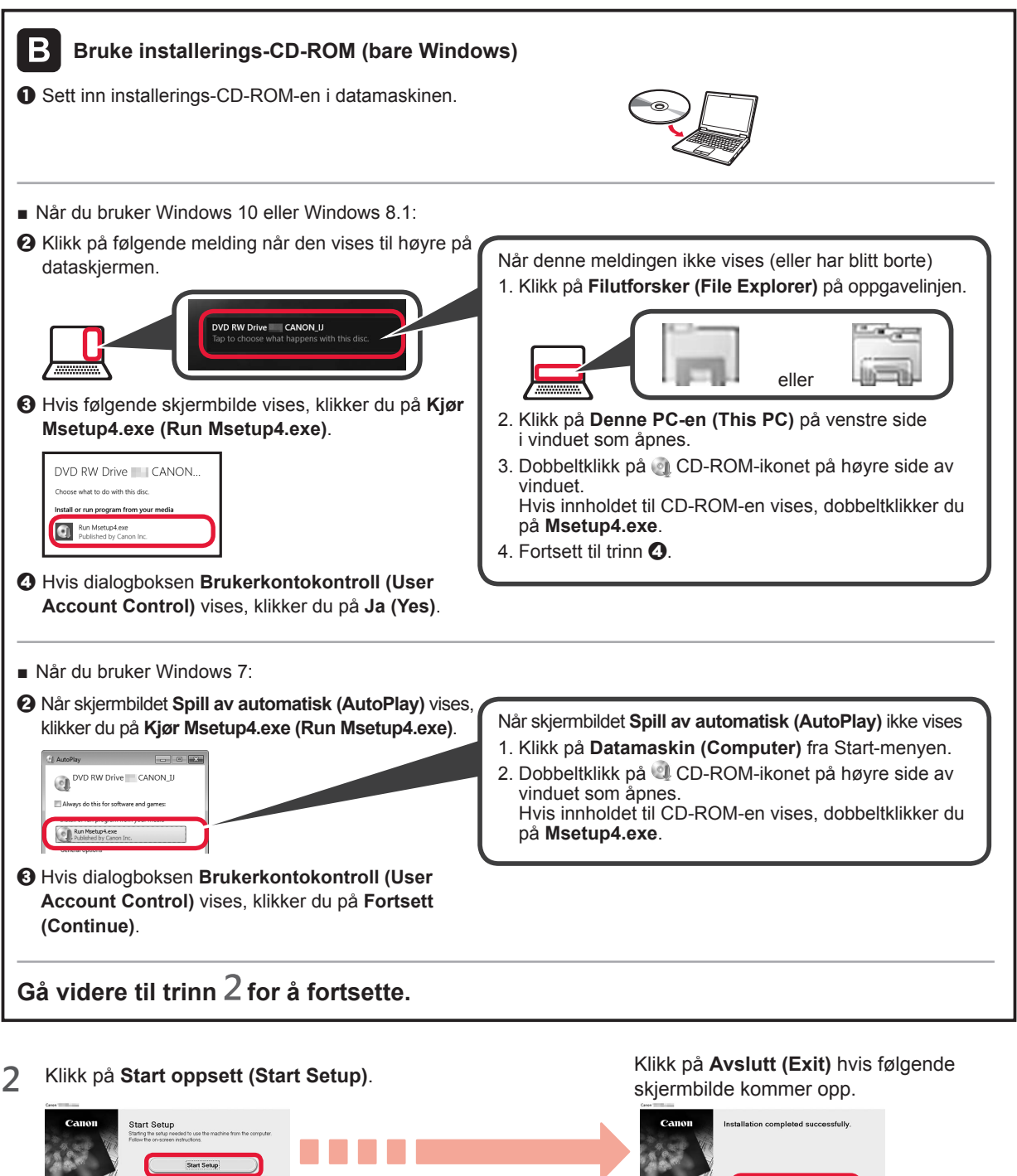

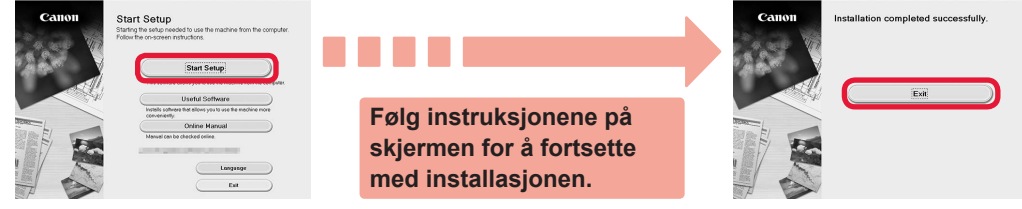

Datamaskinen er nå tilkoblet. Du kan skrive ut fra datamaskinen.

# 6-B. Koble til smarttelefon

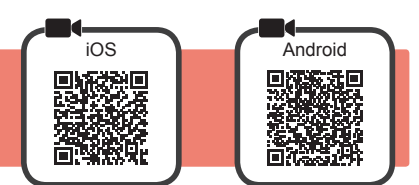

Du må konfigurere en tilkobling for hver smarttelefon. Fortsett med installasjonen fra trinn 1 for hver smarttelefon.

#### Forberedelse

- Slå på Wi-Fi på smarttelefonen.
- Hvis du har en trådløs ruter, kobler du smarttelefonen til den trådløse ruteren som du vil koble til skriveren.
- \* Fremgangsmåten for dette finner du i manualene for smarttelefonen og den trådløse ruteren, eller du kan kontakte produsentene.

#### 1 Installer programvaren Canon PRINT Inkjet/SELPHY på smarttelefonen.

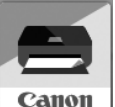

iOS : Søk etter "Canon PRINT" i App Store.

Android: Søk etter "Canon PRINT" i Google Play.

Eller gå inn på Canons-nettsiden ved å skanne QR-koden.

\* Det er ikke sikkert at du kan koble en smarttelefon trådløst til Internett mens du kobler skriveren direkte til smarttelefonen. Avhengig av abonnementsavtalen du har inngått med tjenesteleverandøren, kan det påløpe ekstrakostnader.

\* Inntil 5 enheter kan kobles direkte til skriveren via en trådløs LAN-tilkobling.

#### 2 Kontroller Trådløst (Wireless) -lampen, og fortsett deretter til A eller B.

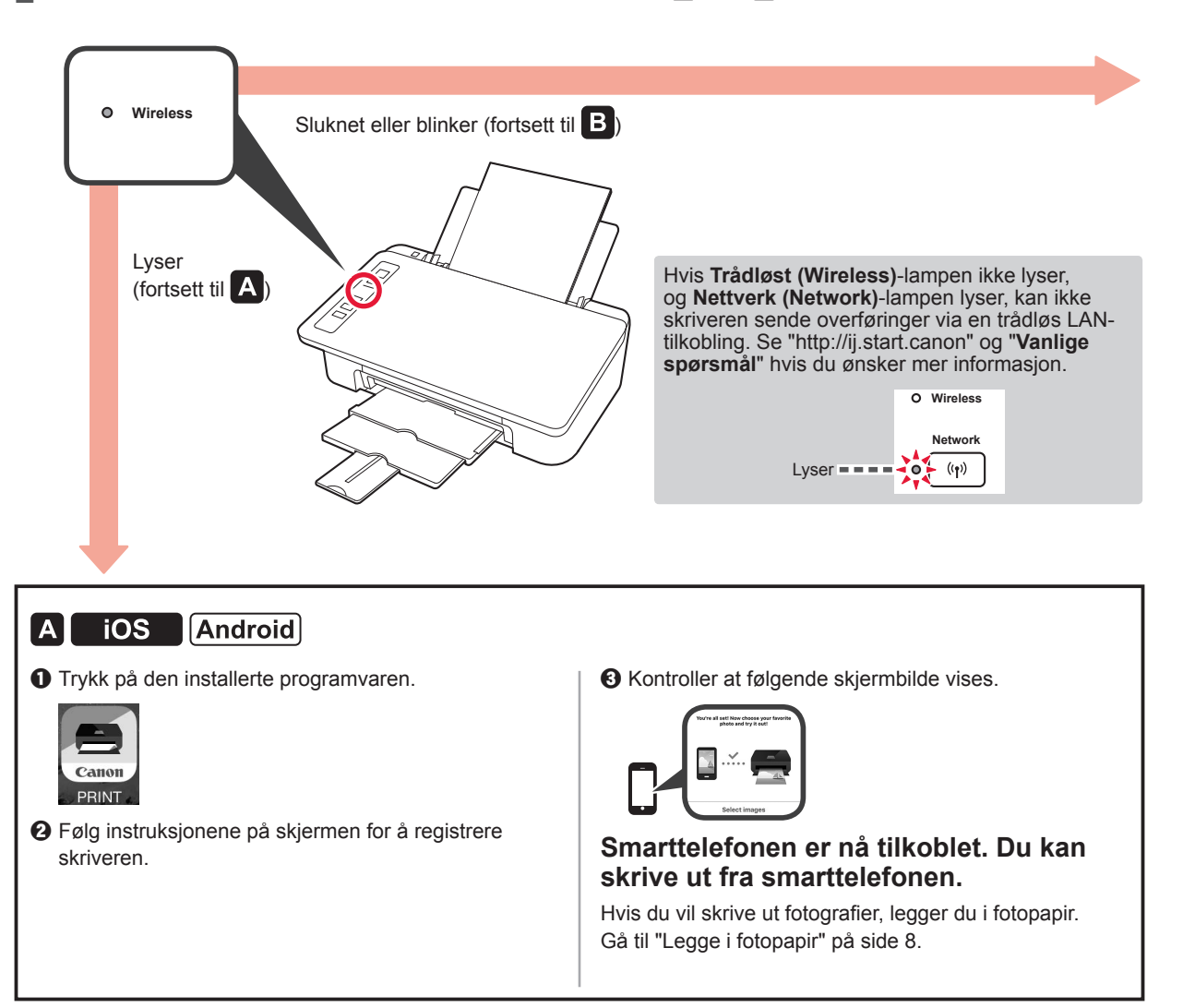

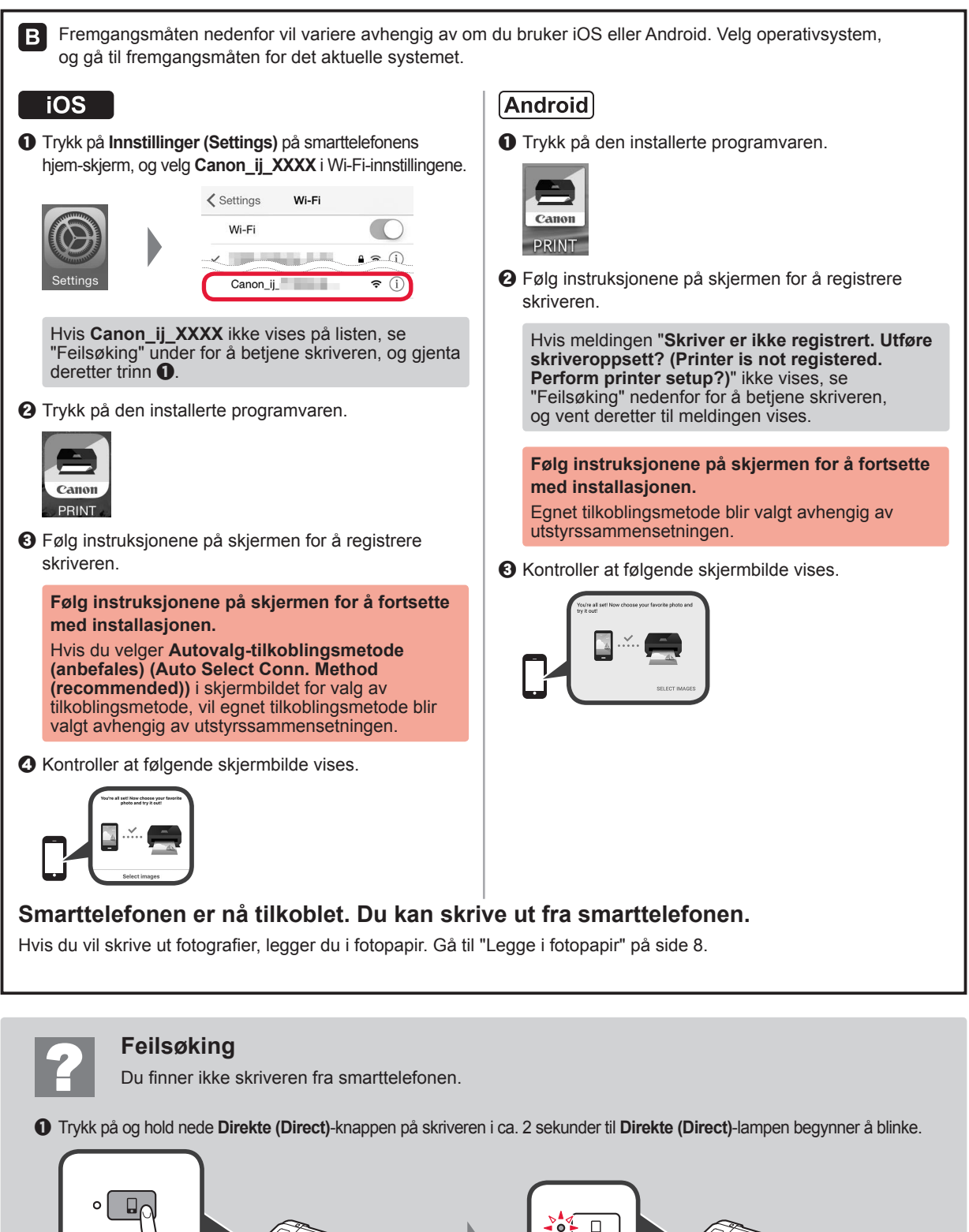

2 Gå tilbake til smarttelefonen.

**NORSK(BOKMÅL)** 

# Legge i fotopapir

1 Åpne papirstøtten.

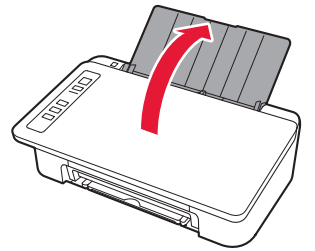

2 Dra papirføreren til venstre.

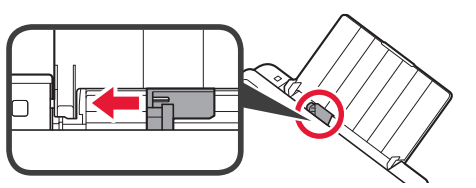

- 3 **O** Legg i fotopapir inntil den høyre kanten med utskriftssiden opp.
  - Skyv papirføreren slik at den ligger inntil siden på papirstabelen.

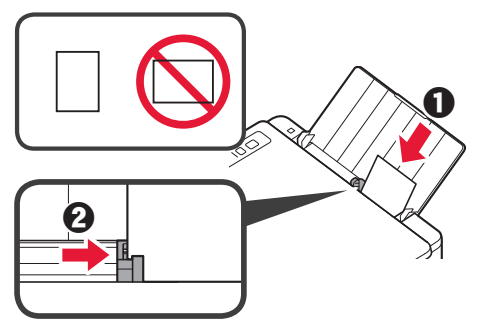

# Smarttelefon kopi (Smartphone Copy)

Du kan kopiere dokumenter ved hjelp av Canon PRINT Inkjet/SELPHY-programvaren for smarttelefon. Se trinn 1 på side 6 for mer informasjon om hvordan du installerer programvaren. Fremgangsmåten er beskrevet i **Nettbasert manual**.

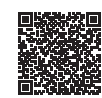

1 Last inn dokumentet i skriveren.

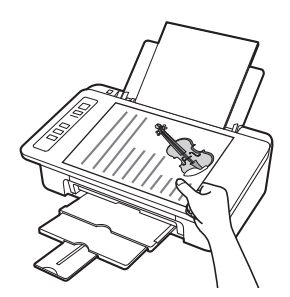

2 Ta et bilde av dokumentet ved hjelp av Canon PRINT Inkjet/ SELPHY.

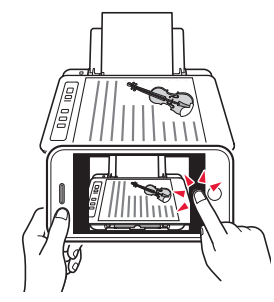

3 Send bildedataene til skriveren for å skrive ut.

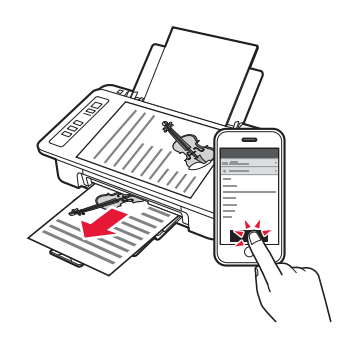

4 Bekreft at **Papir (Paper)**-lampen som lyser, samsvarer med papirstørrelsen som er lagt i.

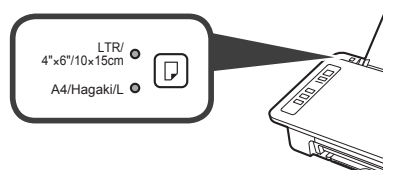

Hvis **Papir (Paper)**-lampen som lyser, ikke samsvarer med papirstørrelsen, trykker du på **Velg papir (Paper Select)**-knappen.

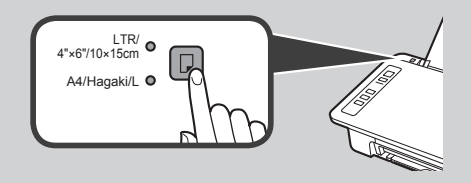

5 Trekk ut Papirutmatingsbrettet og mottakerbrettforlengelsen.

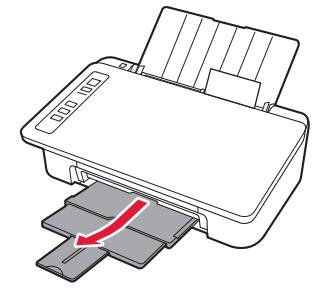

# 1. Pak æsken ud 1. Pak æsken ud Color Black Black FINE-patron Sikkerhedsoplysninger og vigtige oplysninger Sikkerhedsoplysninger Pør du begynder (denne manual) 2. Fjern tapen, og tænd

Læg printeren på bagsiden, og fjern den orange tape, der sidder fast under den. Anbring printeren i dens oprindelige position.

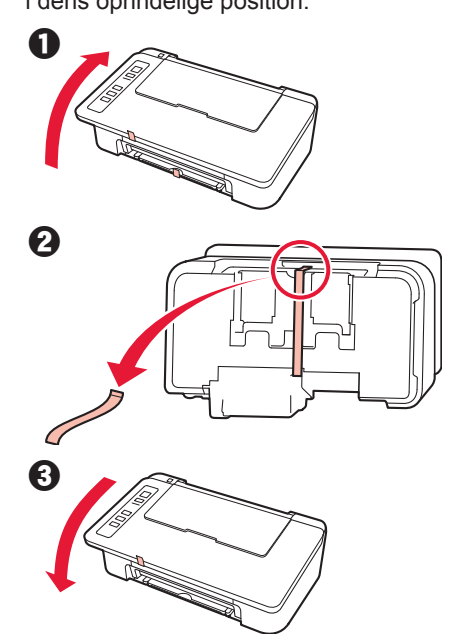

- 2 Fjern emballagen (f.eks. orange tape) fra ydersiden af printeren.
- 3 Åbn dækslet.

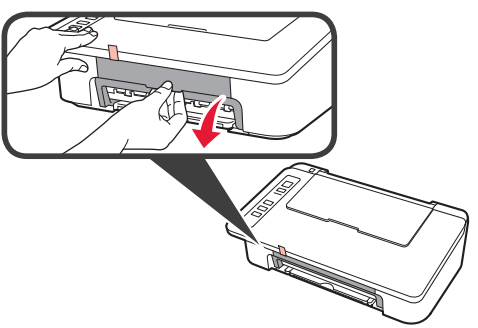

4 Fjern det orange tape og det beskyttende materiale, og smid det væk.

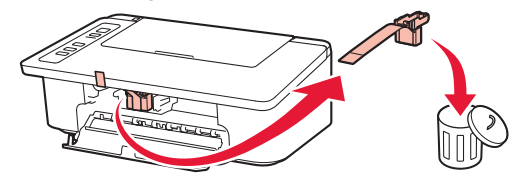

5 Luk dækslet.

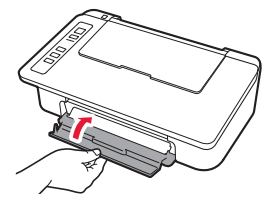

6 Tilslut netledningen.

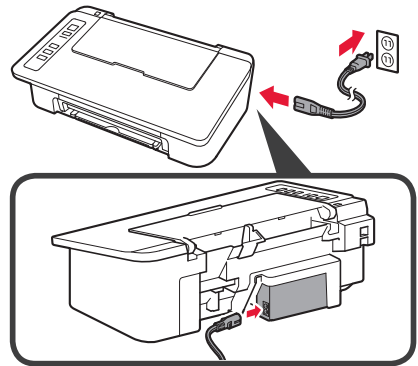

Tilslut ikke nogen kabler undtagen netledningen endnu.

7 Tryk på knappen TIL/Stop (ON/Stop). Lampen TIL (ON) lyser.

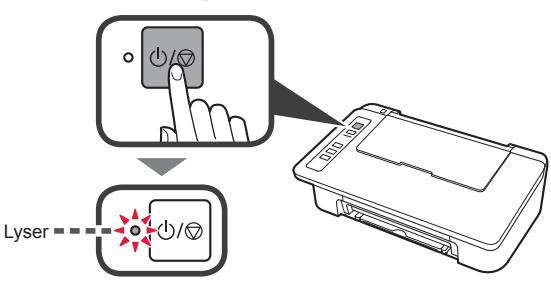

- Hvis lampen **Alarm** (A) blinker 9 gange i træk, skal du trykke på knappen **TIL/Stop (ON/Stop)** for at slukke for strømmen. Prøv derefter igen fra trin 3 i kapitel 2 "Fjern tapen, og tænd".
- Hvis lampen **Alarm** (A) blinker 4 gange ad gange, skal du gå videre til næste trin som angivet.

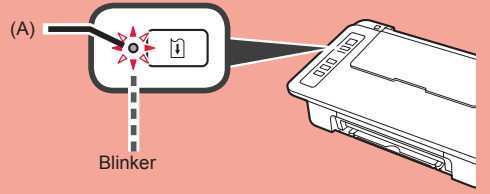

# 3. Installer blæk

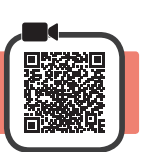

1 Åbn dækslet.

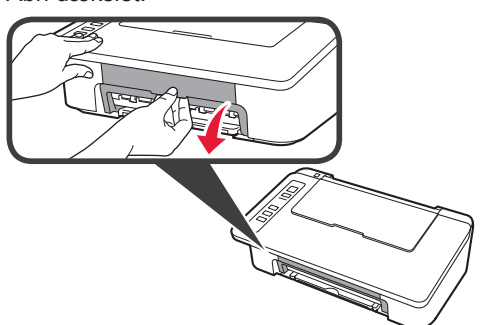

2 **1** Tag FINE-farvepatronen ud af emballagen.
 2 Fjern beskyttelsestapen.

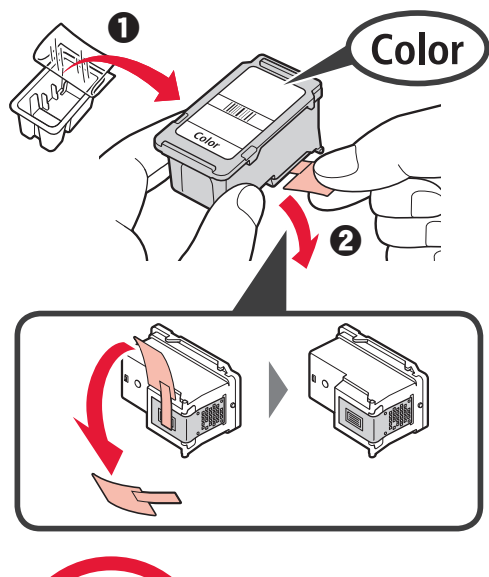

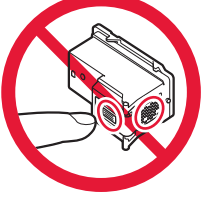

Må ikke berøres.

Vær påpasselig med, at der kan være blæk på den beskyttende tape.

- 3 **1** Indsæt FINE-farvepatronen i FINEpatronholderen til venstre i en lidt opadvendt vinkel.
  - Skub FINE-patronen helt ind og op, indtil den klikker på plads.

Sørg for, at FINE-patronen er isat vandret.

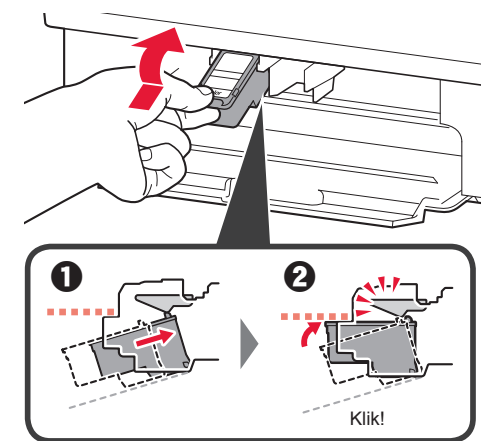

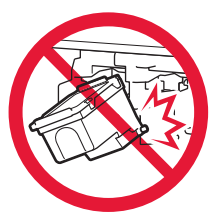

Slå den ikke mod de omgivende dele.

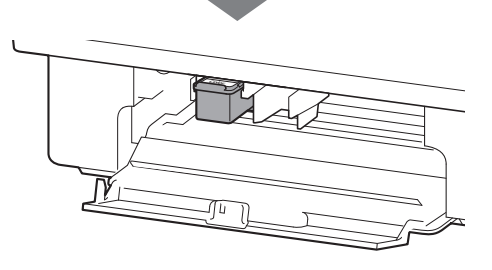

4 Gentag trinnene 2 til 4, og indsæt ligeledes den sorte FINE-patron til højre.

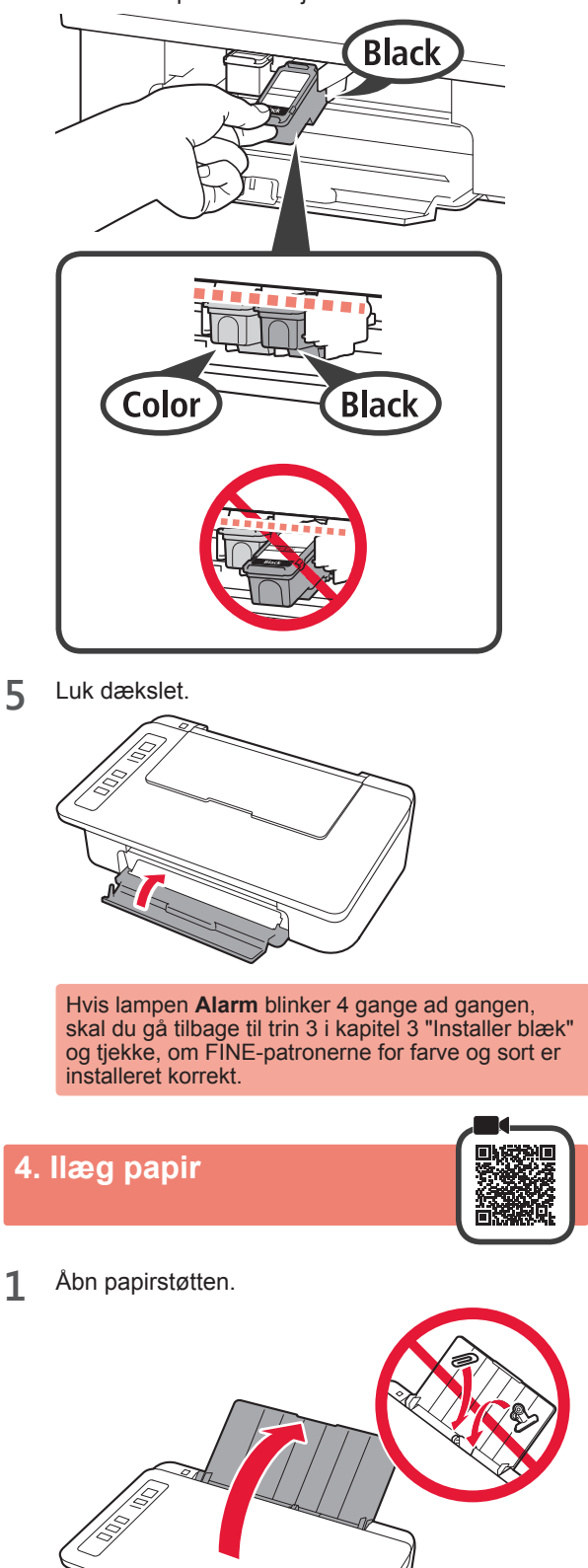

2 Skub papirstyret til venstre.

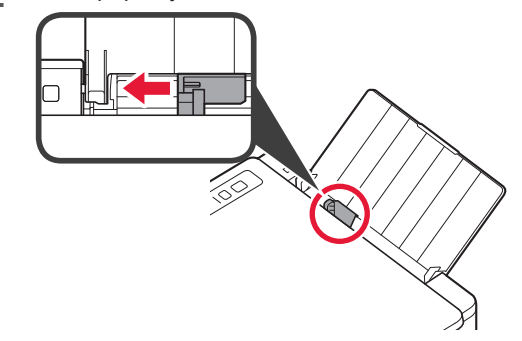

3 Ilæg LTR- eller A4-papir i almindelige størrelse mod højre kant med udskriftssiden opad.

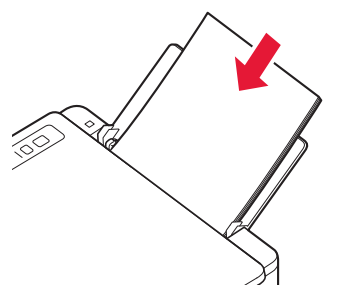

4 Skub papirstyret for at justere det med siden af det ilagte papir.

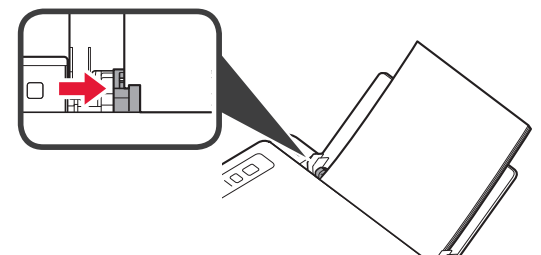

5 Træk udbakken til papir og forlængeren til udbakken ud.

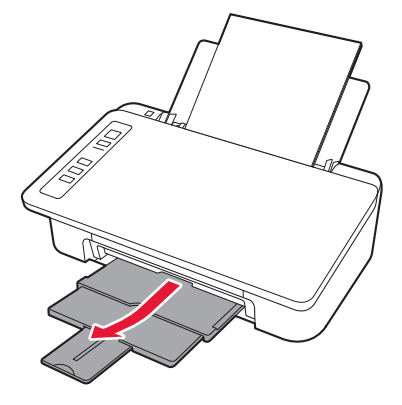

# 5. Klargøring af tilslutning

Herefter afhænger fremgangsmåden af, hvilken enhed du har brugt til at oprette forbindelse til printeren.

Du skal kontrollere, at lampen **Trådløs (Wireless)** blinker 2 gange ad gangen, før du går videre med de næste handlinger. I følgende beskrivelse refereres der samlet til smartphones og tablet-enheder som smartphone.

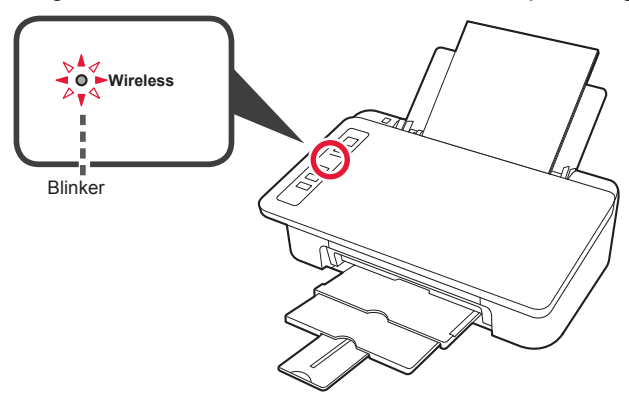

Når lampen **Trådløs (Wireless)** ikke blinker, skal du prøve igen fra kapitel 2 "Fjern tapen, og tænd".

- For at bruge printeren ved kun at tilslutte til en computer eller både en computer og smartphone
  - "6-A. Tilslutning til computer"
- · For at bruge printeren ved kun at tilslutte til en smartphone
  - "6-B. Tilslutning til smartphone" på side 6

# 6-A. Tilslutning til computer

Du skal have en forbindelse sat op for hver computer. Forsæt med opsætningen fra trin 1 for hver computer.

1 Start konfigurationsfilen for metode A eller metode B.

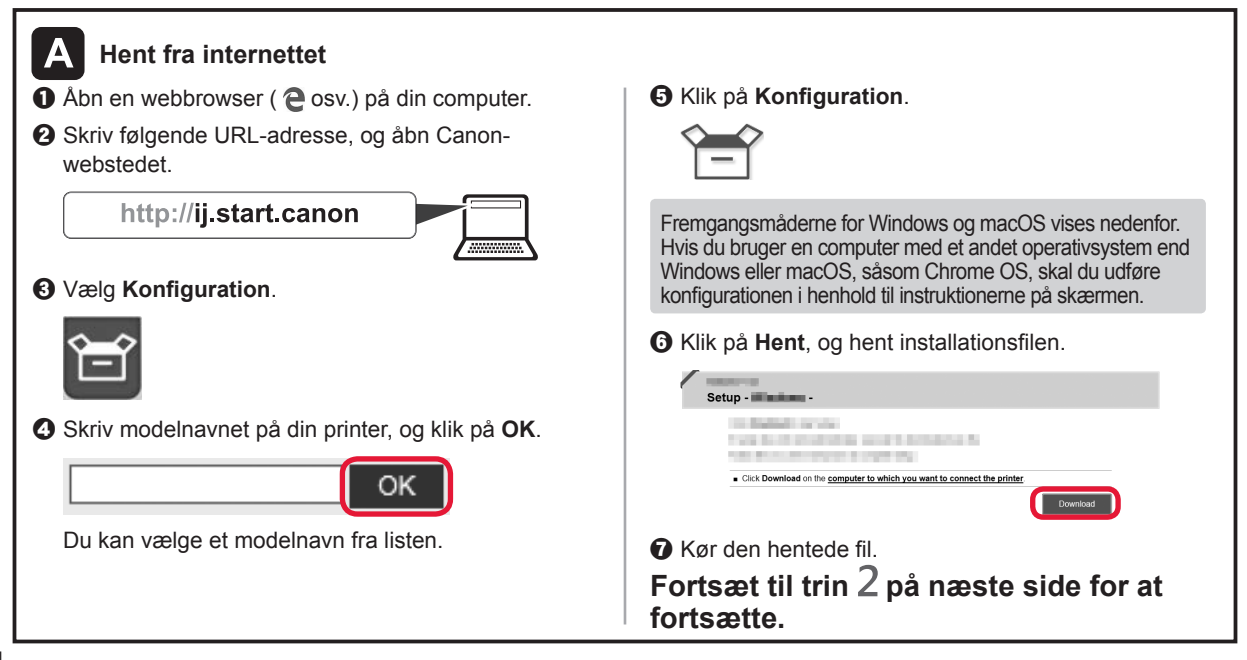

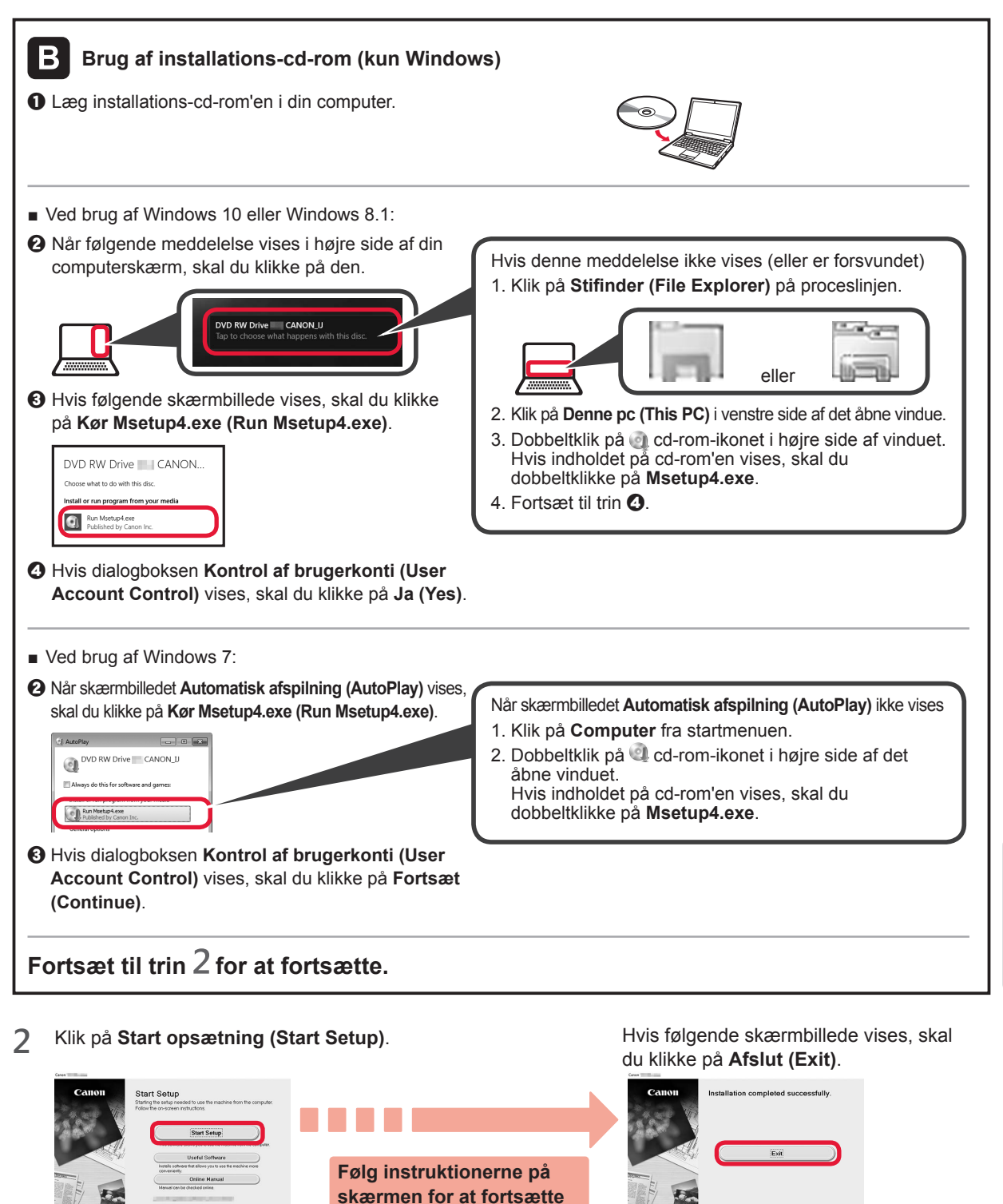

Tilslutningen til computeren er nu fuldført. Du kan udskrive fra computeren.

med setup.

# 6-B. Tilslutning til smartphone

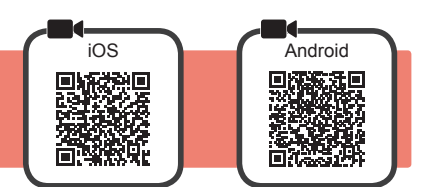

Du skal have en forbindelse sat op for hver smartphone. Forsæt med opsætningen fra trin 1 for hver smartphone.

#### Forberedelse

- Aktivér Wi-Fi på din smartphone.
- Hvis du har en trådløs router, skal du tilslutte din smartphone til den trådløse router, der skal sluttes til printeren.
- \* For funktioner henvises til brugervejledningen til din smartphone og den trådløse router. Ellers kan du kontakte de pågældende producenter.

#### 1 Installer applikationssoftware Canon PRINT Inkjet/SELPHY på din smartphone.

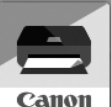

ios : Søg efter "Canon PRINT" i App Store.

Android : Søg efter "Canon PRINT" i Google Play.

Eller besøg Canon-webstedet ved at scanne QR-koden.

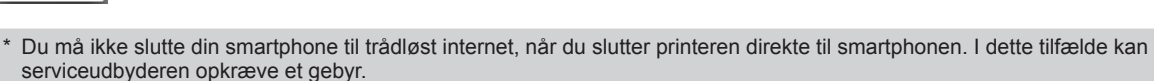

\* Der kan tilsluttes op til 5 enheder til printeren direkte via en trådløs LAN-forbindelse.

#### 2 Kontroller lampen Trådløs (Wireless), og fortsæt derefter til A eller B.

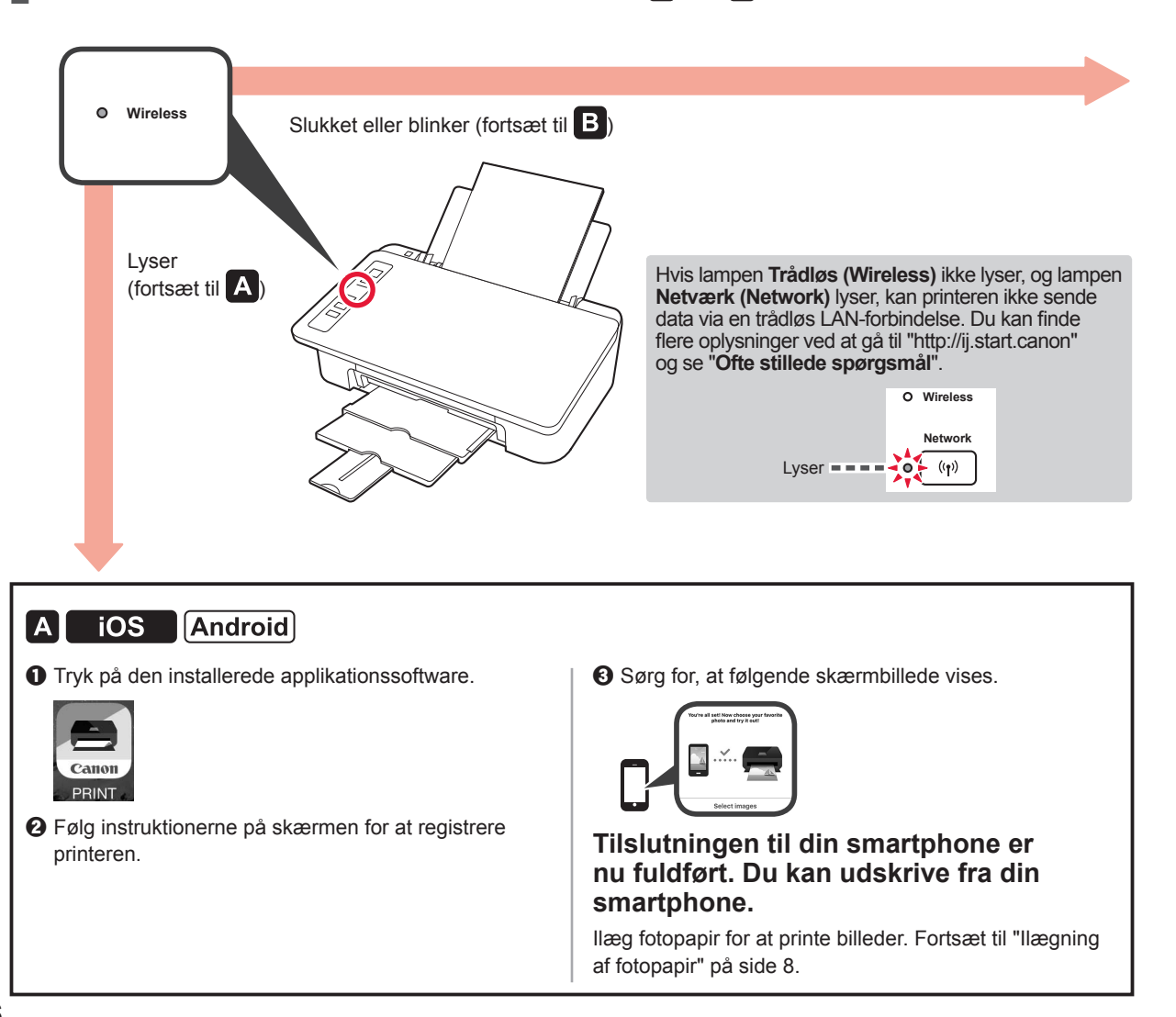

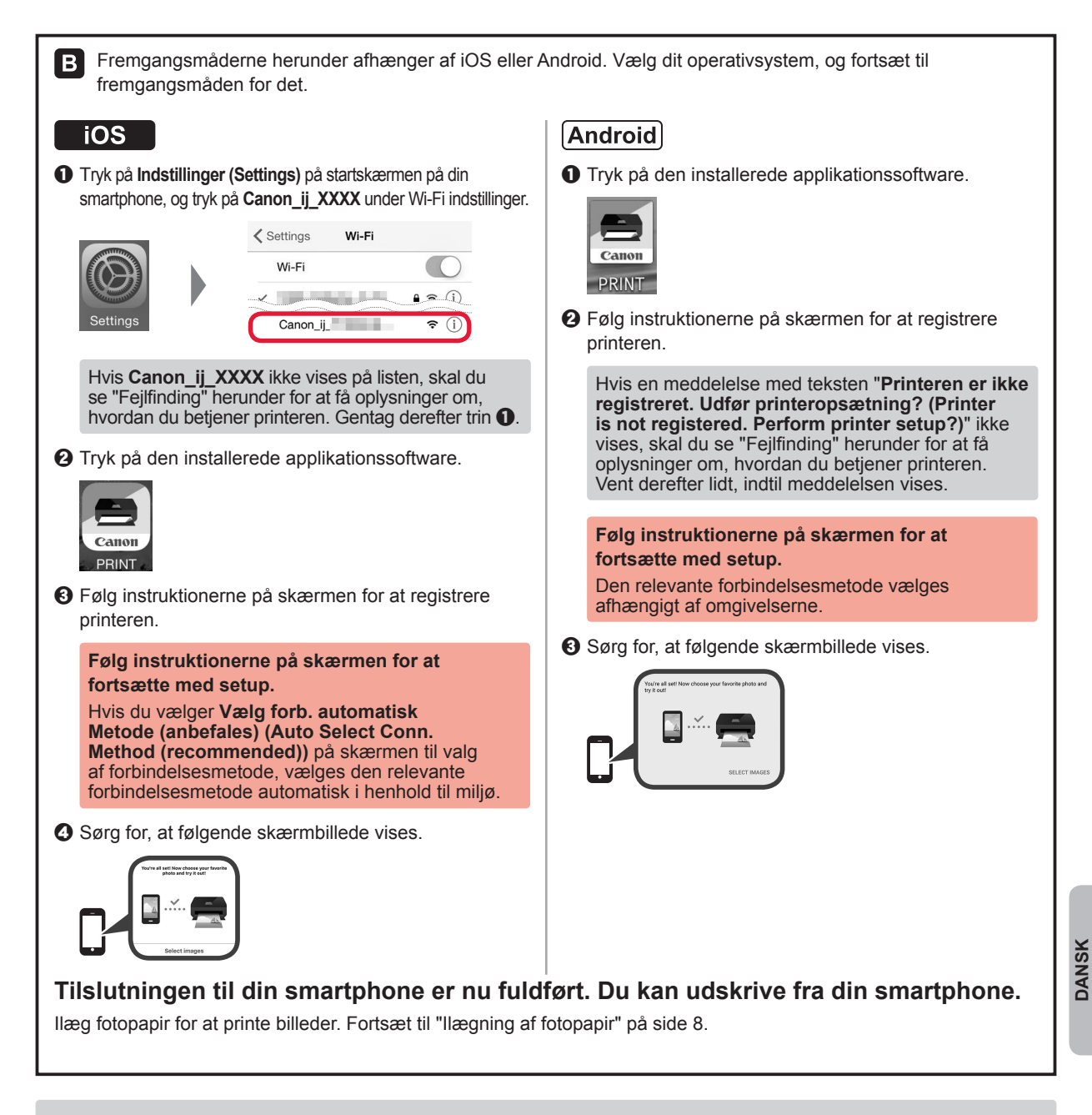

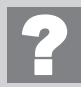

#### Fejlfinding

Printeren blev ikke fundet fra din smartphone.

**①** Tryk på og hold knappen **Direkte (Direct)** på printeren i cirka 2 sekunder, indtil lampen **Direkte (Direct)** begynder at blinke.

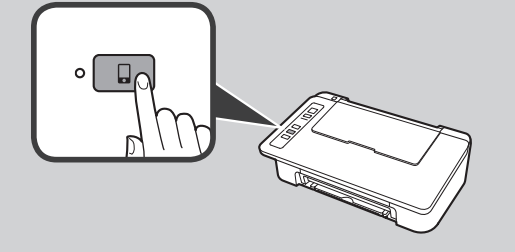

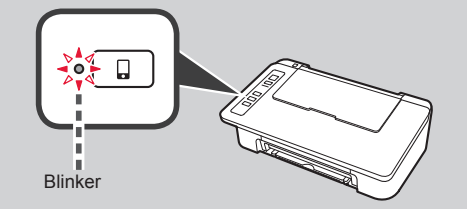

2 Gå tilbage til funktionerne på din smartphone.

# llægning af fotopapir

1 Åbn papirstøtten.

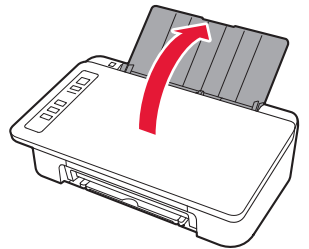

2 Skub papirstyret til venstre.

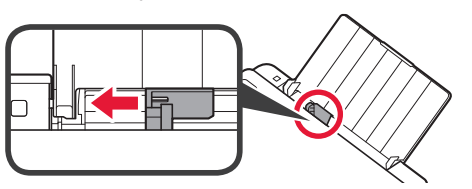

- 3 **1** Ilæg fotopapir mod højre kant med udskriftssiden opad.
  - Skub papirstyret for at justere det med siden af det ilagte papir.

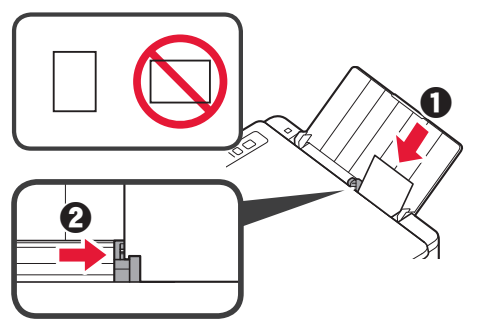

# Smartphone-kopi (Smartphone Copy)

Du kan kopiere dokumenter ved hjælp af appen Canon PRINT Inkjet/SELPHY til smartphones. Du kan se, hvordan appen installeres, i trin 1 på side 6. Du kan se, hvordan den bruges, i **Online vejledning**.

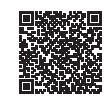

1 Læg dokumentet på printeren.

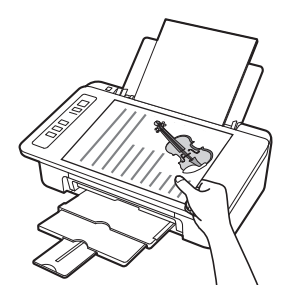

2 Tag et foto af dokumentet ved hjælp af Canon PRINT Inkjet/ SELPHY.

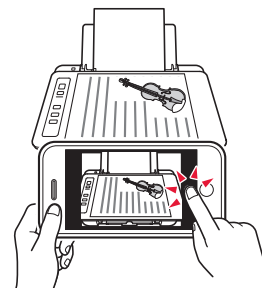

3 Send billeddataene til printeren, og udskriv det.

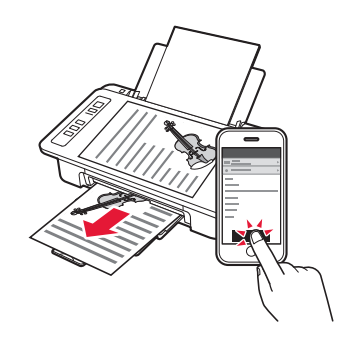

4 Bekræft, at den **Papir (Paper)**-lampe, der lyser, svarer til den ilagte papirstørrelse.

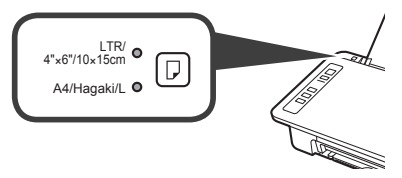

Hvis den **Papir (Paper)**-lampe, der lyser, ikke svarer til papirstørrelsen, skal du trykke på knappen **Valg af papir (Paper Select)**.

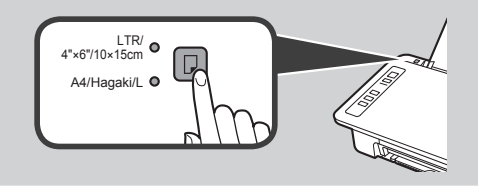

5 Træk udbakken til papir og forlængeren til udbakken ud.

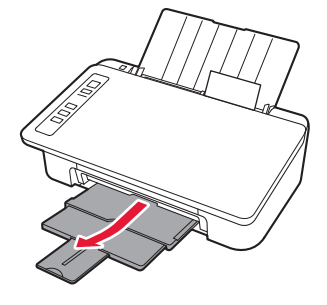

# 1. Avaa paketti

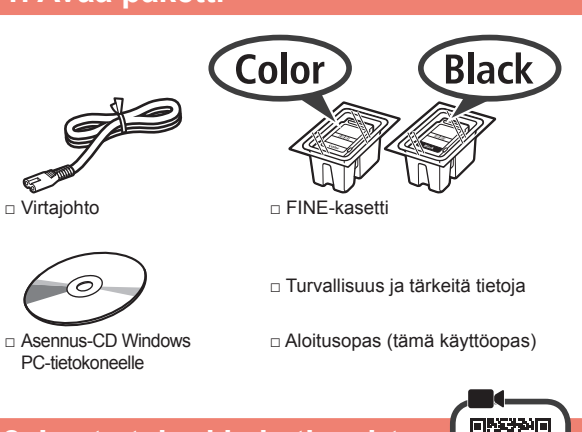

# 2. Irrota teippi ja kytke virta päälle

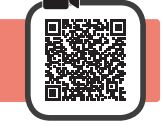

 Aseta tulostin ylösalaisin ja irrota oranssi teippi sen pohjasta. Käännä tulostin takaisin alkuperäiseen asentoon.

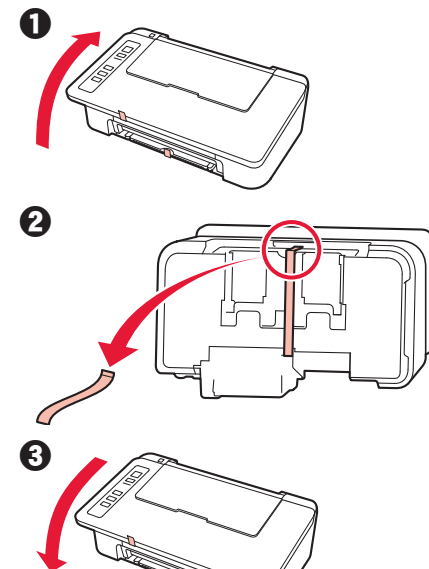

- 2 Poista pakkausmateriaalit (kuten oranssi teippi) tulostimen ulkopinnalta.
- 3 Avaa kansi.

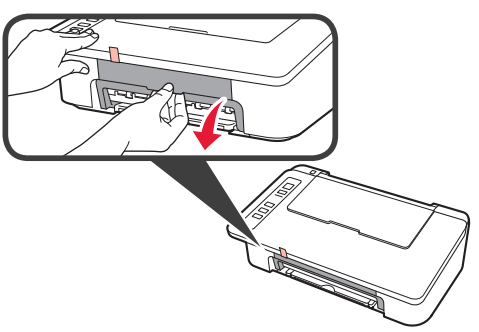

4 Poista oranssi teippi ja suojamateriaali ja hävitä ne molemmat.

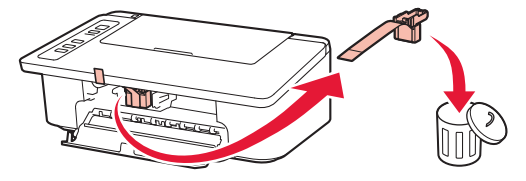

5 Sulje kansi.

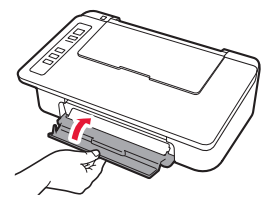

6 Kytke virtajohto.

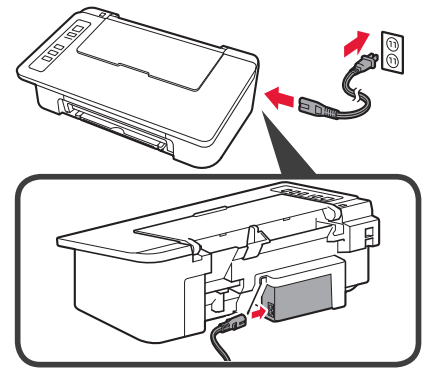

Älä yhdistä mitään kaapelia vielä virtajohtoa lukuun ottamatta.

7 Paina KÄYTÖSSÄ/Pysäytä (ON/Stop) -painiketta. KÄYTÖSSÄ (ON) -merkkivalo palaa.

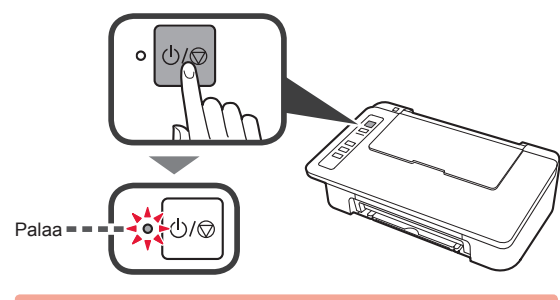

 Jos Häiriö (Alarm) -merkkivalo (A) välähtää 9 kertaa kerrallaan, paina KÄYTÖSSÄ/Pysäytä (ON/ Stop) -painiketta, jotta tulostimen virta kytkeytyy pois päältä, ja sitten yritä uudelleen aloittaen vaiheesta 3 kappaleessa 2 "Irrota teippi ja kytke virta päälle".
 Jos Häiriö (Alarm) -merkkivalo (A) välähtää 4 kertaa kerrallaan, jatka seuraavasta vaiheesta sellaisenaan.

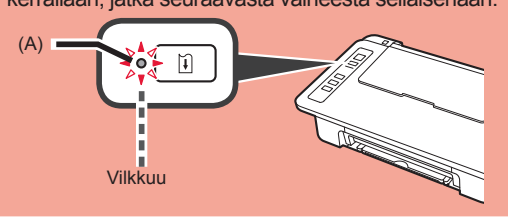

# 3. Asenna musteet

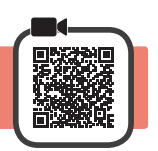

3

1 Avaa kansi.

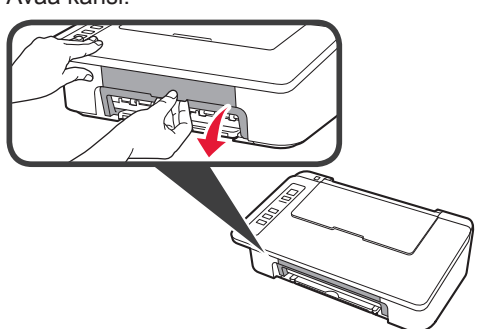

• Ota halutun värin FINE-kasetti pakkauksesta. 2 Poista suojateippi.

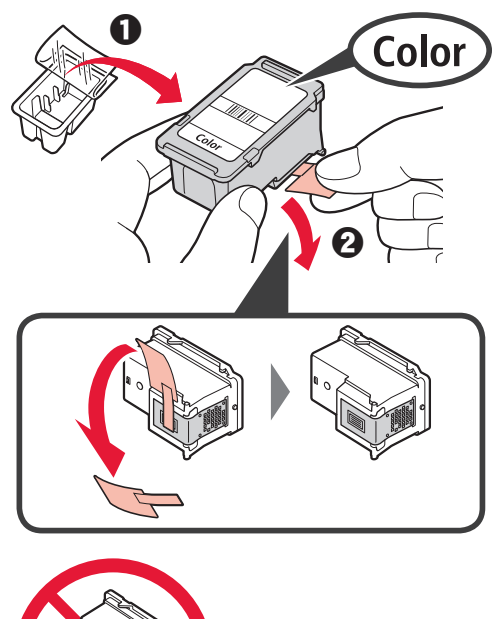

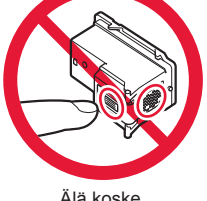

Älä koske.

Varo suojateipissä olevaa mustetta.

- Aseta värillinen FINE-kasetti vasemmanpuoleiseen FINE-kasetin pidikkeeseen hieman ylöspäin viistossa asennossa.
- 2 Paina FINE-kasetti varovasti paikoilleen, kunnes se napsahtaa.

Varmista, että asennat FINE-kasetin vaakasuuntaisesti.

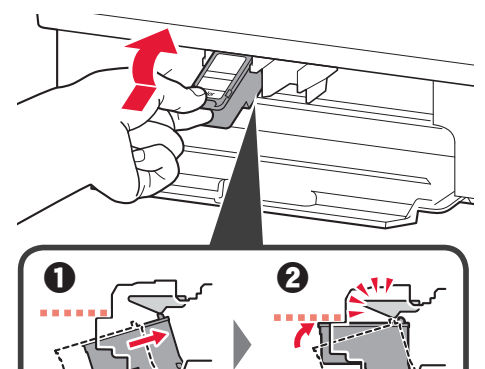

Napsauta!

Älä kolhi sitä ympäröiviin osiin.

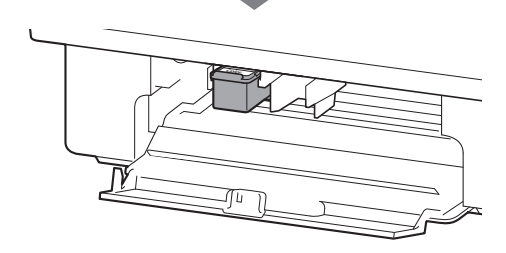

**4** Toista vaiheet 2–4 ja asenna musta FINE-kasetti oikealle.

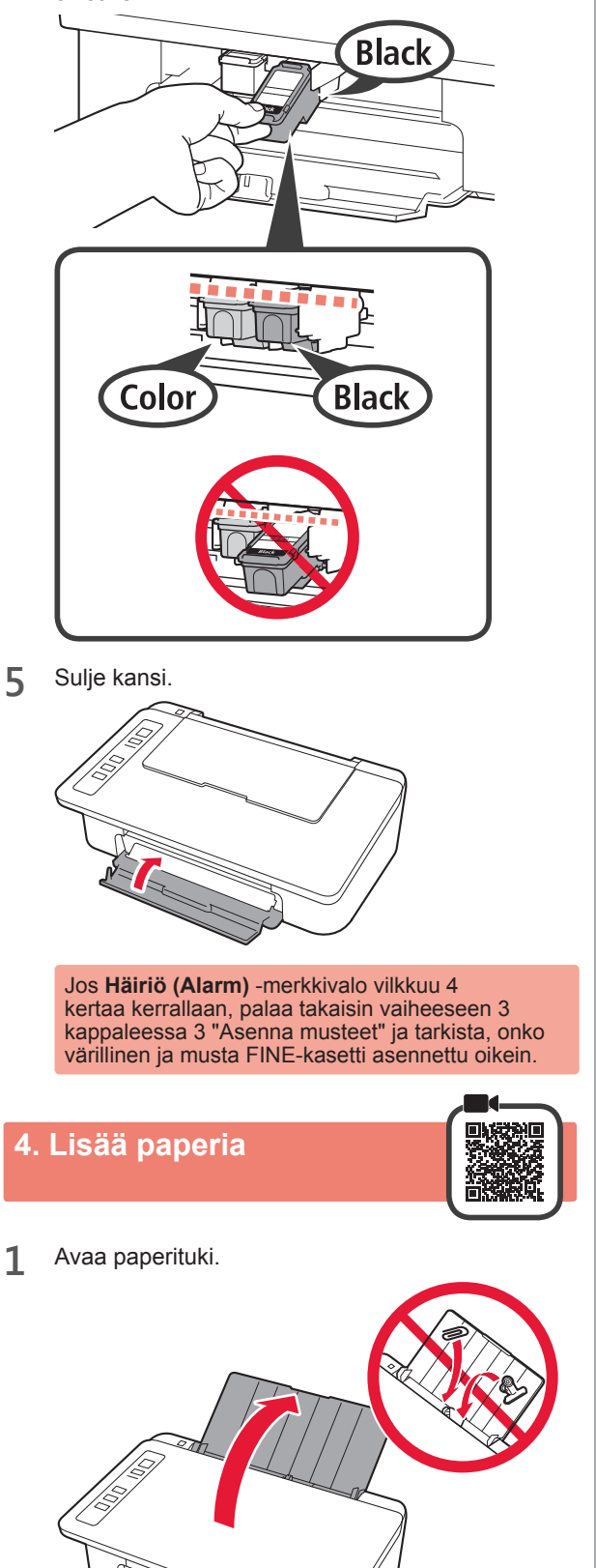

2 Liu'uta paperiohjain vasemmalle.

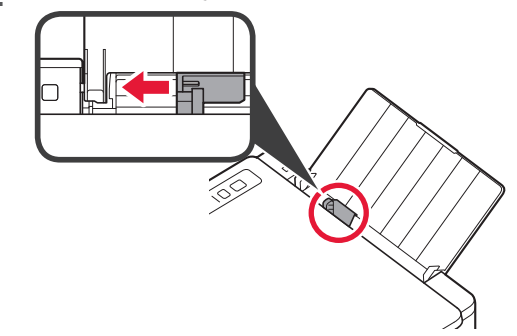

3 Aseta tavallinen LTR- tai A4-kokoinen paperi oikeaa reunaa vasten tulostuspuoli ylöspäin.

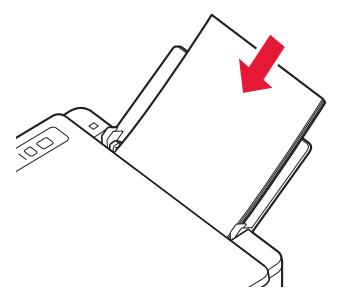

4 Liu'uta paperiohjainta niin, että se asettuu paperipinon reunaa vasten.

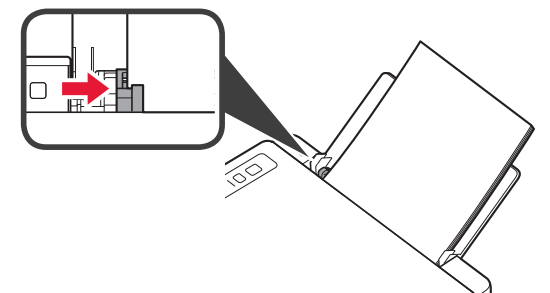

5 Vedä paperin luovutustaso ja luovutustason jatke ulos.

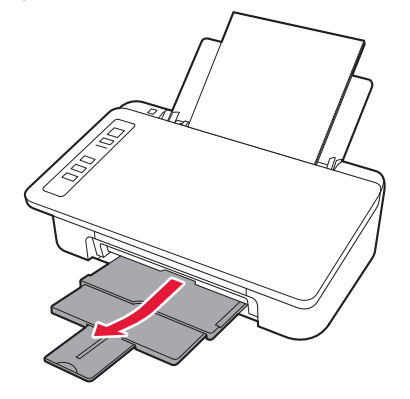

# 5. Yhteyden valmistelu

Tästä eteenpäin toimenpide määräytyy tulostimeen yhdistettävän laitteen mukaan.

Ensin, kun olet tarkistanut, että **Langaton (Wireless)** -merkkivalo välähtää 2 kertaa kerrallaan, jatka seuraaviin toimenpiteisiin. Seuraavassa kuvauksessa älypuhelimista ja tablet-laitteista käytetään yhdessä nimitystä älypuhelin.

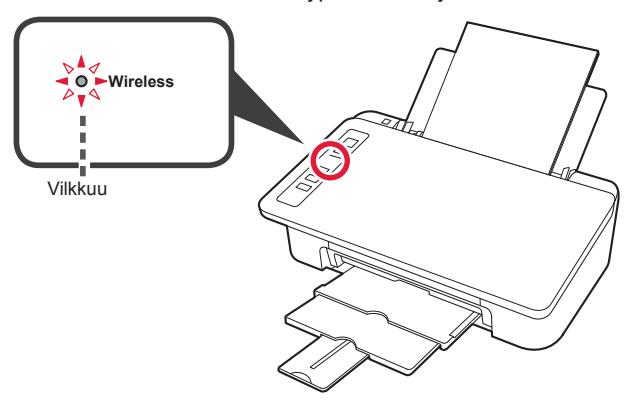

Jos **Langaton (Wireless)** -merkkivalo ei vilku, yritä uudelleen alkaen vaiheesta 2 "Irrota teippi ja kytke virta päälle".

- Tulostimen käyttö vain tietokone tai tietokone ja älypuhelin yhdistettynä
  - "6-A. Yhdistäminen tietokoneeseen"
- Tulostimen käyttö vain älypuhelin yhdistettynä
  - "6-B. Yhdistäminen älypuhelimeen" sivulla 6

# 6-A. Yhdistäminen tietokoneeseen

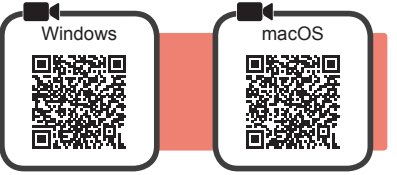

Yhteys pitää asettaa jokaiseen tietokoneeseen. Suorita asennus alkaen vaiheesta 1 jokaiselle tietokoneelle.

1 Käynnistä asetustiedosto joko tavalla A tai tavalla B.

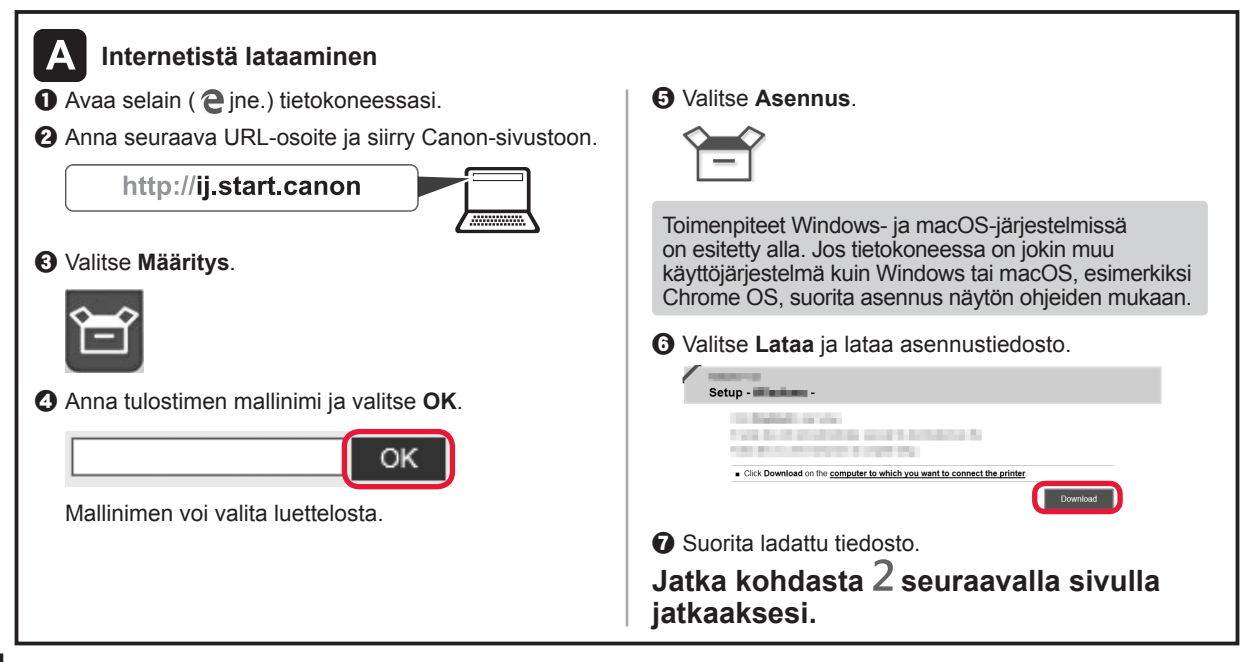

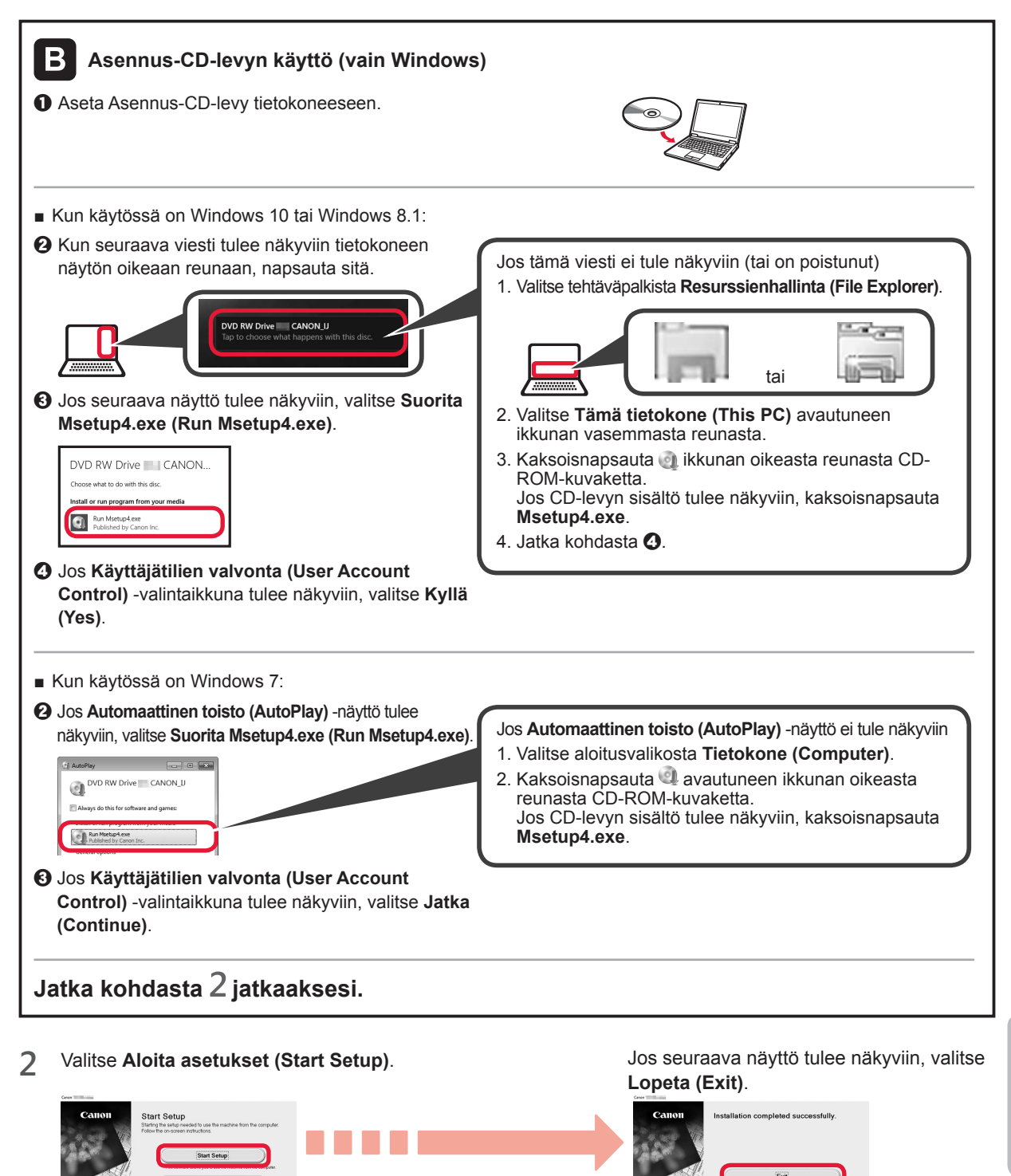

Yhteys tietokoneeseen on nyt valmis. Voit tulostaa tietokoneesta.

Jatka asennusta noudattamalla näytössä

näkyviä ohjeita.

SUOMI

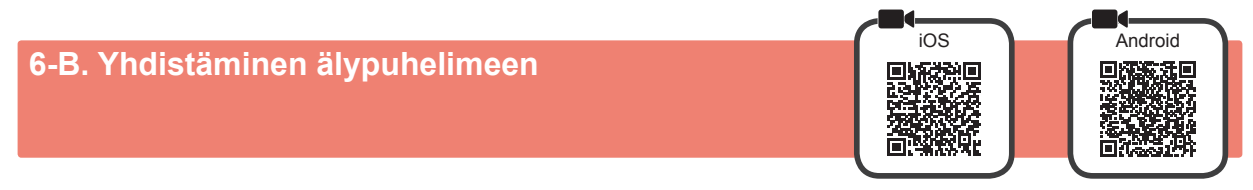

Yhteys pitää asettaa jokaiseen älypuhelimeen. Suorita asennus alkaen vaiheesta 1 jokaiselle älypuhelimelle.

#### Valmistelu

- Ota Wi-Fi-yhteys käyttöön älypuhelimessa.
- Jos käytät langatonta reititintä, yhdistä älypuhelin siihen langattomaan reitittimeen, johon haluat yhdistää tulostimen.
   Katso lisätietoja älypuhelimen ja langattoman reitittimen käyttöohjeesta tai ota yhteys kyseisen laitteen valmistajaan.

#### 1 Asenna Canon PRINT Inkjet/SELPHY -sovellus älypuhelimeen.

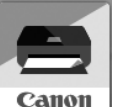

ios : Etsi "Canon PRINT" App Store -kaupasta.

Android : Etsi "Canon PRINT" Google Play -kaupasta.

Voit avata Canon-sivuston myös skannaamalla QR-koodin.

\* Älypuhelinta ei ehkä voi yhdistää Internetiin langattomasti, kun tulostin on yhdistettynä älypuhelimeen suoraan. Tässä tapauksessa yhteydestä voidaan veloittaa palveluntarjoajan kanssa tehdyn sopimuksen mukainen maksu.

\* Tulostimeen voi yhdistää enintään 5 laitetta suoraan WLAN-yhteydellä.

#### 2 Tarkista Langaton (Wireless) -merkkivalo, ja jatka sitten kohdasta A tai B.

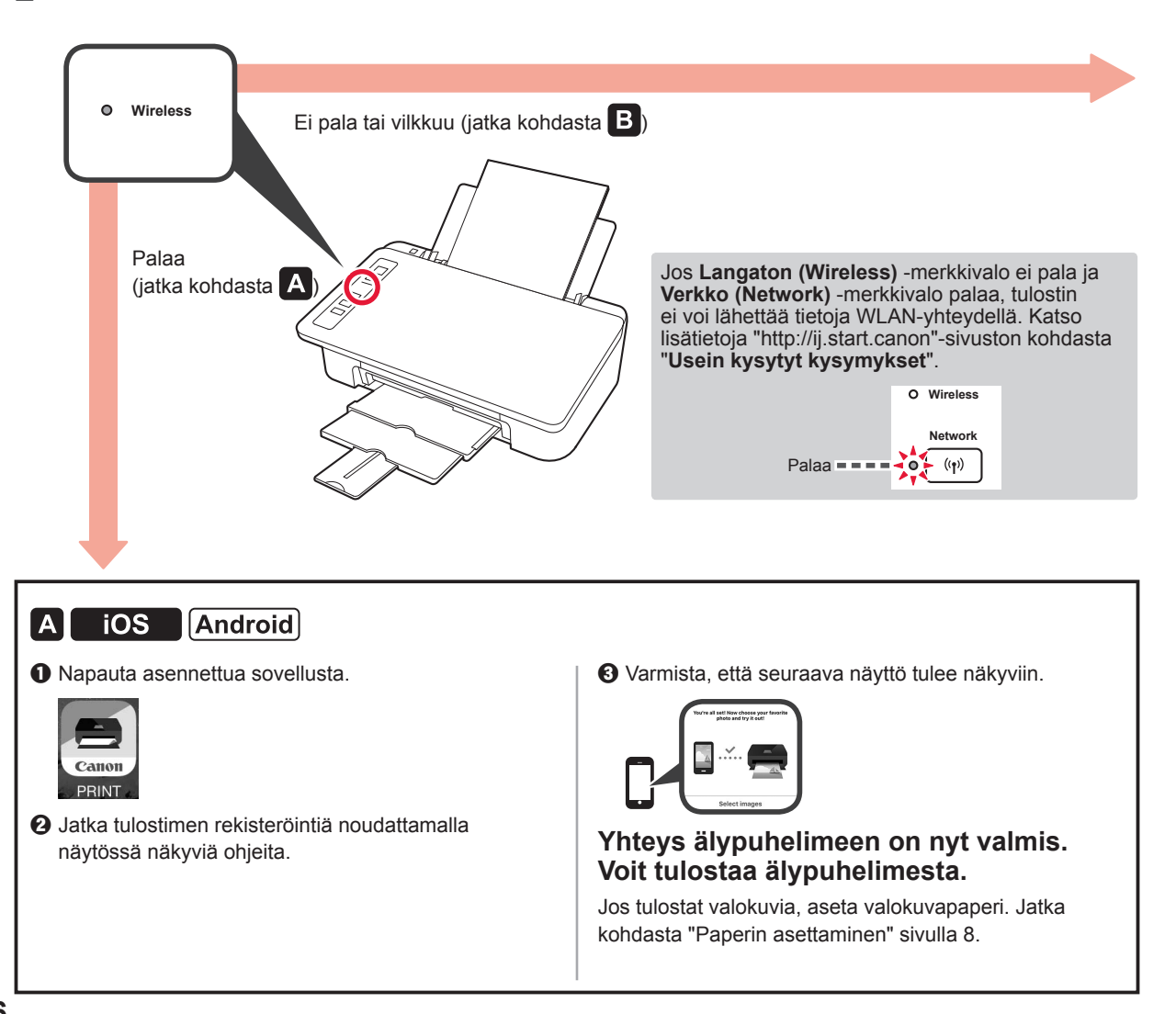

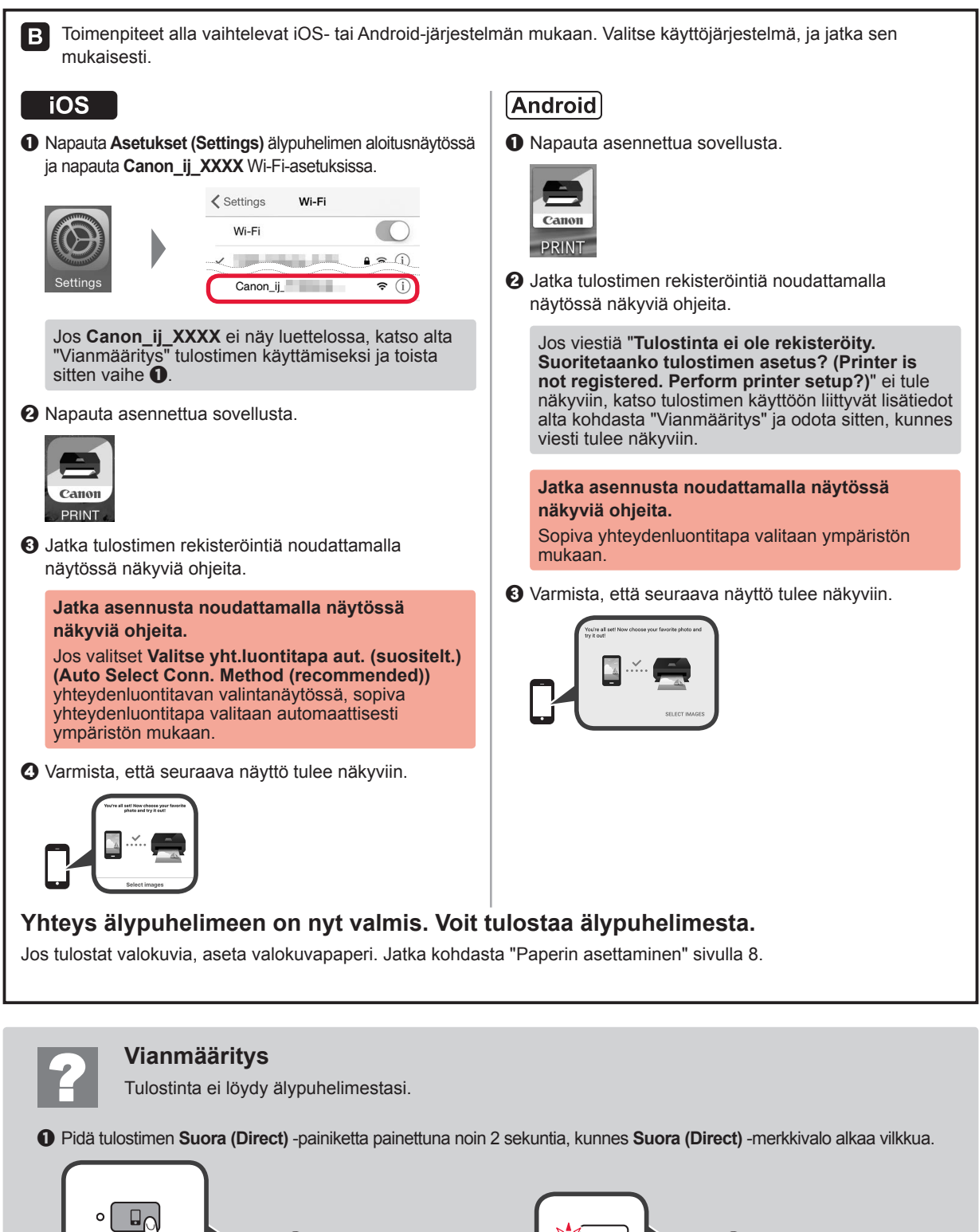

SUOMI

# Valokuvapaperin lisääminen

1 Avaa paperituki.

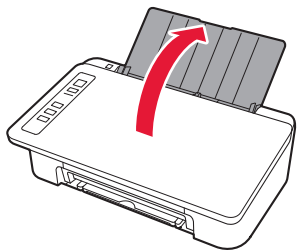

2 Liu'uta paperiohjain vasemmalle.

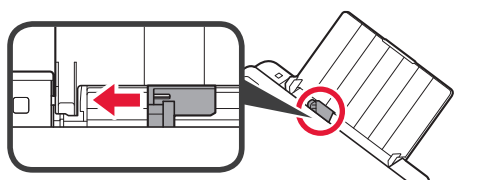

- 3 Aseta valokuvapaperi oikeaa reunaa vasten tulostuspuoli ylöspäin.
  - 2 Liu'uta paperiohjainta niin, että se asettuu paperipinon reunaa vasten.

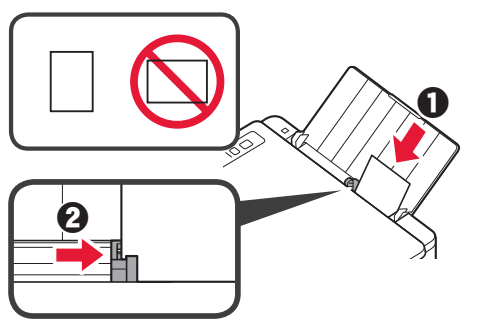

# Älypuhelinkopiointi (Smartphone Copy)

Voit kopioida asiakirjan käyttäen älypuhelinten Canon PRINT Inkjet/SELPHY sovellusta. Asenna sovellus noudattaen ohjeita vaiheesta 1 sivulla 6. Käyttöohjeet löytyvät **Online-käyttöopas**-oppaasta.

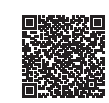

1 Lataa tulostimen asiakirja.

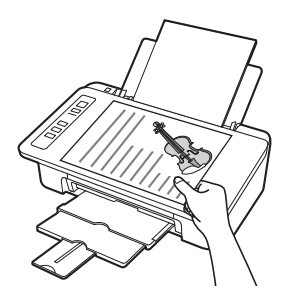

2 Ota asiakirjasta valokuva Canon PRINT Inkjet/SELPHY -sovelluksella.

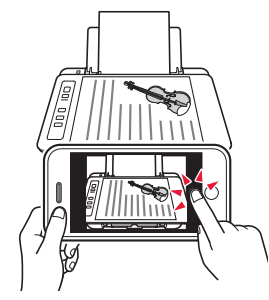

3 Lähetä kuvatiedot tulostimeen ja tulosta kuva.

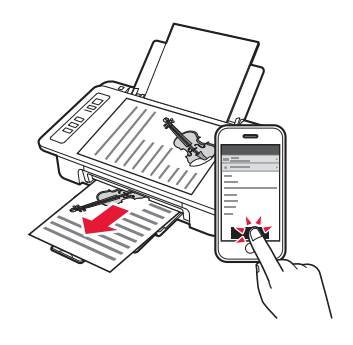

4 Vahvista, että vilkkuva **Paperi (Paper)**merkkivalo vastaa asetetun paperin kokoa.

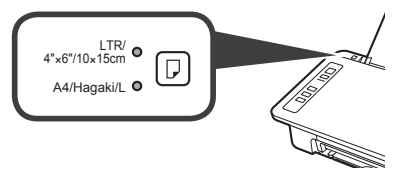

Jos vilkkuva **Paperi (Paper)**-merkkivalo ei vastaa paperikokoa, paina **Valitse paperi** (**Paper Select**) -painiketta.

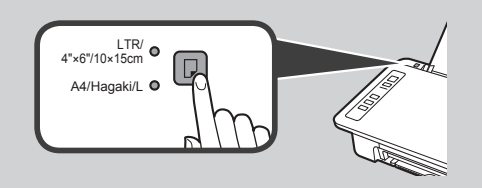

5 Vedä paperin luovutustaso ja luovutustason jatke ulos.

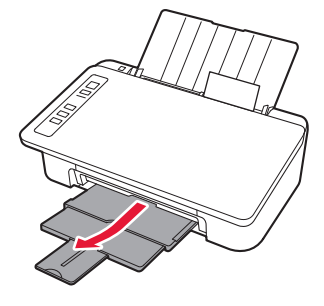

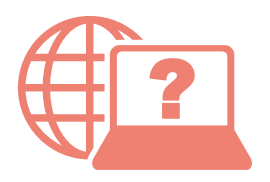

Access Online Manual Zugriff auf das Online-Handbuch Online handleiding openen Accedere al Manuale online Acceso al Manual en línea Läs Onlinehandbok Åbn Online vejledning

Accès au Manuel en ligne Acesse o Manual On-line Αποκτήστε πρόσβαση στο Εγχειρίδιο Online Gå til Nettbasert manual Online-käyttöopas-oppaan käyttö

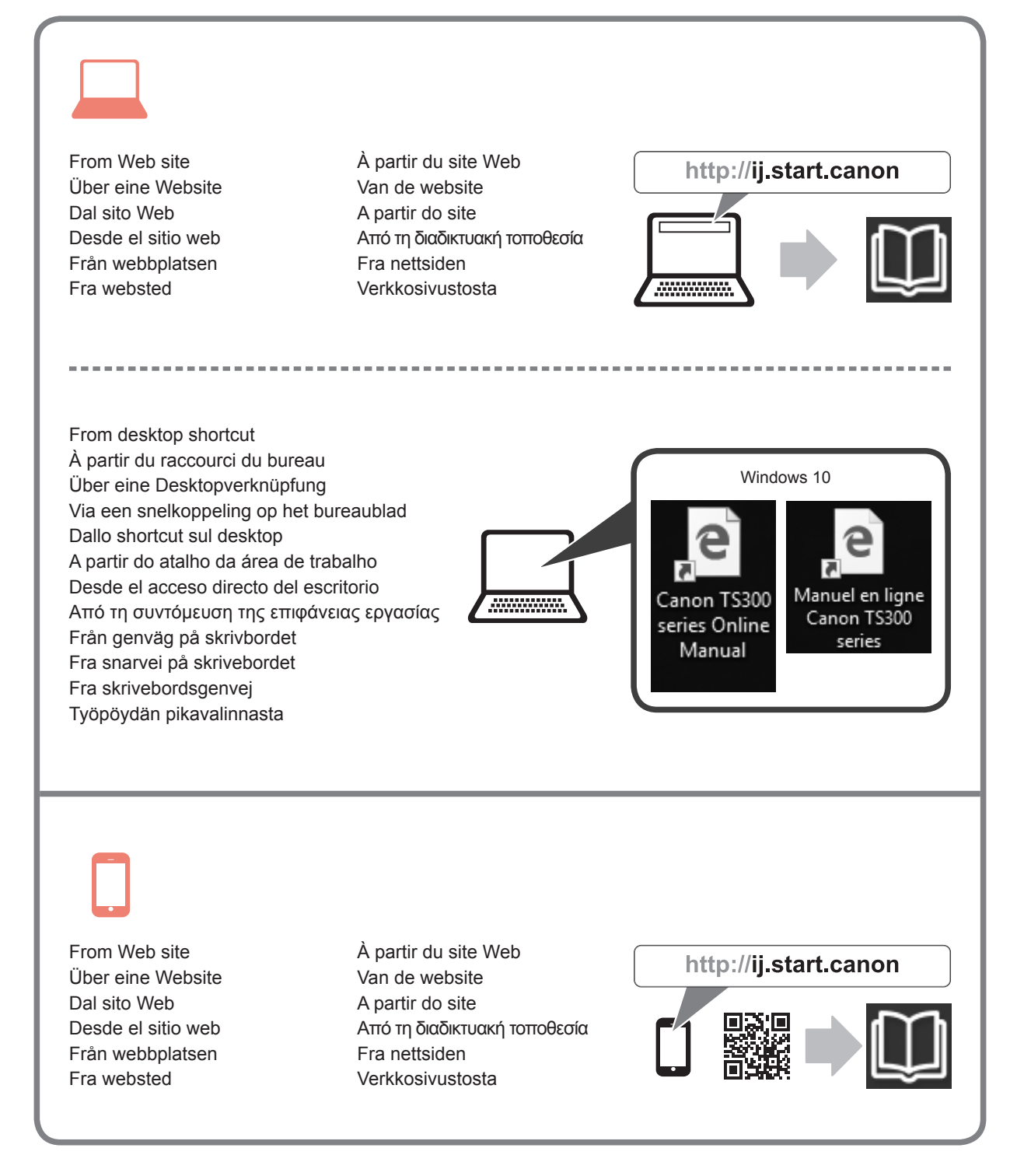

© CANON INC. 2017